## Quanta

# S4E

Model Name Short Description

Technical Guide

Date Modified: July 17, 2012 3:03 pm Document Version: 1.0.0

# TABLE OF CONTENTS

## About the Server

| A Tour of the System   | 1-1  |
|------------------------|------|
| System Overview        | 1-1  |
| 2.5" HDD System        | 1-1  |
| System Front Features  | 1-2  |
| Configuration          | 1-2  |
| Control Panel          | 1-3  |
| System Rear Features   | 1-4  |
| Configuration          | 1-4  |
| I/O Features           | 1-4  |
| Power Sub-System       | 1-5  |
| LED Status Definitions | 1-6  |
| I/O LED Description    | 1-6  |
| LAN LED                | 1-8  |
| Control Panel LED      | 1-8  |
| HDD LED                | 1-9  |
| PSU LED                | 1-10 |

## Installing Hardware

| Safety Measures 2                                | 2-1 |
|--------------------------------------------------|-----|
| Hard Disk Drives 2                               | 2-2 |
| Removing a 2.5" Swappable HDD Assembly           | 2-2 |
| Removing a 2.5" Swappable HDD from an HDD Tray   | 2-3 |
| Installing a 2.5" Swappable HDD Assembly         | 2-3 |
| Installing a 2.5" Swappable HDD into an HDD Tray | 2-4 |
| Power Supply Unit 2                              | 2-5 |
| Removing a Power Supply Unit                     | 2-5 |
| Installing a Power Supply Unit                   | 2-6 |
| Operator Panel 2                                 | 2-7 |
| Removing a Operator Panel Assembly               | 2-7 |
| Installing a Operator Panel Assembly             | 2-8 |
| Top Cover 2-                                     | 10  |
| Removing a Top Cover                             | -10 |
| Installing a Top Cover                           | -11 |
| Processor Heat Sinks 2-                          | ·12 |

| Removing a Processor Heat Sink                    |
|---------------------------------------------------|
| Installing a Processor Heat Sink                  |
| Air Baffle 2-14                                   |
| Removing an Air Baffle                            |
| Installing an Air Baffle                          |
| Processors 2-17                                   |
| Removing a Processor                              |
| Installing a Processor                            |
| Memory Modules 2-21                               |
| General Guidelines                                |
| Memory Support List                               |
| Memory Population Configurations                  |
| Removing Memory Modules                           |
| Installing Memory Modules                         |
| Expansion Cards 2-29                              |
| Removing a 10G/40G SFP & Mezzanine Assembly       |
| Installing a 10G/40G SFP & Mezzanine Assembly2-31 |
| Removing a GPGPU Assembly                         |
| Installing a GPGPU Assembly                       |

| Mainboard Module 2-36            |
|----------------------------------|
| Removing a Mainboard Module      |
| Installing a Mainboard Module    |
| Power Distribution Board 2-45    |
| Removing a PDB                   |
| Installing a PDB                 |
| HDD Backplane 2-46               |
| Removing a HDD Backplane         |
| Installing a HDD Backplane       |
| Air Duct 2-48                    |
| Removing an Air Duct             |
| Installing an Air Duct           |
| Hot Swap Fan Module 2-50         |
| Removing a Hot Swap Fan Module   |
| Installing a Hot Swap Fan Module |
| Fan Module Assembly 2-51         |
| Removing a Fan Cage              |
| Installing a Fan Cage            |
| Cable Routing 2-53               |

## BIOS

| BIOS Setup Utility                    | 3-1 |
|---------------------------------------|-----|
| Operation                             |     |
| Setup Page Layout                     |     |
| Entering BIOS Setup                   |     |
| Keyboard Commands                     |     |
| Menu Selection Bar                    |     |
| Server Platform Setup Utility Screens |     |
| Main Screen.                          |     |
| Advanced Screen.                      |     |
| PCI Screen                            |     |
| TPM Screen                            |     |
| WHEA Support Screen.                  |     |
| Processor Configuration Screen        |     |
| Runtime Error Logging Screen.         |     |
| SATA Controller Screen                |     |
| Intel TXT(LT-SX) Screen               |     |
| USB Configuration Screen              |     |
| Super I/O Configuration Screen        |     |

| Onboard Device Configuration Screen | 3-26 |
|-------------------------------------|------|
| Console Redirection Screen.         | 3-27 |
| Chipset Screen                      | 3-30 |
| North Bridge Screen                 | 3-32 |
| South Bridge Screen                 | 3-34 |
| ME Subsystem Screen.                | 3-37 |
| Server Management Screen            | 3-38 |
| System Event Log Screen             | 3-40 |
| FRU Information Screen.             | 3-41 |
| BMC Network Configuration Screen    | 3-43 |
| Boot Option Screen                  | 3-45 |
| Network Device                      | 3-47 |
| Security Screen                     | 3-48 |
| Image Execution Policy Screen       | 3-49 |
| Key Management Screen               | 3-51 |
| Exit Screen.                        | 3-52 |
| Loading BIOS Defaults               | 3-54 |
| BIOS Update Utility                 | 3-55 |

| BIOS Update Utility            |
|--------------------------------|
| Recovery Mode                  |
| Recovery Flow                  |
| Clear CMOS.                    |
| Clear Password                 |
| Server Management 3-59         |
| Console Redirection            |
| Serial Configuration Settings  |
| Keystroke Mapping              |
| Limitations                    |
| Interface to Server Management |
| PXE Boot                       |
| Checkpoints                    |
| Checkpoint Ranges              |
| Standard Checkpoints           |
| DXE Phase                      |
| ACPI/ASL Checkpoints           |
| OEM-Reserved Checkpoint Ranges |

## BMC

| Server Management Software 4-  | 1  |
|--------------------------------|----|
| Introduction                   | 1  |
| BMC Key Features and Functions | 1  |
| Power System                   | .1 |
| Front Panel User Interface     | -2 |
| Power Button                   | -2 |
| ID Button                      | 2  |
| LEDs                           | -2 |
| LAN Interface                  | .3 |
| Session and User               | 4  |
| RMCP+                          | 4  |
| Serial Over LAN                | 4  |
| Time Sync                      | 4  |
| SEL                            | 4  |
| Platform Event                 | -5 |

| Platform Event Filter               |
|-------------------------------------|
| BMC Firmware Update                 |
| DOS Recovery Utility                |
| WebUI Update                        |
| Temperature Monitoring              |
| Voltage Monitoring                  |
| Fan Speed Monitoring                |
| Processor Error Detection           |
| Thermal Trip / Processor Hot        |
|                                     |
| Watchdog                            |
| Pre-Timeout Interrupt Support       |
| Timeout Action Support              |
| IPMI 1.5 / 2.0 Command Support List |
| BMC Device and Messaging Commands   |
| BMC Watchdog Timer Commands         |
| Chassis Commands                    |
| Event Commands                      |
| SEL Commands                        |
| SDR Repository Commands             |

| FRU Inventory Device Commands                                                                                                    |
|----------------------------------------------------------------------------------------------------|
| Sensor Device Commands                                                                                                    |
| LAN Command.                                                                                                    |
| SOL Command.                                                                                                    |
| PEF/PET Alerting Commands                                                                                                    |
| OEM Command                                                                                                    |
| BMC Recovery 4-21                                                                                                    |
| Recovery Process in DOS System                                                                                                    |
| Recovery Process in Linux System                                                                                                    |
| Recovery Process in Windows System                                                                                                    |
|                                                                                                    |
| Web Graphical User Interface for ESMS 4-22                                                                                                    |
| 4-22<br>Using the Web GUI                                                                                                    |
| Web Graphical User Interface for ESMS 4-22   Using the Web GUI 4-22   Login 4-22                                                                                                    |
| Web Graphical User Interface for ESMS 4-22   Using the Web GUI 4-22   Login 4-22   Dashboard 4-24                                                                                          |
| Web Graphical User Interface for ESMS 4-22   Using the Web GUI 4-22   Login 4-22   Dashboard 4-24   Device Information 4-24                                                                |
| Web Graphical User Interface for ESMS 4-22   Using the Web GUI 4-22   Login 4-22   Dashboard 4-24   Device Information 4-24   Network Information 4-25                                     |
| Web Graphical User Interface for ESMS4-22Using the Web GUI4-22Login4-22Dashboard4-24Device Information4-24Network Information4-25Sensor Monitoring4-26                                     |
| Web Graphical User Interface for ESMS4-22Using the Web GUI4-22Login4-22Dashboard4-24Device Information4-24Network Information4-25Sensor Monitoring4-26Event Logs4-26                       |
| Web Graphical User Interface for ESMS4-22Using the Web GUI4-22Login4-22Dashboard4-24Device Information4-24Network Information4-25Sensor Monitoring4-26Event Logs4-26Server Information4-26 |

| Server Component    |
|---------------------|
| Server identify     |
| Server Health Group |
| Sensor Readings     |
| Event Log           |
| Configuration Group |
| Active Directory    |
| DNS                 |
| LDAP/E-Directory    |
| Mouse Mode          |

| Network                  |
|--------------------------|
| PEF                      |
| RADIUS                   |
| Remote Session           |
| SMTP                     |
| SOL                      |
| SSL                      |
| User Management          |
| Virtual Media            |
| Remote Control           |
| Console Redirection      |
| Server Power Control     |
| Maintenance Group        |
| Firmware Update          |
| Preserve Configuration   |
| Restore Factory Defaults |
| Log Out                  |
| User Privilege           |

## Connectors and Jumpers

| Mainboard Connectors and Jumpers | 5-1 |  |
|----------------------------------|-----|--|
| Connectors and Jumpers           | 5-1 |  |

## Rail Kit Assembly

| Installation and Configuration            | 6-1 |
|-------------------------------------------|-----|
| Installing the Rails.                     |     |
| Installing the Cable Management Arm (CMA) |     |
| Removing the Cable Management Arm (CMA)   |     |

## Troubleshooting

| Troubleshooting                                   | 7-1 |
|---------------------------------------------------|-----|
| System does not Boot after Initial Installation   |     |
| System does not boot after Configuration Changes. |     |
| Installation Problems                             |     |

## Installation and Assembly Safety Instructions

| Installation Assembly Safety Instructions | 8-1 |
|-------------------------------------------|-----|
|-------------------------------------------|-----|

## Safety Information

| Server Safety Information     | 9-1 |
|-------------------------------|-----|
| Safety Warnings and Cautions  | 9-1 |
| Intended Application Uses     | 9-2 |
| Site Selection                | 9-3 |
| Equipment Handling Practices  | 9-3 |
| Power and Electrical Warnings | 9-3 |
| Power Cord Warnings           | 9-4 |
| System Access Warnings        | 9-5 |
| Rack Mount Warnings           | 9-6 |
| Electrostatic Discharge (ESD) | 9-7 |

| other Hazards                | -7 |
|------------------------------|----|
| Battery Replacement          | -7 |
| Cooling and Airflow          | -8 |
| Laser Peripherals or Devices | -8 |

## Regulatory and Compliance Information

| Electromagnetic Compatibility Notices                 | 10-1  |
|-------------------------------------------------------|-------|
| FCC Verification Statement (USA)                      | 10-1  |
| Europe (CE Declaration of Conformity)                 | .10-2 |
| VCCI (Japan)                                          | 10-2  |
| BSMI (Taiwan)                                         | 10-2  |
| Regulated Specified Components                        | 10-2  |
| Restriction of Hazardous Substances (RoHS) Compliance | 10-3  |
| End of Life / Product Recycling                       | 10-3  |
| Product Regulatory Compliance Markings                | 10-4  |

## [0.2.1] Conventions

**[0.2.2]** Several different typographic conventions are used throughout this manual. Refer to the following examples for common usage.

**[0.2.3] Bold** type face denotes menu items, buttons and application names.

**[0.2.4]** *Italic* type face denotes references to other sections, and the names of the folders, menus, programs, and files.

[0.2.5] <Enter> type face denotes keyboard keys.

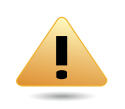

#### WARNING!

**[0.2.6]** Warning information appears before the text it references and should not be ignored as the content may prevent damage to the device.

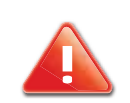

#### CAUTION!

**[0.2.7]** CAUTIONS APPEAR BEFORE THE TEXT IT REFERENCES, SIMI-LAR TO NOTES AND WARNINGS. CAUTIONS, HOWEVER, APPEAR IN CAPITAL LETTERS AND CONTAIN VITAL HEALTH AND SAFETY INFOR-MATION.

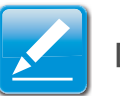

#### Note:

[0.2.8] Highlights general or useful information and tips.

[0.2.9]

## [0.3.10] Acronyms

| [0.3.11] TERM                | [0.3.12] DEFINITION                                                                                                    |
|------------------------------|----------------------------------------------------------------------------------------------------|
| [0.3.13] A/D                 | [0.3.14] Analog to Digital                                                                                                    |
| [ <b>0.3.15]</b> ACPI        | [0.3.16] Advanced Configuration and Power Interface                                                                                                    |
| [0.3.17] ASF                 | [0.3.18] Alerting Standard Forum                                                                                                    |
| <b>[0.3.19]</b> Asserte<br>d | <b>[0.3.20]</b> Active-high (positive true) signals are asserted when in the high electrical state (near power potential). Active-low (negative true) signals are asserted when in the low electrical state (near ground potential). |
| [ <b>0.3.21]</b> BIOS        | [0.3.22] Basic Input/Output System                                                                                                    |
| [ <b>0.3.23]</b> BIST        | [0.3.24] Built-In Self Test                                                                                                    |
| [ <b>0.3.25]</b> BMC         | <b>[0.3.26]</b> At the heart of the IPMI architecture is a microcontroller called the Baseboard management controller (BMC)                                                                                                    |
| [0.3.27] Bridge              | <b>[0.3.28]</b> Circuitry connecting one computer bus to another, allowing an agent on one to access the other                                                                                                    |
| [ <b>0.3.29]</b> BSP         | [0.3.30] Bootstrap processor                                                                                                    |
| [0.3.31] Byte                | [0.3.32] 8-bit quantity                                                                                                    |
| [ <b>0.3.33]</b> CLI         | [0.3.34] Command Line Interface                                                                                                    |
| [0.3.35] CMOS                | <b>[0.3.36]</b> In terms of this specification, this describes the PC-AT compatible region of battery-backed 128 bytes of memory, which normally resides on the baseboard                                                            |

| [0.3.37] CPU                     | [0.3.38] Central Processing Unit                                                                                                    |
|----------------------------------|----------------------------------------------------------------------------------------------------|
| [0.3.39] Deasser<br>ted          | <b>[0.3.40]</b> A signal is deasserted when in the inactive state. Active-low signal names have "_L" appended to the end of the signal mnemonic. Active-high signal names have no "_L" suffix. To reduce confusion when referring to active-high and active-low signals, the terms one/zero, high/low, and true/false are not used when describing signal states. |
| [0.3.41] DTC                     | [0.3.42] Data Transfer Controller                                                                                                    |
| [ <b>0.3.43]</b> EEPRO<br>M      | [0.3.44] Electrically Erasable Programmable Read-<br>Only Memory                                                                                                    |
| [0.3.45] EMP                     | [0.3.46] Emergency Management Port                                                                                                    |
| [ <b>0.3.47]</b> FRU             | [0.3.48] Field Replaceable Unit                                                                                                    |
| <b>[0.3.49]</b> GB               | <b>[0.3.50]</b> 1024 MB.                                                                                                    |
| [ <b>0.3.51]</b> GPIO            | [0.3.52] General Purpose Input/Out                                                                                                    |
| [0.3.53] HSC                     | [0.3.54] Hot-Swap Controller                                                                                                    |
| <b>[0.3.55]</b> Hz               | [0.3.56] Hertz (1 cycle/second)                                                                                                    |
| <b>[0.3.57]</b> I <sup>2</sup> C | [0.3.58] Inter-Integrated Circuit bus                                                                                                    |
| [0.3.59] IANA                    | [0.3.60] Internet Assigned Numbers Authority                                                                                                    |
| [0.3.61] IBF                     | [0.3.62] Input buffer                                                                                                    |
| [0.3.63] ICH                     | [0.3.64] I/O Controller Hub                                                                                                    |
| [0.3.65] ICMB                    | [0.3.66] Intelligent Chassis Management Bus                                                                                                    |

| [ <b>0.3.67]</b> IERR | [0.3.68] Internal Error                                             |
|-----------------------|---------------------------------------------------------------------|
| [ <b>0.3.69]</b> IP   | [0.3.70] Internet Protocol                                          |
| [0.3.71] IPMB         | [0.3.72] Intelligent Platform Management Bus                        |
| [0.3.73] IPMI         | [0.3.74] Intelligent Platform Management Interface                  |
| [ <b>0.3.75]</b> ITP  | [0.3.76] In-Target Probe                                            |
| <b>[0.3.77]</b> KB    | [0.3.78] 1024 bytes.                                                |
| [ <b>0.3.79]</b> KCS  | [0.3.80] Keyboard Controller Style                                  |
| [0.3.81] KVM          | [0.3.82] Keyboard, Video, Mouse                                     |
| [ <b>0.3.83]</b> LAN  | [0.3.84] Local Area Network                                         |
| [ <b>0.3.85]</b> LCD  | [0.3.86] Liquid Crystal Display                                     |
| [ <b>0.3.87]</b> LCT  | [0.3.88] Lower Critical Threshold                                   |
| [0.3.89] LED          | [0.3.90] Light Emitting Diode                                       |
| [0.3.91] LNCT         | [0.3.92] Lower Non-Critical Threshold                               |
| [0.3.93] LNRT         | [0.3.94] Lower Non-Recoverable Threshold                            |
| [0.3.95] LPC          | [0.3.96] Low Pin Count                                              |
| [0.3.97] LSI          | [0.3.98] Large Scale Integration                                    |
| [ <b>0.3.99]</b> LUN  | [0.3.100] Logical Unit Number                                       |
| [0.3.101] MAC         | [0.3.102] Media Access Control                                      |
| [ <b>0.3.103]</b> MB  | <b>[0.3.104]</b> 1024 KB                                            |
| [0.3.105] MD2         | [0.3.106] Message Digest 2 – Hashing Algorithm                      |
| [ <b>0.3.107]</b> MD5 | [0.3.108] Message Digest 5 – Hashing Algorithm –<br>Higher Security |
| [ <b>0.3.109</b> ] Ms | [0.3.110] Milliseconds                                              |

| [ <b>0.3.111]</b> Mux  | [0.3.112] Multiplexer                                                        |
|------------------------|------------------------------------------------------------------------------|
| [0.3.113] NIC          | [0.3.114] Network Interface Card                                             |
| [ <b>0.3.115]</b> NMI  | [0.3.116] Non-maskable Interrupt                                             |
| [ <b>0.3.117]</b> NM   | [0.3.118] Node Management                                                    |
| [ <b>0.3.119]</b> OBF  | [0.3.120] Output buffer                                                      |
| [0.3.121] OEM          | [0.3.122] Original Equipment Manufacturer                                    |
| <b>[0.3.123]</b> Ohm   | [0.3.124] Unit of electrical resistance                                      |
| [ <b>0.3.125]</b> PDB  | [0.3.126] Power Distribution Board                                           |
| [0.3.127] PEF          | [0.3.128] Platform Event Filtering                                           |
| [ <b>0.3.129]</b> PEP  | [0.3.130] Platform Event Paging                                              |
| [0.3.131] PERR         | [0.3.132] Parity Error                                                       |
| <b>[0.3.133]</b> POH   | [0.3.134] Power-On Hours                                                     |
| [ <b>0.3.135]</b> POST | [0.3.136] Power-On Self Test                                                 |
| [ <b>0.3.137]</b> PWM  | [0.3.138] Pulse Width Modulation                                             |
| <b>[0.3.139]</b> RAC   | [0.3.140] Remote Access Card                                                 |
| [ <b>0.3.141]</b> RAM  | [0.3.142] Random Access Memory                                               |
| [0.3.143] RMCP         | [0.3.144] Remote Management Control Protocol                                 |
| [ <b>0.3.145]</b> ROM  | [0.3.146] Read Only Memory                                                   |
| [ <b>0.3.147]</b> RTC  | <b>[0.3.148]</b> Real-Time Clock. Component of the chipset on the baseboard. |
| [0.3.149] RTOS         | [0.3.150] Real Time Operation System                                         |
| [0.3.151] SCI          | [0.3.152] Serial Communication Interface                                     |
| [0.3.153] SDC          | [0.3.154] SCSI Daughter Card                                                 |

| [ <b>0.3.155]</b> SDR  | [0.3.156] Sensor Data Record                                                                                                    |
|------------------------|----------------------------------------------------------------------------------------------------|
| [0.3.157] SEEP<br>ROM  | [0.3.158] Serial Electrically Erasable Programmable Read-Only Memory                                                                                                    |
| [0.3.159] SEL          | [0.3.160] System Event Log                                                                                                    |
| [0.3.161] SERR         | [0.3.162] System Error                                                                                                    |
| [0.3.163] SMBus        | <b>[0.3.164]</b> A two-wire interface based on the I <sup>2</sup> C proto-<br>col. The SMBus is a low-speed bus that provides<br>positive addressing for devices, as well as bus arbi-<br>tration |
| [ <b>0.3.165]</b> SMI  | <b>[0.3.166]</b> Server Management Interrupt. SMI is the highest priority non-maskable interrupt                                                                                                  |
| [ <b>0.3.167]</b> SMM  | [0.3.168] Server Management Mode                                                                                                    |
| [ <b>0.3.169]</b> SMS  | [0.3.170] Server Management Software                                                                                                    |
| [0.3.171] SNMP         | [0.3.172] Simple Network Management Protocol                                                                                                    |
| [ <b>0.3.173]</b> SOL  | [0.3.174] Serial Over LAN                                                                                                    |
| [ <b>0.3.175]</b> UART | [0.3.176] Universal Asynchronous Receiver/Trans-<br>mitter                                                                                                    |
| [ <b>0.3.177]</b> UCT  | [0.3.178] Upper Critical Threshold                                                                                                    |
| [ <b>0.3.179]</b> UDP  | [0.3.180] User Datagram Protocol                                                                                                    |
| [0.3.181] UNCT         | [0.3.182] Upper Non-Critical Threshold                                                                                                    |
| [0.3.183] UNRT         | [0.3.184] Upper Non-Recoverable Threshold                                                                                                    |
| [0.3.185] WDT          | [0.3.186] Watchdog Timer                                                                                                    |
| [0.3.187] Word         | [0.3.188] 16-bit quantity                                                                                                    |

## [0.4.189] Safety Information

## [0.4.190] Important Safety Instructions

**[0.4.191]** Read all caution and safety statements in this document before performing any of the instructions.

## [0.4.192] Warnings

**[0.4.193] Heed safety instructions:** Before working with the server, whether using this manual or any other resource as a reference, pay close attention to the safety instructions. Adhere to the assembly instructions in this manual to ensure and maintain compliance with existing product certifications and approvals. Use only the described, regulated components specified in this manual. Use of other products / components will void the UL listing and other regulatory approvals of the product and will most likely result in non-compliance with product regulations in the region(s) in which the product is sold.

**[0.4.194] System power on/off:** The power button DOES NOT turn off the system AC power. To remove power from system, you must unplug the AC power cord from the wall outlet. Make sure the AC power cord is unplugged before opening the chassis, adding, or removing any components.

**[0.4.195] Hazardous conditions, devices and cables:** Hazardous electrical conditions may be present on power, telephone, and communication cables. Turn off the server and disconnect the power cord, telecommunications systems, networks, and modems attached to the server before opening it. Otherwise, personal injury or equipment damage can result.

**[0.4.196] Electrostatic discharge (ESD) and ESD protection:** ESD can damage drives, boards, and other parts. We recommend that you perform all procedures in this chapter only at an ESD workstation. If one is not available, provide some ESD protection by wearing an antistatic wrist strap attached to chassis ground any unpainted metal surface on the server when handling parts.

**[0.4.197] ESD and handling boards:** Always handle boards carefully. They can be extremely sensitive to electrostatic discharge (ESD). Hold boards only by their edges. After removing a board from its protective wrapper or from the server, place the board component side up on a grounded, static free surface. Use a conductive foam pad if available but not the board wrapper. Do not slide board over any surface.

**[0.4.198] Installing or removing jumpers**: A jumper is a small plastic encased conductor that slips over two jumper pins. Some jumpers have a small tab on top that can be gripped with fingertips or with a pair of fine needle nosed pliers. If the jumpers do not have such a tab, take care when using needle nosed

pliers to remove or install a jumper; grip the narrow sides of the jumper with the pliers, never the wide sides. Gripping the wide sides can damage the contacts inside the jumper, causing intermittent problems with the function controlled by that jumper. Take care to grip with, but not squeeze, the pliers or other tool used to remove a jumper, or the pins on the board may bend or break.

## [0.5.199] Revision History

Refer to the table below for the updates made to this manual.

| [0.5.200] DATE | [0.5.201] CHAPTER | [0.5.202] UPDATES |
|----------------|-------------------|-------------------|
| [0.5.203]      | [0.5.204]         | [0.5.205]         |
| [0.5.206]      | [0.5.207]         | [0.5.208]         |

## [0.5.209] Copyright

**[0.5.210]** Copyright © 2012 Quanta Computer Inc. This publication, including all photographs, illustrations and software, is protected under international copyright laws, with all rights reserved. Neither this manual, nor any of the material contained herein, may be reproduced without the express written consent of the manufacturer. All trademarks and logos are copyrights of their respective owners.

[0.5.211] Version 1.0 / July, 2012

## [0.5.212] Disclaimer

**[0.5.213]** The information in this document is subject to change without notice. The manufacturer makes no representations or warranties with respect to the contents hereof and specifically disclaims any implied warranties of merchantability or fitness for any particular purpose. Furthermore, the manufacturer reserves the right to revise this publication and to make changes from time to time in the content hereof without obligation of the manufacturer to notify any person of such revision or changes.

**[0.5.214]** For the latest information and updates please refer to www.quantaqct.com

**[0.5.215]** All the illustrations in this technical guide are for reference only and are subject to change without prior notice.

# [1.0.1] About the Server

Chapter 1

## [1.1.1] A Tour of the System

## [1.1.2] System Overview

**[1.1.3]** The Short Model Name is available as a 2.5" HDD system.

[1.1.4] 2.5" HDD System

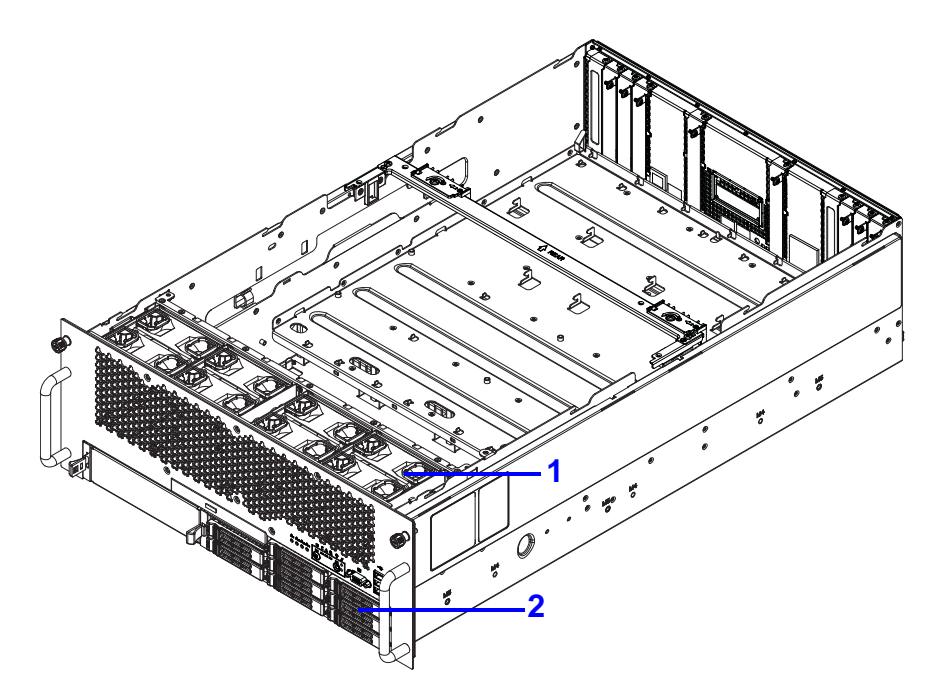

[1.1.5] 2.5" HDD System Component Overview

| [1.1.7]<br>No. | [1.1.8] Ітем                       | [1.1.9] DESCRIPTION                         |
|----------------|------------------------------------|---------------------------------------------|
| 1.1.10.1.<br>1 | [1.1.11] Fans                      | [1.1.12] Fan module cage                    |
| 1.1.122<br>2   | <b>[1.1.13]</b> 2.5<br>Hard Drives | [1.1.14] 8 2.5" hard disk drives (HDD) cage |

#### [1.1.6] 2.5" HDD System Component Description

## [1.1.15] System Front Features

## [1.1.16] Configuration

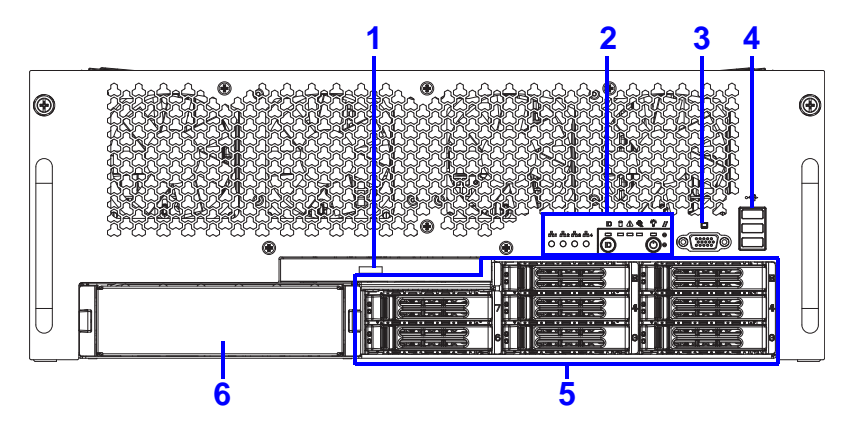

[1.1.18] 2.5" HDD Configuration

#### [1.1.19] 2.5" HDD Configuration

| <b>[1121]</b><br>No. | [1.1.21] Ітем                 | [1.1.22] DESCRIPTION                  |
|----------------------|-------------------------------|---------------------------------------|
| 1.1231.<br>1         | <b>[1.1.24]</b> Optical Drive | [1.1.25] Insert an optical drive here |
| 1:1252<br>2          | [1.1.26] Control<br>Panel     | [1.1.27] Control system               |

| <b>[1120]</b><br>No. | [1.1.21] ITEM [1.1.22] DESCRIPTION |                                         |
|----------------------|------------------------------------|-----------------------------------------|
| 1.1273<br>3          | [1.1.28] VGA port                  | [1.1.29] Connect a monitor to this port |
| 1.1294.<br>4         | [1.1.30] USB port                  | [1.1.31] USB ports (2.0 compliant)      |
| 1.1315<br>5          | [1.1.32] HDD Bays                  | [1.1.33] HDD array                      |
| 1.1336<br>6          | <b>[1.1.34]</b> Tape Drive Bay     | [1.1.35] Insert a tape drive here       |

### [1.1.36] Control Panel

### [1.1.37] Control Panel Features

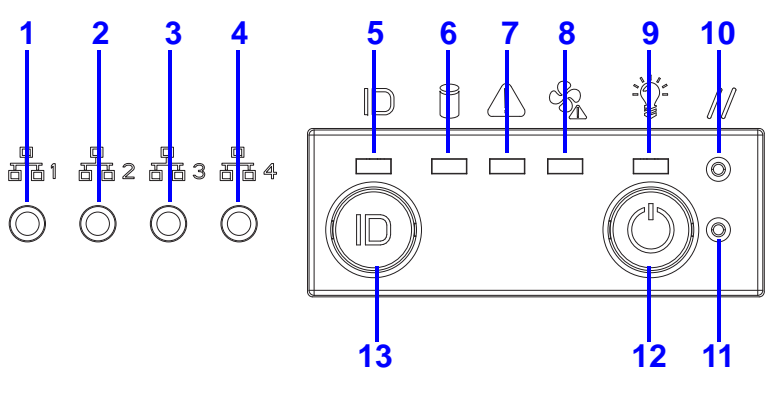

[1.1.38] Control Panel Features

#### [1.1.39] Control Panel Features

| [1.1 <i>.</i> 40]<br>Ітем | [1.1.41]<br>ICON | [1.1.42] NAME               | [1.1.43] DESCRIPTION |
|---------------------------|------------------|-----------------------------|----------------------|
| 1.1.43.1.<br>1            | 장                | <b>[1.1.44]</b> LAN1<br>LED | [1.1.45] LAN access  |
| 1.1.452.<br>2             | ठठ               | <b>[1.1.46]</b> LAN2<br>LED | [1.1.47] LAN access  |
| 1.1.47.3.<br>3            | ਠੰਠ              | <b>[1.1.48]</b> LAN3<br>LED | [1.1.49] LAN access  |
| 1.1.49.4.<br>4            | 융                | <b>[1.1.50]</b> LAN4<br>LED | [1.1.51] LAN access  |

#### [1.1.39] Control Panel Features (Continued)

| [1.1.40]<br>Ітем  | [1.1.41]<br>ICON | [1.1.42] NAME                    | [1.1.43] DESCRIPTION                                                        |
|-------------------|------------------|----------------------------------|-----------------------------------------------------------------------------|
| 1.1.51.5.<br>5    |                  | [1.1.52] ID LED                  | [1.1.53] Lights for system identification                                   |
| 1.1.53.6.<br>6    | 0                | [1.1.54] HDD<br>Activity LED     | [1.1.55] Hard disk drive access                                             |
| 1.1.55.7.<br>7    |                  | <b>[1.1.56]</b> Fault<br>LED     | [1.1.57] Provides critical and non-<br>critical failure notification        |
| 1.1.57.8.<br>8    | CSA              | <b>[1.1.58]</b> Fan<br>fault LED | [1.1.59] Amber: On, fan fault<br>[1.1.60] OFF: No fan fault                 |
| 1.1.60.9.<br>9    |                  | <b>[1.1.61]</b> Power<br>LED     | [1.1.62] Green: ON, system power<br>on<br>[1.1.63] OFF: system off          |
| 1.1.63.10.<br>1 0 | //               | [1.1.64] Reset<br>Button         | [1.1.65] Press to restart the system when the system is powered on          |
| 1.1.65.11.<br>11  |                  | [1.1.66] NMI<br>button           | [1.1.67] Asserts NMI                                                        |
| 1.1.67.12         | Φ                | [1.1.68] Power                   | <b>[1.1.69]</b> Based on System Off,<br>Push Button to PSU and System<br>on |
| 12                |                  | Button                           | [1.1.70] Based on System on,<br>Push Button to PSU and System<br>off        |
| 1.1.70.13.<br>13  |                  | [1.1.71] Identific ation Button  | [1.1.72] Push to activate ID LED                                            |

## [1.1.73] System Rear Features

## [1.1.74] Configuration

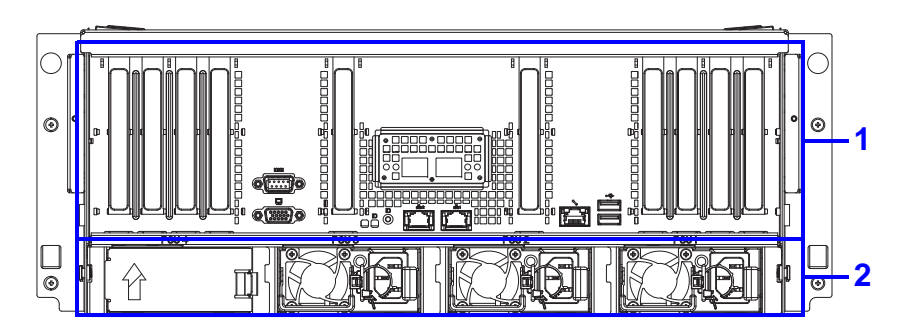

[1.1.75] System Rear Configuration

#### [1.1.76] System Rear Configuration

| <b>[1177]</b><br>NO. | [1.1.78] ІТЕМ                 | [1.1.79] DESCRIPTION                         |
|----------------------|-------------------------------|----------------------------------------------|
| 117914<br>1          | [1.1.80] I/O ports            | [1.1.81] Connect I/O devices to these ports. |
| 1.1821.<br>2         | [1.1.83] Power<br>Supply Unit | [1.1.84] Power supply unit (PSU)             |

### [1.1.85] I/O Features

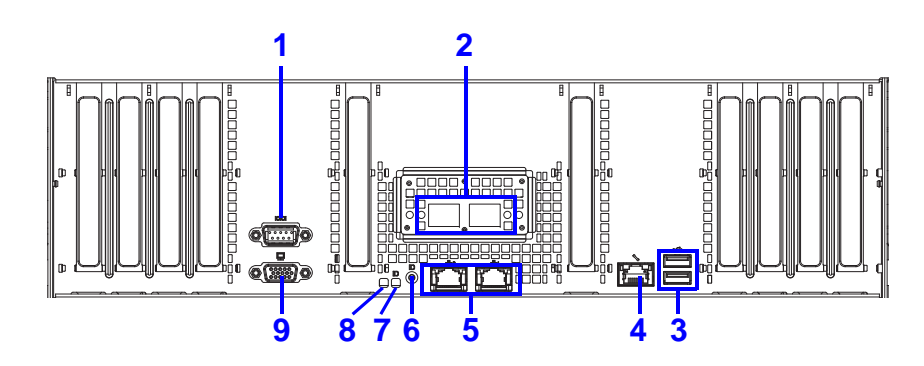

[1.1.86] System Rear I/O Features

#### [1.1.87] System Rear I/O Features

| [1.1.88]<br>Ітем      | [1.1.89]<br>ICON | [1.1.90] NAME [1.1.91] DESCRIPTION                                     |  |
|-----------------------|------------------|------------------------------------------------------------------------|--|
| <b>[1.1.92]</b><br>1  |                  | [1.1.93] Serial<br>port[1.1.94] Connect serial devices to<br>this port |  |
| <b>[1.1.95]</b><br>2  |                  | [1.1.96] SFP+<br>ports [1.1.97] Connect SPF+ cables                    |  |
| <b>[1.1.98]</b><br>3  |                  | [1.1.99] USB   [1.1.100] USB ports (2.0 compliant)     port   ant)     |  |
| <b>[1.1.101]</b><br>4 | 2/2              | [1.1.102] Dedicated Management LAN Port                                |  |
| <b>[1.1.103]</b><br>5 | ठठ               | [1.1.104] LAN [1.1.105] LAN access                                     |  |

| [1.1.88]<br>Ітем      | [1.1.89]<br>ICON | [1.1.90] NAME                    | [1.1.91] DESCRIPTION                                                         |
|-----------------------|------------------|----------------------------------|------------------------------------------------------------------------------|
| <b>[1.1.106]</b><br>6 |                  | <b>[1.1.107]</b> Fault<br>LED    | <b>[1.1.108]</b> Provides critical and non-<br>critical failure notification |
| <b>[1.1.109]</b><br>7 |                  | [1.1.110] ID<br>LED              | [1.1.111] Lights for system identification                                   |
| <b>[1.1.112]</b><br>8 |                  | [1.1.113] Identifi cation Button | [1.1.114] Push to activate ID LED                                            |
| <b>[1.1.115]</b><br>9 |                  | <b>[1.1.116]</b> VGA port        | [1.1.117] Connect a monitor to this port                                     |

#### [1.1.87] System Rear I/O Features (Continued)

## [1.1.118] Power Sub-System

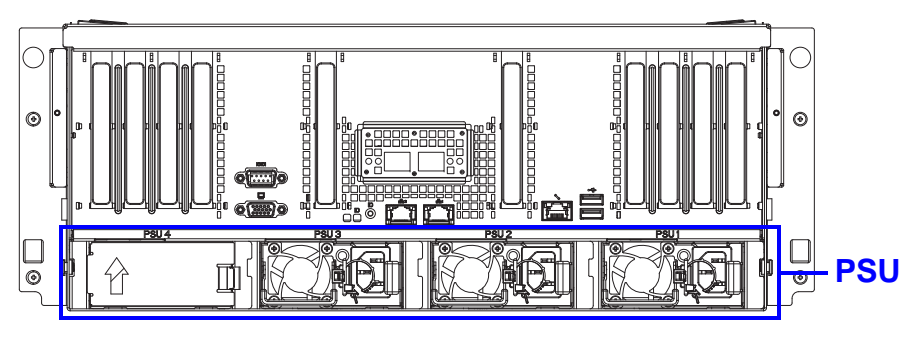

#### [1.1.119] PSU Description

**[1.1.120]** A system can have more than one power supply units (PSU). The primary PSU and redundant backup(s). Redundant backup(s) are optional.

#### [1.1.121] Power Supply Units by Model

| [1.1.122] MODE<br>L | [1.1.123] PSU                                                                | [1.1.124] AC<br>INPUT         |
|---------------------|------------------------------------------------------------------------------|-------------------------------|
| [1.1.125]           | <b>[1.1.126]</b> (1) 1100W high effi-<br>ciency PSU, 100-240VAC<br>(Default) | <b>[1.1.127]</b> 110/<br>220V |

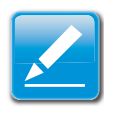

#### Note:

**[1.1.128]** To use PSUs other than the models listed make sure to contact the system dealer first and obtain authorized approval.

## [1.1.129] LED Status Definitions

## [1.1.130] I/O LED Description

#### [1.1.131] I/O LED Description

| [1.1.132] NAME         |                                  | [1.1.133] COLOR           |                           | [1.1.134] Co<br>NDITION       | [1.1.135] DESCRI<br>PTION                              |
|------------------------|----------------------------------|---------------------------|---------------------------|-------------------------------|--------------------------------------------------------|
|                        |                                  | [1.1.137] Blue            |                           | <b>[1.1.138]</b> O<br>N       | [1.1.139] Unit<br>selected for iden-<br>tification     |
| [1.1.130]              | [1.1.130] ID LED                 |                           | [1.1.140] -               |                               | [1.1.142] No identification requested                  |
|                        | <b>[1.1.144]</b><br>Link/<br>Act | [1.1.145] Green           |                           | [1.1.146] O<br>N              | <b>[1.1.147]</b> LAN<br>Link                           |
|                        |                                  | <b>[1.1.148]</b><br>Green | <b>[1.1.149]</b><br>Black | <b>[1.1.150]</b> Bli<br>nking | [1.1.151] LAN<br>Access (off when<br>there is traffic) |
| [1.1.143]              |                                  | [1.1.152] -               |                           | [ <b>1.1.153]</b> OF<br>F     | [1.1.154] Discon nect                                  |
| LAN1<br>LED<br>(upper) | <b>[1.1.155]</b><br>Speed        | [1.1.156] Green           |                           | <b>[1.1.157]</b> O<br>N       | [1.1.158] Green,<br>link speed is<br>1000Mbits/sec     |
|                        |                                  | [1.1.159] Amber           |                           | <b>[1.1.160]</b> O<br>N       | [1.1.161] Amber,<br>link speed is<br>100Mbits/sec      |
|                        |                                  | [1.1.162] -               |                           | [ <b>1.1.163]</b> OF<br>F     | [1.1.164] OFF,<br>link speed is<br>10Mbits/sec         |

| [1. | 1.131] I | /O LED | Description | (Continued) |
|-----|----------|--------|-------------|-------------|
|-----|----------|--------|-------------|-------------|

| [1.1.132] NAME                             |                                  | [1.1.133] Color           |                           | [1.1.134] Co<br>NDITION       | [1.1.135] DESCRI<br>PTION                                |
|--------------------------------------------|----------------------------------|---------------------------|---------------------------|-------------------------------|----------------------------------------------------------|
| <b>[1.1.165]</b><br>LAN2<br>LED<br>(lower) | <b>[1.1.166]</b><br>Link/<br>Act | [1.1.167] Green           |                           | <b>[1.1.168]</b> O<br>N       | <b>[1.1.169]</b> LAN<br>Link                             |
|                                            |                                  | <b>[1.1.170]</b><br>Green | <b>[1.1.171]</b><br>Black | <b>[1.1.172]</b> Bli<br>nking | [1.1.173] LAN<br>Access (off when<br>there is traffic)   |
|                                            |                                  | [1.1.174] -               |                           | <b>[1.1.175]</b> OF<br>F      | [1.1.176] Discon nect                                    |
|                                            | <b>[1.1.177]</b><br>Speed        | [1.1.178] Green           |                           | <b>[1.1.179]</b> O<br>N       | [1.1.180] Green,<br>link speed is<br>1000Mbits/sec       |
|                                            |                                  | [1.1.181] Amber           |                           | <b>[1.1.182]</b> O<br>N       | <b>[1.1.183]</b> Amber,<br>link speed is<br>100Mbits/sec |
|                                            |                                  | [1.1.184] -               |                           | <b>[1.1.185]</b> OF<br>F      | [1.1.186] OFF,<br>link speed is<br>10Mbits/sec           |

### [1.1.131] I/O LED Description (Continued)

| [1.1.132] NAME                                       |                                  | [1.1.133] Color           |                           | [1.1.134] Co<br>NDITION       | [1.1.135] DESCRI<br>PTION                                 |
|------------------------------------------------------|----------------------------------|---------------------------|---------------------------|-------------------------------|-----------------------------------------------------------|
| <b>[1.1.187]</b><br>Service<br>Port<br>(LAN3)L<br>ED | <b>[1.1.188]</b><br>Link/<br>Act | [1.1.189] Green           |                           | <b>[1.1.190]</b> O<br>N       | <b>[1.1.191]</b> LAN<br>Link                              |
|                                                      |                                  | <b>[1.1.192]</b><br>Green | <b>[1.1.193]</b><br>Black | <b>[1.1.194]</b> Bli<br>nking | [1.1.195] LAN<br>Access (off when<br>there is traffic)    |
|                                                      |                                  | [1.1.196] -               |                           | <b>[1.1.197]</b> OF<br>F      | [1.1.198] Discon nect                                     |
|                                                      | <b>[1.1.199]</b><br>Speed        | [1.1.200] Green           |                           | <b>[1.1.201]</b> O<br>N       | <b>[1.1.202]</b> Green,<br>link speed is<br>1000Mbits/sec |
|                                                      |                                  | [1.1.203] Amber           |                           | <b>[1.1.204]</b> O<br>N       | <b>[1.1.205]</b> Amber,<br>link speed is<br>100Mbits/sec  |
|                                                      |                                  | [1.1.206] -               |                           | <b>[1.1.207]</b> OF<br>F      | [1.1.208] OFF,<br>link speed is<br>10Mbits/sec            |

### [1.1.209] LAN LED

**[1.1.210]** The system mainboard has one I350 or X540 (optional) Ethernet controller and two 1GbE or 10GbE (optional) ports. Each RJ45 connector has two built-in LEDs. See the following illustration and table for details.

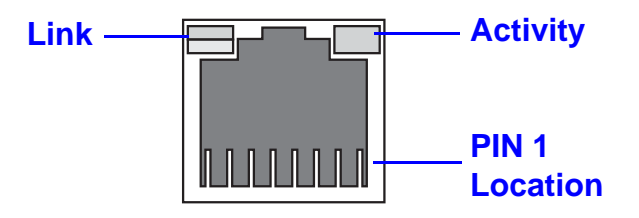

#### [1.1.211] RJ45 LAN Connector

#### [1.1.212] 1 GbE and 10 GbE LED Description

| [1.1.213]                      | [1.1.214] 1               | 0 GBE CHIP                   | [1.1.215] 1 GBE CHIP |                            |
|--------------------------------|---------------------------|------------------------------|----------------------|----------------------------|
|                                | Оnв                       | OARD                         | ONBOARD              |                            |
| [1.1.216]                      | <b>[1.1.217]</b> Li<br>nk | <b>[1.1.218]</b> Ac tivity   | [1.1.219] Link       | <b>[1.1.220]</b> Acti vity |
| <b>[1.1.221]</b> 10<br>GbE LED | [1.1.222] Gr<br>een       | [1.1.223] Gr<br>een Blinking | [1.1.224] N/A        | [1.1.225] N/A              |
| <b>[1.1.226]</b> 1             | <b>[1.1.227]</b> A mber   | [1.1.228] Gr                 | <b>[1.1.229]</b> Amb | [1.1.230] Gre              |
| GbE LED                        |                           | een Blinking                 | er                   | en Blinking                |
| <b>[1.1.231]</b> 100           | <b>[1.1.232]</b> Of f     | [1.1.233] Gr                 | [1.1.234] Gre        | [1.1.235] Gre              |
| M                              |                           | een Blinking                 | en                   | en Blinking                |

### [1.1.236] Control Panel LED

#### [1.1.237] Control Panel LED Description

| [1.1.238] N<br>AME | [1.1.239]<br>Color        | [1.1.240] Condi<br>TION | [1.1.241] DESCRIPTION                                                                                               |
|--------------------|---------------------------|-------------------------|----------------------------------------------------------------------------------------------------|
| <b>[1.1.242]</b> P | <b>[1.1.243]</b><br>Green | [1.1.244] ON            | [1.1.245] System power on                                                                                           |
| ower LED           | [1.1.246]                 | [1.1.247] OFF           | [1.1.248] System power off                                                                                          |
| [1.1.249] Id       | <b>[1.1.250]</b><br>Blue  | [1.1.251] ON            | [1.1.252] Unit selected for identification                                                                          |
| entification       | [1.1.253]                 | [1.1.254] OFF           | [1.1.255] No identification requested                                                                               |
| [1.1.256] F        | <b>[1.1.257]</b><br>Amber | 14 4 2591 Dlinki        | <b>[1.1.259]</b> Critical Failure: critical fan, voltage, temperature state.                                        |
|                    |                           | ng                      | <b>[1.1.260]</b> Non-Critical Fail-<br>ure: non-critical fan, volt-<br>age, temperature state,<br>CPU thermal trip. |
|                    |                           |                         | [1.1.263] SEL Cleared                                                                                               |
|                    | [4 4 004]                 |                         | [1.1.264] DC Off                                                                                                    |
|                    | [1.1.261]                 | [1.1.262] OFF           | [1.1.265] Last pending warning or error has been de-asserted.                                                       |

| [1.1.238] N<br>AME            | [1.1.239]<br>Color        | [1.1.240] Condi<br>TION       | [1.1.241] DESCRIPTION                                                   |
|-------------------------------|---------------------------|-------------------------------|-------------------------------------------------------------------------|
| [1.1.266] H                   | <b>[1.1.267]</b><br>Green | <b>[1.1.268]</b> Blinki<br>ng | <b>[1.1.269]</b> Hard disk drive<br>access (only on board<br>SATA port) |
| DD Activity                   | [1.1.270]                 | [1.1.271] OFF                 | [1.1.272] No access (non-SAS)                                           |
| <b>[1.1.273]</b> L<br>AN1 LED | <b>[1.1.274]</b><br>Green | [1.1.275] ON                  | [1.1.276] Link                                                          |
|                               | <b>[1.1.277]</b><br>Green | <b>[1.1.278]</b> Blinki<br>ng | [1.1.279] LAN Access (off when there is traffic)                        |
| [1.1.280] L                   | <b>[1.1.281]</b><br>Green | [1.1.282] ON                  | [1.1.283] Link                                                          |
| AN2 LED                       | <b>[1.1.284]</b><br>Green | <b>[1.1.285]</b> Blinki<br>ng | [1.1.286] LAN Access (off when there is traffic)                        |

### [1.1.237] Control Panel LED Description (Continued)

## [1.1.287] HDD LED

#### [1.1.288] HDD LED Status Definitions

| [1.1.289] SGPIO LED PATTERN |           |           |           |           |
|-----------------------------|-----------|-----------|-----------|-----------|
| [1.1.290]                   | [1.1.291] | [1.1.292] | [1.1.293] | [1.1.294] |

## [1.1.295] PSU LED

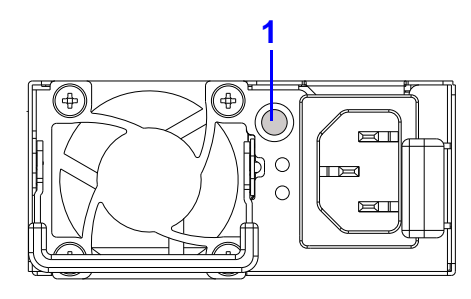

### [1.1.296] PSU LED

### [1.1.297] PSU LED Description

| <b>[11298]</b><br>No | [1.1.299] F<br>EATURE        | [1.1.300]<br>Status        | [1.1.301] DESCRIPTION      |
|----------------------|------------------------------|----------------------------|----------------------------|
| <b>[11302]</b><br>1  | <b>[1.1.303]</b> P<br>SU LED | <b>[1.1.304]</b><br>Green  | [1.1.305] Normal operation |
|                      |                              | <b>[1.1.306]</b><br>Yellow | [1.1.307] Fault            |

# [2.0.1] Installing Hardware

Chapter 2

## [2.1.1] Safety Measures

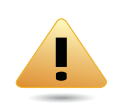

#### WARNING!

[2.1.2] Always ask for assistance to move or lift the system.

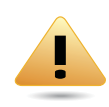

#### WARNING!

**[2.1.3]** Only perform troubleshooting as authorized by the product documentation, or as directed by a service and support team. Repairs not authorized by warranty may void the warranty and damage the system.

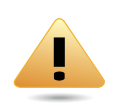

#### WARNING!

**[2.1.4]** Always make sure to disconnect the system from the AC electrical source. Powering down the system DOES NOT ensure there is no electrical activity in the system.

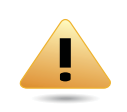

#### WARNING!

**[2.1.5]** Server components and circuit boards are easily damaged by discharges of static electricity. Working on servers that are connected to a power supply can be extremely dangerous. Follow the guidelines below to avoid personal injury or damage to the server.

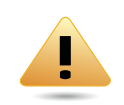

#### WARNING!

**[2.1.6]** Always disconnect the server from the power outlet whenever you are working inside the server case.

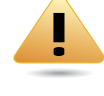

#### WARNING!

**[2.1.7]** Wear a grounded wrist strap. If none are available, discharge any personal static electricity by touching the bare metal chassis of the server case, or the bare metal body of any other grounded device.

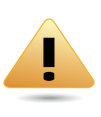

#### WARNING!

**[2.1.8]** Humid environments tend to have less static electricity than dry environments. A grounding strap is warranted whenever danger of static electricity exists.

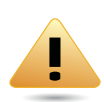

#### WARNING!

**[2.1.9]** Do not touch the components on the unless it is necessary to do so. Do not flex or stress circuit boards.

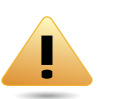

#### WARNING!

**[2.1.10]** Leave all replacement components inside their staticproof packaging until you are ready to use them.
## [2.2.11] Hard Disk Drives

## [2.2.12] Removing a 2.5" Swappable HDD Assembly

2.2.13.1.Press the tray handle button.

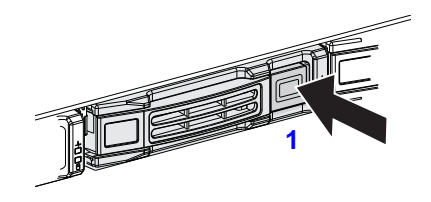

## 2.2.17.3.Grasp the tray handle and pull the tray out of the system.

2.2.18.1.

#### [2.2.14] Releasing HDD Tray Handle

2.2.15.2.Pull the HDD tray handle open.

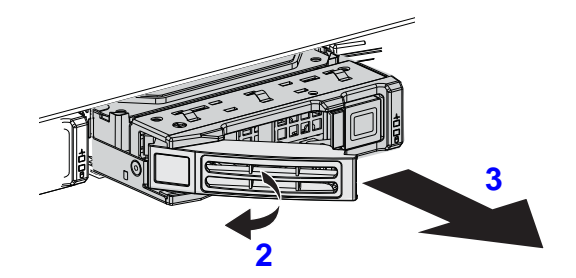

[2.2.16] Removing HDD Assembly

## [2.2.19] Removing a 2.5" Swappable HDD from an HDD Tray

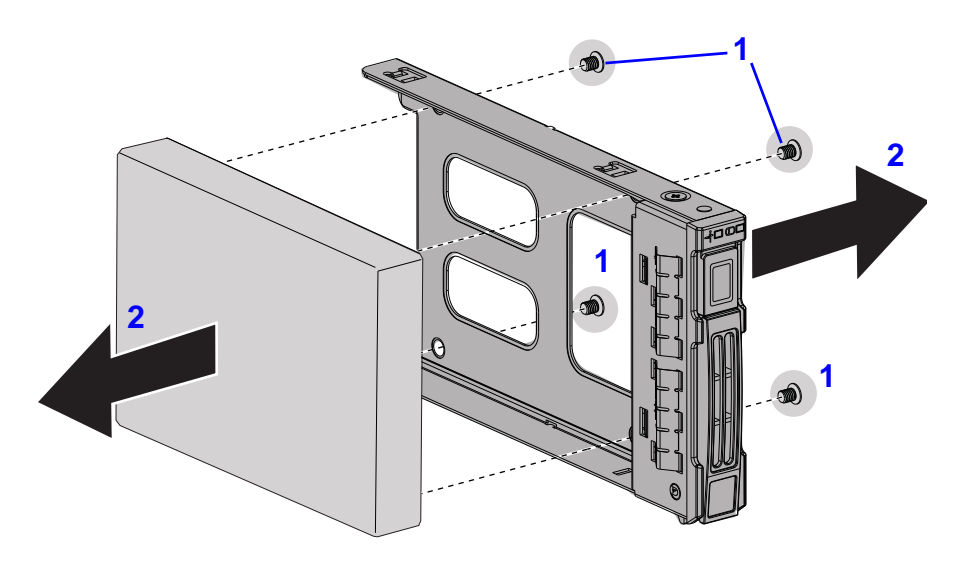

[2.2.20] Disassembling HDD Assembly

- 2.2.21.1.Remove the screws securing the HDD to the HDD tray.
- 2.2.22.2.Remove the HDD from the HDD tray.

## [2.2.23] Installing a 2.5" Swappable HDD Assembly

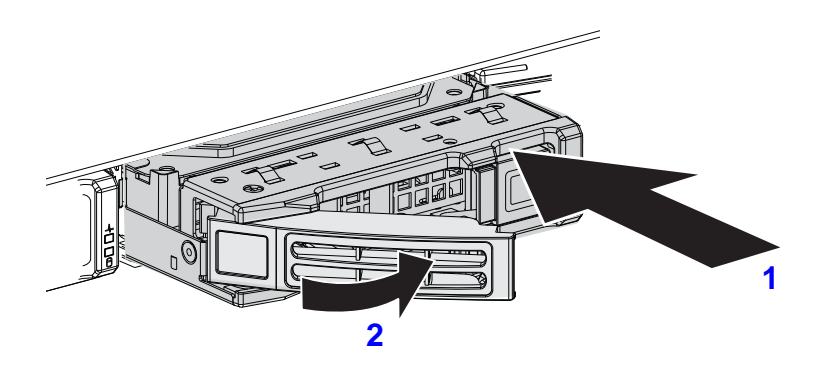

#### [2.2.24] Installing HDD Assembly

- 2.2.25.1.Insert the HDD assembly into the system. Make sure the hard drive is fully inserted.
- 2.2.26.2. Push the tray handle closed.

## [2.2.27] Installing a 2.5" Swappable HDD into an HDD Tray

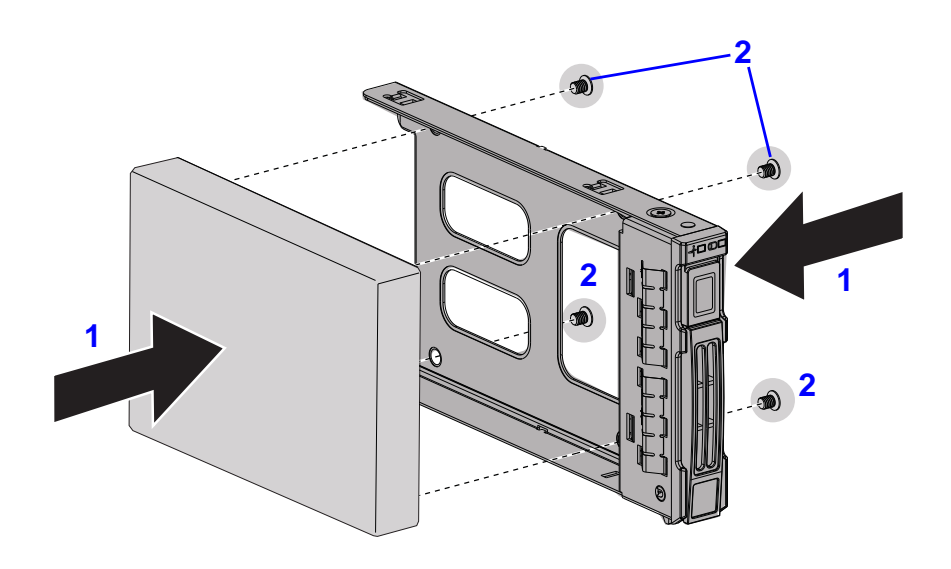

#### [2.2.28] Assembling HDD Assembly

2.2.29.1.Insert the HDD into the HDD tray.

2.2.30.2. Secure the HDD to the HDD tray with screws.

## [2.3.31] Power Supply Unit

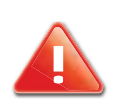

#### **CAUTION!**

**[2.3.32]** DISCONNECT THE POWER SUPPLY UNIT FROM THE POWER SOURCE BEFORE REMOVING PSU. FAILURE TO DO SO COULD RESULT IN DAMAGE TO THE EQUIPMENT OR PERSONAL INJURY.

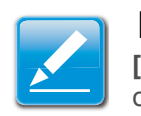

#### **Note:** [2.3.33] The redundant power supply unit can be replaced with-

out shutting down the system.

# [2.3.34] Removing a Power Supply Unit

2.3.35.1.Pull the PSU handle (A) up to the open position.

2.3.36.2. Press and hold the locking latch (B) lever.

2.3.37.3.Pull the PSU from the system.

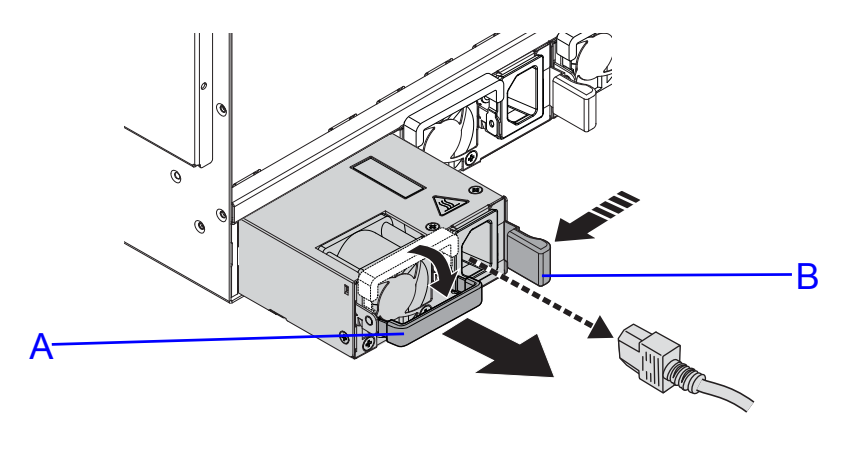

[2.3.38] Removing the PSU

### [2.3.39] Installing a Power Supply Unit

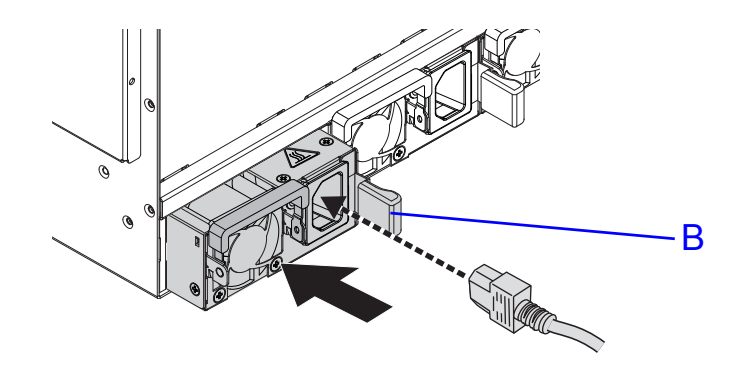

#### [2.3.40] Installing a Power Supply Unit

**[2.3.41]** Insert the power supply unit (PSU) into the system. Make sure the PSU is flush with the system and the locking latch lever (B) is locked in place.

## [2.4.42] Operator Panel

## [2.4.43] Removing a Operator Panel Assembly

#### Prerequisite:

- [2.4.44] Remove the top cover. See *Opening the Top Cover*.
- 2.4.45.1.Disconnect the operator panel cable from the connector on mainboard.

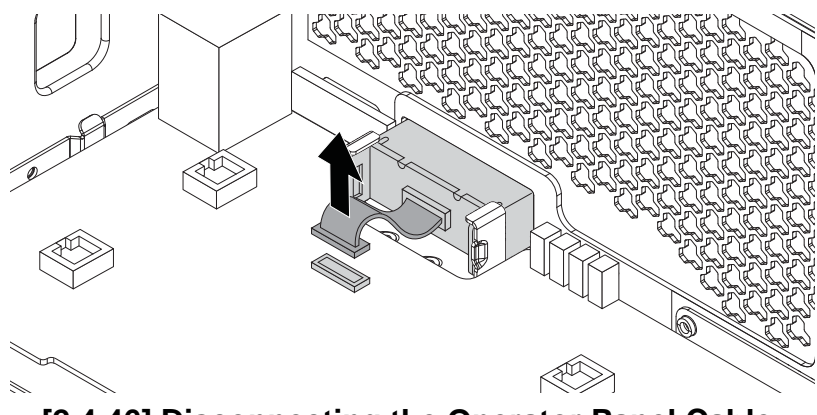

[2.4.46] Disconnecting the Operator Panel Cable

2.4.47.2.Remove the operator panel assembly from the chassis.

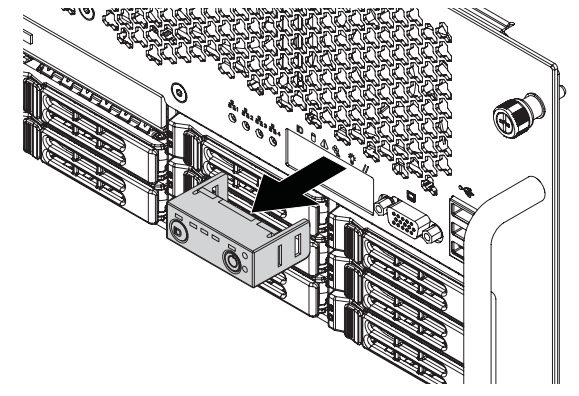

[2.4.48] Removing the Operator Panel Assembly

2.4.49.3.Remove the operator panel board from the panel housing.

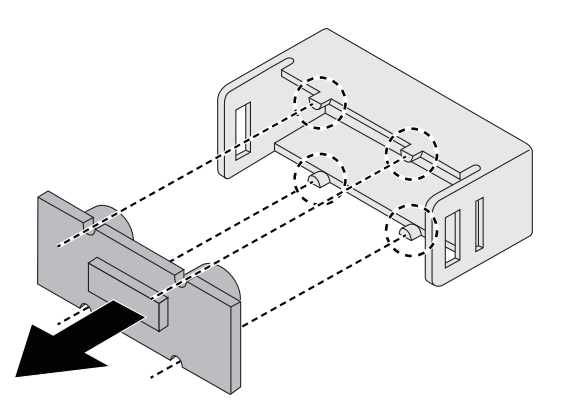

[2.4.50] Disassembling the Operator Panel

2.4.51.1.

## [2.4.52] Installing a Operator Panel Assembly

#### **Prerequisite:**

[2.4.53] Remove the top cover. See *Opening the Top Cover*.

2.4.54.1.Secure the operator panel board on the panel housing.

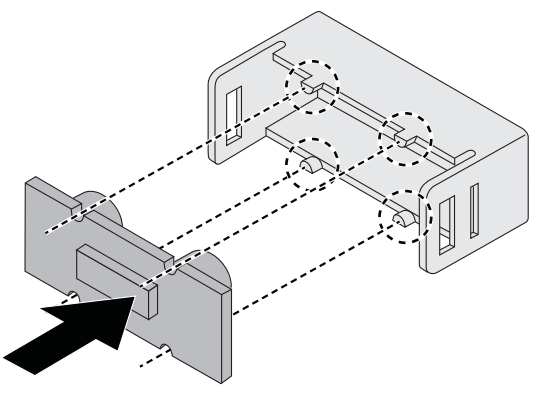

[2.4.55] Assembling the Operator Panel

2.4.56.2.Install the operator panel assembly into the chassis.

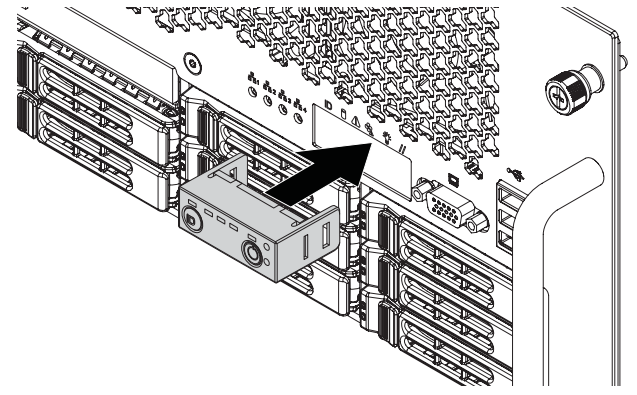

[2.4.57] Installing the Operator Panel Assembly

2.4.58.3.Connect the operator panel cable to the connector on mainboard.

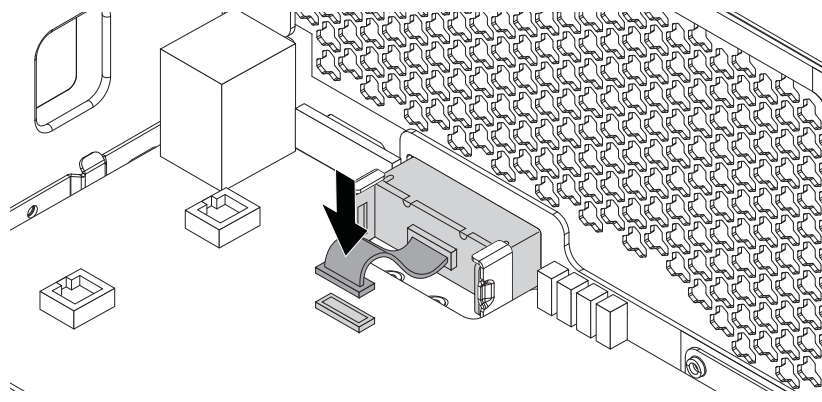

[2.4.59] Connecting the Operator Panel Cable

2.4.60.1.

## [2.5.61] Top Cover

## [2.5.62] Removing a Top Cover

#### **Prerequisite:**

**[2.5.63]** Turn off the system and any attached peripherals.

**[2.5.64]** Unplug the AC power cables and disconnect all peripherals, LAN lines and any other cables.

- 2.5.65.1.Remove the screw(s) from the top cover (A).
- 2.5.66.2.Lift the top cover off the chassis.

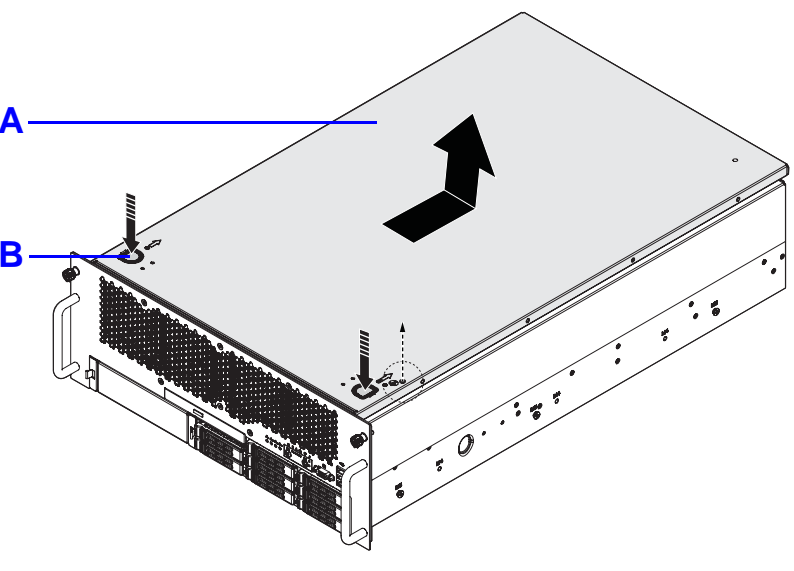

[2.5.67] Opening the Top Cover

## [2.5.68] Installing a Top Cover

- 2.5.69.1.Place the top cover (A) on the chassis.
- 2.5.70.2.Slide the top cover into place.
- 2.5.71.3.Install and secure the screw(s) into the top cover.

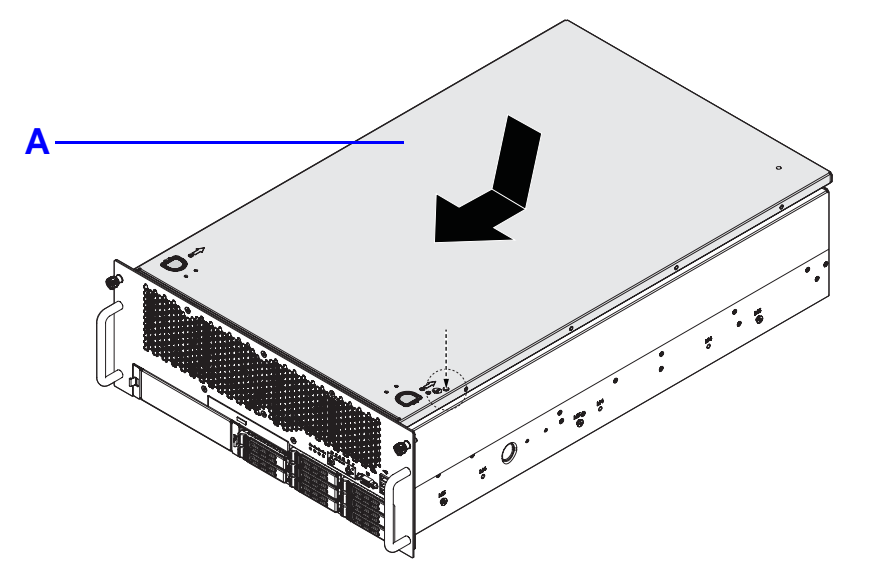

[2.5.72] Closing the Top Cover

## [2.6.73] Processor Heat Sinks

### [2.6.74] Removing a Processor Heat Sink

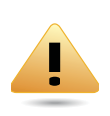

#### WARNING!

**[2.6.75]** The heatsink remains hot after the system has been powered down. Allow sufficient time to cool before handling system components.

#### **Prerequisite:**

[2.6.76] Remove the top cover. See *Opening the Top Cover*.

2.6.77.1.Loosen the captive screw(s) securing the heat sink to the mainboard.

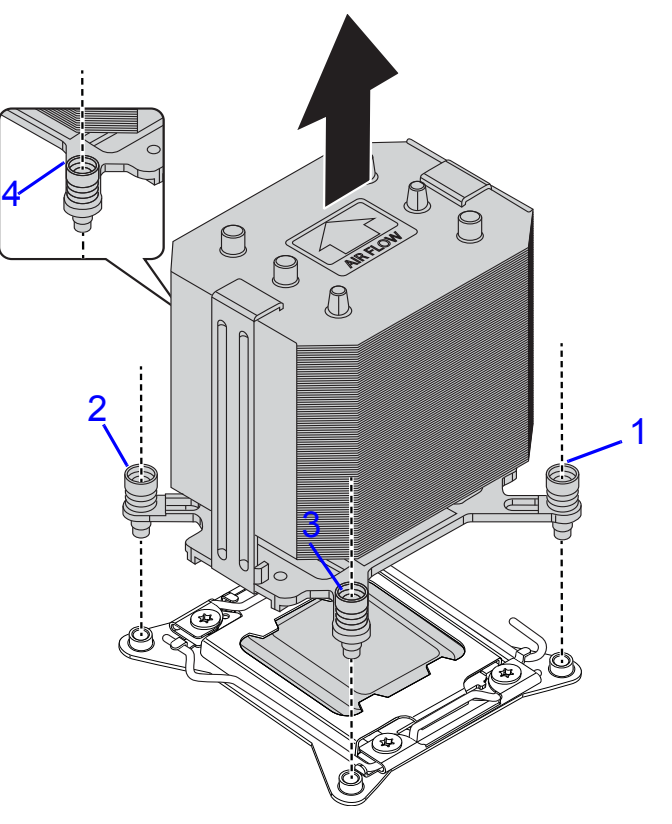

[2.6.78] Removing the Heat Sink

2.6.79.2.Remove the heat sink.

### [2.6.80] Installing a Processor Heat Sink

 $\checkmark$ 

**Note:** [2.6.81] To install a processor heat sink on processor number 2, see *Installing an Air Baffle*.

#### **Prerequisite:**

**[2.6.82]** Remove the top cover. See *Opening the Top Cover*.

2.6.83.1.Place the heat sink on the processor.

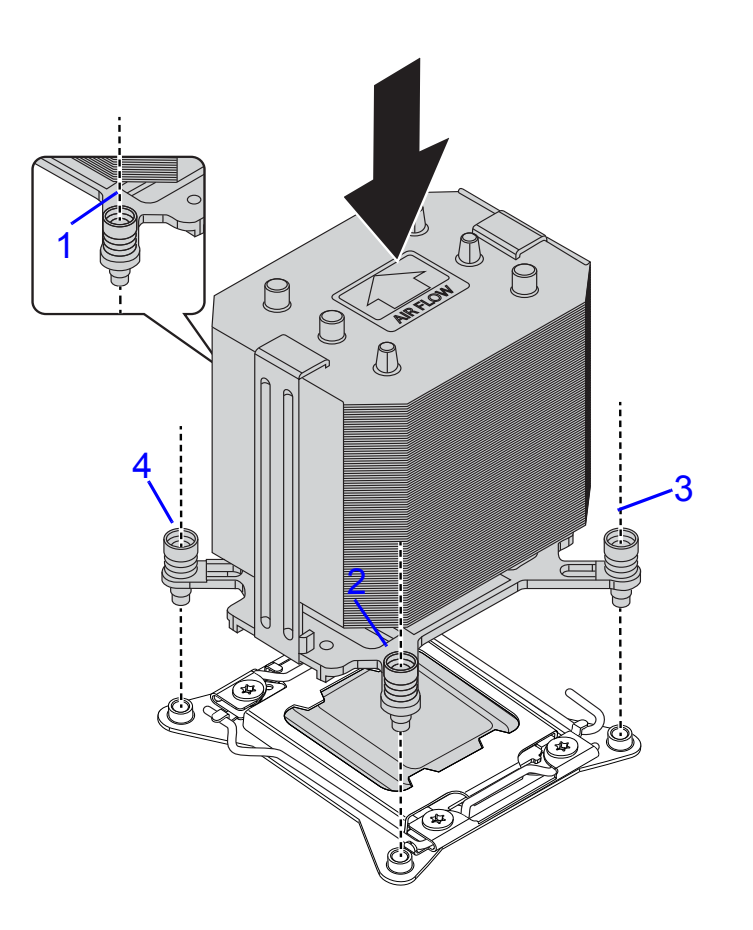

#### [2.6.84] Installing Heat Sink

2.6.85.2.Secure the heat sink with the captive screw(s) in the order shown on the image *Installing Heat Sink*.

2.6.86.1.

## [2.7.87] Air Baffle

## [2.7.88] Removing an Air Baffle

**[2.7.89]** This procedure applies to the processor number 2 heat sink removal. See the numbering of the processors in *Mainboard Connectors and Jumpers* section.

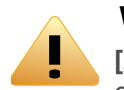

#### WARNING!

**[2.7.90]** The heatsink remains hot after the system has been powered down. Allow sufficient time to cool before handling system components.

#### Prerequisite:

[2.7.91] Remove the top cover. See *Opening the Top Cover*.

2.7.92.1.Loosen the captive screw(s) securing the heat sink assembly to the mainboard in an order shown on the following image:

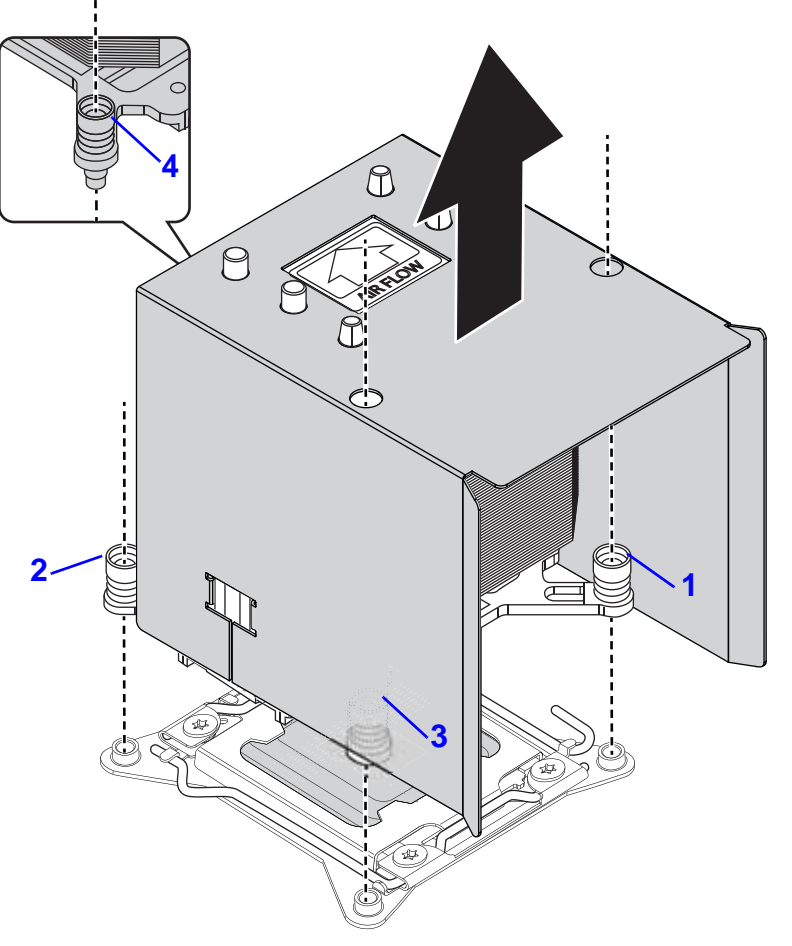

[2.7.93] Removing Heat Sink Assembly

- 2.7.94.2.Remove the heat sink assembly.
- 2.7.95.3.Release the air baffle from adhesive on top of the heat sink.

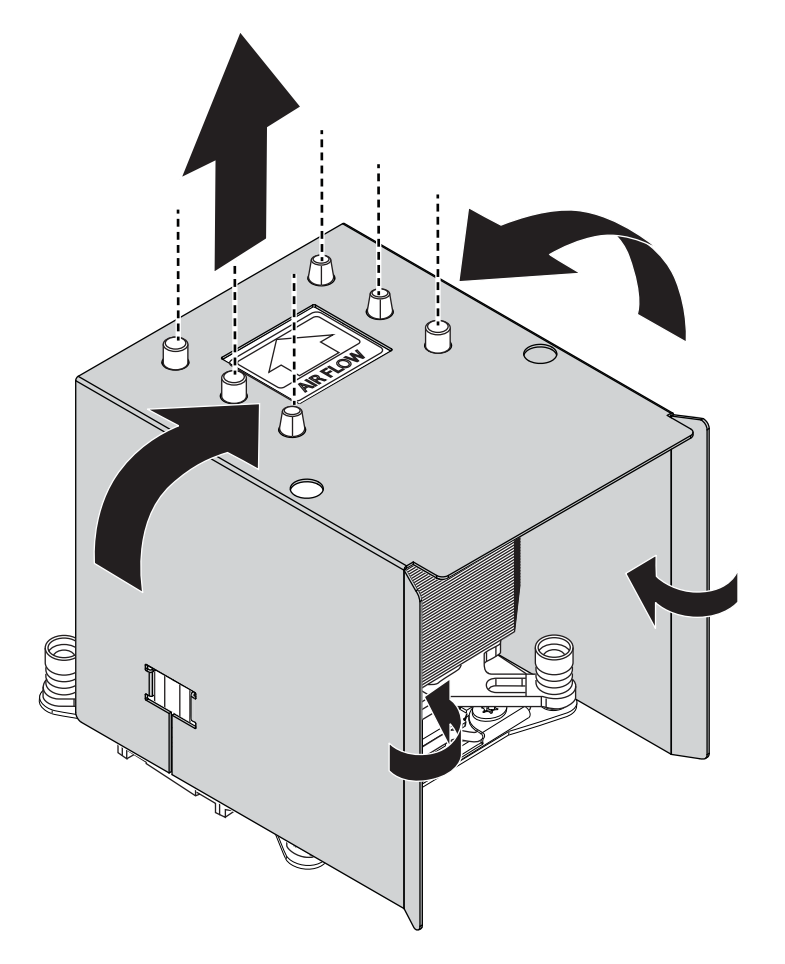

[2.7.96] Removing Air Baffle

## [2.7.97] Installing an Air Baffle

**[2.7.98]** This procedure applies to the processor number 2 heat sink air baffle. See the numbering of the processors in *Mainboard Connectors and Jumpers* section.

#### **Prerequisite:**

- [2.7.99] Remove the top cover. See *Opening the Top Cover*.
- 2.7.100.1.Leaving the adhesive area inside, fold the air baffle as shown on the following image:

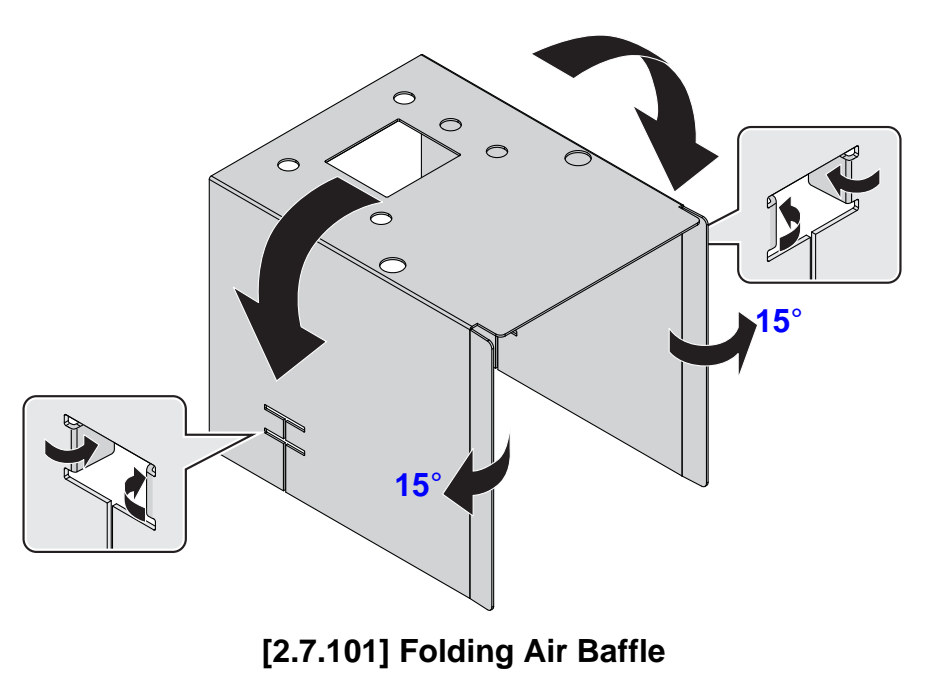

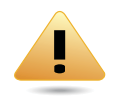

#### WARNING!

**[2.7.102]** Before installing an air baffle on heat sink, take a note of the AIR FLOW arrow on top of the heat sink to avoid blocking proper system cooling. See *Sealing Air Baffle*.

- 2.7.103.1.Align holes on air baffle with the pins on top of the heat sink.
- 2.7.104.2.Seal air baffle on heat sink. Make sure the sides of the air baffle are secured.

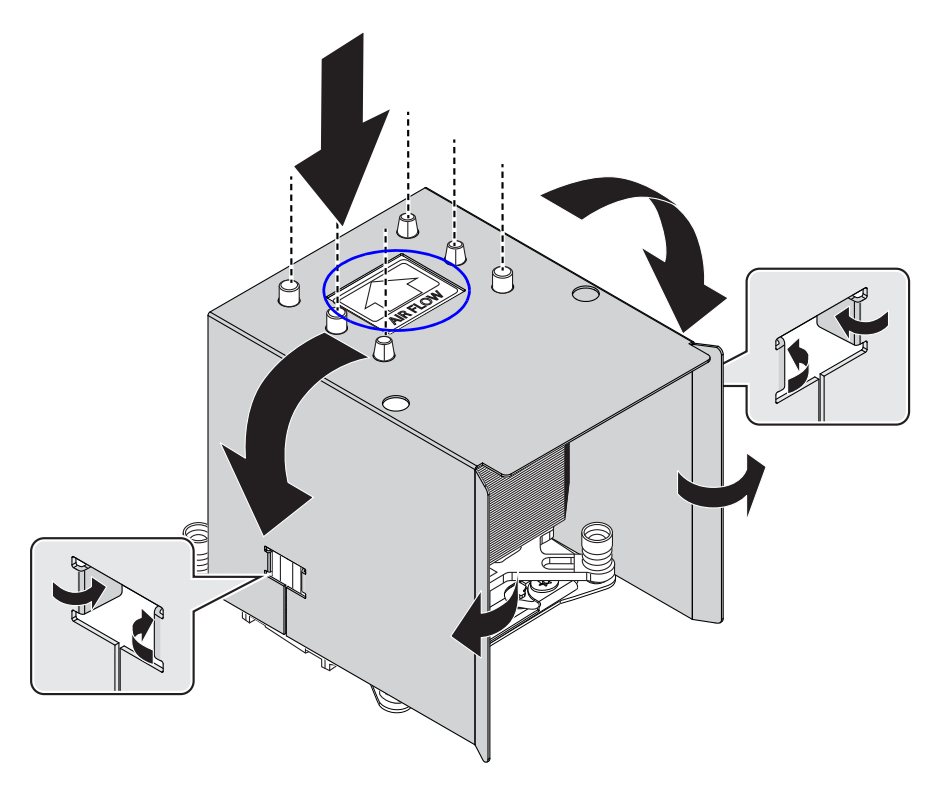

[2.7.105] Sealing Air Baffle

2.7.106.1.Secure heat sink assembly with captive screw(s) in the order shown on the image *Installing Heat Sink Assembly*.

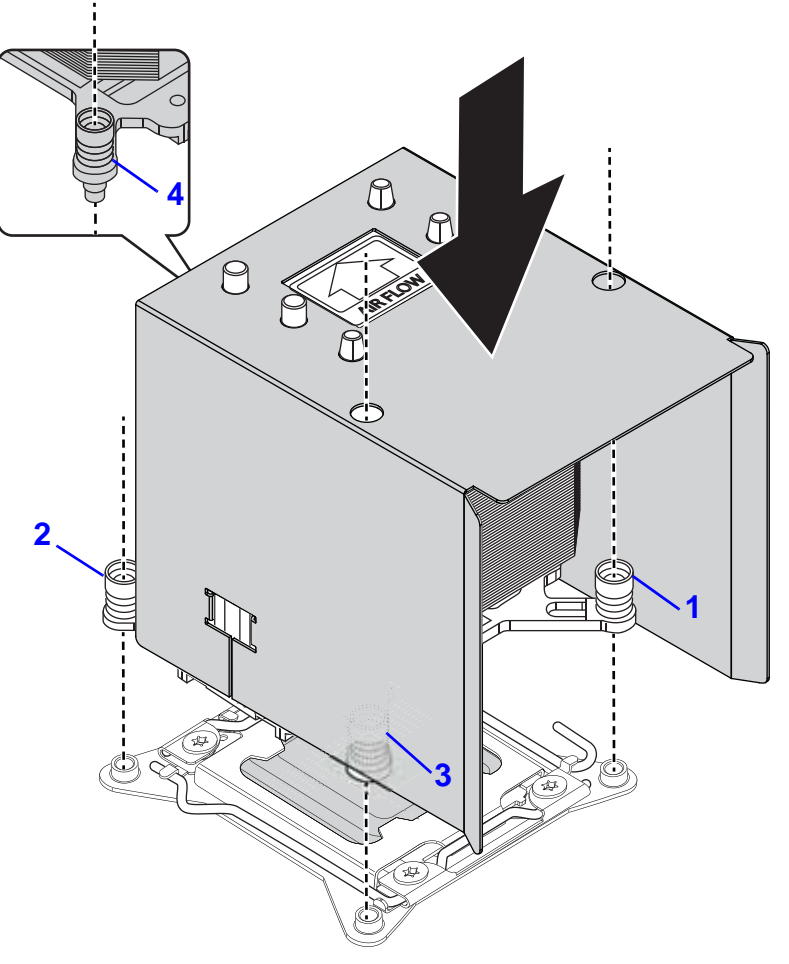

[2.7.107] Installing Heat Sink Assembly

## [2.8.108] Processors

## [2.8.109] Removing a Processor

#### WARNING!

**[2.8.110]** The processor remains hot after the system has been powered down. Allow sufficient time to cool before handling system components.

#### Prerequisite:

[2.8.111] Remove the CPU heatsink. See *Removing a Heatsink*.

2.8.112.1.Press the unlocking lever of the processor socket down and upwards as shown.

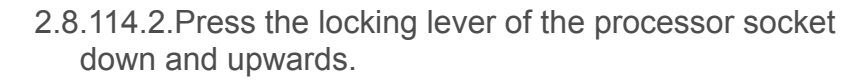

2.8.115.3.Pull the locking lever fully open as shown.

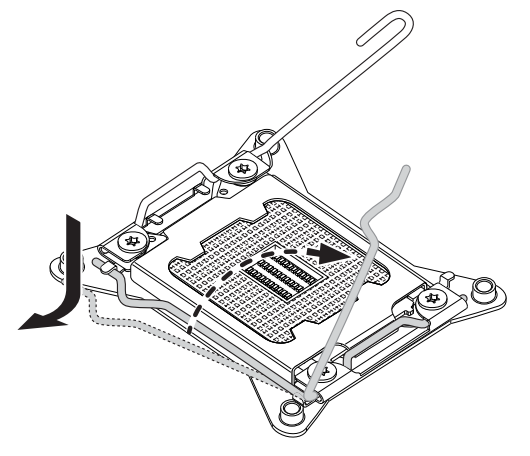

[2.8.116] Release Locking Lever

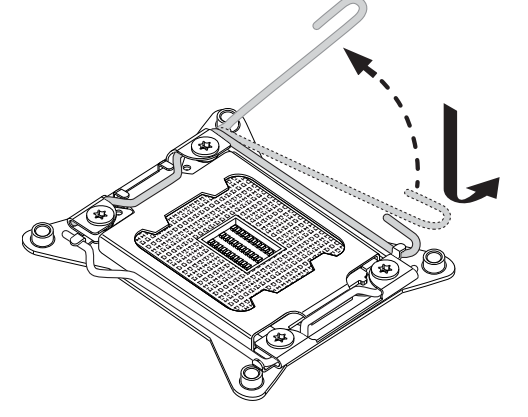

[2.8.113] Release Unlocking Lever

2.8.117.4.Press down on unlocking lever and lift load plate fully open.

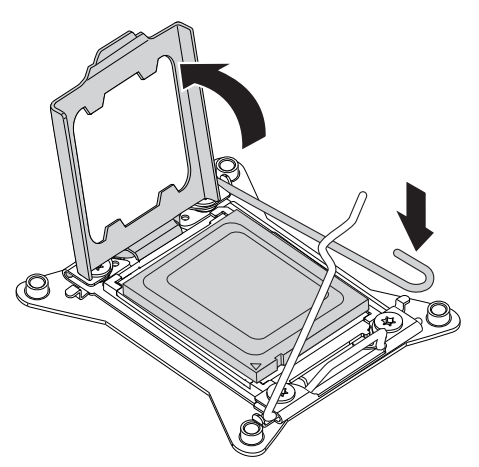

[2.8.118] Load Plate Opening

2.8.119.5.Remove processor.

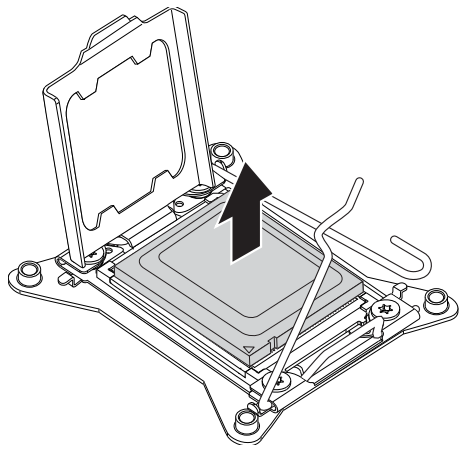

[2.8.120] Processor Removal

### [2.8.121] Installing a Processor

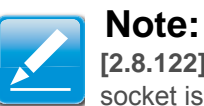

[2.8.122] Use the socket cover to protect the socket when the socket is empty.

2.8.123.1.Remove the dust cover.

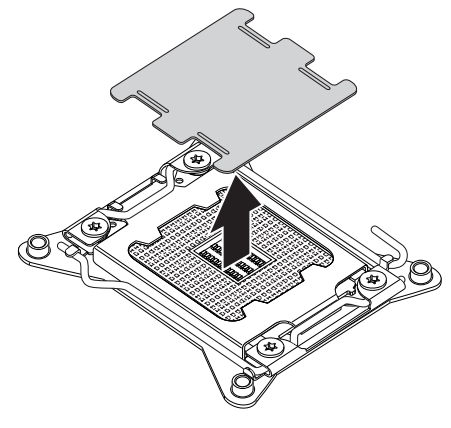

[2.8.124] Dust Cover Removal

2.8.125.1.Press the unlocking lever of the processor socket down and upwards as shown.

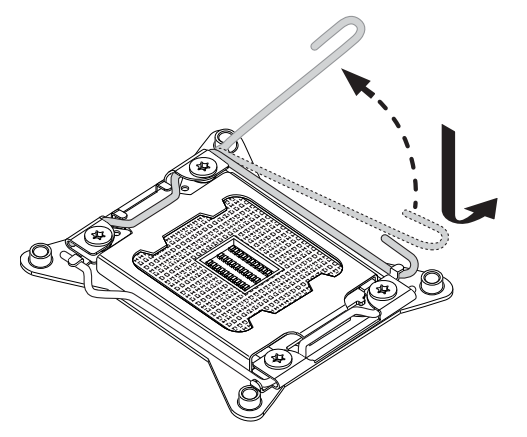

[2.8.126] Release Unlocking Lever

- 2.8.127.2.Press the locking lever of the processor socket down and upwards.
- 2.8.128.3.Pull the locking lever fully open as shown.

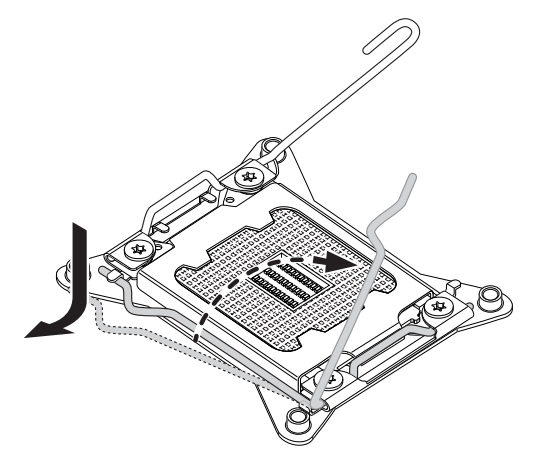

[2.8.129] Release Locking Lever

2.8.130.4.Press down on unlocking lever and lift load plate fully open.

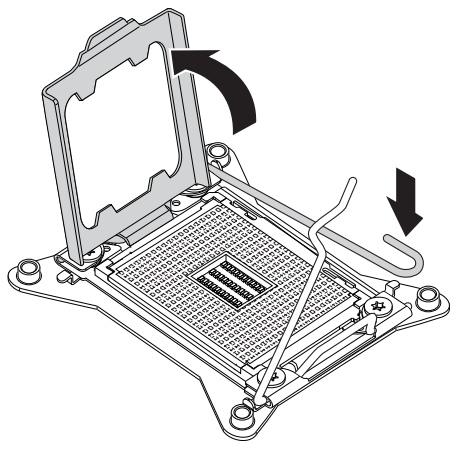

[2.8.131] Load Plate Opening

- 2.8.132.5..Locate the pin-1 (A) on processor and the pin-1 (B) corner of the socket.
- 2.8.133.6.Locate the indent (C) on processor and corresponding tab (D) on socket.

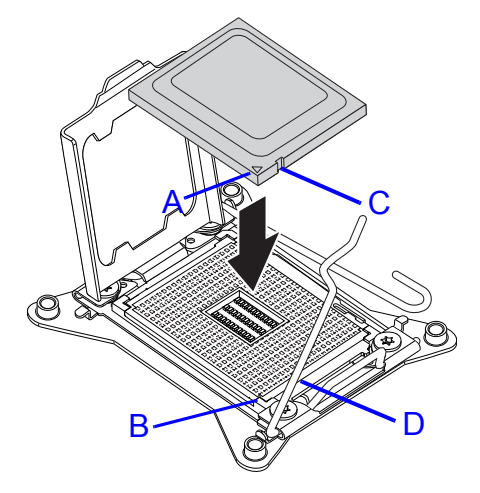

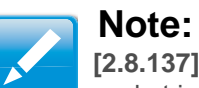

[2.8.137] Use the socket cover to protect the socket when the socket is empty.

2.8.138.8.Repeat steps 1 through 7 for the remaining processors.

#### [2.8.134] Installing Processor

2.8.135.7.Replace the processor bracket, unlocking and locking levers to lock the processor in place.

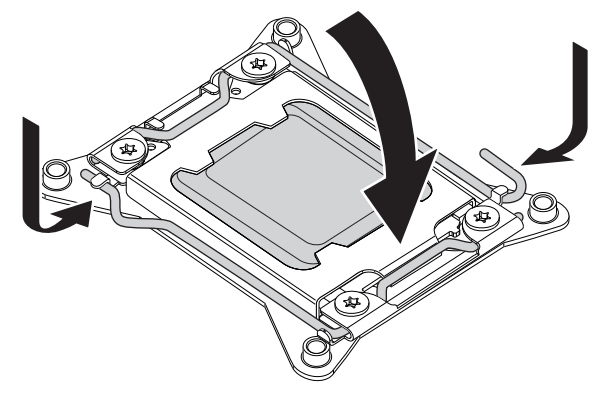

[2.8.136] Replacing Processor Bracket

## [2.9.139] Memory Modules

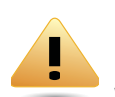

#### WARNING!

[2.9.140] Mainboard is supplied with all DIMM slots populated with dummy DIMMs for proper air flow. When installing and replacing memory modules, only remove those dummy DIMMs that are to be directly replaced. All DIMM slots must be occupied at all times by either a memory module or dummy DIMM.

## [2.9.141] General Guidelines

**[2.9.142]** All multi-node servers have specific rules for the population of memory on the individual mainboards that must be obeyed. Refer to the following individual server rules for information on how to populate the particular server required

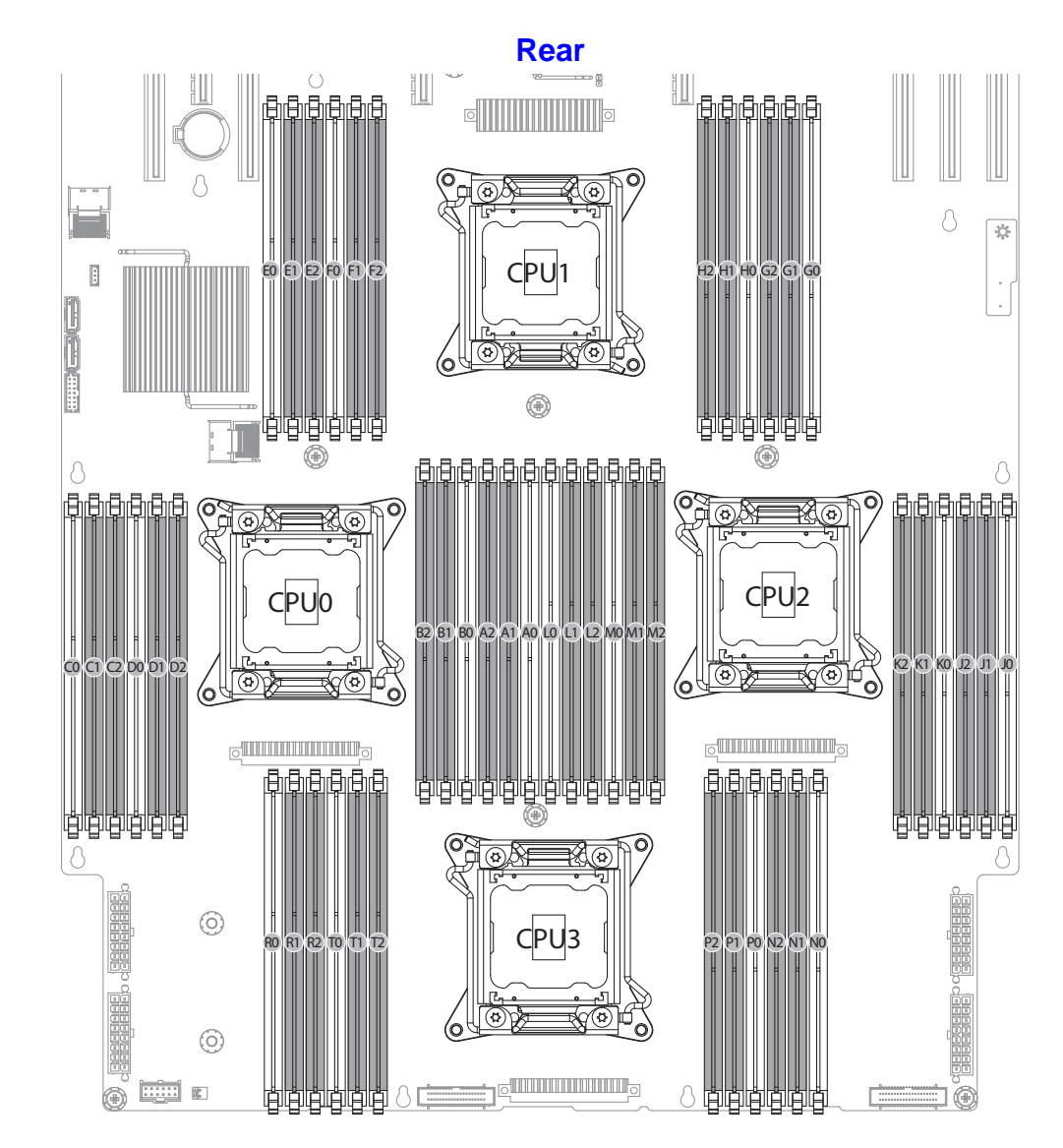

[2.9.143] Memory Population Configuration

## [2.9.144] Memory Support List

#### [2.9.145] DIMM Configuration Parameters

| [2.9.146] PARAMETER         | [2.9.147] POSSIBLE VALUE                                                                                 |
|-----------------------------|----------------------------------------------------------------------------------------------------|
| [2.9.148] DIMM Type         | [2.9.149] RDIMM (w/ECC) or<br>UDIMM (w or w/o ECC) or<br>LRDIMM                                          |
|                             | [2.9.151] RDIMM raw cards:                                                                               |
|                             | <ul> <li>A (1Rx8), B (2Rx8), C (1Rx4), D<br/>(2Rx4), E/J (2Rx4), F/AB<br/>(4Rx4), or H (4Rx8)</li> </ul> |
| 12 9 1501 DIMM Construction | [2.9.152] UDIMM raw cards:                                                                               |
| [2.9.150] DIMM Construction | <ul> <li>A (1Rx8), B (2Rx8), C (1Rx16),<br/>D (1Rx8 w/ECC), E (2Rx8 w/<br/>ECC)</li> </ul>               |
|                             | [2.9.153] LRDIMM raw cards:                                                                              |
|                             | • C/K (4Rx4 DDP), B (4Rx8 P)                                                                             |
| [2.9.154] DIMM Frequencies  | <b>[2.9.155]</b> DDR3-800, DDR3-1066, DDR3-1333, DDR3-1600                                               |

## [2.9.156] Memory Population Configurations

## [2.9.157] RDIMM Population Configurations within a Channel (Three Slots per Channel)

| [2.9.158]<br>Configu<br>ration<br>Number | [2.9.159]<br>POR<br>SPEED                                                                                                    | [2.9.160]<br>1N or 2N    | [2.9.161]<br>DIMM2        | [2.9.162]<br>DIMM1        | [2.9.163]<br>DIMM0                  |
|------------------------------------------|----------------------------------------------------------------------------------------------------|--------------------------|---------------------------|---------------------------|-------------------------------------|
| <b>[2.9.164]</b><br>1                    | <ul> <li>A:<br/>DDR3 </li> <li>1333,<br/>1066</li> <li>B:<br/>DDR3 </li> <li>1600,<br/>1333,<br/>1066</li> </ul>                              | <b>[2.9.165]</b><br>1N   | <b>[2.9.166]</b><br>Empty | <b>[2.9.167]</b><br>Empty | <b>[2.9.168]</b><br>Single-<br>Rank |
| <b>[2.9.169]</b><br>2                    | <ul> <li>A:<br/>DDR3         <ul> <li>1333,<br/>1066</li> <li>[2.9.170]</li> <li>B: DDR3-<br/>1600,<br/>1333,<br/>1066</li> </ul> </li> </ul> | [ <b>2.9.171</b> ]<br>1N | <b>[2.9.172]</b><br>Empty | <b>[2.9.173]</b><br>Empty | <b>[2.9.174]</b><br>Dual-rank       |

#### [2.9.157] RDIMM Population Configurations within a Channel (Three Slots per Channel) (Continued)

| [2.9.158]<br>Configu<br>Ration<br>Number | [2.9.159]<br>POR<br>Speed                                                                                    | [2.9.160]<br>1N or 2N   | [2.9.161]<br>DIMM2        | [2.9.162]<br>DIMM1                  | [2.9.163]<br>DIMM0                  |
|------------------------------------------|----------------------------------------------------------------------------------------------------|-------------------------|---------------------------|-------------------------------------|-------------------------------------|
| <b>[2.9.175]</b><br>3                    | <ul> <li>A:<br/>DDR3<br/>- 1066</li> <li>B:<br/>DDR3<br/>-1066</li> </ul>                                    | <b>[2.9.176]</b><br>1N  | <b>[2.9.177]</b><br>Empty | <b>[2.9.178]</b><br>Empty           | <b>[2.9.179]</b><br>Quad-<br>rank   |
| <b>[2.9.180]</b><br>4                    | <ul> <li>A:<br/>DDR3<br/>-1333,<br/>1066</li> <li>B:<br/>DDR3<br/>-<br/>1333,<br/>1066</li> </ul>            | <b>[2.9.181]</b><br>1N  | <b>[2.9.182]</b><br>Empty | <b>[2.9.183]</b><br>Single-<br>rank | <b>[2.9.184]</b><br>Single-<br>rank |
| <b>[2.9.185]</b><br>5                    | <ul> <li>A:<br/>DDR3<br/>-1333,<br/>1066</li> <li>[2.9.186]</li> <li>B: DDR3<br/>- 1333,<br/>1066</li> </ul> | [ <b>2.9.187]</b><br>1N | <b>[2.9.188]</b><br>Empty | <b>[2.9.189]</b><br>Sinle-<br>rank  | <b>[2.9.190]</b><br>Dual-rank       |

[2.9.157] RDIMM Population Configurations within a Channel (Three Slots per Channel) (Continued)

| [2.9.158]<br>Configu<br>RATION<br>NUMBER | [2.9.159]<br>POR<br>Speed                                                                                    | [2.9.160]<br>1N or 2N  | [2.9.161]<br>DIMM2        | [2.9.162]<br>DIMM1                  | [2.9.163]<br>DIMM0                |
|------------------------------------------|----------------------------------------------------------------------------------------------------|------------------------|---------------------------|-------------------------------------|-----------------------------------|
| <b>[2.9.191]</b><br>6                    | <ul> <li>A:<br/>DDR3<br/>-1333,<br/>1066</li> <li>[2.9.192]</li> <li>B: DDR3<br/>- 1333,<br/>1066</li> </ul> | <b>[2.9.193]</b><br>1N | <b>[2.9.194]</b><br>Empty | <b>[2.9.195]</b><br>Dual-rank       | <b>[2.9.196]</b><br>Dual-rank     |
| <b>[2.9.197]</b><br>7                    | <ul> <li>A:<br/>DDR3<br/>-800</li> <li>B:<br/>DDR3<br/>-800</li> </ul>                                       | <b>[2.9.198]</b><br>1N | <b>[2.9.199]</b><br>Empty | <b>[2.9.200]</b><br>Single-<br>rank | <b>[2.9.201]</b><br>Quad-<br>rank |
| <b>[2.9.202]</b><br>8                    | <ul> <li>A:<br/>DDR3<br/>-800</li> <li>[2.9.203]</li> <li>B: DDR3-<br/>800</li> </ul>                        | <b>[2.9.204]</b><br>1N | <b>[2.9.205]</b><br>Empty | <b>[2.9.206]</b><br>Dual-rank       | <b>[2.9.207]</b><br>Quad-<br>rank |

#### [2.9.157] RDIMM Population Configurations within a Channel (Three Slots per Channel) (Continued)

| [2.9.158]<br>Configu<br>Ration<br>Number | [2.9.159]<br>POR<br>Speed                                                             | [2.9.160]<br>1N or 2N  | [2.9.161]<br>DIMM2                  | [2.9.162]<br>DIMM1                  | [2.9.163]<br>DIMM0                  |
|------------------------------------------|---------------------------------------------------------------------------------------|------------------------|-------------------------------------|-------------------------------------|-------------------------------------|
| <b>[2.9.208]</b><br>9                    | <ul> <li>A:<br/>DDR3<br/>-800</li> <li>[2.9.209]</li> <li>B: DDR3-<br/>800</li> </ul> | <b>[2.9.210]</b><br>1N | <b>[2.9.211]</b><br>Empty           | <b>[2.9.212]</b><br>Quad-<br>rank   | <b>[2.9.213]</b><br>Quad-<br>rank   |
| <b>[2.9.214]</b><br>10                   | <ul> <li>A:<br/>DDR3<br/>-800</li> <li>[2.9.215]<br/>B: DDR3-<br/>800</li> </ul>      | <b>[2.9.216]</b><br>1N | <b>[2.9.217]</b><br>Single-<br>rank | <b>[2.9.218]</b><br>Single-<br>rank | <b>[2.9.219]</b><br>Single-<br>rank |
| <b>[2.9.220]</b><br>11                   | <ul> <li>A:<br/>DDR3<br/>-800</li> <li>[2.9.221]</li> <li>B: DDR3-<br/>800</li> </ul> | <b>[2.9.222]</b><br>1N | <b>[2.9.223]</b><br>Single-<br>rank | <b>[2.9.224]</b><br>Single-<br>rank | <b>[2.9.225]</b><br>Dual-rank       |
| <b>[2.9.226]</b><br>12                   | <ul> <li>A:<br/>DDR3<br/>-800</li> <li>[2.9.227]</li> <li>B: DDR3-<br/>800</li> </ul> | <b>[2.9.228]</b><br>1N | <b>[2.9.229]</b><br>Single-<br>rank | <b>[2.9.230]</b><br>SDual-<br>rank  | <b>[2.9.231]</b><br>Dual-rank       |

[2.9.157] RDIMM Population Configurations within a Channel (Three Slots per Channel) (Continued)

| [2.9.158]<br>Configu<br>Ration<br>Number | [2.9.159]<br>POR<br>Speed                                                             | [2.9.160]<br>1N or 2N  | [2.9.161]<br>DIMM2            | [2.9.162]<br>DIMM1            | [2.9.163]<br>DIMM0            |
|------------------------------------------|---------------------------------------------------------------------------------------|------------------------|-------------------------------|-------------------------------|-------------------------------|
| <b>[2.9.232]</b><br>13                   | <ul> <li>A:<br/>DDR3<br/>-800</li> <li>[2.9.233]</li> <li>B: DDR3-<br/>800</li> </ul> | <b>[2.9.234]</b><br>1N | <b>[2.9.235]</b><br>Dual-rank | <b>[2.9.236]</b><br>Dual-rank | <b>[2.9.237]</b><br>Dual-rank |

[2.9.238] UDIMM Population Configurations within a Channel (Three Slots per Channel)

| [2.9.239]<br>Configu<br>Ration<br>Number | [2.9.240]<br>POR<br>Speed                                                                                             | [2.9.241]<br>1N or 2N  | [2.9.242]<br>DIMM2        | [2.9.243]<br>DIMM1        | [2.9.244]<br>DIMM0                  |
|------------------------------------------|----------------------------------------------------------------------------------------------------|------------------------|---------------------------|---------------------------|-------------------------------------|
| <b>[2.9.245]</b><br>1                    | <ul> <li>A:<br/>DDR3</li> <li>-<br/>1333,<br/>1066</li> <li>B:<br/>DDR3</li> <li>-1600,<br/>1333,<br/>1066</li> </ul> | <b>[2.9.246]</b><br>1N | <b>[2.9.247]</b><br>Empty | <b>[2.9.248]</b><br>Empty | <b>[2.9.249]</b><br>Single-<br>Rank |

## [2.9.238] UDIMM Population Configurations within a Channel (Three Slots per Channel) (Continued)

| [2.9.239]<br>Configu<br>Ration<br>Number | [2.9.240]<br>POR<br>Speed                                                                                                    | [2.9.241]<br>1N or 2N  | [2.9.242]<br>DIMM2        | [2.9.243]<br>DIMM1                  | [2.9.244]<br>DIMM0                  |
|------------------------------------------|----------------------------------------------------------------------------------------------------|------------------------|---------------------------|-------------------------------------|-------------------------------------|
| <b>[2.9.250]</b><br>2                    | <ul> <li>A:<br/>DDR3         <ul> <li>1333,<br/>1066</li> <li>[2.9.251]</li> <li>B: DDR3-<br/>1600,<br/>1333,<br/>1066</li> </ul> </li> </ul> | <b>[2.9.252]</b><br>1N | <b>[2.9.253]</b><br>Empty | <b>[2.9.254]</b><br>Empty           | <b>[2.9.255]</b><br>Dual-rank       |
| <b>[2.9.256]</b><br>3                    | <ul> <li>A:<br/>DDR3</li> <li>-<br/>1333,<br/>1066</li> <li>B:<br/>DDR3</li> <li>-1066,<br/>1333,<br/>1066</li> </ul>                         | <b>[2.9.257]</b><br>2N | <b>[2.9.258]</b><br>Empty | <b>[2.9.259]</b><br>Single-<br>rank | <b>[2.9.260]</b><br>Single-<br>rank |

[2.9.238] UDIMM Population Configurations within a Channel (Three Slots per Channel) (Continued)

| [2.9.239]<br>Configu<br>ration<br>Number | [2.9.240]<br>POR<br>Speed                                                                                   | [2.9.241]<br>1N or 2N  | [2.9.242]<br>DIMM2        | [2.9.243]<br>DIMM1                  | [2.9.244]<br>DIMM0            |
|------------------------------------------|----------------------------------------------------------------------------------------------------|------------------------|---------------------------|-------------------------------------|-------------------------------|
| <b>[2.9.261]</b><br>4                    | <ul> <li>A:<br/>DDR3 - 1333,<br/>1066</li> <li>B:<br/>DDR3 -1066,<br/>1333,<br/>1066</li> </ul>             | <b>[2.9.262]</b><br>2N | <b>[2.9.263]</b><br>Empty | <b>[2.9.264]</b><br>Single-<br>rank | <b>[2.9.265]</b><br>Dual-rank |
| <b>[2.9.266]</b><br>5                    | <ul> <li>A:<br/>DDR3<br/>-<br/>1333,<br/>1066</li> <li>B:<br/>DDR3<br/>-1066,<br/>1333,<br/>1066</li> </ul> | <b>[2.9.267]</b><br>2N | <b>[2.9.268]</b><br>Empty | <b>[2.9.269]</b><br>Dual-rank       | <b>[2.9.270]</b><br>Dual-rank |

### [2.9.271] Removing Memory Modules

CAUTION! [2.9.272] HANDLE THE MEMORY MODULE BY THE EDGES AT ALL TIMES.

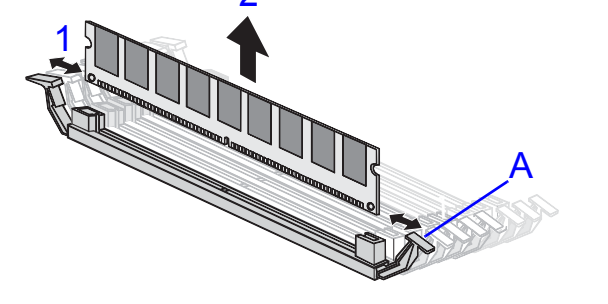

#### WARNING!

**[2.9.273]** Memory modules remain hot after the system is powered down. Allow sufficient time for the memory modules to cool before handling system components.

#### **Prerequisite:**

[2.9.274] Remove the top cover. See *Opening the Top Cover*..

#### [2.9.276] Removing Memory Modules

2.9.275.1.Press down on the two memory module slot levers

(A). The memory module partially ejects.

2.9.277.2.Lift out the memory module.

### [2.9.278] Installing Memory Modules

2.9.279.1.Push the memory module firmly into the memory module slot. The locking latches should automatically close over the edges of the memory board when fully inserted into the slot.

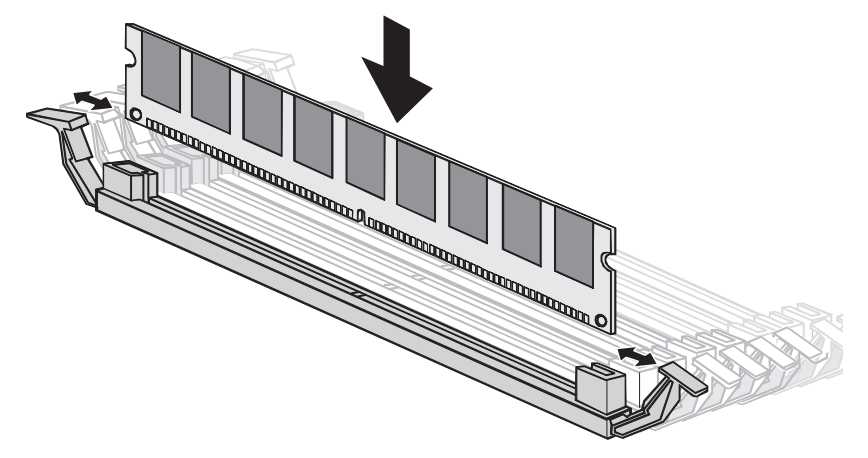

[2.9.280] Installing Memory Modules

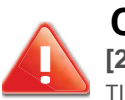

#### CAUTION!

**[2.9.281]** HANDLE THE MEMORY MODULE BY THE EDGES AT ALL TIMES.

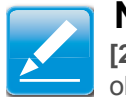

#### Note:

**[2.9.282]** Make sure the notch in the memory board aligns with the obstruction in the memory slot.

## [2.10.283] Expansion Cards

### [2.10.284] Removing a 10G/40G SFP & Mezzanine Assembly

#### **Prerequisite:**

[2.10.285] Remove the top cover.

2.10.286.1.Remove screw(s) from mainboard standoffs.

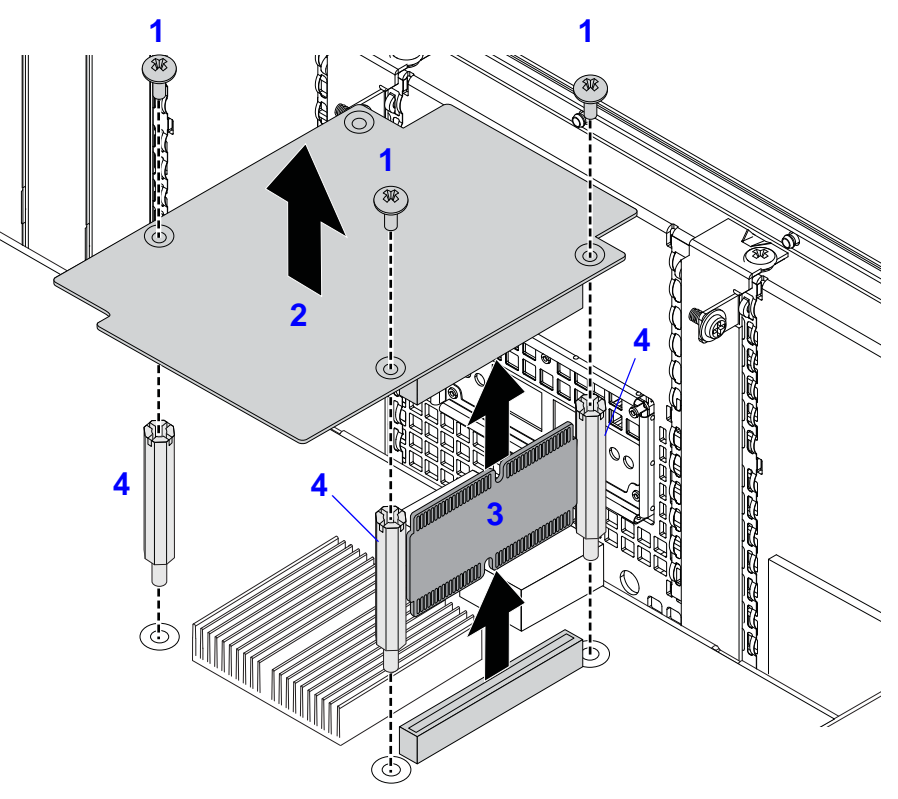

[2.10.287] Removing a Mezzanine Assembly

2.10.288.2.Disconnect SAS cables from mezzanine board connectors.

2.10.289.3.Remove mezzanine board from mainboard standoff(s).

2.10.290.4.Remove linking board from mainboard connector.

2.10.291.1.Remove standoff(s) from mainboard.

2.10.292.2.Replace the I/O shield on the rear panel.

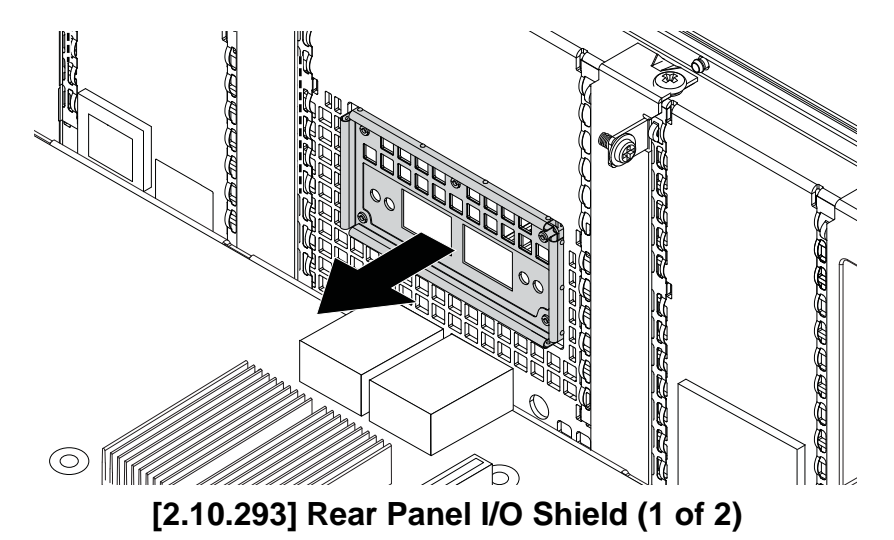

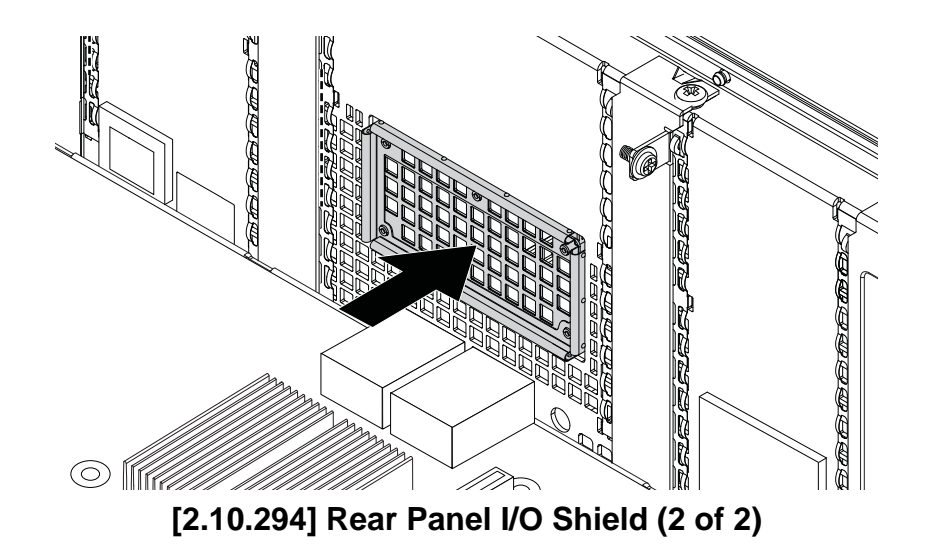

### [2.10.295] Installing a 10G/40G **SFP & Mezzanine Assembly**

#### Prerequisite:

[2.10.296] Remove the top cover.

2.10.297.1.Replace the I/O shield to provide openings for the mezzanine card.

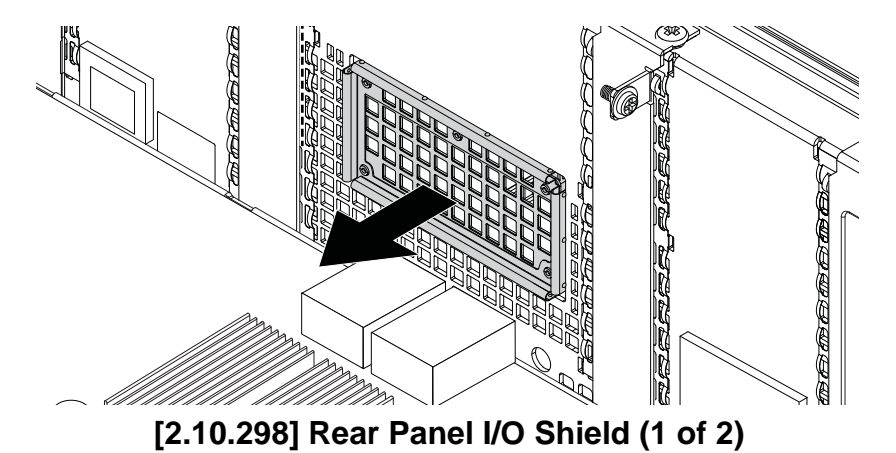

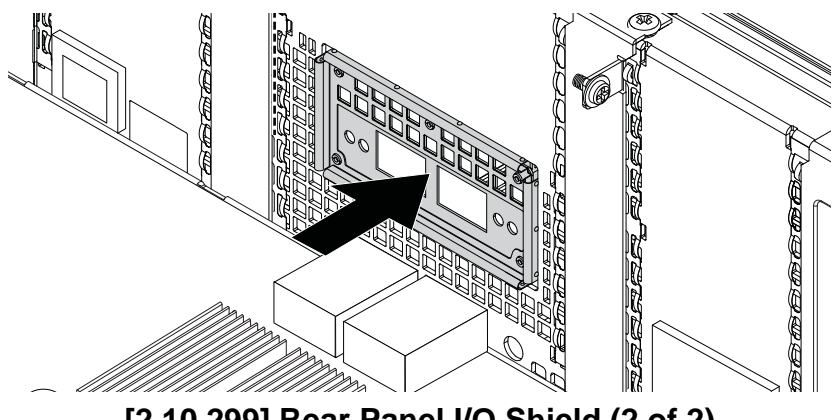

[2.10.299] Rear Panel I/O Shield (2 of 2)

2.10.300.1.Secure standoff(s) to the mainboard.

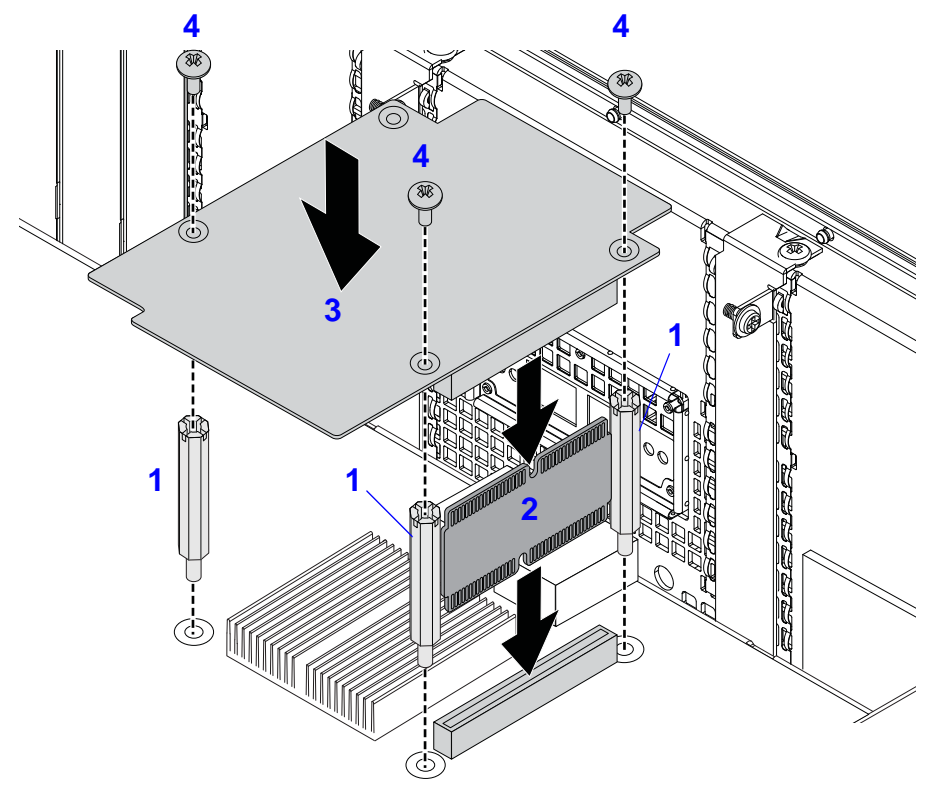

[2.10.301] Installing a Mezzanine Assembly

- 2.10.302.2.Connect linking board to the mainboard connector.
- 2.10.303.3.Place mezzanine card on mainboard standoff(s).
- 2.10.304.4.Secure mainboard standoffs with screw(s).
- 2.10.305.5.Connect SAS cable(s) to mezzanine board.

## [2.10.306] Removing a GPGPU Assembly

#### **Prerequisite:**

[2.10.307] Remove the top cover.

2.10.308.1.Disconnect cable from GPGPU assembly.

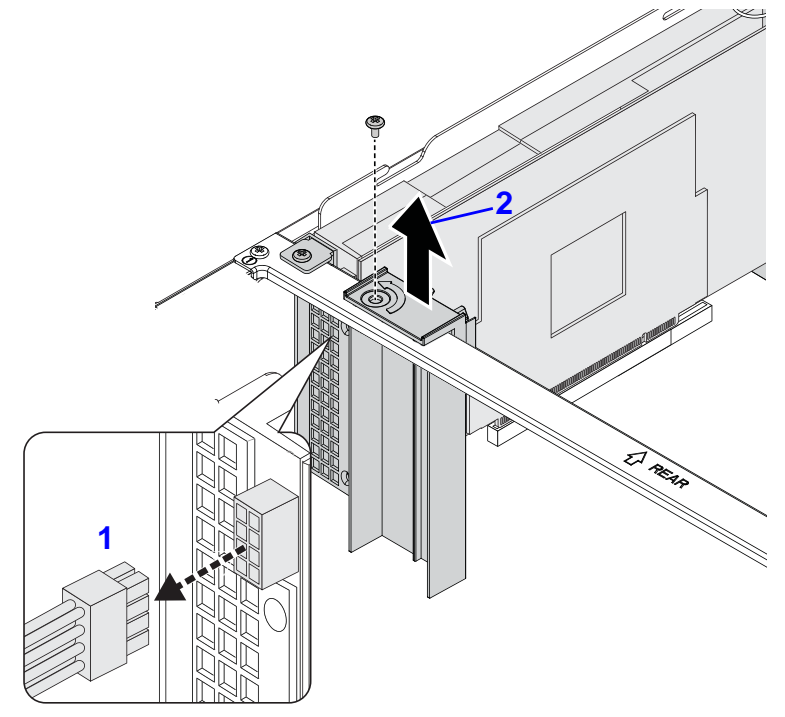

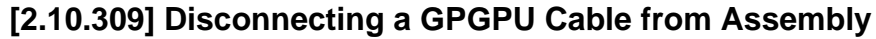

- 2.10.310.2.If only one GPGPU card is installed, remove a dummy GPU bracket in adjacent slot.
- 2.10.311.3.Remove screw(s) from GPGPU assembly.

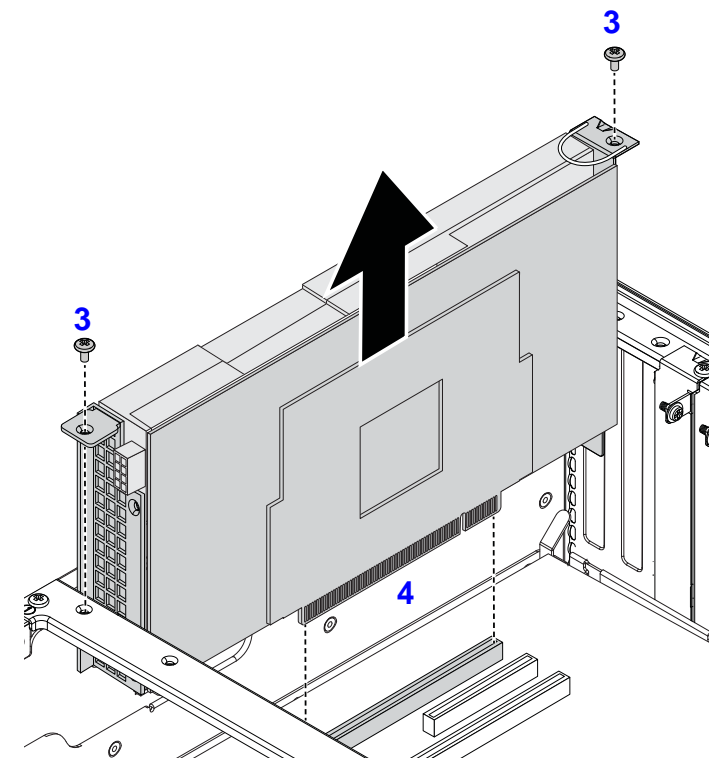

[2.10.312] Removing GPGPU Assembly Screw(s)

2.10.313.4.Disconnect GPGPU assembly from mainboard connector.

2.10.314.5.Remove front and rear GPGPU brackets.

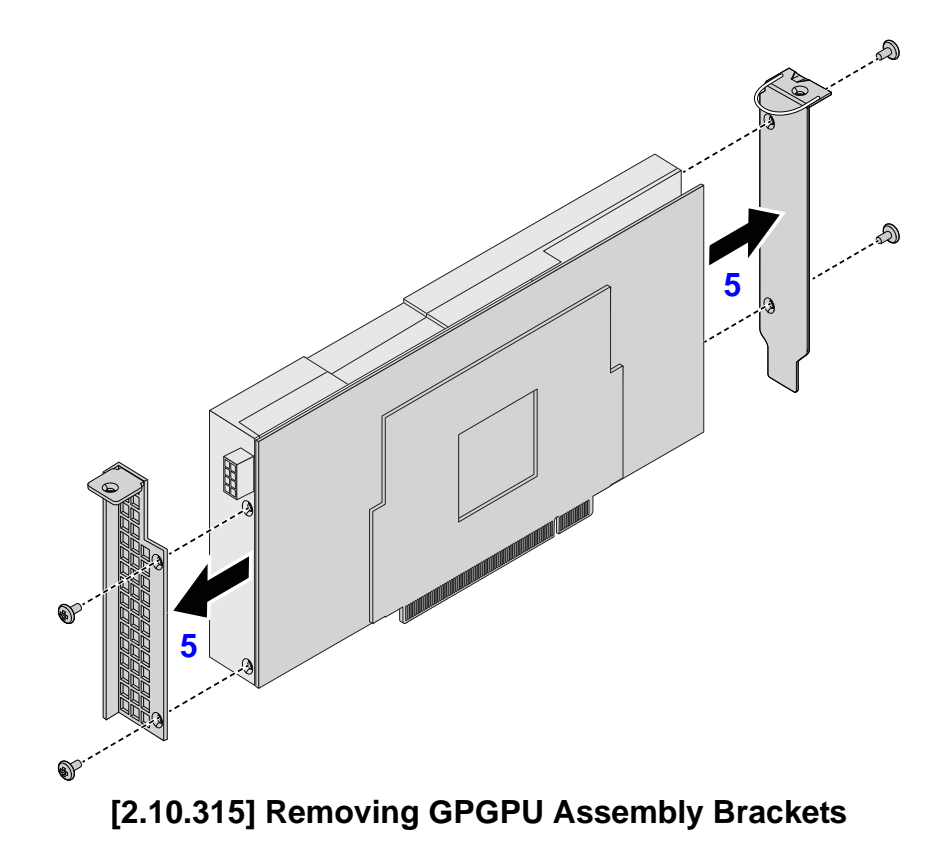

### [2.10.316] Installing a GPGPU Assembly

#### Prerequisite:

[2.10.317] Remove the top cover.

2.10.318.1.Secure front and rear GPGPU brackets to the assembly.

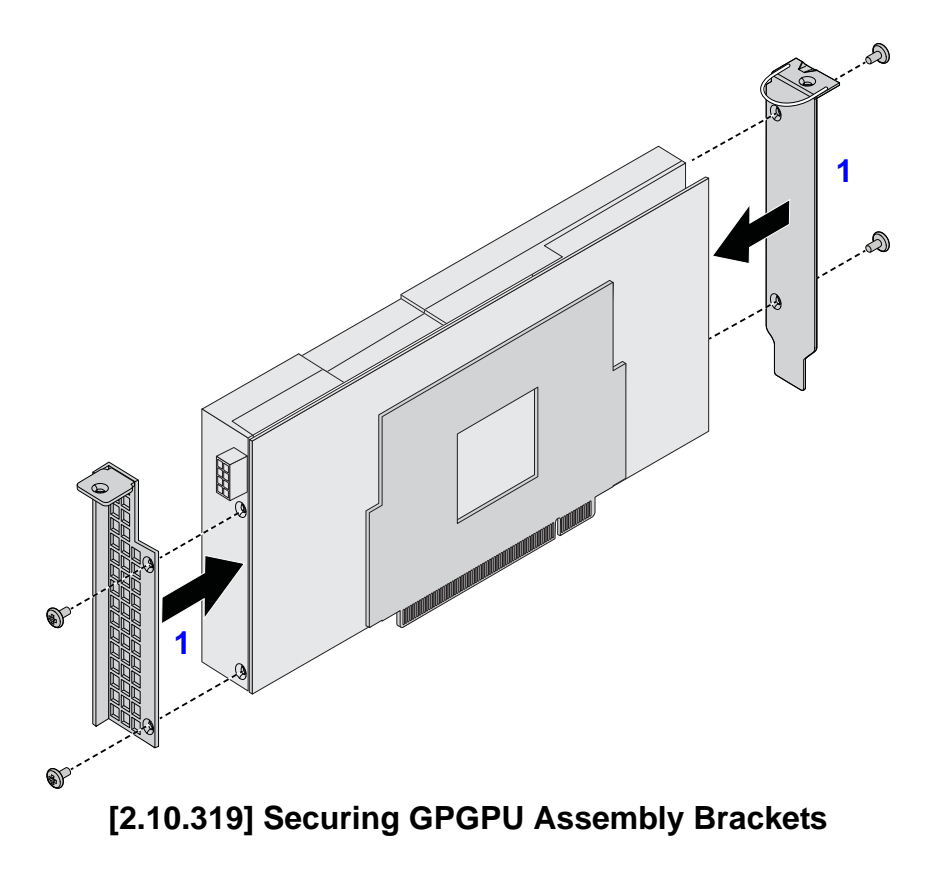

2.10.320.2.Connect GPGPU assembly to mainboard connector.

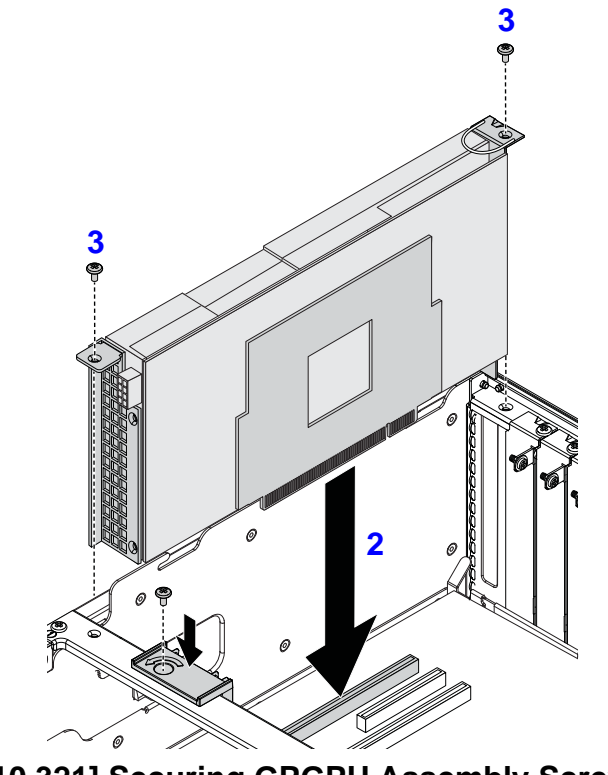

[2.10.321] Securing GPGPU Assembly Screw(s)

2.10.322.3.Secure screw(s) to the GPGPU assembly.

2.10.323.4.If only one GPGPU card is installed, secure a dummy GPU bracket in adjacent slot.

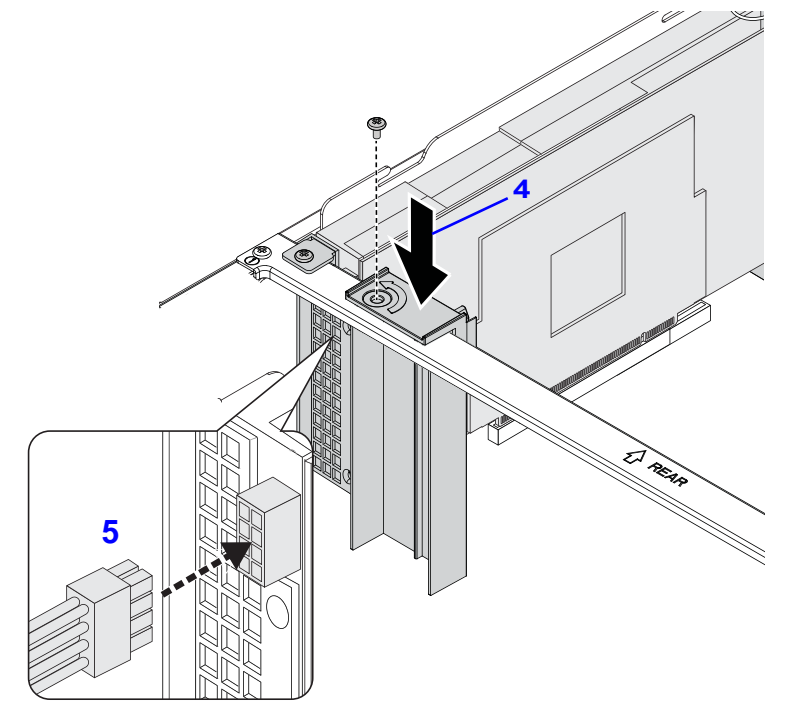

#### [2.10.324] Connecting a GPGPU Cable to an Assembly

2.10.325.5.Connect cable to the GPGPU assembly.

## [2.11.326] Mainboard Module

### [2.11.327] Removing a Mainboard Module

#### **Prerequisite:**

[2.11.328] Remove the top cover. See *Opening the Top Cover*.

[2.11.329] Disconnect all cables from mainboard.

[2.11.330] Remove air duct. See Removing an Air Duct.

[2.11.331] Remove memory modules. See *Removing Memory Modules*.

[2.11.332] Remove heatsink. See *Removing a Processor Heat Sink*.

[2.11.333] Remove processor. See *Removing a Processor*.

[2.11.334] Remove mezzanine card. See *Removing a* 10G/40G SFP & Mezzanine Assembly.

[2.11.335] Remove GPGPU card. See *Removing a GPGPU Assembly*.

2.11.336.1.Remove screw(s) from bridge board (A).

2.11.337.2.Remove bridge bracket.

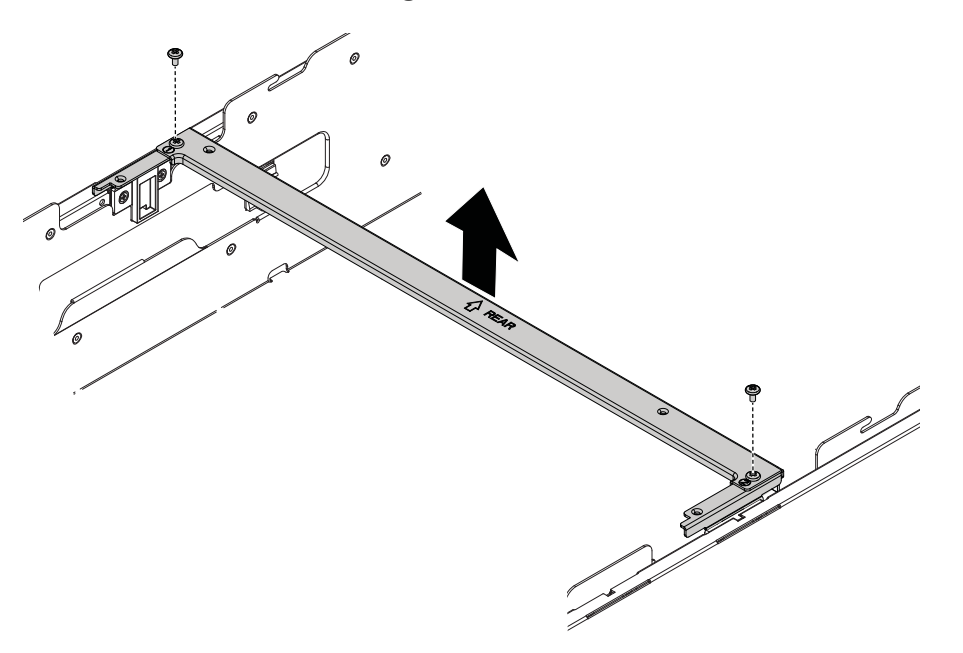

[2.11.338] Removing Bridge Bracket

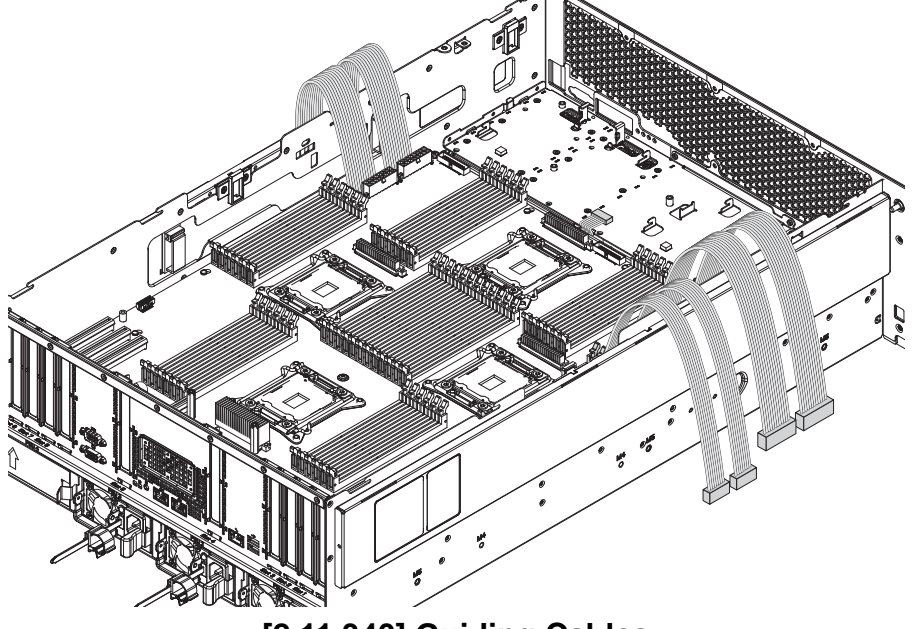

2.11.339.3. Guide cables away from mainboard assembly.

[2.11.340] Guiding Cables

2.11.341.4.Remove screw(s) from both sides of the chassis.

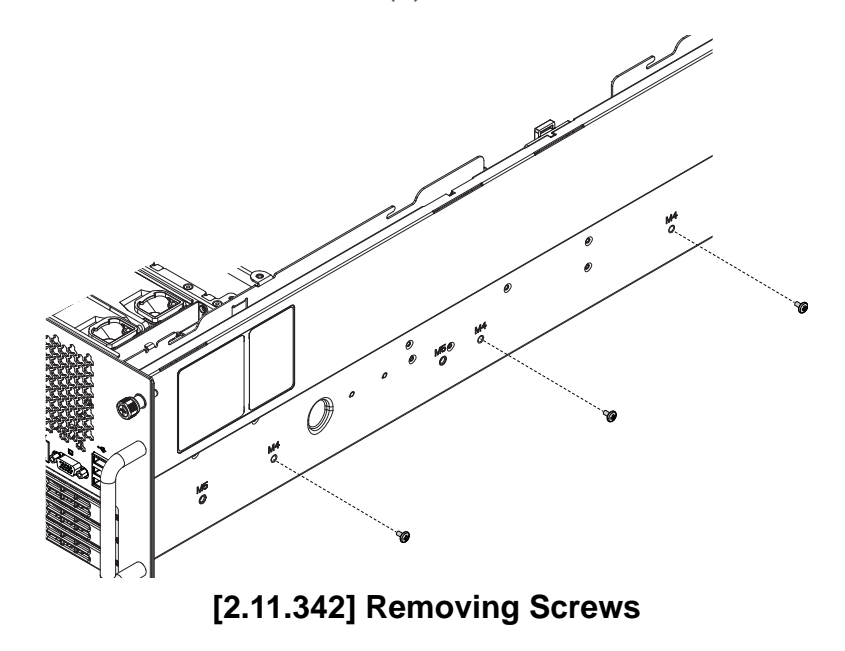

2.11.343.5.Remove screw(s) from all PCIe slot dust cover(s).
2.11.344.6.Remove PCIe slot dust cover(s).

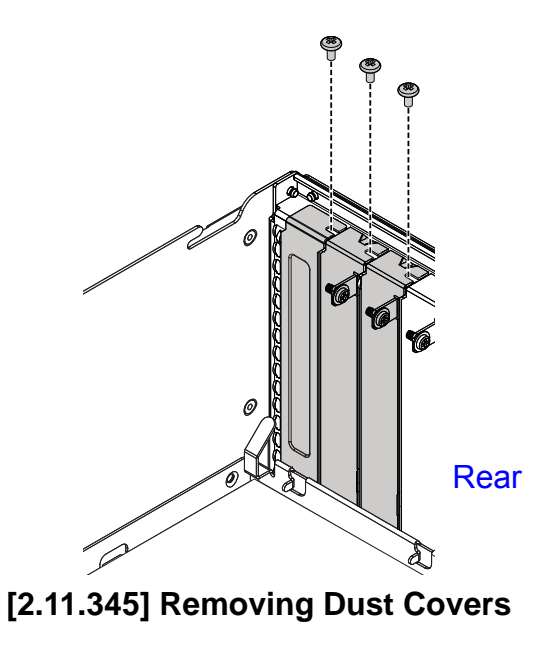

2.11.346.7.Hold the hooks and pull the mainboard module assembly towards front panel to release from securing tabs on chassis.

2.11.347.8.Remove mainboard module assembly.

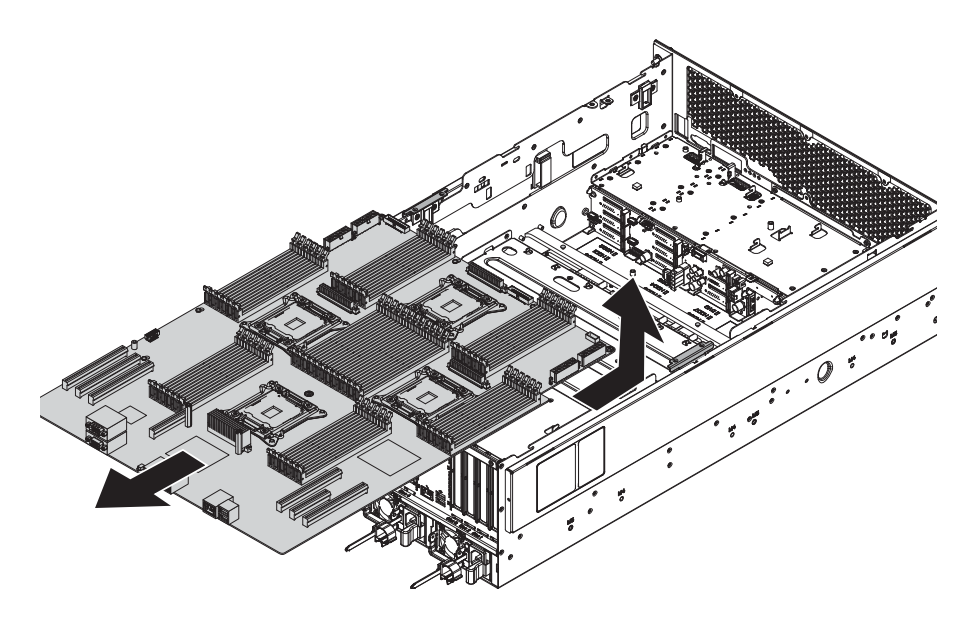

#### [2.11.348] Mainboard Module Assembly Removal

- 2.11.349.9.Angle mainboard assembly 90° degrees on a surface with connectors on rear facing up.
- 2.11.350.10.Remove screw(s) from hooks on middle frame (A).

2.11.351.11.Remove hooks.

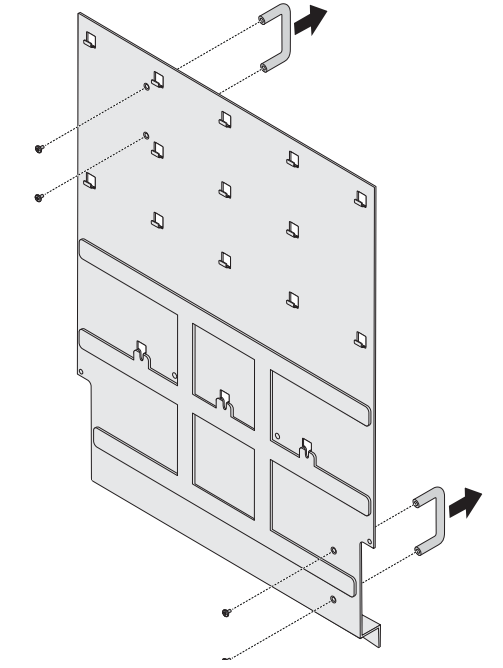

[2.11.352] Removing Hooks from Middle Frame

2.11.353.12.Place mainboard on surface middle frame down.

2.11.354.13.Remove screw(s) from mainboard module.

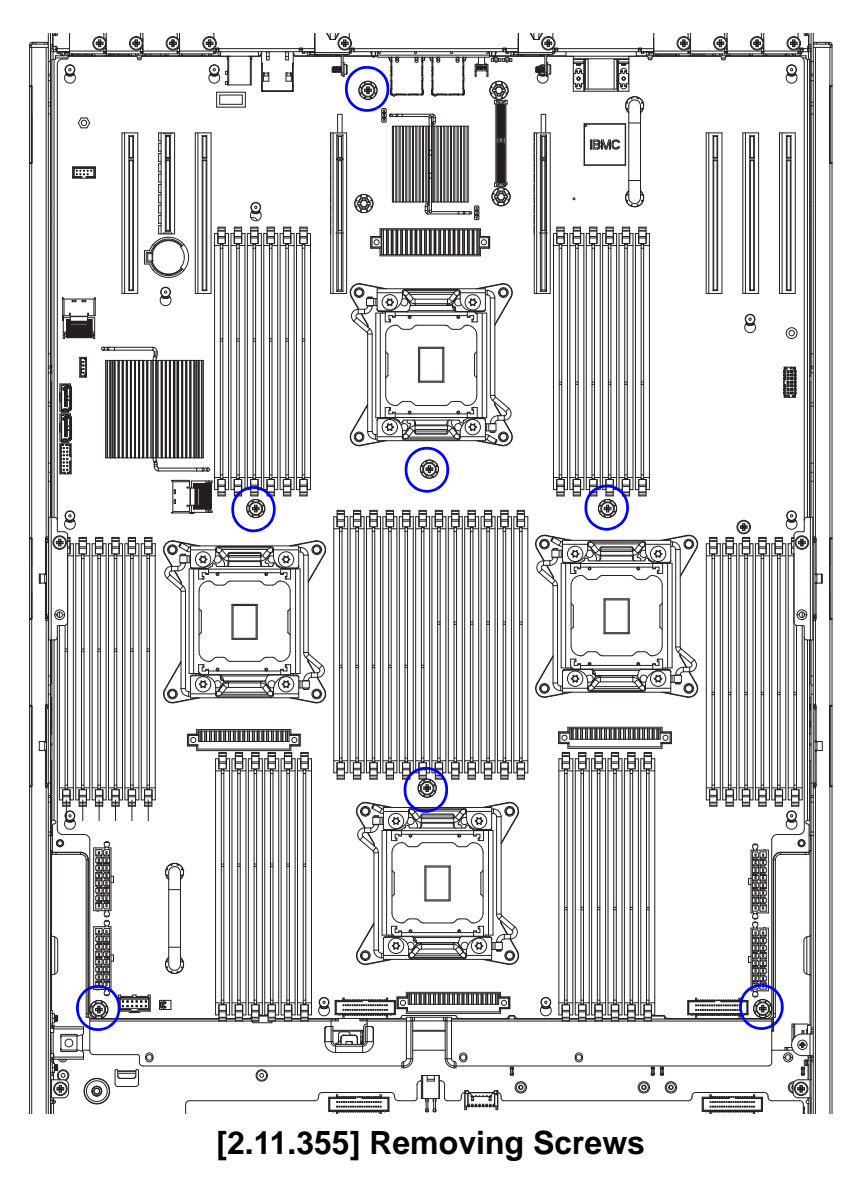

2.11.356.14.Slide mainboard to realase from pins.

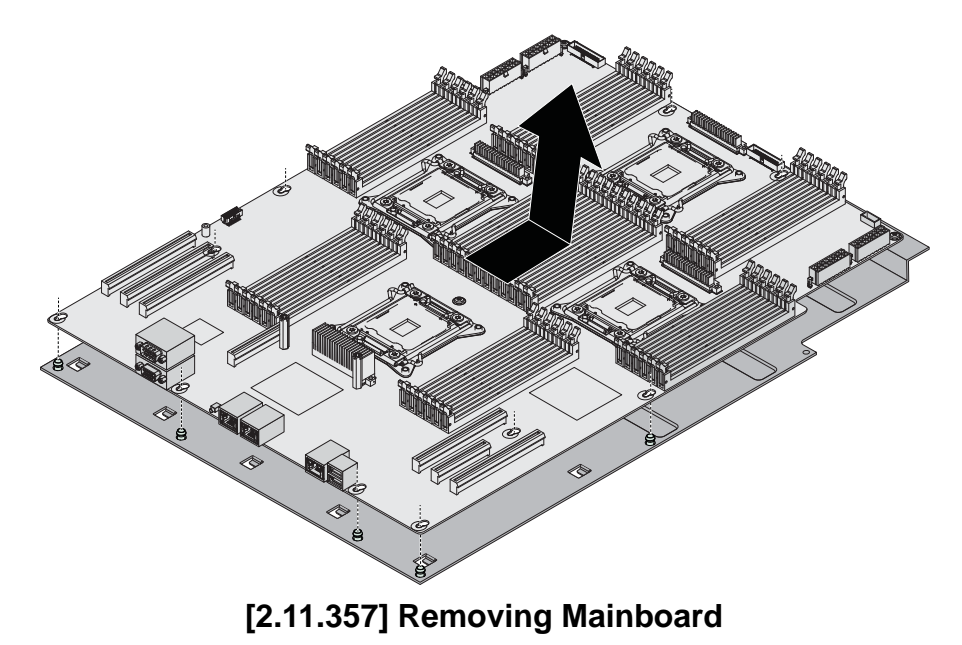

### [2.11.359] Installing a Mainboard Module

- 2.11.360.1.Align pin holes on mainboard with pins on middle frame.
- 2.11.361.2.Install mainboard on middle frame.

2.11.358.1.

2.11.362.3.Slide mainboard to secure to the pins on middle frame.

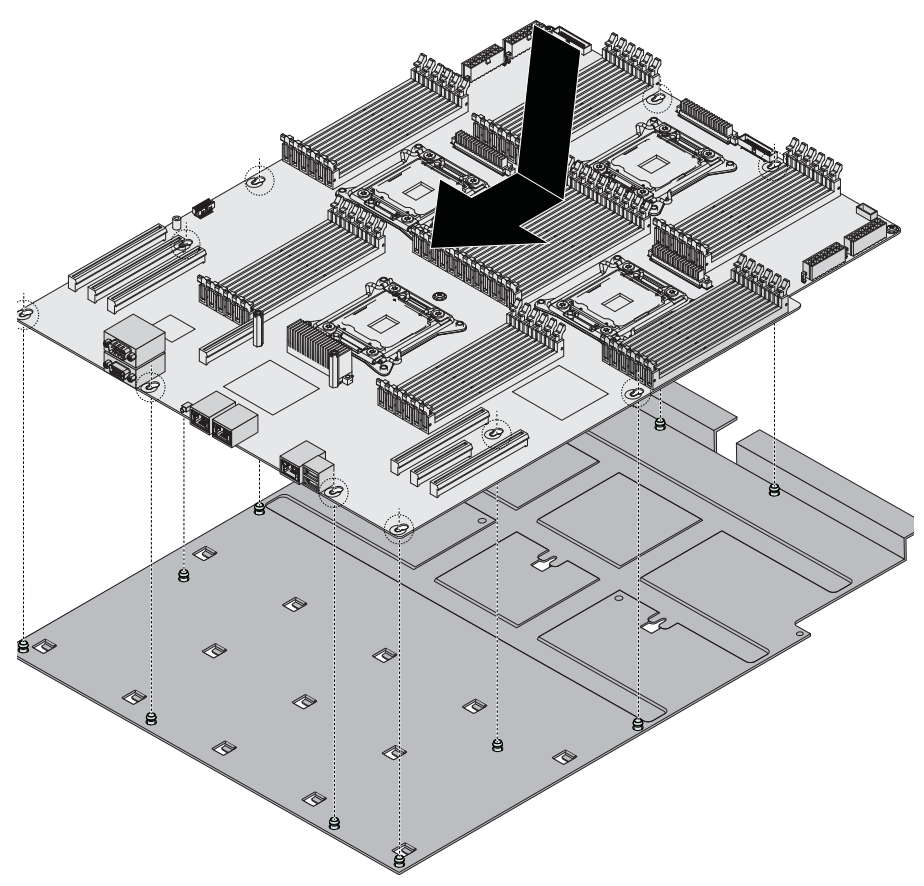

[2.11.363] Installing Mainboard on Middle Frame

2.11.364.4.Install screw(s) to mainboard module.

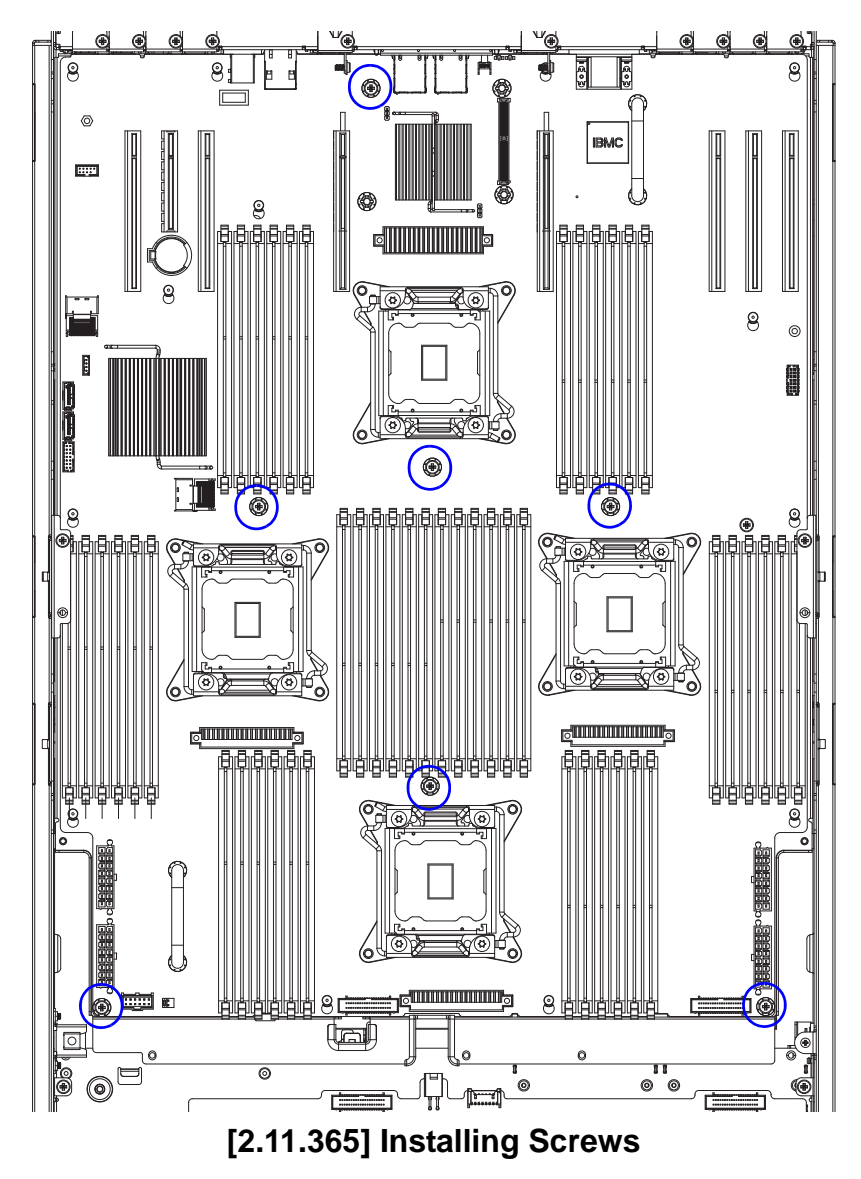

- 2.11.366.5.Angle mainboard assembly 90° degrees on a surface with connectors on rear facing up.
- 2.11.367.6.IAlign hooks with screw holes on middle frame.
- 2.11.368.7.Install hooks.
- 2.11.369.8.nstall screw(s) to hooks on middle frame.

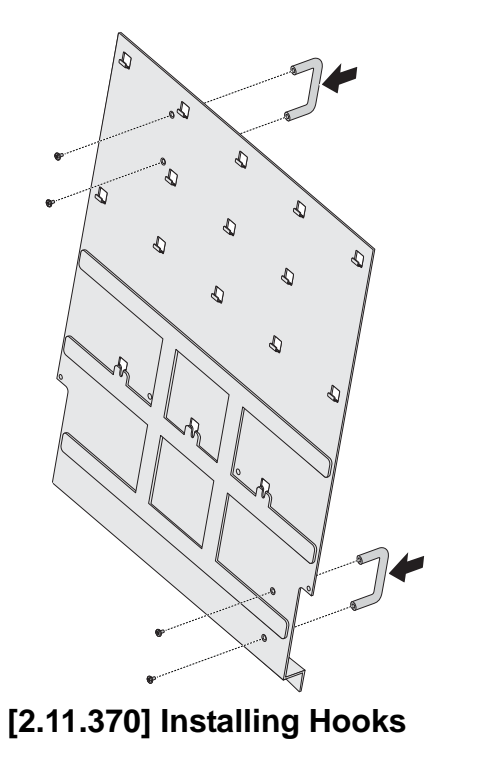

2.11.371.9.Place mainboard on surface middle frame down.

- 2.11.372.10. Guide cables on the sides of the chassis.
- 2.11.373.11. Angle mainboard assembly to the chassis.

2.11.374.12.Align mainboard assembly with the tabs on chassis and slots on rear panel.

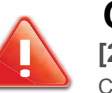

#### CAUTION!

[2.11.375] TO AVOID DAMAGING THE CABLES, MAKE SURE THE CABLES WOULD NOT GET CAUGHT AT MAINBOARD ASSEMBLY INSTALLATION.

- 2.11.376.13. Guide cables through the openings on the mainboard assembly.
- 2.11.377.14.Install mainboard assembly.

2.11.378.15.Slide mainboard assembly to secure to the tabs on chassis.

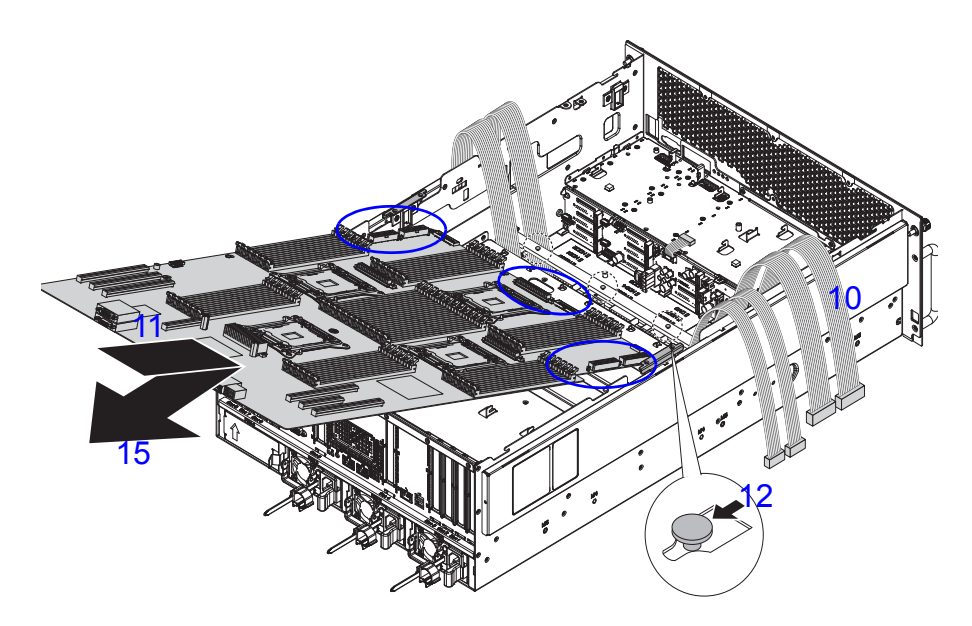

[2.11.379] Installing Memory Assembly

2.11.380.16.Align PCIe slot dust covers with the slots on chassis.

2.11.381.17.Install and secure PCIe slot dust covers to the chassis with the screw(s).

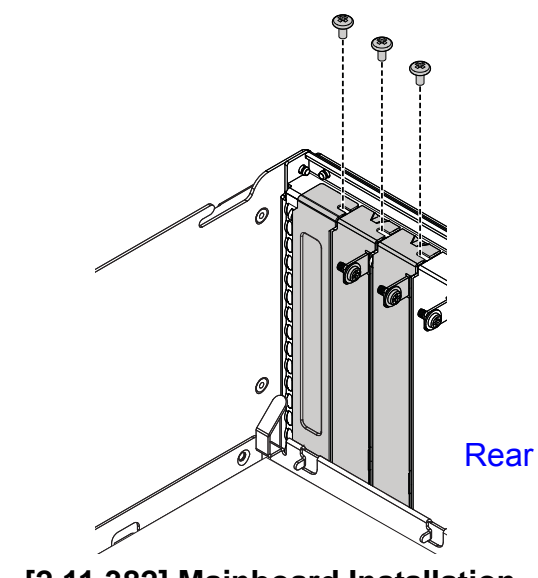

[2.11.382] Mainboard Installation

2.11.383.18.Install screw(s) to the sides of the chassis.

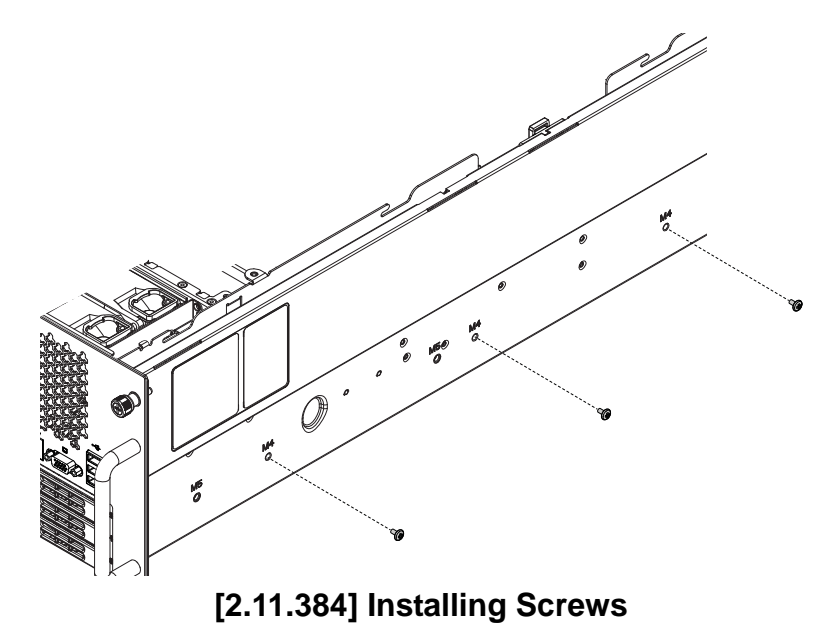

- 2.11.385.19.Align screw holes on bridge bracket with the screw holes on chassis.
- 2.11.386.20.Install bridge bracket.

2.11.387.21.Install and secure screw(s) to the bridge bracket.

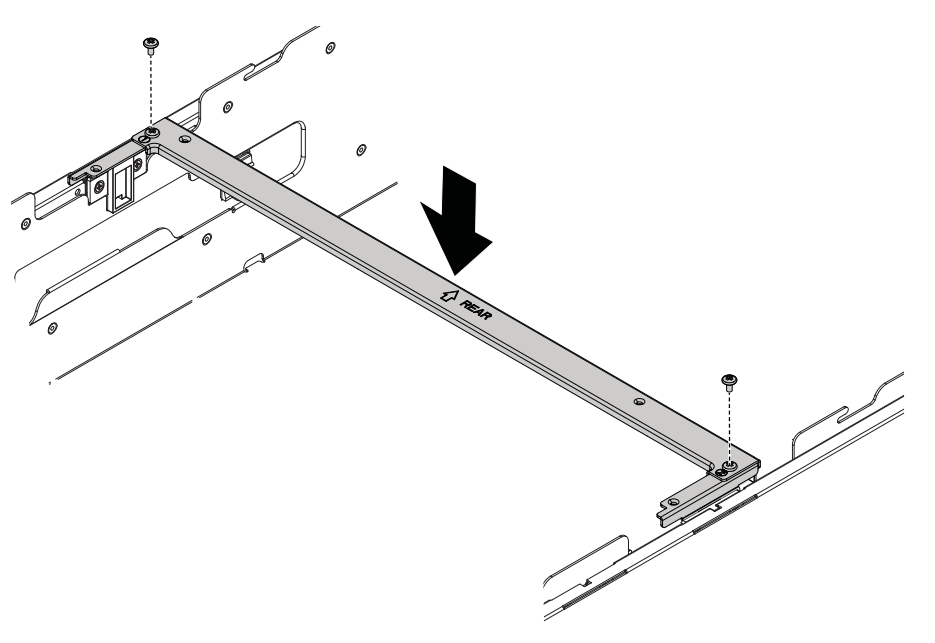

#### [2.11.388] Installing Bridge Bracket

2.11.389.22.Install cables to the connectors. See *Cable Routing*.

2.11.390.1.

# [2.1.391] Power Distribution Board

### [2.1.392] Removing a PDB

#### **Prerequisite:**

[2.1.393] Remove the PSU(s) from the chassis.

- 2.1.394.1.Disconnect the cable(s) from the PDB.
- 2.1.395.2.Remove the screw(s) from the PDB.
- 2.1.396.3.Slide the PDB to release it from the chassis pins.

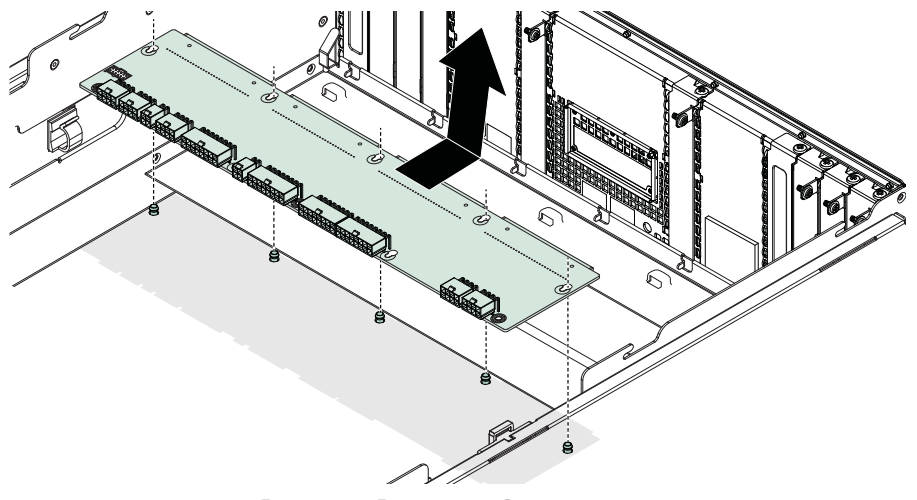

[2.1.397] Removing a PDB

2.1.398.4.Remove the PDB from the chassis.

### [2.1.399] Installing a PDB

- 2.1.400.1. Align the holes in the PDB with the chassis pins.
- 2.1.401.2.Insert the chassis pins in the PDB holes.
- 2.1.402.3.Slide the PDB to secure it to the chassis pins.

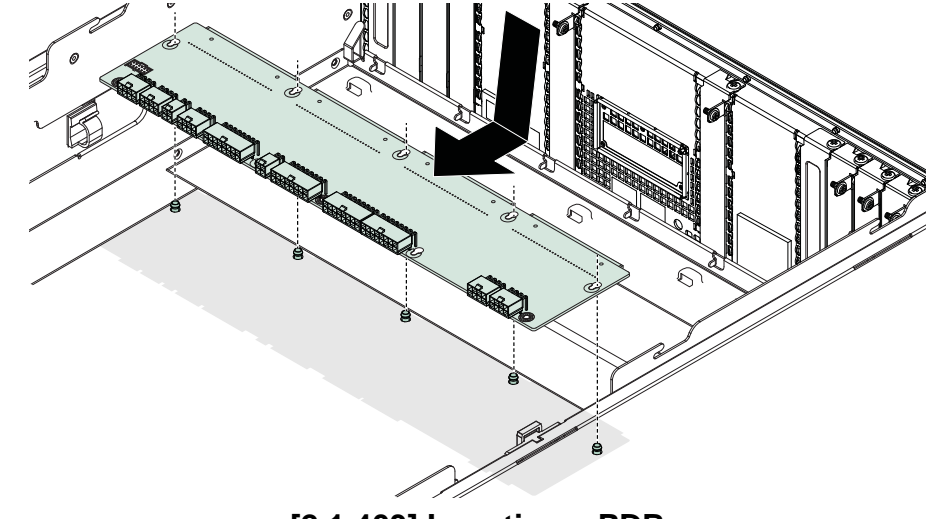

[2.1.403] Inserting a PDB

2.1.404.4.Install and secure the screw(s) into the PDB.

# [2.2.405] HDD Backplane

### [2.2.406] Removing a HDD Backplane

#### **Prerequisite:**

[2.2.407] Remove the mainboard. See *Removing a Mainboard Module*.

[2.2.408] Remove all swappable HDD assemblies.

[2.2.409] Remove the optical drive assembly.

2.2.410.1.Remove all cables from the HDD backplane.

2.2.411.2.Lift the HDD backplane over the hooks.

2.2.412.3., Tilt and remove the HDD backplane from the chassis.

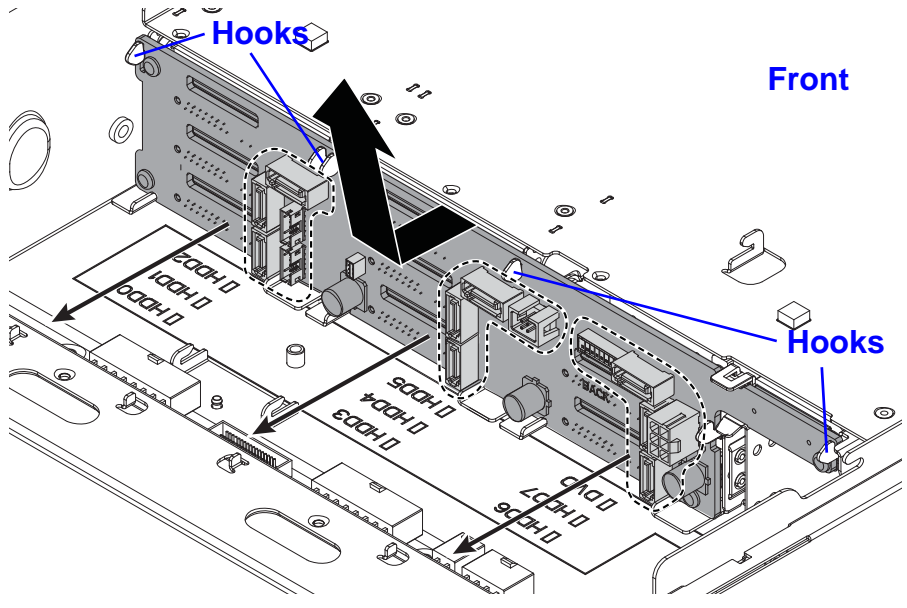

[2.2.413] Removing a HDD Backplane

### [2.2.414] Installing a HDD Backplane

- 2.2.415.1.Align the HDD backplane at an angle to the chassis.
- 2.2.416.2.Insert the HDD backplane so it sits in the chassis guide slots.
- 2.2.417.3.Tilt and lift the HDD backplane over the hooks.

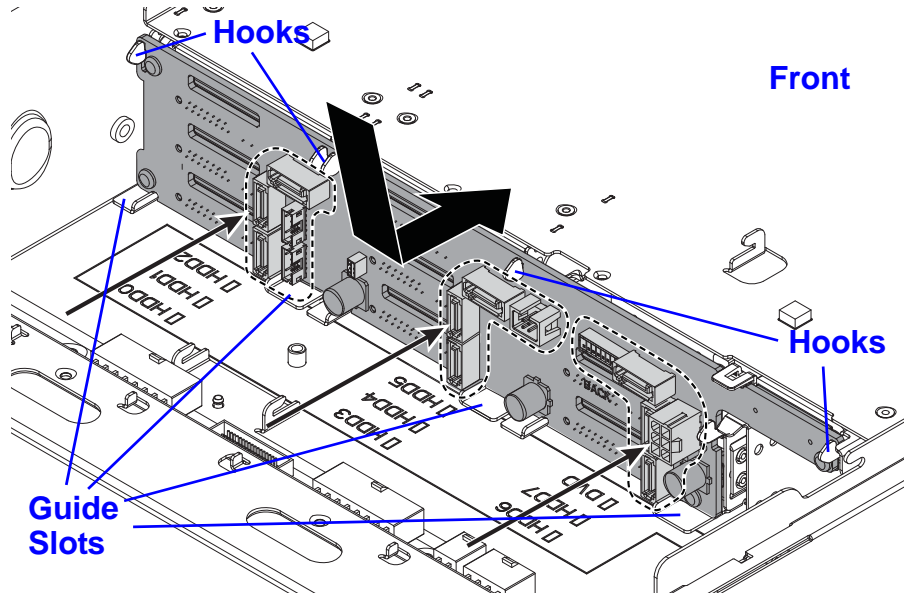

[2.2.418] Installing a HDD Backplane

# [2.3.419] Air Duct

### [2.3.420] Removing an Air Duct

#### Prerequisite:

[2.3.421] Remove the top cover. See *Removing a Top Cover*.

- 2.3.422.1.Press the air duct tabs.
- 2.3.423.2.Remove the air duct from the chassis.

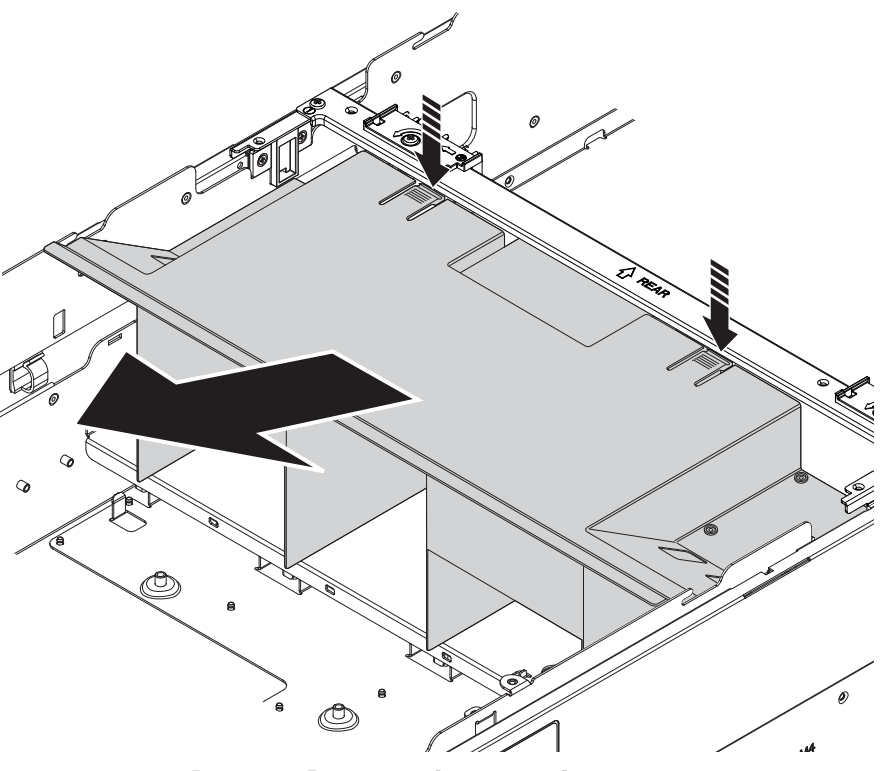

[2.3.424] Removing an Air Duct

### [2.3.425] Installing an Air Duct

#### **Prerequisite:**

[2.3.426] Remove the top cover. See *Removing a Top Cover*.

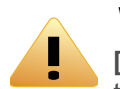

#### WARNING!

**[2.3.427]** Air ducts are needed for the proper cooling of the system. To prevent damage to the system, when installing the air duct, make sure the arrow on top of the air duct points towards the rear panel of the mainboard module.

2.3.428.1.Align the air duct with the middle bracket and insert the plastic tabs into the wells in the middle bracket.

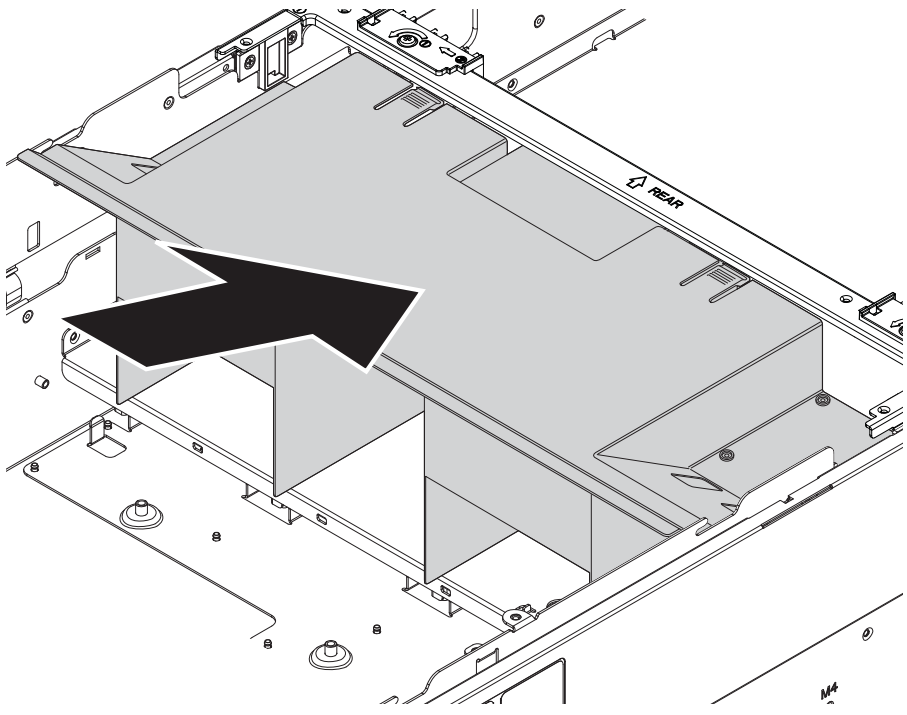

[2.3.429] Installing the Air Duct

2.3.430.2.Insert the air duct.

# [2.4.431] Hot Swap Fan Module

### [2.4.432] Removing a Hot Swap Fan Module

2.4.433.1.Push the release latches inwards.

2.4.434.2.Remove the fan module from the chassis.

### [2.4.436] Installing a Hot Swap Fan Module

2.4.437.1.Align the fan module with the fan cage.2.4.438.2.Insert the fan module into the chassis.

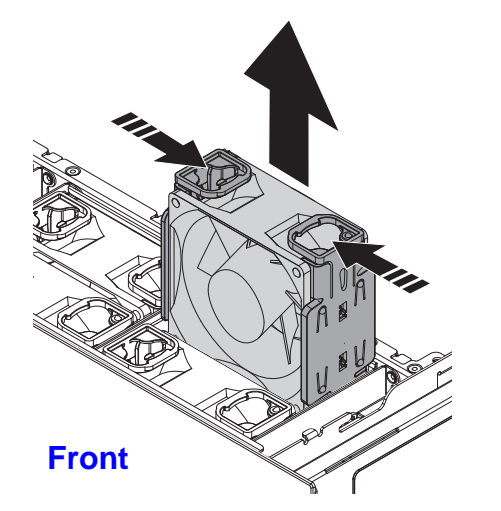

[2.4.435] Removing a Hot Swap Fan Module

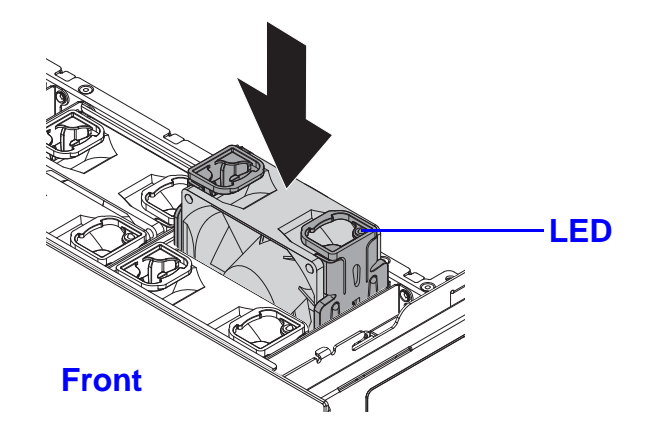

[2.4.439] Installing a Hot Swap Fan Module

## [2.5.440] Fan Module Assembly

### [2.5.441] Removing a Fan Cage

#### **Prerequisite:**

[2.5.442] Remove all the fan modules.

2.5.443.1.Remove the screw(s) from the front of the chassis.

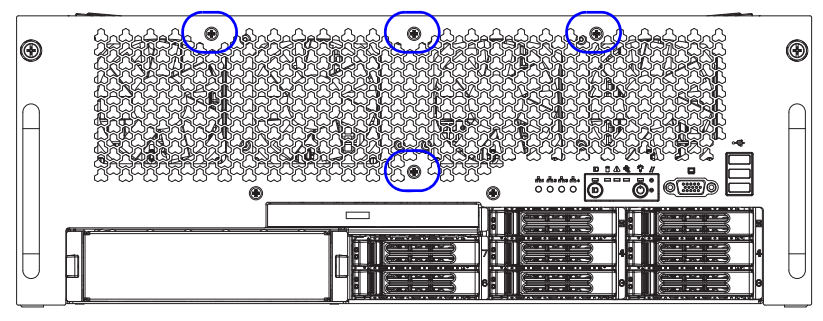

[2.5.444] Fan Cage Front Panel Screws

2.5.445.2.Remove the screw(s) from the top of the fan cage and remove the fan cage from the chassis.

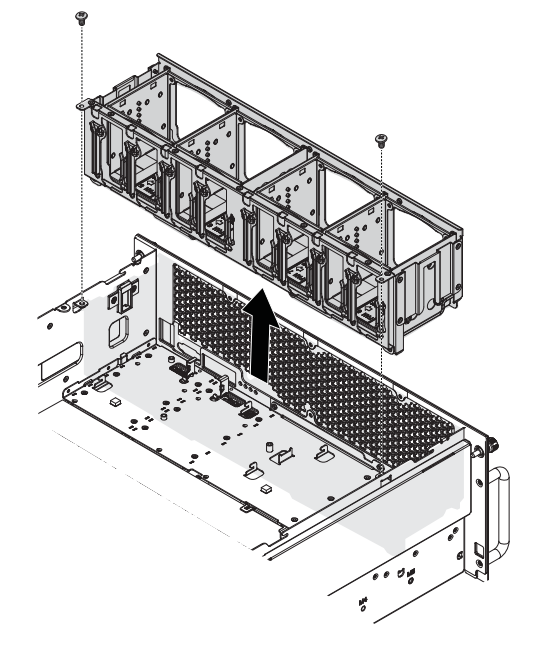

[2.5.446] Removing the Fan Cage

### [2.5.447] Installing a Fan Cage

- 2.5.448.1.Align the fan cage with the chassis.
- 2.5.449.2.Insert the fan cage into the chassis.
- 2.5.450.3.Install and secure the screw(s) into the top of the fan cage.

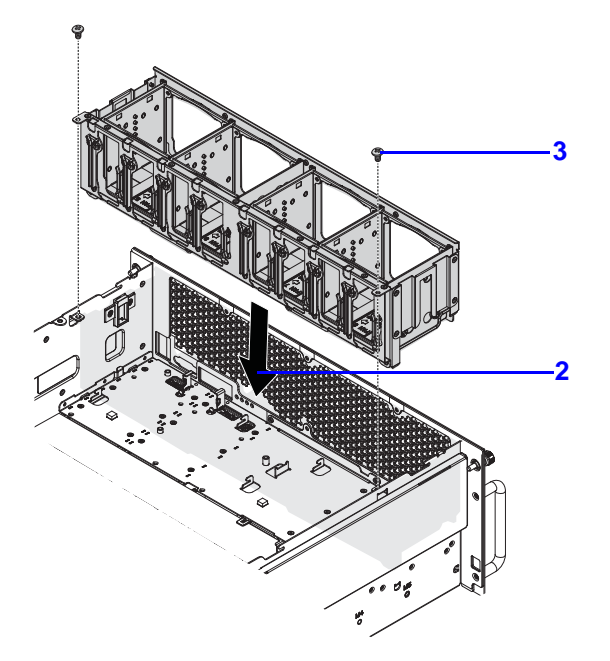

[2.5.451] Inserting the Fan Cage

2.5.452.4.Insert the screw(s) into the front of the chassis.

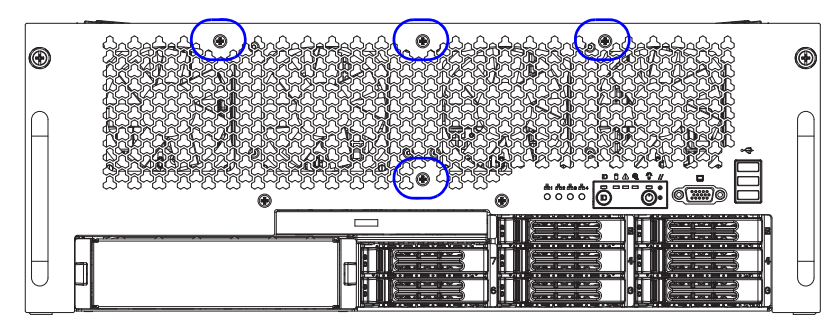

[2.5.453] Fan Cage Front Panel Screws

## [2.6.454] Cable Routing

[2.6.455] The following image illustrates cable routing in the system.

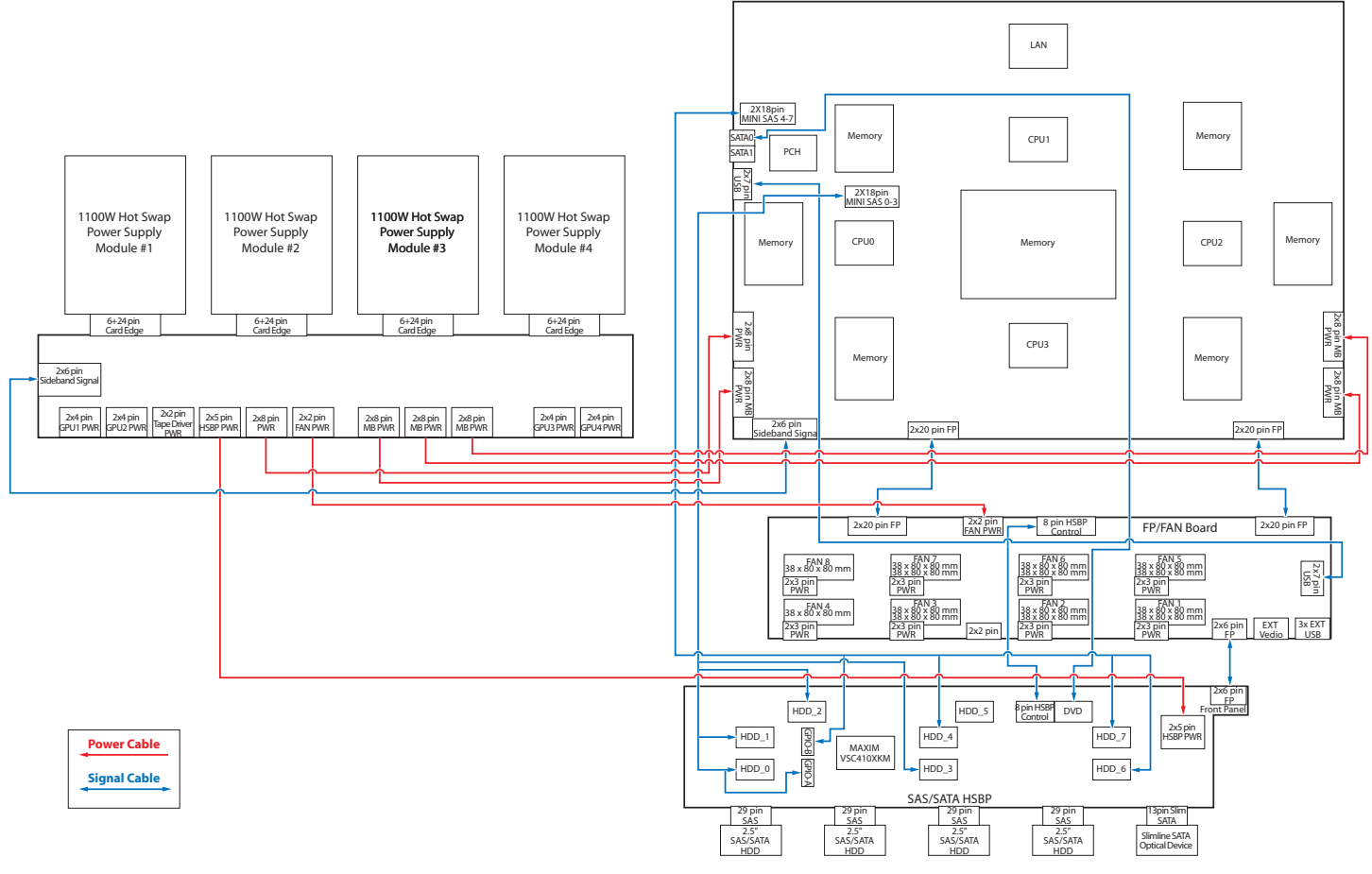

[2.6.456] System Cable Routing

# [3.0.1] BIOS

Chapter 3

# [3.1.1] BIOS Setup Utility

**[3.1.2]** The BIOS Setup utility is provided to perform system configuration changes and to display current settings and environment information.

**[3.1.3]** The BIOS Setup utility stores configuration settings in system non-volatile storage. Changes affected by BIOS Setup will not take effect until the system is rebooted. The BIOS Setup Utility can be accessed during POST by using the **<DEL>** or **<F2>** key.

**[3.1.4]** The following sections describe the look and behavior for platform Setup.

[3.1.5]

### [3.1.6] Operation

[3.1.7] BIOS Setup has the following features:

- The server board BIOS will only be available in English.
- BIOS Setup is functional via console redirection over various terminal emulation standards. This may limit some functionality for compatibility, e.g., usage of colors, some keys or key sequences, or support of pointing devices.

### [3.1.8] Setup Page Layout

**[3.1.9]** The setup page layout is sectioned into functional areas. Each occupies a specific area of the screen and has dedicated functionality. The following table lists and describes each functional area.

#### [3.1.10] BIOS Setup Page Layout

| [3.1.11] FUNCTI<br>ONAL AREA                  | [3.1.12] DESCRIPTION                                                                                                    |  |  |
|-----------------------------------------------|----------------------------------------------------------------------------------------------------|--|--|
| <b>[3.1.13]</b> Title<br>Bar                  | [3.1.14] The title bar is located at the top of the scree<br>and displays the title of the form (page) the user is c<br>rently viewing. It may also display navigational infor-<br>mation.                                                                                        |  |  |
| <b>[3.1.15]</b> Setup<br>Item List            | <ul> <li>[3.1.16] The Setup Item List is a set of controllable and informational items. Each item in the list occupies the left column of the screen.</li> <li>[3.1.17] A Setup Item may also open a new window with more options for that functionality on the board.</li> </ul> |  |  |
| <b>[3.1.18]</b> Item<br>Specific Help<br>Area | <b>[3.1.19]</b> The Item Specific Help area is located on the right side of the screen and contains help text for the highlighted Setup Item. Help information may include the meaning and usage of the item, allowable values, effects of the options, etc.                      |  |  |

#### [3.1.10] BIOS Setup Page Layout (Continued)

| [3.1.11] FUNCTI<br>ONAL AREA                | [3.1.12] DESCRIPTION                                                                                                    |  |
|---------------------------------------------|----------------------------------------------------------------------------------------------------|--|
| <b>[3.1.20]</b> Keybo<br>ard Command<br>Bar | <b>[3.1.21]</b> The Keyboard Command Bar is located at the bottom right of the screen and continuously displays help for keyboard special keys and navigation keys. |  |

[3.1.22]

### [3.1.23] Entering BIOS Setup

**[3.1.24]** BIOS Setup is started by pressing **<DEL>** or **<F2>** during boot time when the OEM logo is displayed.

**[3.1.25]** When Quiet Boot is disabled, the message "press <**DEL**> or <**F2**> to enter setup" will be displayed on the diagnostics screen.

[3.1.26]

### [3.1.27] Keyboard Commands

**[3.1.28]** The bottom right portion of the Setup screen provides a list of commands that are used to navigate through the Setup utility. These commands are displayed at all times.

**[3.1.29]** Each Setup menu page contains a number of features. Except those used for informative purposes, each feature is associated with a value field. This field contains user-selectable parameters. Depending on the security option chosen and in effect by the password, a menu feature's value may or may not be changeable. If a value is non-changeable, the feature's value field is inaccessible and displays as "grayed out."

#### [3.1.30] Keyboard Commands

| <b>[3.1.31]</b><br>Key      | [3.1.32] O<br>PTION                    | [3.1.33] DESCRIPTION                                                                                                    |
|-----------------------------|----------------------------------------|----------------------------------------------------------------------------------------------------|
| [3.1.34]<br><enter></enter> | <b>[3.1.35]</b> E<br>xecute<br>Command | [3.1.36] The < <b>Enter</b> > key is used to activate<br>sub-menus when the selected feature is a sub-<br>menu, or to display a pick list if a selected option<br>has a value field, or to select a sub-field for<br>multi-valued features like time and date. If a pick<br>list is displayed, the < <b>Enter</b> > key will select the<br>currently highlighted item, undo the pick list, and<br>return the focus to the parent menu. |

#### [3.1.30] Keyboard Commands (Continued)

| <b>[3.1.31]</b><br>Key  | [3.1.32] O<br>PTION             | [3.1.33] DESCRIPTION                                                                                                    |  |
|-------------------------|---------------------------------|----------------------------------------------------------------------------------------------------|--|
| [3.1.37]<br><esc></esc> | <b>[3.1.38]</b> E<br>xit        | <ul> <li>[3.1.39] The <esc> key provides a mechanism for backing out of any field. When the <esc> key is pressed while editing any field or selecting features of a menu, the parent menu is reentered.</esc></esc></li> <li>[3.1.40] When the <esc> key is pressed in any sub-menu, the parent menu is re-entered. When the <esc> key is pressed in any major menu, the exit confirmation window is displayed and the user is asked whether changes can be discarded. If <i>No</i> is selected and the <enter> key is pressed, or if the <esc> key is pressed, the user is returned to where he/she was before <esc> was pressed, without affecting any existing any settings. If Yes is selected and the BIOS returns to the main System Options Menu screen.</esc></esc></enter></esc></esc></li> </ul> |  |
| <b>[3.1.41]</b><br>↑    | <b>[3.1.42]</b> S<br>elect Item | <b>[3.1.43]</b> The up arrow is used to select the pre-<br>vious value in a pick list, or the previous option<br>in a menu item's option list. The selected item<br>must then be activated by pressing the <b><enter></enter></b><br>key.                                                                                                    |  |
| [3.1.44]<br>↓           | [3.1.45] S<br>elect Item        | <b>[3.1.46]</b> The down arrow is used to select the next value in a menu item's option list, or a value field's pick list. The selected item must then be activated by pressing the <b><enter></enter></b> key.                                                                                                    |  |

#### [3.1.30] Keyboard Commands (Continued)

| <b>[3.1.31]</b><br>Key  | [3.1.32] O<br>PTION                 | [3.1.33] DESCRIPTION                                                                                                    |  |
|-------------------------|-------------------------------------|----------------------------------------------------------------------------------------------------|--|
| [3.1.47]<br>↔           | <b>[3.1.48]</b> S<br>elect<br>Menu  | <b>[3.1.49]</b> The left and right arrow keys are used to move between the major menu pages. The keys have no affect if a sub-menu or pick list is displayed.                                                                                                    |  |
| [3.1.50]<br><tab></tab> | <b>[3.1.51]</b> S<br>elect Field    | <b>[3.1.52]</b> The <b><tab< b="">&gt; key is used to move<br/>between fields. For example, <b><tab< b="">&gt; can be<br/>used to move from hours to minutes in the time<br/>item in the main menu.</tab<></b></tab<></b>                                                                                                    |  |
| [3.1.53]<br>-           | <b>[3.1.54]</b> C<br>hange<br>Value | [3.1.55] The minus key on the keypad is used<br>change the value of the current item to the pre-<br>vious value. This key scrolls through the value<br>in the associated pick list without displaying the<br>full list.                                                                                                    |  |
| [3.1.56]<br>+           | <b>[3.1.57]</b> C<br>hange<br>Value | <b>[3.1.58]</b> The plus key on the keypad is used to change the value of the current menu item to the next value. This key scrolls through the values in the associated pick list without displaying the full list. On 106-key Japanese keyboards, the plus key has a different scan code than the plus key on the other keyboard, but will have the same effect. |  |

#### [3.1.30] Keyboard Commands (Continued)

| <b>[3.1.31]</b><br>Key | [3.1.32] O<br>PTION            | [3.1.33] DESCRIPTION                                                                                                    |  |
|------------------------|--------------------------------|----------------------------------------------------------------------------------------------------|--|
|                        |                                | [3.1.61] Pressing <f8> causes the following to appear:</f8>                                                                                                    |  |
| [3.1.59]               | [3.1.59] [3.1.60] Pr           | [3.1.63] Load Previous Values?<br>[3.1.64]<br>[3.1.65] Yes No                                                                                                    |  |
| <f8></f8>              | Values                         | <b>[3.1.66]</b> If Yes is highlighted and <b><enter></enter></b> is pressed, all Setup fields are set to their previous values. If No is highlighted and <b><enter></enter></b> is pressed, or if the <b><esc></esc></b> key is pressed, the user is returned to where they were before <b><f8></f8></b> was pressed without affecting any existing field values            |  |
|                        |                                | [3.1.69] Pressing <f9> causes the following to<br/>appear:<br/>[3.1.70]<br/>[3.1.71] Load Optimized Defaults?<br/>[3.1.72]</f9>                                                                                                    |  |
| [3.1.67]<br><f9></f9>  | [3.1.68] S<br>etup<br>Defaults | [3.1.73] Yes No<br>[3.1.75] If Yes is highlighted and < <b>Enter</b> > is<br>pressed, all Setup fields are set to their default<br>values. If No is highlighted and < <b>Enter</b> > is<br>pressed, or if the < <b>Esc</b> > key is pressed, the<br>user is returned to where they were before < <b>F9</b> ><br>was pressed without affecting any existing field<br>values. |  |

#### [3.1.30] Keyboard Commands (Continued)

| <b>[3.1.31]</b><br>Key | [3.1.32] O<br>PTION | [3.1.33] DESCRIPTION                                                                                                    |
|------------------------|---------------------|----------------------------------------------------------------------------------------------------|
|                        |                     | [3.1.78] Pressing <f10> causes the following message to appear:<br/>[3.1.79]</f10>                                                                                                    |
| [3,1,76]               | [3.1.77] S          | [3.1.80] Save configuration and exit?<br>[3.1.81]<br>[3.1.82] Yes No                                                                                                    |
| <f10></f10>            | ave and<br>Exit     | <b>[3.1.84]</b> If Yes is highlighted and <b><enter></enter></b> is pressed, all changes are saved and Setup is exited. If No is highlighted and <b><enter></enter></b> is pressed, or the <b><esc></esc></b> key is pressed, the user is returned to where they were before <b><f10></f10></b> was pressed without affecting any existing values. |

[3.1.85]

### [3.1.86] Menu Selection Bar

**[3.1.87]** The Menu Selection Bar is located at the top of the BIOS Setup Utility screen. It displays the major menu selections available to the user. By using the left and right arrow keys, the user can select the menus listed here.

#### [3.1.88]

### [3.1.89] Server Platform Setup Utility Screens

**[3.1.90]** The sections below describe the screens available for the configuration of a server platform. In these sections, tables are used to describe the contents of each screen. These tables follow the following guidelines:

- The text and values in the Setup Item, Options, and Help columns in the tables are displayed on the BIOS Setup screens.
- **Bold text** in the Options column of the tables indicates default values. These values are not displayed in bold on the setup screen. The bold text in this document is to serve as a reference point.
- The Comments column provides additional information where it may be helpful. This information does not appear in the BIOS Setup screens.
- Information in the screen shots that is enclosed in brackets (< >) indicates text that varies, depending on the option(s) installed. For example <Current Date> is replaced by the actual current date.
- Information that is enclosed in square brackets ([]) in the tables indicates areas where the user needs to type in text instead of selecting from a provided option.
- Whenever information is changed (except Date and Time) the systems requires a save and reboot to take place.

Pressing **<ESC>** will discard the changes and boot the system according to the boot order set from the last boot.

[3.1.91]

### [3.1.92] Main Screen

**[3.1.93]** The Main screen is the screen that is first displayed when BIOS Setup is entered, unless an error has occurred. If an error has occurred, the Error Manager screen will be displayed instead.

| Aptio Setup Util<br>Main Advanced Chipset Serv                                                          | ity - Copyright (C) 2011 Americ<br>ver Mgmt Boot Security Save               | can Megatrends, Inc.<br>& Exit                                                                                                    |
|----------------------------------------------------------------------------------------------------|------------------------------------------------------------------------------|----------------------------------------------------------------------------------------------------|
| BIOS Information<br>BIOS Vendor<br>Core Version<br>Compliancy<br>Project Version<br>Build Date and Time | American Megatrends<br>4.6.5.1<br>UEFI 2.3; PI 1.2<br>S4E_1A01<br>11/03/2011 | Set the Date. Use Tab to switch between Date elements.                                                                                                    |
| Memory Information<br>Total Memory                                                                      | 8192 MB (DDR3)                                                               |                                                                                                    |
| System Date<br>System Time                                                                              | [Tue 11/04/2011]<br>[14:28:25]                                               | ++ · Select Screen                                                                                                    |
| Access Level                                                                                            | Admlnistrator                                                                | <pre>++: Select Item<br/>Enter: Select<br/>+/-: Change Opt.<br/>F1: Genenal Help<br/>F8: Previous Values<br/>F9: Optimized Defaults<br/>F10: Save &amp; Exit<br/>ESC: Exit</pre> |

[3.1.94] Main Screen

#### [3.1.95] Main Screen Fields

| [3.1.96] SET<br>UP ITEM            | [3.1.97]<br>Options                             | [3.1.98]<br>Help<br>Text                                                                | [3.1.99] COMMENTS                                                         |
|------------------------------------|-------------------------------------------------|-----------------------------------------------------------------------------------------|---------------------------------------------------------------------------|
| [3.1.100] BI<br>OS Vendor          | [3.1.101]                                       | [3.1.102]                                                                               | [3.1.103] Information only. Displays the BIOS Vendor.                     |
| <b>[3.1.104]</b> Co<br>re Version  | [3.1.105]                                       | [3.1.106]                                                                               | <b>[3.1.107]</b> Information only. Displays the AMI BIOS Core version.    |
| <b>[3.1.108]</b> Co<br>mpliancy    | [3.1.109]                                       | [3.1.110]                                                                               | [3.1.111] Information only. Displays the BIOS compliancy.                 |
| [3.1.112] Pr<br>oject Ver-<br>sion | [3.1.113]                                       | [3.1.114]                                                                               | <b>[3.1.115]</b> Information only. Displays the Project version.          |
| <b>[3.1.116]</b> Bu ild Date       | [3.1.117]                                       | [3.1.118]                                                                               | [3.1.119] Information only. Dis-<br>plays the BIOS build date.            |
| [3.1.120] Tot<br>al Memory         | [3.1.121]                                       | [3.1.122]                                                                               | <b>[3.1.123]</b> Information only. Displays the Total System Memory Size. |
| <b>[3.1.124]</b> Sy<br>stem Data   | [3.1.125]<br>[Day of<br>week<br>MM/DD/<br>YYYY] | [3.1.126]<br>Set the<br>Date.<br>Use Tab<br>to switch<br>between<br>Date ele-<br>ments. | [3.1.127]                                                                 |

| [3. | 1.95] | Main | Screen | Fields | (Continued) |
|-----|-------|------|--------|--------|-------------|
|-----|-------|------|--------|--------|-------------|

| [3.1.96] Set<br>UP ITEM          | [3.1.97]<br>Options                | [3.1.98]<br>Help<br>Text                                                                | [3.1.99] COMMENTS                                      |
|----------------------------------|------------------------------------|-----------------------------------------------------------------------------------------|--------------------------------------------------------|
| <b>[3.1.128]</b> Sy<br>stem Time | <b>[3.1.129]</b><br>[HH:MM:<br>SS] | [3.1.130]<br>Set the<br>Time.<br>Use Tab<br>to switch<br>between<br>Time ele-<br>ments. | [3.1.131]                                              |
| [3.1.132] Ac<br>cess Level       | [3.1.133]                          | [3.1.134]                                                                               | [3.1.135] Information only. Displays the Access Level. |

[3.1.136]

### [3.1.137] Advanced Screen

**[3.1.138]** The Advanced screen provides an access point to configure several options. On this screen, the user selects the option that is to be configured. Configurations are performed on the selected screen, not directly on Advanced screen.

**[3.1.139]** To access this screen from Main screen, press the right arrow until Advanced screen is chosen.

| Aptio Setup Utility - Copyrigh<br>Main Advanced Chipset Server Mgmt Boot                                                           | t (C) 2011 American<br>Security Save & E | Megatrends, Inc.<br>xit<br>PCI, PCI-X and PCI Express |
|----------------------------------------------------------------------------------------------------|------------------------------------------|-------------------------------------------------------|
| Preproduction Debug Option                                                                                                    |                                          | Settings.                                             |
| Show Hidden Options<br>Warning: Enabling Hidden Options is not<br>recommended! User may change these<br>options at their own risk! |                                          |                                                       |
| PCT Subsystem Settings                                                                                                    |                                          |                                                       |
| Trusted Computing                                                                                                    |                                          |                                                       |
| WHEA Configuration                                                                                                    |                                          |                                                       |
| CPU Configuration                                                                                                    |                                          |                                                       |
| Runtime Error Logging                                                                                                    |                                          |                                                       |
| SATA Configuration                                                                                                    |                                          |                                                       |
| SAS Configuration                                                                                                    |                                          | →←: Select Screen                                     |
| Intel TXT(LT-SX) Configuration                                                                                                    |                                          | ↑↓: Select Item                                       |
| USB Configuration                                                                                                    |                                          | Enter: Select                                         |
| Super IO Configuration                                                                                                    |                                          | +/-: Change Opt.                                      |
| Onboard Device Configuration                                                                                                    |                                          | F1: Genenal Help                                      |
| Serial Port Console Redirection                                                                                                    |                                          | F8: Previous Values                                   |
|                                                                                                    |                                          | F9: Optimized Defaults                                |
|                                                                                                    |                                          | F10: Save & Exit                                      |
|                                                                                                    |                                          | ESC: Exit                                             |
|                                                                                                    |                                          |                                                       |
|                                                                                                    |                                          |                                                       |
|                                                                                                    |                                          |                                                       |
|                                                                                                    |                                          |                                                       |
|                                                                                                    |                                          |                                                       |

[3.1.140] Advanced Screen

#### [3.1.141] Advanced Screen

| [3.1.142] SET<br>UP ITEM                    | [3.1.143] O<br>PTIONS                                                     | [3.1.144] HELP TEXT                                                                                     | [3.1.145] Comment<br>S                                                  |
|---------------------------------------------|---------------------------------------------------------------------------|----------------------------------------------------------------------------------------------------|-------------------------------------------------------------------------|
| <b>[3.1.146]</b> Sho<br>w Hidden<br>Options | <b>[3.1.147]</b> [<br><b>Disabled</b> ]<br><b>[3.1.148]</b> [<br>Enabled] | [3.1.149] Show Hid-<br>den Options for<br>debug purpose<br>only. It will be<br>removed at PVT<br>stage. | <b>[3.1.150]</b> This<br>option would be<br>removed after PVT<br>Stage. |
| [3.1.151] PCI<br>Subsystem<br>Settings      | [3.1.152]                                                                 | [3.1.153] PCI, PCI-<br>X and PCI Express<br>Settings.                                                   | [3.1.154]                                                               |
| [3.1.155] Tru<br>sted Comput-<br>ing        | [3.1.156]                                                                 | [3.1.157] Trusted<br>Computing Set-<br>tings.                                                           | [3.1.158]                                                               |
| [3.1.159] WH<br>EA Configu-<br>ration       | [3.1.160]                                                                 | [3.1.161] General<br>WHEA Configura-<br>tion settings.                                                  | [3.1.162]                                                               |
| [3.1.163] CP<br>U Configura-<br>tion        | [3.1.164]                                                                 | [3.1.165] CPU Con-<br>figuration Parame-<br>ters.                                                       | [3.1.166]                                                               |
| [3.1.167] Ru<br>ntime Error<br>Logging      | [3.1.168]                                                                 | [3.1.169] Runtime<br>Error Logging Sup-<br>port Setup Options                                           | [3.1.170]                                                               |
| [3.1.171] SA<br>TA Configu-<br>ration       | [3.1.172]                                                                 | [3.1.173] SATA<br>Devices Configura-<br>tion.                                                           | [3.1.174]                                                               |
| [3.1.175] SA<br>S Configura-<br>tion        | [3.1.176]                                                                 | [3.1.177] SAS<br>Devices Configura-<br>tion.                                                            | [3.1.178]                                                               |

#### [3.1.141] Advanced Screen (Continued)

| [3.1.142] SET<br>UP ITEM                                | [3.1.143] O<br>PTIONS | [3.1.144] HELP TEXT                                                   | [3.1.145] Comment<br>S |
|---------------------------------------------------------|-----------------------|-----------------------------------------------------------------------|------------------------|
| [3.1.179] Inte<br>I TXT(LT-SX)<br>Configuration         | [3.1.180]             | [3.1.181] Intel<br>Trusted Execution<br>Technology Config-<br>uration | [3.1.182]              |
| <b>[3.1.183]</b> US<br>B Configura-<br>tion             | [3.1.184]             | [3.1.185] USB Con-<br>figuration Parame-<br>ters.                     | [3.1.186]              |
| [3.1.187] Sup<br>er IO Config-<br>uration               | [3.1.188]             | <b>[3.1.189]</b> System<br>Super IO Chip<br>Parameters.               | [3.1.190]              |
| [3.1.191] On<br>board Device<br>Configuration           | [3.1.192]             | [3.1.193] Onboard Device Parameters.                                  | [3.1.194]              |
| [3.1.195] Seri<br>al Port Con-<br>sole Redirec-<br>tion | [3.1.196]             | <b>[3.1.197]</b> Serial<br>Port Console Redi-<br>rection.             | [3.1.198]              |

### [3.1.199] PCI Screen

**[3.1.200]** The PCI Screen provides fields to configure PCI addin cards, the onboard NIC controllers, and video options. To access this screen from the Main screen, select Advanced | PCI.

| Aptio Setup Utility - Copyright (C) 2011 American<br>Advanced | Megatrends, Inc.                                                                                                    |
|---------------------------------------------------------------|----------------------------------------------------------------------------------------------------|
| > FCI Express Settings                                        | Change PCI Express Devices<br>Settings.                                                                                                    |
|                                                               | <pre>++: Select Screen  + : Select Item Enter: Select +/-: Change Opt. F1: Genenal Help F8: Previous Values F9: Optimized Defaults F10: Save &amp; Exit ESC: Exit</pre> |

[3.1.201] PCI Subsystem Settings Screen

#### [3.1.202] PCI Subsystem Settings Screen

| [3.1.203] SE                          | [3.1.204] Opti | [3.1.205] Help                                              | [3.1.206] Commen |
|---------------------------------------|----------------|-------------------------------------------------------------|------------------|
| TUP ITEM                              | ONS            | Text                                                        | TS               |
| [3.1.207] PC<br>I Express<br>Settings | [3.1.208]      | <b>[3.1.209]</b> Change<br>PCI Express<br>Devices Settings. | [3.1.210]        |

### [3.1.211] PCI Express Settings Screen

| Aptio Setup Uti.<br>Advanced                                                                                              | lity - Copyright (C) 2011 Am                        | erican Megatrends, Inc.                                                                                                |
|----------------------------------------------------------------------------------------------------|-----------------------------------------------------|----------------------------------------------------------------------------------------------------|
| PCI Express Device Register S<br>Maximum Payload<br>ASPM Support<br>WARNING: Enabling ASPM may ca<br>PCI-E devices to tal | Settings<br>[Auto]<br>[Disabled]<br>Muse some<br>.1 | set Maximum Payload of PCI<br>Express Device or allow System<br>BIDS to select the Value.                              |
|                                                                                                    |                                                     | <pre>**: Select Screen  f↓: Select Item Enter: Select</pre>                                                            |
|                                                                                                    |                                                     | +/-: Change Opt.<br>F1: Genenal Help<br>F8: Previous Values<br>F9: Optimized Defaults<br>F10: Save & Exit<br>ESC: Exit |
|                                                                                                    |                                                     |                                                                                                    |

[3.1.212] PCI Express Settings Screen

#### [3.1.213] PCI Express Settings Fields

| [3.1.214] SE<br>TUP ITEM                | [3.1.215] Opt<br>IONS                                                                                                    | [3.1.216] HELP TEXT                                                                                                    | [3.1.217] Co<br>MMENTS |
|-----------------------------------------|----------------------------------------------------------------------------------------------------|----------------------------------------------------------------------------------------------------|------------------------|
| <b>[3.1.218]</b> M<br>aximum<br>Payload | [3.1.219] [Au<br>to]<br>[3.1.220] [12<br>8 Bytes]<br>[3.1.221] [25<br>6 Bytes]<br>[3.1.222] [51<br>2 Bytes]<br>[3.1.223] [10<br>24 Bytes]<br>[3.1.224] [20<br>48 Bytes]<br>[3.1.225] [40<br>96 Bytes] | <b>[3.1.226]</b> Set Maximum<br>Payload of PCI Express<br>Device or allow System<br>BIOS to select the value.                                            | [3.1.227]              |
| <b>[3.1.228]</b> AS<br>PM Support       | [3.1.229] [Dis<br>abled]<br>[3.1.230] [Aut<br>o]<br>[3.1.231] [For<br>ce L0s]                                                                                                    | [3.1.232] Set the ASPM<br>Level: Force L0s - Force<br>all links to L0s State :<br>AUTO - BIOS auto con-<br>figure : DISABLE -<br>[3.1.233] Disables ASPM | [3.1.234]              |

### [3.1.235] TPM Screen

| Aptio Setup Utility<br>Advanced                        | y - Copyright (C) 2011 ; | American Megatrends, Inc.                                                                                                    |
|--------------------------------------------------------|--------------------------|----------------------------------------------------------------------------------------------------|
| Configuration<br>Security Device Support               | [Disabled]               | Enables or Disables BIOS<br>support for security<br>device. O.S. will not show<br>Security Device. TCG EFI                                                              |
| Current Status Information<br>NO Security Device Found |                          | protocol and INTIA<br>interface will not be<br>available.                                                                                                    |
|                                                        |                          | <pre>→+: Select Screen  ++: Select Item Enter: Select +/-: Change Opt. F1: Genenal Help F8: Previous Values F9: Optimized Defaults F10: Save &amp; Exit ESC: Exit</pre> |
| Version 2.14.1219                                      | 9 - Copyright (C) 2011 A | merican Megatrends, Inc.                                                                                                    |

[3.1.236] Trusted Computing Screen

#### [3.1.237] Trusted Computing Fields

| [3.1.238] SE<br>TUP ITEM                      | [3.1.239] Opt<br>IONS                               | [3.1.240] HELP TEXT                                                                                                    | [3.1.241] Co<br>MMENTS                                                                       |
|-----------------------------------------------|-----------------------------------------------------|----------------------------------------------------------------------------------------------------|----------------------------------------------------------------------------------------------|
| [3.1.242] Se<br>curity<br>Device Sup-<br>port | [3.1.243] [Dis<br>abled]<br>[3.1.244] [En<br>abled] | [3.1.245] Enables or Dis-<br>ables BIOS support for<br>security device. O.S. will<br>not show Security<br>Device. TCG EFI protocol<br>and INT1A interface will<br>not be available. | [3.1.246]                                                                                    |
| [3.1.247] Cu<br>rrent Status<br>Information   | [3.1.248]                                           | [3.1.249]                                                                                                    | [3.1.250] Inf<br>ormation<br>only. Dis-<br>plays the<br>Current Sta-<br>tus Informa-<br>tion |

### [3.1.251] WHEA Support Screen

|  | Enable or disable Windows<br>Hardware Error Architecture. |
|--|-----------------------------------------------------------|
|  |                                                           |
|  | <pre></pre>                                               |

[3.1.252] WHEA Support Screen

#### [3.1.253] WHEA Support Fields

| [3.1.254] SE                           | [3.1.255] Opt                                       | [3.1.256] HELP TEXT                                                                                                    | [3.1.257] Co |
|----------------------------------------|-----------------------------------------------------|----------------------------------------------------------------------------------------------------|--------------|
| TUP ITEM                               | IONS                                                |                                                                                                    | MMENTS       |
| <b>[3.1.258]</b> W<br>HEA Sup-<br>port | [3.1.259] [Dis<br>abled]<br>[3.1.260] [En<br>abled] | [3.1.261] Enable or dis-<br>able Windows Hardware<br>Error Architecture. When<br>Enabled the BIOS would<br>publishes WHEA-spe-<br>cific ACPI tables that<br>describe the platform<br>error interfaces for the<br>OS as Spec, and also<br>implements the ASL code<br>to support and enable<br>WHEA capability in the<br>platform. | [3.1.262]    |

# [3.1.263] Processor Configuration Screen

**[3.1.264]** The Processor screen provides a place for the user to view the processor core frequency, system bus frequency, and enable or disable several processor options. The user can also select an option to view information about a specific processor.

**[3.1.265]** To access this screen from the Main screen, select Advanced | Processor.

|   | Aptio Setup Utility - C<br>Advanced                                                                                                    | Copyright (C) 2011 American                                                         | Megatrends, Inc.                                                                                                    |
|---|----------------------------------------------------------------------------------------------------|-------------------------------------------------------------------------------------|----------------------------------------------------------------------------------------------------|
| Γ | CPU Configuration                                                                                                    |                                                                                     | Socket specific CPU                                                                                                    |
|   | Socket 0 CPU Information<br>Socket 1 CPU Information<br>Socket 2 CPU Information<br>Socket 3 CPU Information                                                                                                    |                                                                                     | Information                                                                                                    |
|   | CPU Speed<br>64-bit                                                                                                    | 2700 MHz<br>Supported                                                               |                                                                                                    |
| • | Hyper-threading<br>Active Processor Cores<br>Execute Disable Bit<br>Hardware Prefetcher<br>Adjacent Cache Line Prefetch<br>DCU Streamer Prefetcher<br>DCU IP Prefetcher<br>Intel Virtualization Technology<br>CPU power management Configuration | [Enabled]<br>[All]<br>[Enabled]<br>[Enabled]<br>[Enabled]<br>[Enabled]<br>[Enabled] | <pre>**: Select Screen t : Select Item Enter: Select 4/-: Change Opt. F1: Genenal Help F8: Previous Values F9: Optimized Defaults F10: Save &amp; Exit ESC: Exit</pre> |
|   | Version 2.14.1219 - C                                                                                                    | opyright (C) 2011 American                                                          | Megatrends, Inc.                                                                                                    |

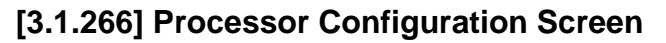

#### [3.1.267] Processor Configuration Fields

| [3.1.268] SE<br>TUP ITEM                  | [3.1.269] OP<br>TIONS | [3.1.270] Help<br>Text                             | [3.1.271] Comment<br>S                                                     |
|-------------------------------------------|-----------------------|----------------------------------------------------|----------------------------------------------------------------------------|
| [3.1.272] So<br>cket 0 CPU<br>Information | [3.1.273]             | [3.1.274] Socket specific CPU Information.         | [3.1.275]                                                                  |
| [3.1.276] So<br>cket 1 CPU<br>Information | [3.1.277]             | [3.1.278] Socket<br>specific CPU Infor-<br>mation. | [3.1.279]                                                                  |
| [3.1.280] So<br>cket 2 CPU<br>Information | [3.1.281]             | [3.1.282] Socket specific CPU Information.         | [3.1.283]                                                                  |
| [3.1.284] So<br>cket 3 CPU<br>Information | [3.1.285]             | [3.1.286] Socket<br>specific CPU Infor-<br>mation. | [3.1.287]                                                                  |
| <b>[3.1.288]</b> CP<br>U Speed            | [3.1.289]             | [3.1.290]                                          | [3.1.291] Informati<br>on only. Displays<br>the speed of the<br>processor. |
| <b>[3.1.292]</b> 64-<br>bit               | [3.1.293]             | [3.1.294]                                          | [3.1.295] Informati<br>on only. Displays<br>64-t supported or<br>not.      |

#### [3.1.267] Processor Configuration Fields (Continued)

| [3.1.268] SE<br>TUP ITEM                 | [3.1.269] OP<br>TIONS                                                                   | [3.1.270] Help<br>Text                                                                                                    | [3.1.271] Comment<br>S                                                                                                    |
|------------------------------------------|-----------------------------------------------------------------------------------------|----------------------------------------------------------------------------------------------------|----------------------------------------------------------------------------------------------------|
| <b>[3.1.296]</b> Hy per-threading        | [3.1.297] [Di<br>sabled]<br>[3.1.298] [E<br>nabled]                                     | <b>[3.1.299]</b> Enabled<br>for Windows XP<br>and Linux (OS opti-<br>mized for Hyper-<br>Threading Technol-<br>ogy) and Disabled<br>for other OS (OS<br>not optimized for<br>Hyper-Threading<br>Technology). When<br>Disabled only one<br>thread per enabled<br>core is enabled. | [3.1.300]                                                                                                    |
| [3.1.301] Acti<br>ve Proces-<br>sor Core | [3.1.302] [AI<br>I]<br>[3.1.303] [1]<br>[3.1.304] [2]<br>[3.1.305] [4]<br>[3.1.306] [6] | [3.1.307] Number<br>of cores to enable<br>in each processor<br>package.                                                                                                    | <ul> <li>[3.1.308] Except 1<br/>core, enabling odd<br/>numbers of proces-<br/>sor cores is not<br/>supported.</li> <li>[3.1.309] The<br/>options listed also<br/>depend on current<br/>using processor<br/>core number.</li> </ul> |

#### [3.1.267] Processor Configuration Fields (Continued)

| [3.1.268] SE<br>TUP ITEM                        | [3.1.269] OP<br>TIONS                               | [3.1.270] Help<br>Text                                                                                                    | [3.1.271] Comment<br>S |
|-------------------------------------------------|-----------------------------------------------------|----------------------------------------------------------------------------------------------------|------------------------|
| [3.1.310] Ex<br>ecute Dis-<br>able Bit          | [3.1.311] [Di<br>sabled]<br>[3.1.312] [E<br>nabled] | i classes of mali-<br>cious buffer over-<br>flow attacks when<br>combined with a<br>supporting OS<br>(Windows Sever<br>2003 SP1, Win-<br>dows XP SP2,<br>SuSE Linux 9.2,<br>RedHat Enterprise<br>3 Update 3). |                        |
| <b>[3.1.315]</b> Har<br>dware<br>Prefetcher     | [3.1.316] [Di<br>sabled]<br>[3.1.317] [E<br>nabled] | [3.1.318] To turn<br>on/off prefetching<br>of adjacent cache<br>lines.                                                                                                    | [3.1.319]              |
| [3.1.320] Adj<br>acent Cache<br>Line Prefetch   | [3.1.321] [Di<br>sabled]<br>[3.1.322] [E<br>nabled] | <b>[3.1.323]</b> To turn<br>on/off the Mid Level<br>Cache (L2)<br>streamer<br>prefetcher.                                                                                                    | [3.1.324]              |
| <b>[3.1.325]</b> DC<br>U Streamer<br>Prefetcher | [3.1.326] [Di<br>sabled]<br>[3.1.327] [E<br>nabled] | [3.1.328] Enable<br>prefetcher of next<br>L1 Data line based<br>upon multiple loads<br>in same cache line.                                                                                                    | [3.1.329]              |

#### [3.1.267] Processor Configuration Fields (Continued)

| [3.1.268] SE<br>TUP ITEM                                      | [3.1.269] OP<br>TIONS                               | [3.1.270] Help<br>Text                                                                                                    | [3.1.271] Comment<br>S |
|---------------------------------------------------------------|-----------------------------------------------------|----------------------------------------------------------------------------------------------------|------------------------|
| <b>[3.1.330]</b> DC<br>U IP<br>Prefetcher                     | [3.1.331] [Di<br>sabled]<br>[3.1.332] [E<br>nabled] | [3.1.333] Enable<br>prefetcher of next<br>L1 line based upon<br>sequential load his-<br>tory.                                             | [3.1.334]              |
| [3.1.335] Inte<br>I Virtualiza-<br>tion Technol-<br>ogy       | [3.1.336] [Di<br>sabled]<br>[3.1.337] [E<br>nabled] | [3.1.338] When<br>enabled, a VMM<br>can utilize the addi-<br>tional hardware<br>capabilities pro-<br>vided by Vander-<br>pool Technology. | [3.1.339]              |
| [3.1.340] CP<br>U Power<br>Manage-<br>ment Config-<br>uration | [3.1.341]                                           | [3.1.342] CPU<br>Power Manage-<br>ment Configuration<br>Parameters                                                                        | [3.1.343]              |

# [3.1.344] Socket 0 CPU Information Screen

#### [3.1.345] Socket 0 CPU Information Screen

#### [3.1.346] Socket 0 CPU Information Fields

| [3.1.347] SE                       | [3.1.348] OP | [3.1.349] Help | [3.1.350] Comment                                                     |
|------------------------------------|--------------|----------------|-----------------------------------------------------------------------|
| TUP ITEM                           | TIONS        | Text           | s                                                                     |
| <b>[3.1.351]</b> CP<br>U Signature | [3.1.352]    | [3.1.353]      | <b>[3.1.354]</b> Informati<br>on only. Displays<br>the CPU Signature. |

#### [3.1.346] Socket 0 CPU Information Fields (Continued)

| [3.1.347] SE<br>TUP ITEM                 | [3.1.348] OP<br>TIONS | [3.1.349] Help<br>Text | [3.1.350] Comment<br>S                                                                      |
|------------------------------------------|-----------------------|------------------------|---------------------------------------------------------------------------------------------|
| <b>[3.1.355]</b> Mi<br>crocode<br>Patch  | [3.1.356]             | [3.1.357]              | <b>[3.1.358]</b> Informati<br>on only. Displays<br>the Microcode<br>Patch.                  |
| <b>[3.1.359]</b> Ma<br>x CPU<br>Speed    | [3.1.360]             | [3.1.361]              | [3.1.362] Informati<br>on only. Displays<br>the Max CPU<br>Speed.                           |
| <b>[3.1.363]</b> Mi<br>n CPU<br>Speed    | [3.1.364]             | [3.1.365]              | <b>[3.1.366]</b> Informati<br>on only. Displays<br>the Min CPU<br>Speed.                    |
| [3.1.367] Pr<br>ocessor<br>Cores         | [3.1.368]             | [3.1.369]              | [3.1.370] Informati<br>on only. Displays<br>the number of Pro-<br>cessor Cores.             |
| [3.1.371] Int<br>el HT Tech-<br>nology   | [3.1.372]             | [3.1.373]              | [3.1.374] Informati<br>on only. Displays<br>Intel HT Technol-<br>ogy supported or<br>not.   |
| [3.1.375] Int<br>el VT-x Tech-<br>nology | [3.1.376]             | [3.1.377]              | [3.1.378] Informati<br>on only. Displays<br>Intel VT-x Technol-<br>ogy supported or<br>not. |

#### [3.1.346] Socket 0 CPU Information Fields (Continued)

| [3.1.347] SE<br>TUP ITEM                     | [3.1.348] OP<br>TIONS | [3.1.349] Help<br>Text | [3.1.350] Comment<br>s                                                                     |
|----------------------------------------------|-----------------------|------------------------|--------------------------------------------------------------------------------------------|
| <b>[3.1.379]</b> Int<br>el SMX<br>Technology | [3.1.380]             | [3.1.381]              | [3.1.382] Informati<br>on only. Displays<br>Intel SMX Technol-<br>ogy supported or<br>not. |
| <b>[3.1.383]</b> L1<br>Data Cache            | [3.1.384]             | [3.1.385]              | <b>[3.1.386]</b> Informati<br>on only. Displays<br>the size of L1 Data<br>Cache.           |
| <b>[3.1.387]</b> L1<br>Code Cache            | [3.1.388]             | [3.1.389]              | <b>[3.1.390]</b> Informati<br>on only. Displays<br>the size of L1 Code<br>Cache.           |
| <b>[3.1.391]</b> L2<br>Cache                 | [3.1.392]             | [3.1.393]              | <b>[3.1.394]</b> Informati<br>on only. Displays<br>the size of L2<br>Cache.                |
| <b>[3.1.395]</b> L3<br>Cache                 | [3.1.396]             | [3.1.397]              | <b>[3.1.398]</b> Informati<br>on only. Displays<br>the size of L3<br>Cache.                |

#### [3.1.399] CPU Power Management Configuration Screen

| Aptio Setup Utility - C<br>Advanced                                                                                                    | Copyright (C) 2011 American                                                                            | Megatrends, Inc.            |  |
|----------------------------------------------------------------------------------------------------|----------------------------------------------------------------------------------------------------|-----------------------------|--|
| CPU Power Management Configuration                                                                                                    |                                                                                                    | Enable the Power management |  |
| Power Technology<br>Energy Performance<br>Factory long duration power limit<br>Long duration power limit<br>Factory long duration maintained<br>Long duration maintained<br>Recommended short duration power limit<br>Short duration power limit | [Energy Efficient]<br>[Balanced Performance]<br>95 Watts<br>0<br>10 s<br>0<br>1.2 * Long Duration<br>0 |                             |  |
|                                                                                                    |                                                                                                    | <pre></pre>                 |  |
| Version 2.14.1219 - Copyright (C) 2011 American Megatrends, Inc.                                                                                                    |                                                                                                    |                             |  |

[3.1.400] CPU Power Management Configuration Screen

#### [3.1.401] CPU Power Management Configuration Fields

| [3.1.402] SE<br>TUP ITEM            | [3.1.403] OP<br>TIONS                                                                       | [3.1.404] Help<br>Text                                    | [3.1.405] Comment<br>S                                                       |
|-------------------------------------|---------------------------------------------------------------------------------------------|-----------------------------------------------------------|------------------------------------------------------------------------------|
| [3.1.406] Po<br>wer Technol-<br>ogy | [3.1.407] [Di<br>sabled]<br>[3.1.408] [En<br>ergy Effi-<br>cient]<br>[3.1.409] [Cu<br>stom] | [3.1.410] Enable<br>the power manage-<br>ment features.   | [3.1.411]                                                                    |
| <b>[3.1.412]</b> EI<br>ST           | [3.1.413] [Di<br>sabled]<br>[3.1.414] [En<br>abled]                                         | <b>[3.1.415]</b> Enable/<br>Disable Intel<br>SpeedStep.   | [3.1.416] Option<br>only show when<br>"Processor Tech-<br>nology" = [Custom] |
| <b>[3.1.417]</b> Tur<br>bo Mode     | [3.1.418] [Di<br>sabled]<br>[3.1.419] [En<br>abled]                                         | <b>[3.1.420]</b> Turbo<br>Mode.                           | [3.1.421] Option<br>only show when<br>"Processor Tech-<br>nology" = [Custom] |
| [3.1.422] CP<br>U C3 Report         | [3.1.423] [Di<br>sabled]<br>[3.1.424] [En<br>abled]                                         | [3.1.425] Enable/<br>Disable CPU Core<br>C3 report to OS. | [3.1.426] Option<br>only show when<br>"Processor Tech-<br>nology" = [Custom] |
| [3.1.427] CP<br>U C6 Report         | [3.1.428] [Di<br>sabled]<br>[3.1.429] [En<br>abled]                                         | [3.1.430] Enable/<br>Disable CPU Core<br>C6 report to OS. | [3.1.431] Option<br>only show when<br>"Processor Tech-<br>nology" = [Custom] |
| [3.1.432] CP<br>U C7 Report         | [3.1.433] [Di<br>sabled]<br>[3.1.434] [En<br>abled]                                         | [3.1.435] Enable/<br>Disable CPU Core<br>C7 report to OS. | [3.1.436] Option<br>only show when<br>"Processor Tech-<br>nology" = [Custom] |

#### [3.1.401] CPU Power Management Configuration Fields

| [3.1.402] SE<br>TUP ITEM                | [3.1.403] OP<br>TIONS                                                                               | [3.1.404] НЕLР<br>Техт                                                                                                    | [3.1.405] Comment<br>s                                                        |
|-----------------------------------------|----------------------------------------------------------------------------------------------------|----------------------------------------------------------------------------------------------------|-------------------------------------------------------------------------------|
| Energy<br>Performance                   | [Performanc<br>e]<br>[Balanced<br>Performanc<br>e]<br>[Balanced<br>Energy]<br>[Energy<br>Efficient] | Optimize between<br>performance and<br>power savings.<br>Windows 2008 and<br>later Oses<br>overrides this value<br>according to its<br>power plan. |                                                                               |
| Factory long<br>duration<br>power limit |                                                                                                    |                                                                                                    | Information only.<br>Displays the<br>Factory long<br>duration power<br>limit. |
| Long<br>duration<br>power limit         |                                                                                                    | Long duration<br>power limit in<br>Watts.                                                                                                    |                                                                               |
| Factory long<br>duration<br>maintained  |                                                                                                    |                                                                                                    | Information only.<br>Displays the<br>Factory long<br>duration<br>maintained.  |
| Long<br>duration<br>maintained          |                                                                                                    | Time window which<br>the long duration<br>power is<br>maintained.                                                                                  |                                                                               |

[3.1.401] CPU Power Management Configuration Fields

| [3.1.402] SE<br>TUP ITEM                         | [3.1.403] OP<br>TIONS | [3.1.404] Help<br>Text                     | [3.1.405] Comment<br>s                                                       |
|--------------------------------------------------|-----------------------|--------------------------------------------|------------------------------------------------------------------------------|
| Recommend<br>ed short<br>duration<br>power limit |                       |                                            | Information only.<br>Displays the<br>Recommended<br>short duration<br>power. |
| Short<br>duration<br>power limit                 |                       | Short duration<br>power limit in<br>Watts. |                                                                              |

### [3.1.437] Runtime Error Logging Screen

| Aptio Setup Utility<br>Advanced                                                                                                    | - Copyright (C) 2011 Am                                                          | erican Megatrends, Inc.                          |
|----------------------------------------------------------------------------------------------------|----------------------------------------------------------------------------------|--------------------------------------------------|
| Runtime Error Logging Support<br>ECC Error Logging<br>Memory Corr. Error Threshold<br>QPI Error Logging<br>PCI Error Logging Support<br>IIO Error Logging<br>NMI on Critical Error | [Enabled]<br>[Enabled]<br>10<br>[Enabled]<br>[Enabled]<br>[Enabled]<br>[Enabled] | Enable/Disable Runtime<br>Error Logging Support. |
|                                                                                                    |                                                                                  | <pre></pre>                                      |

#### [3.1.438] Runtime Error Logging Screen
### [3.1.439] Runtime Error Logging Fields

| [3.1.440] SE<br>TUP ITEM                          | [3.1.441] OP [3.1.442] HELP [3.1<br>TIONS TEXT      |                                                                                     | [3.1.443] Comment<br>S                                                               |
|---------------------------------------------------|-----------------------------------------------------|-------------------------------------------------------------------------------------|--------------------------------------------------------------------------------------|
| [3.1.444] Ru<br>ntime Error<br>Logging<br>Support | [3.1.445] [Di<br>sabled]<br>[3.1.446] [En<br>abled] | [3.1.447] Enable/<br>Disable Runtime<br>Error Logging Sup-<br>port.                 | [3.1.448]                                                                            |
| [3.1.449] EC<br>C Error Log-<br>ging              | [3.1.450] [Di<br>sabled]<br>[3.1.451] [En<br>abled] | [3.1.452] Enable/<br>Disable ECC Error<br>Logging.                                  | [3.1.453]                                                                            |
| [3.1.454] Me<br>mory Corr.<br>Error<br>Threshold  | [3.1.455]                                           | [3.1.456] Enter the<br>Memory Correct-<br>able Error Thresh-<br>old value           | <b>[3.1.457]</b> This can<br>be set to a value<br>between 1 to 15.<br>Default is 10. |
| [3.1.458] QP<br>I Error Log-<br>ging              | [3.1.459] [Di<br>sabled]<br>[3.1.460] [En<br>abled] | [3.1.461] Enable/<br>Disable QPI Error<br>Logging                                   | [3.1.462]                                                                            |
| [3.1.463] PC<br>I Error Log-<br>ging Support      | [3.1.464] [Di<br>sabled]<br>[3.1.465] [En<br>abled] | [3.1.466] Enable/<br>Disable PCI Error<br>Logging Support                           | [3.1.467]                                                                            |
| [3.1.468] IIO<br>Error Log-<br>ging               | [3.1.469] [Di<br>sabled]<br>[3.1.470] [En<br>abled] | [3.1.471] Enable/<br>Disable IIO Error<br>Logging                                   | [3.1.472]                                                                            |
| <b>[3.1.473]</b> NM<br>I on Critical<br>Error     | [3.1.474] [Di<br>sabled]<br>[3.1.475] [En<br>abled] | [3.1.476] Enable/<br>Disable NMI gener-<br>ation on fatal or<br>uncorrectable error | [3.1.477]                                                                            |

# [3.1.478] SATA Controller Screen

**[3.1.479]** The SATA Controller screen provides fields to configure SATA hard disk drives. It also provides information on the hard disk drives that are installed.

| Aptio Setup<br>Advanced    | Utility - Copyright (C) 2011 Amer  | ican Megatrends, Inc.                                                                                                    |
|----------------------------|------------------------------------|----------------------------------------------------------------------------------------------------|
| SATA Configuraion          |                                    | (1) IDE Mode. (2) AHCI Mode.                                                                                                    |
| SATA Mode                  |                                    |                                                                                                    |
| SATA port 0<br>SATA port 1 | Not Present<br>Not Present         |                                                                                                    |
|                            |                                    | <pre>→+: Select Screen  f \$ : Select Item Enter: Select +/-: Change Opt. F1: Genenal Help F8: Previous Values F9: Optimized Defaults F10: Save &amp; Exit ESC: Exit</pre> |
|                            |                                    |                                                                                                    |
| Version 2.                 | 14.1219 - Copyright (C) 2011 Ameri | ican Megatrends, Inc.                                                                                                    |

### [3.1.480] SATA Controller Configuration Screen

#### [3.1.481] SATA Controller Configuration Fields

| [3.1.482] SE<br>TUP ITEM                        | [3.1.483] OP<br>TIONS                                                              | [3.1.484] Help<br>Text                                             | [3.1.485] Comment<br>S                                                     |
|-------------------------------------------------|------------------------------------------------------------------------------------|--------------------------------------------------------------------|----------------------------------------------------------------------------|
| <b>[3.1.486]</b> SA<br>TA Mode                  | [3.1.487] [Di<br>sabled]<br>[3.1.488] [ID<br>E Mode]<br>[3.1.489] [A<br>HCI Mode]  | <b>[3.1.490]</b> (1) IDE<br>Mode. (2) AHCI<br>Mode.                | <b>[3.1.491]</b> Select<br>SATA Type for<br>onboard SATA<br>ports.         |
| <b>[3.1.492]</b> Se<br>rial-ATA<br>Controller 0 | [3.1.493] [Di<br>sabled]<br>[3.1.494] [En<br>hanced]<br>[3.1.495] [C<br>ompatible] | <b>[3.1.496]</b> Enabled/<br>Disabled Serial AT<br>A Controller 0. | [3.1.497]                                                                  |
| <b>[3.1.498]</b> SA<br>TA Port0                 | [3.1.499]                                                                          | [3.1.500]                                                          | <b>[3.1.501]</b> Informati<br>on only. Displays<br>the device on<br>Port0. |
| [3.1.502] SA<br>TA Port1                        | [3.1.503]                                                                          | [3.1.504]                                                          | <b>[3.1.505]</b> Informati<br>on only. Displays<br>the device on<br>Port1. |

## [3.1.506] SAS Configuration Screen

| Aptio Setup<br>Advanced                                                                        | Utility - Copyright (C) 2011 Americ                                                                   | an Megatrends, Inc.                                                                                                    |
|------------------------------------------------------------------------------------------------|----------------------------------------------------------------------------------------------------|----------------------------------------------------------------------------------------------------|
| SAS Configuraion                                                                               |                                                                                                    |                                                                                                    |
| SAS Port 0<br>SAS Port 1<br>SAS Port 2<br>SAS Port 3<br>SAS Port 5<br>SAS Port 6<br>SAS Port 7 | Not Present<br>Not Present<br>Not Present<br>Not Present<br>Not Present<br>Not Present<br>Not Present | <pre>**: Select Screen **: Select Item Enter: Select +/-: Change Opt. F1: Genenal Help F8: Previous Values F9: Optimized Defaults F10: Save &amp; Exit ESC: Exit</pre> |
| Version 2.                                                                                     | .14.1219 - Copyright (C) 2011 Americ                                                                  | an Megatrends, Inc.                                                                                                    |

### [3.1.507] SAS Configuration Screen

#### [3.1.508] SAS Configuration Fields

| [3.1.509] SE                    | [3.1.510] OP | [3.1.511] Help | [3.1.512] Comment                                                               |
|---------------------------------|--------------|----------------|---------------------------------------------------------------------------------|
| TUP ITEM                        | TIONS        | Text           | s                                                                               |
| <b>[3.1.513]</b> SA<br>S Port 0 | [3.1.514]    | [3.1.515]      | <b>[3.1.516]</b> Informati<br>on only. Displays<br>the device on SAS<br>Port 0. |

### [3.1.508] SAS Configuration Fields (Continued)

| [3.1.509] SE<br>TUP ITEM        | [3.1.510] OP<br>TIONS | [3.1.511] Help<br>Text | [3.1.512] Comment<br>S                                                          |
|---------------------------------|-----------------------|------------------------|---------------------------------------------------------------------------------|
| <b>[3.1.517]</b> SA<br>S Port 1 | [3.1.518]             | [3.1.519]              | <b>[3.1.520]</b> Informati<br>on only. Displays<br>the device on SAS<br>Port 1. |
| <b>[3.1.521]</b> SA<br>S Port 2 | [3.1.522]             | [3.1.523]              | <b>[3.1.524]</b> Informati<br>on only. Displays<br>the device on SAS<br>Port 2. |
| <b>[3.1.525]</b> SA<br>S Port 3 | [3.1.526]             | [3.1.527]              | <b>[3.1.528]</b> Informati<br>on only. Displays<br>the device on SAS<br>Port 3. |
| <b>[3.1.529]</b> SA<br>S Port 4 | [3.1.530]             | [3.1.531]              | <b>[3.1.532]</b> Informati<br>on only. Displays<br>the device on SAS<br>Port 4. |
| <b>[3.1.533]</b> SA<br>S Port 5 | [3.1.534]             | [3.1.535]              | [3.1.536] Informati<br>on only. Displays<br>the device on SAS<br>Port 5.        |
| <b>[3.1.537]</b> SA<br>S Port 6 | [3.1.538]             | [3.1.539]              | <b>[3.1.540]</b> Informati<br>on only. Displays<br>the device on SAS<br>Port 6. |
| <b>[3.1.541]</b> SA<br>S Port 7 | [3.1.542]             | [3.1.543]              | <b>[3.1.544]</b> Informati<br>on only. Displays<br>the device on SAS<br>Port 7. |

# [3.1.545] Intel TXT(LT-SX) Screen

| Aptio Setup Utility - C<br>Advanced                                                                                                    | Copyright (C) 2011 American | Megatrends, Inc. |  |
|----------------------------------------------------------------------------------------------------|-----------------------------|------------------|--|
| Intel TXT(LT-SX) Hardware Support                                                                                                    |                             |                  |  |
| CPU: TXT Feature<br>Chipset: TXT Feature                                                                                                    | Supported<br>Supported      |                  |  |
| Intel TXT(LT-SX) Configuration                                                                                                    |                             |                  |  |
| TXT Support                                                                                                    | Disabled                    |                  |  |
| Intel TXT(LT-SX) Dependencies                                                                                                    |                             |                  |  |
| Intel TXT(LT-SX) Dependencies The following must be supported and enabled. VT-d Support Disabled **: Select Screen TPM Support Disabled TPM State Disabled +/-: Change Opt. F1: Genenal Help F8: Previous Values F9: Optimized Defaults F10: Save & Exit ESC: Exit |                             |                  |  |
| Version 2.14.1219 - Copyright (C) 2011 American Megatrends, Inc.                                                                                                    |                             |                  |  |

### [3.1.546] Intel TXT(LT-SX) Configuration Screen

### [3.1.547] Intel TXT(LT-SX) Configuration Fields

| [3.1.548] SET                              | [3.1.549] OP | [3.1.550] Help | [3.1.551] Commen                                                            |
|--------------------------------------------|--------------|----------------|-----------------------------------------------------------------------------|
| UP ITEM                                    | TIONS        | Text           | TS                                                                          |
| <b>[3.1.552]</b> CP<br>U: TXT Fea-<br>ture | [3.1.553]    | [3.1.554]      | <b>[3.1.555]</b> Informati<br>on only. Displays<br>the CPU: TXT<br>Feature. |

#### [3.1.547] Intel TXT(LT-SX) Configuration Fields (Continued)

| [3.1.548] Set<br>UP ITEM                     | [3.1.549] OP<br>TIONS                                             | [3.1.550] Help<br>Text                                                                                                    | [3.1.551] Commen<br>TS                                                                                                    |
|----------------------------------------------|-------------------------------------------------------------------|----------------------------------------------------------------------------------------------------|----------------------------------------------------------------------------------------------------|
| <b>[3.1.556]</b> Chi<br>pset: TXT<br>Feature | [3.1.557]                                                         | [3.1.558]                                                                                                    | <b>[3.1.559]</b> Informati<br>on only. Displays<br>the Chipset: TXT<br>Feature.                                                                                                    |
| <b>[3.1.560]</b> TX<br>T Support             | <b>[3.1.561] [Di</b><br>sabled]<br><b>[3.1.562]</b> [En<br>abled] | [3.1.563] TXT<br>requires a properly<br>configured TPM,<br>LT-SX enabled<br>CPU, and the<br>below dependen-<br>cies be met. | [3.1.564] Only<br>selectable when<br>"CPU: TXT Fea-<br>ture", "Chipset:<br>TXT Feature", "VT-<br>d Support", "VT<br>Support", "TPM<br>Support" and<br>"TPM State" are all<br>supported. |
| [3.1.565] VT-<br>d Support                   | [3.1.566]                                                         | [3.1.567]                                                                                                    | [3.1.568] Informati<br>on only. Displays<br>the VT-d Support.                                                                                                    |
| <b>[3.1.569]</b> VT<br>Support               | [3.1.570]                                                         | [3.1.571]                                                                                                    | [3.1.572] Informati<br>on only. Displays<br>the VT Support.                                                                                                    |
| [3.1.573] TP<br>M Support                    | [3.1.574]                                                         | [3.1.575]                                                                                                    | [3.1.576] Informati<br>on only. Displays<br>Intel TPM Support.                                                                                                    |
| [3.1.577] TP<br>M State                      | [3.1.578]                                                         | [3.1.579]                                                                                                    | [3.1.580] Informati<br>on only. Displays<br>Intel TPM State.                                                                                                    |

# [3.1.581] USB Configuration Screen

**[3.1.582]** The USB Configuration screen provides fields to configure the USB controller options.

**[3.1.583]** To access this screen from the Main screen, select Advanced | USB Configuration.

| Aptio Setup Utility - (     | Copyright (C) 2011 American | Megatrends. Inc.                                                  |
|-----------------------------|-----------------------------|-------------------------------------------------------------------|
| Advanced                    | ·····                       |                                                                   |
|                             |                             |                                                                   |
| USB Configuration           |                             | Enables Legacy USB support.<br>AUTO option disables legacy        |
| USB Devices:                |                             | support if no USB devices are                                     |
| 1 Drive, 1 Keyboard, 2 Hubs |                             | connected. DISABLE option will<br>keep USB devices available only |
| Legacy USB Support          |                             | for EFI applications.                                             |
| CDROM                       | [Auto]                      |                                                                   |
| Floppy                      | [Auto]                      |                                                                   |
| HDISKO                      | [Auto]                      |                                                                   |
|                             |                             |                                                                   |
|                             |                             |                                                                   |
|                             |                             |                                                                   |
|                             |                             | ⇒←: Select Screen                                                 |
|                             |                             | ↑↓: Select Item                                                   |
|                             |                             | Enter: Select                                                     |
|                             |                             | +/-: Change Opt.                                                  |
|                             |                             | F1: General Help                                                  |
|                             |                             | F9. Ontimized Defaults                                            |
|                             |                             | F10: Save & Exit                                                  |
|                             |                             | ESC: Exit                                                         |
|                             |                             |                                                                   |
|                             |                             |                                                                   |
|                             |                             |                                                                   |
|                             |                             |                                                                   |
|                             |                             |                                                                   |

[3.1.584] USB Configuration Screen

#### [3.1.585] USB Configuration Fields

| [3.1.586] S<br>ETUP ITEM                   | [3.1.587] O<br>PTIONS                                                       | [3.1.588] Help<br>Text                                                                                                    | [3.1.589] Comments                                                                     |
|--------------------------------------------|-----------------------------------------------------------------------------|----------------------------------------------------------------------------------------------------|----------------------------------------------------------------------------------------|
| <b>[3.1.590]</b> U<br>SB<br>Devices:       | [3.1.591]                                                                   | [3.1.592]                                                                                                    | <b>[3.1.593]</b> Information<br>only. Display all of the<br>USB devices<br>attached.   |
| <b>[3.1.594]</b> L<br>egacy USB<br>Support | [3.1.595] [<br>Enabled]<br>[3.1.596] [<br>Disabled]<br>[3.1.597] [<br>Auto] | [3.1.598] Enables<br>Legacy USB sup-<br>port. AUTO option<br>disables legacy<br>support if no USB<br>devices are con-<br>nected, DISABLE<br>option will keep<br>USB devices avail-<br>able only for EFI<br>applications. | [3.1.599]                                                                              |
| [3.1.600] M<br>ass Stor-<br>age<br>Devices | [3.1.601] [<br>Auto]                                                        | [3.1.602]                                                                                                    | [3.1.603] Information<br>only. Display all of the<br>Mass Storage<br>Devices attached. |

# [3.1.604] Super I/O Configuration Screen

**[3.1.605]** The Serial Ports screen provides fields to configure the Serial Port [COM Port].

**[3.1.606]** To access this screen from the Main screen, select Advanced | Super IO Configuration.

| Aptio Setup Util<br>Advanced                                                         | ity - Copyright (C) 2011 | American Megatrends, Inc.                                 |
|--------------------------------------------------------------------------------------|--------------------------|-----------------------------------------------------------|
| Super IO Configuration                                                               |                          | Set Parameters of Serial<br>Port A (External Serial Port) |
| <ul> <li>Serial Port A Configuration</li> <li>Serial Port B Configuration</li> </ul> | A512500                  |                                                           |
|                                                                                      |                          | <pre></pre>                                               |
| Version 2 14 12                                                                      | 219 - Copyright (C) 2011 | American Megatrends, Inc.                                 |

[3.1.607] Super I/O Configuration Screen

#### [3.1.608] Super I/O Configuration Fields

| [3.1.609] SET<br>UP ITEM                            | [3.1.610] OP<br>TIONS | [3.1.611] Help<br>Text                                                               | [3.1.612] Commen<br>TS                                           |
|-----------------------------------------------------|-----------------------|--------------------------------------------------------------------------------------|------------------------------------------------------------------|
| [3.1.613] Sup<br>er IO Chip                         | [3.1.614]             | [3.1.615]                                                                            | <b>[3.1.616]</b> Informati<br>on only. Display<br>Super IO Chip. |
| <b>[3.1.617]</b> Seri<br>al Port A<br>Configuration | [3.1.618]             | <b>[3.1.619]</b> Set<br>Parameters of<br>Serial Port A<br>(External Serial<br>Port). | [3.1.620]                                                        |
| [3.1.621] Seri<br>al Port B<br>Configuration        | [3.1.622]             | <b>[3.1.623]</b> Set<br>Parameters of<br>Serial Port B (Inter-<br>nal Serial Port).  | [3.1.624]                                                        |

# [3.1.625] Serial Port Configuration Screen

| Aptio Setup Utility<br>Advanced | - Copyright (C) 2011 America | an Megatrends, Inc.      |
|---------------------------------|------------------------------|--------------------------|
| Serial Port A Configuration     |                              | Enable or Disable Serial |
| Serial Port                     |                              |                          |
| Device Settings                 | IO=3F8h; IRQ=4;              |                          |
|                                 |                              |                          |
|                                 |                              | →+: Select Screen        |
|                                 |                              | ↑↓: Select Item          |
|                                 |                              | Enter: Select            |
|                                 |                              | F1: Genenal Help         |
|                                 |                              | F8: Previous Values      |
|                                 |                              | F9: Optimized Defaults   |
|                                 |                              | F10: Save & Exit         |
|                                 |                              | ESC: Exit                |
|                                 |                              |                          |
|                                 |                              |                          |
|                                 |                              |                          |
| L                               |                              |                          |
| Version 2.14.1219               | - Copyright (C) 2011 America | an Megatrends, Inc.      |

### [3.1.626] Serial Port Configuration Screen

### [3.1.627] Serial Port Configuration Fields

| [3.1.628] SE                     | [3.1.629] OP                                        | [3.1.630] Help                                       | [3.1.631] Comment |
|----------------------------------|-----------------------------------------------------|------------------------------------------------------|-------------------|
| TUP ITEM                         | TIONS                                               | Text                                                 | s                 |
| <b>[3.1.632]</b> Ser<br>ial Port | [3.1.633] [Di<br>sabled]<br>[3.1.634] [En<br>abled] | [3.1.635] Enable or<br>Disable Serial Port<br>(COM). | [3.1.636]         |

[3.1.627] Serial Port Configuration Fields (Continued)

| [3.1.628] SE               | [3.1.629] OP | [3.1.630] Help | [3.1.631] Comment                                                  |
|----------------------------|--------------|----------------|--------------------------------------------------------------------|
| TUP ITEM                   | TIONS        | Text           | S                                                                  |
| [3.1.637] De vice Settings | [3.1.638]    | [3.1.639]      | <b>[3.1.640]</b> Informati<br>on only. Display<br>Device Settings. |

# [3.1.641] Onboard Device Configuration Screen

| Onboard Device Configuration       Enable or Disable Onboard         Onboard LAN port 1       [Enabled With PXE]         Onto ard LAN port 2       [Enabled With PXE]         Port 1 MAC Address       60:eb:69:ed:d6:90         Port 2 MAC Address       60:eb:69:ed:d6:91         **: Select Screen         *! Select Item         Enter: Select         */-: Change Opt.         F1: Genenal Help         F8: Previous Values         F9: Optimized Defaults         F10: Save 6 Exit         ESC: Exit | Aptio Setup Utility<br>Advanced                                                      | - Copyright (C) 2011 America                                                       | n Megatrends, Inc.                                                                                                    |
|----------------------------------------------------------------------------------------------------|--------------------------------------------------------------------------------------|------------------------------------------------------------------------------------|----------------------------------------------------------------------------------------------------|
| Onboard LAN port 1       [Enabled With PXE]         Onboard LAN port 2       [Enabled With PXE]         Port 1 MAC Address       60:eb:69:ed:d6:90         Port 2 MAC Address       60:eb:69:ed:d6:91         **: Select Screen <b>i</b> : Select Item         Enter: Select       tem         Price: Select Item       Enter: Select Item         Enter: Select Item       Enter: Select Item         F8: Previous Values       F9: Optimized Defaults         F10: Save & Exit       ESC: Exit           | Onboard Device Configuration                                                         |                                                                                    | Enable or Disable Onboard<br>LAN port 1                                                                                                    |
| <pre>**: Select Screen  * : Select Item Enter: Select +/-: Change Opt. F1: Genenal Help F8: Previous Values F9: Optimized Defaults F10: Save &amp; Exit ESC: Exit</pre>                                                                                                    | Onboard LAN port 1<br>Onboard LAN port 2<br>Port 1 MAC Address<br>Port 2 MAC Address | [Enabled With PXE]<br>[Enabled With PXE]<br>60:eb:69:ed:d6:90<br>60:eb:69:ed:d6:91 |                                                                                                    |
|                                                                                                    |                                                                                      |                                                                                    | <ul> <li>→•: Select Screen</li> <li>f i : Select Item</li> <li>Enter: Select</li> <li>+/-: Change Opt.</li> <li>F1: Genenal Help</li> <li>F8: Previous Values</li> <li>F9: Optimized Defaults</li> <li>F10: Save &amp; Exit</li> <li>ESC: Exit</li> </ul> |

[3.1.642] Onboard Device Configuration Screen

#### [3.1.643] Onboard Device Configuration Fields

| [3.1.644] Se<br>TUP ITEM                   | [3.1.645] OP<br>TIONS                                                                                                    | [3.1.646] Help<br>Text                                       | [3.1.647] Comment<br>S                                                   |
|--------------------------------------------|----------------------------------------------------------------------------------------------------|--------------------------------------------------------------|--------------------------------------------------------------------------|
| <b>[3.1.648]</b> On<br>board LAN<br>port 1 | [3.1.649] [Di<br>sabled]<br>[3.1.650] [En<br>abled With<br>PXE]<br>[3.1.651] [En<br>abled With-<br>out PXE]<br>[3.1.652] [IS<br>CSI Remote<br>Boot] | <b>[3.1.653]</b> Enable or<br>Disable Onboard<br>LAN port 1. | [3.1.654]                                                                |
| [3.1.655] On<br>board LAN<br>port 2        | [3.1.656] [Di<br>sabled]<br>[3.1.657] [En<br>abled With<br>PXE]<br>[3.1.658] [En<br>abled With-<br>out PXE]<br>[3.1.659] [IS<br>CSI Remote<br>Boot] | <b>[3.1.660]</b> Enable or<br>Disable Onboard<br>LAN port 2. | [3.1.661]                                                                |
| [3.1.662] Por<br>t 1 MAC<br>Address        | [3.1.663]                                                                                                    | [3.1.664]                                                    | [3.1.665] Informati<br>on only. Display<br>Port 1 MAC<br>Address.        |
| [3.1.666] Por<br>t 2 MAC<br>Address        | [3.1.667]                                                                                                    | [3.1.668]                                                    | <b>[3.1.669]</b> Informati<br>on only. Display<br>Port 2 MAC<br>Address. |

# [3.1.670] Console Redirection Screen

| Aptio Setup Utility          | - Copyright (C) 2011 Ar | merican Megatrends, Inc.      |
|------------------------------|-------------------------|-------------------------------|
| Advanced                     |                         | Consolo Redirection Enable or |
| Serial Port A                |                         | Disable.                      |
| Console Redirection          |                         |                               |
| Console Redirection Settings |                         |                               |
| Serial Port B                |                         |                               |
| Console Redirection          | [Disabled]              |                               |
| Console Redirection Settings |                         |                               |
|                              |                         |                               |
|                              |                         |                               |
|                              |                         |                               |
|                              |                         |                               |
|                              |                         | ⇒+: Select Screen             |
|                              |                         | t↓: Select Item               |
|                              |                         | Enter: Select                 |
|                              |                         | F1: Genenal Help              |
|                              |                         | F8: Previous Values           |
|                              |                         | F9: Optimized Defaults        |
|                              |                         | F10: Save & Exit              |
|                              |                         | ESC: Exit                     |
|                              |                         |                               |
|                              |                         |                               |
|                              |                         |                               |
| ** ' 0 11 1010               | 0 11 (0) 0011 1         |                               |
| version 2.11.1210            | - copyright (c) 2011 Am | erican megatrenos, inc.       |

[3.1.671] Console Redirection Screen

### [3.1.672] Console Redirection Fields

| [3.1.673] SE                           | [3.1.674] OP                                               | [3.1.675] НЕLР                                                | [3.1.676] Comment |
|----------------------------------------|------------------------------------------------------------|---------------------------------------------------------------|-------------------|
| TUP ITEM                               | TIONS                                                      | Техт                                                          | s                 |
| [3.1.677] Co<br>nsole Redi-<br>rection | <b>[3.1.678] [Di</b><br>sabled]<br>[3.1.679] [En<br>abled] | <b>[3.1.680]</b> Console<br>Redirection Enable<br>or Disable. | [3.1.681]         |

### [3.1.672] Console Redirection Fields (Continued)

| [3.1.673] SE                                         | [3.1.674] OP | [3.1.675] Help                                                                                                    | [3.1.676] Comment                                                                |
|------------------------------------------------------|--------------|----------------------------------------------------------------------------------------------------|----------------------------------------------------------------------------------|
| TUP ITEM                                             | TIONS        | Text                                                                                                    | s                                                                                |
| [3.1.682] Co<br>nsole Redi-<br>rection Set-<br>tings | [3.1.683]    | [3.1.684] The set-<br>tings specify how<br>the host computer<br>and the remote<br>computer (which<br>the user is using)<br>will exchange data.<br>Both computers<br>should have the<br>same or compati-<br>ble settings. | [3.1.685] Only<br>accessible if Con-<br>sole Redirection is<br>set to [Enabled]. |

### [3.1.686] Console Redirection Settings Screen

| Aptio Setup Util:<br>Advanced                                                                                                    | ity - Copyright (C) 2011                             | American Megatrends, Inc.                                                                                                    |
|----------------------------------------------------------------------------------------------------|------------------------------------------------------|----------------------------------------------------------------------------------------------------|
| Serial Port A<br>Console Redirection Settings<br>Terminal Type<br>Bits per second<br>Data Bits<br>Parity<br>Stop Bits<br>Flow Control | [ANSI]<br>[115200]<br>[8]<br>[None]<br>[1]<br>[None] | Emulation: ANSI: Extended<br>ASCII char set. VT100:<br>ASCII char set. VT100+:<br>Extends VT100 to support<br>color, function keys, etc.<br>VT-UTF8: Uses UTF8 encoding<br>to map Unicode chars onto 1<br>or more bytes. |
|                                                                                                    |                                                      | <pre>: Select Screen</pre>                                                                                                    |

[3.1.687] Console Redirection Settings Screen

### [3.1.688] Console Redirection Settings Fields

| [3.1.689] Se<br>tup Item           | [3.1.690] OP<br>TIONS                                                                                                    | [3.1.691] HELP<br>TEXT                                                                                                    | [3.1.692] Comment<br>s |
|------------------------------------|----------------------------------------------------------------------------------------------------|----------------------------------------------------------------------------------------------------|------------------------|
| <b>[3.1.693]</b> Ter<br>minal Type | [3.1.694] [VT<br>100]<br>[3.1.695] [VT<br>100+]<br>[3.1.696] [VT<br>-UTF8]<br>[3.1.697] [A<br>NSI]                        | [3.1.698] Emulatio<br>n: ANSI: Extended<br>ASCII char set.<br>VT100: ASCII char<br>set. VT100+:<br>Extends VT100 to<br>support color, func-<br>tion keys, etc. VT-<br>UTF8: Uses UTF8<br>encoding to map<br>Unicode chars onto<br>1 or more bytes. | [3.1.699]              |
| [3.1.700] Bit<br>s per second      | [3.1.701] [96<br>00]<br>[3.1.702] [19<br>200]<br>[3.1.703] [38<br>400]<br>[3.1.704] [57<br>600]<br>[3.1.705] [11<br>5200] | [3.1.706] Selects<br>serial port trans-<br>mission speed.<br>The speed must be<br>matched on the<br>other side. Long or<br>noisy lines may<br>require lower<br>speeds.                                                                             | [3.1.707]              |
| <b>[3.1.708]</b> Dat<br>a Bits     | <b>[3.1.709]</b> [7]<br><b>[3.1.710]</b> [8]                                                                              | [3.1.711] Data Bits                                                                                                    | [3.1.712]              |

## [3.1.688] Console Redirection Settings Fields (Continued)

| [3.1.689] SE<br>TUP ITEM        | [3.1.690] OP<br>TIONS                                                                                                | [3.1.691] Help<br>Text                                                                                                    | [3.1.692] Comment<br>S |
|---------------------------------|----------------------------------------------------------------------------------------------------|----------------------------------------------------------------------------------------------------|------------------------|
| [ <b>3.1.713]</b> Par<br>ity    | [3.1.714] [No<br>ne]<br>[3.1.715] [Ev<br>en]<br>[3.1.716] [O<br>dd]<br>[3.1.717] [M<br>ark]<br>[3.1.718] [Sp<br>ace] | [3.1.719] A parity<br>bit can be sent with<br>the data bits to<br>detect some trans-<br>mission errors.<br>Even: parity bit is 0<br>if the num of 1's in<br>the data bits is<br>even. Odd: parity<br>bit is 0 if num of 1's<br>in the data bits is<br>odd. Mark: parity<br>bit is always 1.<br>Space: Parity bit is<br>always 0. Mark and<br>Space Parity do not<br>allow for error<br>detection. | [3.1.720]              |
| [ <b>3.1.721]</b> Sto<br>p Bits | <b>[3.1.722]</b> [1]<br><b>[3.1.723]</b> [2]                                                                         | [3.1.724] Stop bits<br>indicate the end of<br>a serial data<br>packet. (A start bit<br>indicates the<br>beginning). The<br>standard setting is<br>1 stop bit. Commu-<br>nication with slow<br>devices may<br>require more than<br>1 stop bit.                                                                                                    | [3.1.725]              |

| [3.1.689] SE               | [3.1.690] OP                                                 | [3.1.691] НЕLР                                                                                                    | [3.1.692] Comment |
|----------------------------|--------------------------------------------------------------|----------------------------------------------------------------------------------------------------|-------------------|
| TUP ITEM                   | TIONS                                                        | Техт                                                                                                    | s                 |
| [3.1.726] Flo<br>w Control | [3.1.727] [N<br>one]<br>[3.1.728] [Ha<br>rdware RTS/<br>CTS] | [3.1.729] Flow<br>control can pre-<br>vent data loss from<br>buffer overflow.<br>When sending<br>data, if the receiv-<br>ing buffers are full,<br>a 'stop' signal can<br>be sent to stop the<br>data flow. Once the<br>buffers are empty,<br>a 'start' signal can<br>be sent to re-start<br>the flow. Hardware<br>flow control uses<br>two wires to send<br>start/stop signals. | [3.1.730]         |

[3.1.688] Console Redirection Settings Fields (Continued)

### [3.1.731]

# [3.1.732] Chipset Screen

**[3.1.733]** The Chipset screen provides an access point to configure several options. On this screen, the user selects the option that is to be configured. Configurations are performed on the selected screen, not directly on the Chipset screen.

**[3.1.734]** To access this screen from the Main screen, press the right arrow until the Chipset screen is chosen.

| Aptio Setup Utility - Copyright (C) 2011 American<br>Main Advanced <mark>Chipset</mark> Server Mgmt Boot Security Save & E | Megatrends, Inc.<br>xit                                                                                                    |  |
|----------------------------------------------------------------------------------------------------|----------------------------------------------------------------------------------------------------|--|
| <pre>&gt; North Bridge<br/>&gt; South Bridge<br/>&gt; ME Subsystem</pre>                                                   | North Bridge Parameters.                                                                                                    |  |
|                                                                                                    | <pre> ++: Select Screen  + : Select Item Enter: Select +/-: Change Opt. F1: Genenal Help F8: Previous Values F9: Optimized Defaults F10: Save &amp; Exit ESC: Exit</pre> |  |
| Version 2.11.1210 - Copyright (C) 2011 American Megatrends, Inc.                                                           |                                                                                                    |  |

### [3.1.735] Chipset Screen

#### [3.1.736] Chipset Fields

| [3.1.737] SE                      | [3.1.738] OP | [3.1.739] Help                                    | [3.1.740] Comment |
|-----------------------------------|--------------|---------------------------------------------------|-------------------|
| TUP ITEM                          | TIONS        | Text                                              | s                 |
| <b>[3.1.741]</b> No<br>rth Bridge | [3.1.742]    | <b>[3.1.743]</b> North<br>Bridge Parame-<br>ters. | [3.1.744]         |

#### [3.1.736] Chipset Fields (Continued)

| [3.1.737] SE<br>TUP ITEM         | [3.1.738] OP<br>TIONS | [3.1.739] Help<br>Text                       | [3.1.740] Comment<br>S |
|----------------------------------|-----------------------|----------------------------------------------|------------------------|
| [3.1.745] So<br>uth Bridge       | [3.1.746]             | [3.1.747] South<br>Bridge Parame-<br>ters.   | [3.1.748]              |
| <b>[3.1.749]</b> ME<br>Subsystem | [3.1.750]             | [3.1.751] ME Sub-<br>system Parame-<br>ters. | [3.1.752]              |

# [3.1.753] North Bridge Screen

| Aptio Setup Utili<br>Chipset                                                                                            | ty - Copyright (C) 2011 Ame                                                                                           | erican Megatrends, Inc.                                                                                                    |
|----------------------------------------------------------------------------------------------------|----------------------------------------------------------------------------------------------------|----------------------------------------------------------------------------------------------------|
| Intel(R) VT for Directed I/O C<br>Momory Information                                                                    | onfiguration                                                                                                    | Intel(R) VT for Directed I/O Configuration                                                                                                    |
| Total Memory<br>Current Memory Mode<br>Current Memory Speed<br>Mirroring<br>Lock Step<br>Sparing<br>Memory Mode<br>Numa | 4096 MB (DDR3)<br>Independent<br>1066 MHz<br>Not Possible<br>Not Possible<br>[Independent]<br>[Enabled]<br>[Dischled] |                                                                                                    |
| CPU Socket 0 DIMM Information<br>DIMM A1<br>DIMM A2<br>DIMM A3<br>DIMM B1<br>DIMM B2<br>DIMM B3<br>DIMM C1              | 1024 MB (DDR3)<br>Not Present<br>Not Present<br>Not Present<br>Not Present<br>Not Present<br>Not Present              | <pre>++: Select Screen ++: Select Item Enter: Select +/-: Change Opt. FI: Genenal Help F8: Previous Values F9: Optimized Defaults F10: Save &amp; Exit ESC: Exit</pre> |
| Version 2.14.12                                                                                                    | 19 - Copyright (C) 2011 Ame:                                                                                          | rican Megatrends, Inc.                                                                                                    |

[3.1.754] North Bridge Configuration Screen

#### [3.1.755] North Bridge Configuration Fields

| [3.1.756] Set                                                         | [3.1.757] OP | [3.1.758] НЕLР                                                     | [3.1.759] Commen |
|-----------------------------------------------------------------------|--------------|--------------------------------------------------------------------|------------------|
| UP ITEM                                                               | TIONS        | Техт                                                               | ts               |
| <b>[3.1.760]</b> Inte<br>I(R) VT for<br>Directed I/O<br>Configuration | [3.1.761]    | <b>[3.1.762]</b> Intel(R)<br>VT for Directed I/O<br>Configuration. | [3.1.763]        |

#### [3.1.755] North Bridge Configuration Fields (Continued)

| [3.1.756] SET<br>UP ITEM              | [3.1.757] OP<br>TIONS | [3.1.758] Help<br>Text | [3.1.759] Commen<br>TS                                                        |
|---------------------------------------|-----------------------|------------------------|-------------------------------------------------------------------------------|
| [3.1.764] Tot<br>al Memory            | [3.1.765]             | [3.1.766]              | [3.1.767] Informati<br>on only. Displays<br>the Total Memory.                 |
| [3.1.768] Cur<br>rent Memory<br>Mode  | [3.1.769]             | [3.1.770]              | [3.1.771] Informati<br>on only. Displays<br>the Current Mem-<br>ory Mode.     |
| [3.1.772] Cur<br>rent Memory<br>Speed | [3.1.773]             | [3.1.774]              | [3.1.775] Informati<br>on only. Displays<br>the Current Mem-<br>ory Speed.    |
| [ <b>3.1.776]</b> Mirr<br>oring       | [3.1.777]             | [3.1.778]              | [3.1.779] Informati<br>on only. Displays<br>the Mirroring sup-<br>port state. |
| <b>[3.1.780]</b> Loc<br>k Step        | [3.1.781]             | [3.1.782]              | [3.1.783] Informati<br>on only. Displays<br>the Lock Step sup-<br>port state. |
| <b>[3.1.784]</b> Spa<br>ring          | [3.1.785]             | [3.1.786]              | [3.1.787] Informati<br>on only. Displays<br>the Sparing sup-<br>port state.   |

#### [3.1.755] North Bridge Configuration Fields (Continued)

| [3.1.756] SET<br>UP ITEM       | [3.1.757] OP<br>TIONS                                                                                            | [3.1.758] Help<br>Text                                                         | [3.1.759] Commen<br>TS                                                                                                    |
|--------------------------------|----------------------------------------------------------------------------------------------------|--------------------------------------------------------------------------------|----------------------------------------------------------------------------------------------------|
| [3.1.788] Me<br>mory Mode      | [3.1.789] [In<br>dependent]<br>[3.1.790] [Mi<br>rroring]<br>[3.1.791] [Lo<br>ck Step]<br>[3.1.792] [Sp<br>aring] | <b>[3.1.793]</b> Select<br>the mode for mem-<br>ory initialization             | [3.1.794] If unsup-<br>ported memory<br>mode is selected,<br>BIOS will use<br>"Independent" as<br>current memory<br>mode during next<br>boot. BIOS will not<br>use the user-<br>select unsup-<br>ported memory<br>mode until the<br>memory popula-<br>tion method is<br>changed to sup-<br>port userselect<br>memory mode. |
| <b>[3.1.795]</b> Nu<br>ma      | [3.1.796] [Di<br>sabled]<br>[3.1.797] [En<br>abled]                                                              | <b>[3.1.798]</b> Enable or<br>Disable Non uni-<br>form Memory<br>Access (NUMA) | [3.1.799]                                                                                                    |
| [3.1.800] Dat<br>a Scrambling  | [3.1.801] [Di<br>sabled]<br>[3.1.802] [En<br>abled]                                                              | [3.1.803] Enable/<br>Disable Data<br>Scrambling                                | [3.1.804]                                                                                                    |
| [3.1.805] DIM<br>M Information | [3.1.806]                                                                                                    | [3.1.807]                                                                      | [3.1.808] Informati<br>on only. Displays<br>the DIMM informa-<br>tion.                                                                                                    |

# [3.1.809] Intel(R) VT-d Screen

| Aptio Setup Ut<br>Chipset                         | ility - Copyright (C) 2011 Ame       | erican Megatrends, Inc.                                                                                                    |
|---------------------------------------------------|--------------------------------------|----------------------------------------------------------------------------------------------------|
| Intel(R) VT-d<br>Coherency Support<br>ATS Support | [Enabled]<br>[Disabled]<br>[Enabled] | Enable/Disable Intel(R)<br>Virtualization Technology<br>for Directed I/O.                                                                                               |
|                                                   |                                      | <pre>→ : Select Screen  + : Select Item Enter: Select +/-: Change Opt. F1: Genenal Help F8: Previous Values F9: Optimized Defaults F10: Save &amp; Exit ESC: Exit</pre> |
|                                                   |                                      |                                                                                                    |

### [3.1.810] Intel(R) VT-d Screen

### [3.1.811] Intel(R) VT-d Fields

| [3.1.812] SE                                 | [3.1.813] OP                                        | [3.1.814] Help                                                                                            | [3.1.815] Comment |
|----------------------------------------------|-----------------------------------------------------|----------------------------------------------------------------------------------------------------|-------------------|
| TUP ITEM                                     | TIONS                                               | Text                                                                                                    | S                 |
| <b>[3.1.816]</b> Int<br>el <sup>®</sup> VT-d | [3.1.817] [Di<br>sabled]<br>[3.1.818] [En<br>abled] | [3.1.819] Enable/<br>Disable Intel <sup>®</sup> Vir-<br>tualization Technol-<br>ogy for Directed I/<br>O. | [3.1.820]         |

### [3.1.811] Intel(R) VT-d Fields (Continued)

| [3.1.812] SE<br>TUP ITEM           | [3.1.813] OP<br>TIONS                                             | [3.1.814] Help<br>Text                                                                                 | [3.1.815] Comment<br>S |
|------------------------------------|-------------------------------------------------------------------|----------------------------------------------------------------------------------------------------|------------------------|
| [3.1.821] Co<br>herency<br>Support | [3.1.822] [Di<br>sabled]<br>[3.1.823] [En<br>abled]               | <b>[3.1.824]</b> Enabled/<br>Disabled VT-d<br>Engine Coherency<br>Support.                             | [3.1.825]              |
| <b>[3.1.826]</b> AT<br>S Support   | <b>[3.1.827]</b> [Di<br>sabled]<br><b>[3.1.828] [En</b><br>abled] | [3.1.829] Enabled/<br>Disabled VT-d<br>Engine Address<br>Translation Ser-<br>vices (ATS) sup-<br>port. | [3.1.830]              |

# [3.1.831] South Bridge Screen

| Aptio Setup Util<br>Chipset                                     | ity - Copyright (C) 2011 Ame: | rican Megatrends, Inc.                                                                                                    |
|-----------------------------------------------------------------|-------------------------------|----------------------------------------------------------------------------------------------------|
| PCH Information<br>Name<br>Stepping<br>SB Chipest Configuration | Patsburg<br>O6(Cl Stepping)   | Support for PCH<br>Compatibility Revision ID<br>(CRID) Functionality.                                                                    |
| SCU devices<br>Onboard SAS Oprom<br>USB Configuration           | [Enabled]<br>[Enabled]        |                                                                                                    |
|                                                                 |                               | <pre>→+: Select Screen  ↑↓: Select Item Enter: Select +/-: Change Opt. F1: Genenal Help F8: Previous Values F9: Optimized Defaults</pre> |
|                                                                 |                               | F10: Save & Exit<br>ESC: Exit                                                                                                    |

### [3.1.832] South Bridge Screen

### [3.1.833] South Bridge Configuration Fields

| [3.1.834] SE                     | [3.1.835] OP                                        | [3.1.836] Help                                        | [3.1.837] Commen |
|----------------------------------|-----------------------------------------------------|-------------------------------------------------------|------------------|
| TUP ITEM                         | TIONS                                               | Text                                                  | TS               |
| <b>[3.1.838]</b> SC<br>U devices | [3.1.839] [Di<br>sabled]<br>[3.1.840] [En<br>abled] | [3.1.841] Enable/<br>Disable Patsburg<br>SCU devices. | [3.1.842]        |

### [3.1.833] South Bridge Configuration Fields (Continued)

| [3.1.834] SE<br>TUP ITEM             | [3.1.835] OP<br>TIONS                               | [3.1.836] Help<br>Text                                                                                | [3.1.837] Commen<br>TS |
|--------------------------------------|-----------------------------------------------------|----------------------------------------------------------------------------------------------------|------------------------|
| [3.1.843] On<br>board SAS<br>Oprom   | [3.1.844] [Di<br>sabled]<br>[3.1.845] [En<br>abled] | [3.1.846] Enabled/<br>Disabled onboard<br>SAS option rom if<br>Launch Storage<br>OpROM is<br>enabled. | [3.1.847]              |
| [3.1.848] US<br>B Configura-<br>tion | [3.1.849]                                           | [3.1.850] USB<br>Configuration.                                                                       | [3.1.851]              |

# [3.1.852] USB Configuration Screen

| Aptio Setup Utili<br>Chipset                     | ty - Copyright (C) 2011 A  | merican Megatrends, Inc. |
|--------------------------------------------------|----------------------------|--------------------------|
| USB Configuration                                |                            | Enable/Disable ALL USB   |
| All USB Devices                                  |                            |                          |
| EHCI Controller 1                                | [Enabled]                  |                          |
| EHCI Controller 2                                | [Enabled]                  |                          |
| USB Port 0 (Front)                               | [Enabled]                  |                          |
| USB Port 1 (Front)                               | [Enabled]                  |                          |
| USB Port 3 (Rear)                                | [Enabled]                  |                          |
| USB Port 4 (Rear)                                | [Enabled]                  |                          |
| USB Port 5 (Internal)<br>ZEPHER Module Connector | [Enabled]                  | →+: Select Screen        |
|                                                  |                            | ↑↓: Select Item          |
|                                                  |                            | Enter: Select            |
|                                                  |                            | F1: Genenal Help         |
|                                                  |                            | F8: Previous Values      |
|                                                  |                            | F9: Optimized Defaults   |
|                                                  |                            | ESC: Exit                |
|                                                  |                            |                          |
|                                                  |                            |                          |
|                                                  |                            |                          |
| Version 2.14.121                                 | .9 - Copvright (C) 2011 Ar | merican Megatrends, Inc. |

## [3.1.853] USB Configuration Screen

### [3.1.854] USB Configuration Fields

| [3.1.855] SE                 | [3.1.856] OP                                          | [3.1.857] Help                                    | [3.1.858] Commen |
|------------------------------|-------------------------------------------------------|---------------------------------------------------|------------------|
| TUP ITEM                     | TIONS                                                 | Text                                              | TS               |
| [3.1.859] All<br>USB Devices | <b>[3.1.860]</b> [Di<br>sabled]<br>[ <b>Enabled</b> ] | [3.1.861] Enabled/<br>Disabled ALL USB<br>Devices | [3.1.862]        |

### [3.1.854] USB Configuration Fields (Continued)

| [3.1.855] SE                       | [3.1.856] OP                                          | [3.1.857] Help                                           | [3.1.858] Commen                                                                         |
|------------------------------------|-------------------------------------------------------|----------------------------------------------------------|------------------------------------------------------------------------------------------|
| TUP ITEM                           | TIONS                                                 | Text                                                     | TS                                                                                       |
| [3.1.863] EH<br>CI Controller<br>1 | <b>[3.1.864]</b> [Di<br>sabled]<br>[ <b>Enabled</b> ] | [3.1.865] Enabled/<br>Disabled USB<br>EHCI Controller 1. | [3.1.866] Disable<br>the EHCI Control-<br>ler would disable<br>all USB ports from<br>it. |
| [3.1.867] EH<br>CI Controller<br>2 | <b>[3.1.868]</b> [Di<br>sabled]<br>[ <b>Enabled</b> ] | [3.1.869] Enabled/<br>Disabled USB<br>EHCI Controller 2. | [3.1.870] Disable<br>the EHCI Control-<br>ler would disable<br>all USB ports from<br>it. |
| [3.1.871] US                       | <b>[3.1.872]</b> [Di                                  | [3.1.873] Enabled/                                       | [3.1.874]                                                                                |
| B Port 0                           | sabled]                                               | Disabled USB Port                                        |                                                                                          |
| (Front)                            | [ <b>Enabled</b> ]                                    | 0 (Front).                                               |                                                                                          |
| [3.1.875] US                       | <b>[3.1.876]</b> [Di                                  | [3.1.877] Enabled/                                       | [3.1.878]                                                                                |
| B Port 1                           | sabled]                                               | Disabled USB Port                                        |                                                                                          |
| (Front)                            | [ <b>Enabled</b> ]                                    | 1 (Front).                                               |                                                                                          |
| [3.1.879] US                       | <b>[3.1.880]</b> [Di                                  | [3.1.881] Enabled/                                       | [3.1.882]                                                                                |
| B Port 2                           | sabled]                                               | Disabled USB Port                                        |                                                                                          |
| (Front)                            | [ <b>Enabled</b> ]                                    | 2 (Front).                                               |                                                                                          |
| <b>[3.1.883]</b> US                | <b>[3.1.884]</b> [Di                                  | [3.1.885] Enabled/                                       | [3.1.886]                                                                                |
| B Port 3                           | sabled]                                               | Disabled USB Port                                        |                                                                                          |
| (Rear)                             | [ <b>Enabled</b> ]                                    | 3 (Rear).                                                |                                                                                          |
| <b>[3.1.887]</b> US                | <b>[3.1.888]</b> [Di                                  | [3.1.889] Enabled/                                       | [3.1.890]                                                                                |
| B Port 4                           | sabled]                                               | Disabled USB Port                                        |                                                                                          |
| (Rear)                             | [ <b>Enabled</b> ]                                    | 4 (Rear).                                                |                                                                                          |
| <b>[3.1.891]</b> US                | <b>[3.1.892]</b> [Di                                  | [3.1.893] Enabled/                                       | [3.1.894]                                                                                |
| B Port 5                           | sabled]                                               | Disabled USB Port                                        |                                                                                          |
| (Internal)                         | [ <b>Enabled</b> ]                                    | 5 (Internal).                                            |                                                                                          |

### [3.1.854] USB Configuration Fields (Continued)

| [3.1.855] SE                                    | [3.1.856] OP                                          | [3.1.857] Help                                             | [3.1.858] Commen |
|-------------------------------------------------|-------------------------------------------------------|------------------------------------------------------------|------------------|
| TUP ITEM                                        | TIONS                                                 | Text                                                       | TS               |
| [3.1.895] ZE<br>PHER Mod-<br>ule Connec-<br>tor | <b>[3.1.896]</b> [Di<br>sabled]<br>[ <b>Enabled</b> ] | [3.1.897] Enabled/<br>Disabled ZEPHER<br>Module Connector. | [3.1.898]        |

# [3.1.899] ME Subsystem Screen

|                              |                    | (') '2011 (Mmora dan | Mogatronds Inc         |
|------------------------------|--------------------|----------------------|------------------------|
| Chipset                      | rinch coblingue (  | C) ZUII AMEIICAN     | Megatiends, inc.       |
| chipsee                      |                    |                      |                        |
|                              |                    |                      | ME Subsystem Help      |
| Intel ME Subsystem Configura | ation              |                      |                        |
| ME BIOS Interface Version    | 1.2                |                      |                        |
| ME Version                   | 2.1.5.73           |                      |                        |
| ME Vendor Label              | 0x0                |                      |                        |
| ME FW Status Value :         | 0xf0345            |                      |                        |
| ME FW State :                | SPS ME FW          | Active               |                        |
| ME FW Operation State :      | MO withou          | t UMA                |                        |
| ME FW Error Code :           | NO Error           |                      |                        |
| ME Ext FW Status Value :     | 0x3900630          | 1                    |                        |
| BIOS Booting Mode :          | Performan          | ce Optmized          |                        |
| Cores Disabled :             | 0                  |                      |                        |
| ME FW SKU Information :      | SiEn NM            |                      |                        |
|                              |                    |                      | →+: Select Screen      |
|                              |                    |                      | ↑↓: Select Item        |
|                              |                    |                      | Enter: Select          |
|                              |                    |                      | +/-: Change Opt.       |
|                              |                    |                      | F1: Genenal Help       |
|                              |                    |                      | F8: Previous Values    |
|                              |                    |                      | F9: Optimized Defaults |
|                              |                    |                      | FIU: Dave & EXIL       |
|                              |                    |                      | LOC: EXIC              |
|                              |                    |                      |                        |
|                              |                    |                      |                        |
|                              |                    |                      |                        |
|                              |                    |                      |                        |
| Version 2 14                 | 1219 - Copyright ( | C) 2011 American     | Megatrends, Inc.       |

### [3.1.900] ME Subsystem Screen

#### [3.1.901] ME Subsystem Fields

| [3.1.902] SE                                         | [3.1.903] OP | [3.1.904] Help | [3.1.905] Comment                                        |
|------------------------------------------------------|--------------|----------------|----------------------------------------------------------|
| TUP ITEM                                             | TIONS        | Text           | s                                                        |
| <b>[3.1.906]</b> M<br>E BIOS<br>Interface<br>Version | [3.1.907]    | [3.1.908]      | <b>[3.1.909]</b> Displays the ME BIOS Interface Version. |

#### [3.1.901] ME Subsystem Fields (Continued)

| [3.1.902] SE<br>TUP ITEM                       | [3.1.903] OP<br>TIONS | [3.1.904] Help<br>Text | [3.1.905] Comment<br>S                                                     |
|------------------------------------------------|-----------------------|------------------------|----------------------------------------------------------------------------|
| <b>[3.1.910]</b> M<br>E Version                | [3.1.911]             | [3.1.912]              | <b>[3.1.913]</b> Displays the ME Version.                                  |
| <b>[3.1.914]</b> M<br>E Vendor<br>Label        | [3.1.915]             | [3.1.916]              | <b>[3.1.917]</b> Informati<br>on only. Displays<br>the ME Vendor<br>Label. |
| <b>[3.1.918]</b> M<br>E FW Sta-<br>tus Value   | [3.1.919]             | [3.1.920]              | <b>[3.1.921]</b> Displays the ME FW Status Value.                          |
| [3.1.922] M<br>E FW State                      | [3.1.923]             | [3.1.924]              | [3.1.925] Displays the ME FW State.                                        |
| [3.1.926] M<br>E FW Oper-<br>ation State       | [3.1.927]             | [3.1.928]              | <b>[3.1.929]</b> Displays the ME FW Opera-tion State.                      |
| <b>[3.1.930]</b> M<br>E FW Error<br>Code       | [3.1.931]             | [3.1.932]              | <b>[3.1.933]</b> Displays the ME FW Error Code.                            |
| <b>[3.1.934]</b> M<br>E Ext FW<br>Status Value | [3.1.935]             | [3.1.936]              | <b>[3.1.937]</b> Displays<br>the ME Ext FW<br>Status Value.                |
| [3.1.938] BI<br>OS Booting<br>Mode             | [3.1.939]             | [3.1.940]              | <b>[3.1.941]</b> Displays the BIOS Booting Mode.                           |
| [3.1.942] Co<br>res Disabled                   | [3.1.943]             | [3.1.944]              | [3.1.945] Displays the Cores Dis-<br>abled.                                |

[3.1.901] ME Subsystem Fields (Continued)

| [3.1.902] SE                           | [3.1.903] OP | [3.1.904] Help | [3.1.905] Comment                                    |
|----------------------------------------|--------------|----------------|------------------------------------------------------|
| TUP ITEM                               | TIONS        | Text           | s                                                    |
| [3.1.946] M<br>E FW SKU<br>Information | [3.1.947]    | [3.1.948]      | <b>[3.1.949]</b> Displays the ME FW SKU Information. |

### [3.1.950]

# [3.1.951] Server Management Screen

**[3.1.952]** The Server Management screen displays information of the BMC and allows the user to configure desired settings.

**[3.1.953]** To access this screen from the Main screen, select Server Mgmt Options.

|          | Aptio Setup Ut<br>Main Advanced Chipset <mark>Se</mark>                                                                                                    | ility – Copyright (C) 2011 Ameri<br>rver Mgmt Boot Security Save             | ican Megatrends, Inc.<br>& Exit                                                                                                    |
|----------|----------------------------------------------------------------------------------------------------|------------------------------------------------------------------------------|----------------------------------------------------------------------------------------------------|
|          | BMC firmware version<br>IPMI version                                                                                                    | 00.15<br>2.0                                                                 | Enable of Disable FRB2<br>timer(POST timer)                                                                                                    |
| <u> </u> | FRD-2 Timer<br>FRB-2 Timer timeout<br>FRB-2 Timer Policy<br>O/S Watchdog Timer<br>O/S Wtd Timer Timeout<br>O/S Wtd Timer Policy<br>System Event Log<br>View FRU information<br>FMC network configuration | [Enabled]<br>[6 minutes]<br>[Reset]<br>[Disabled]<br>[10 minutes]<br>[Reset] |                                                                                                    |
|          | Restore on AC Power Loss                                                                                                    | [Power Off]                                                                  | <pre>→*: Select Screen  *↓: Select Item Enter: Select +/-: Change Opt. F1: Genenal Help F8: Previous Values F9: Optimized Defaults F10: Save &amp; Exit ESC: Exit</pre> |
|          | Version 2.14.                                                                                                    | .1219 - Copyright (C) 2011 Ameri                                             | can Megatrends, Inc.                                                                                                    |

[3.1.954] Server Management Configuration Screen

### [3.1.955] Server Management Configuration Fields

| [3.1.956] Se<br>TUP ITEM                     | <b>[3.1.957]</b> Op tions                                                                                    | [3.1.958] Help<br>Text                                                                                                    | [3.1.959] Comment<br>s                                                  |
|----------------------------------------------|----------------------------------------------------------------------------------------------------|----------------------------------------------------------------------------------------------------|-------------------------------------------------------------------------|
| <b>[3.1.960]</b> BM<br>C Self Test<br>Status | [3.1.961]                                                                                                    | [3.1.962]                                                                                                    | [3.1.963] Informati<br>on only. Displays<br>theBMC Self Test<br>Status. |
| <b>[3.1.964]</b> BM<br>C firmware<br>version | [3.1.965]                                                                                                    | [3.1.966]                                                                                                    | [3.1.967] BMC firmware version.                                         |
| <b>[3.1.968]</b> IP<br>MI version            | [3.1.969]                                                                                                    | [3.1.970]                                                                                                    | [3.1.971] IPMI ver-<br>sion.                                            |
| <b>[3.1.972]</b> FR<br>B-2 Timer             | [3.1.973] [En<br>abled]<br>[3.1.974] [Di<br>sabled]                                                          | <b>[3.1.975]</b> Enable or<br>Disable FRB2<br>timer (POST<br>timer).                                                                       | [3.1.976]                                                               |
| [3.1.977] FR<br>B-2 Timer<br>timeout         | [3.1.978] [3<br>minutes]<br>[3.1.979] [4<br>minutes]<br>[3.1.980] [5<br>minutes]<br>[3.1.981] [6<br>minutes] | <b>[3.1.982]</b> Enter<br>value Between 3 to<br>6 min for FRB2<br>Timer Expiration<br>value.                                               | <b>[3.1.983]</b> Not avail-<br>able if FRB2 Timer<br>is disabled.       |
| <b>[3.1.984]</b> FR<br>B-2 Timer<br>Policy   | [3.1.985] [Do<br>Nothing]<br>[3.1.986] [Re<br>set]<br>[3.1.987] [Po<br>wer Down]                             | [3.1.988] Configur<br>e how the system<br>should respond if<br>the FRB2 Timer<br>expires. Not avail-<br>able if FRB2 Timer<br>is disabled. | [3.1.989]                                                               |

### [3.1.955] Server Management Configuration Fields (Continued)

| [3.1.956] SE<br>TUP ITEM                      | <b>[3.1.957]</b> Op<br>tions                                                                                    | [3.1.958] НЕLР<br>ТЕХТ                                                                                                    | [3.1.959] Соммент<br>s                                                      |
|-----------------------------------------------|----------------------------------------------------------------------------------------------------|----------------------------------------------------------------------------------------------------|-----------------------------------------------------------------------------|
| <b>[3.1.990]</b> O/<br>S Watchdog<br>Timer    | [3.1.991] [En<br>abled]<br>[3.1.992] [Di<br>sabled]                                                             | [3.1.993] If<br>enabled, starts<br>BIOS timer which<br>can only be shut off<br>by Intel Manage-<br>ment Software<br>after OS loads to<br>determine OS suc-<br>cessfully loaded or<br>follows O/S Boot<br>Watchdog Timer<br>policy. | [3.1.994]                                                                   |
| <b>[3.1.995]</b> O/<br>S Wtd Timer<br>Timeout | [3.1.996] [5<br>minutes]<br>[3.1.997] [10<br>minutes]<br>[3.1.998] [15<br>minutes]<br>[3.1.999] [20<br>minutes] | [3.1.1000] Configu<br>re the length of the<br>O/S Boot Watch-<br>dog Timer. Not<br>available if O/S<br>Boot Watchdog<br>Timer is disabled.                                                                                         | <b>[3.1.1001]</b> Not<br>available if O/S<br>Watchdog Timer is<br>disabled. |
| <b>[3.1.1002]</b> O<br>/S Wtd Timer<br>Policy | [3.1.1003] [D<br>o Nothing]<br>[3.1.1004] [R<br>eset]<br>[3.1.1005] [P<br>ower Down]                            | [3.1.1006] Configu<br>re how the system<br>should respond if<br>the O/S Boot<br>Watchdog Timer<br>expires. Not avail-<br>able if O/S Boot<br>Watchdog Timer is<br>disabled.                                                        | [3.1.1007] Not<br>available if O/S<br>Watchdog Timer is<br>disabled.        |

### [3.1.955] Server Management Configuration Fields (Continued)

| [3.1.956] SE<br>TUP ITEM                    | <b>[3.1.957]</b> Op<br>tions                                                           | [3.1.958] Help<br>Text                                                                 | [3.1.959] Comment<br>S |
|---------------------------------------------|----------------------------------------------------------------------------------------|----------------------------------------------------------------------------------------|------------------------|
| <b>[3.1.1008]</b> S<br>ystem Event<br>Log   | [3.1.1009]                                                                             | [3.1.1010] Press<br><enter> to change<br/>the SEL event log<br/>configuration.</enter> | [3.1.1011]             |
| [3.1.1012] Vi<br>ew FRU<br>information      | [3.1.1013]                                                                             | [3.1.1014] Press<br><enter> to view<br/>FRU information.</enter>                       | [3.1.1015]             |
| [3.1.1016] B<br>MC network<br>configuration | [3.1.1017]                                                                             | <b>[3.1.1018]</b> Configu re BMC network parameters.                                   | [3.1.1019]             |
| [3.1.1020] R<br>estore on AC<br>Power Loss  | [3.1.1021] [P<br>ower On]<br>[3.1.1022] [P<br>ower Off]<br>[3.1.1023] [L<br>ast State] | <b>[3.1.1024]</b> System action to take on AC power loss.                              | [3.1.1025]             |

# [3.1.1026] System Event Log Screen

| Aptio Setup Utility - C<br>Server Mgmt                               | opyright (C) 2011 American | Megatrends, Inc.           |
|----------------------------------------------------------------------|----------------------------|----------------------------|
| Enabling/Disabling Options                                           |                            | Choose options for erasing |
| Erasing Settings                                                     |                            |                            |
| Erase SEL                                                            |                            |                            |
| When SEL is FULL                                                     | [Do Nothing]               |                            |
|                                                                      |                            |                            |
| Custom EFI Logging Options                                           |                            |                            |
| Log EFI Status Codes                                                 | [Error code]               |                            |
| NOTE: All values changed here do not<br>until computer us restsrted. | take effect                |                            |
|                                                                      |                            | the Solast Saraan          |
|                                                                      |                            | ↑↓: Select Item            |
|                                                                      |                            | Enter: Select              |
|                                                                      |                            | +/-: Change Opt.           |
|                                                                      |                            | F1: Genenal Help           |
|                                                                      |                            | F8: Previous Values        |
|                                                                      |                            | F9: Optimized Defaults     |
|                                                                      |                            | ESC · Exit                 |
|                                                                      |                            | Loor Life                  |
|                                                                      |                            |                            |
|                                                                      |                            |                            |
|                                                                      |                            |                            |
| Wannian 0 14 1010 C                                                  |                            | Manatara da Tra            |

[3.1.1027] System Event Log Screen

#### [3.1.1028] System Event Log Fields

| [3.1.1029] S<br>ETUP ITEM                       | [3.1.1030] O<br>PTIONS                                                                                                 | [3.1.1031] Help<br>Text                                                                                                 | [3.1.1032] Сомме<br>NTS |
|-------------------------------------------------|----------------------------------------------------------------------------------------------------|----------------------------------------------------------------------------------------------------|-------------------------|
| <b>[3.1.1033]</b> Er<br>ase SEL                 | [3.1.1034] [N<br>o]<br>[3.1.1035] [Y<br>es, On next<br>reset]<br>[3.1.1036] [Y<br>es, On every<br>reset]               | <b>[3.1.1037]</b> Choose options for erasing SEL.                                                                       | [3.1.1038]              |
| <b>[3.1.1039]</b> W<br>hen SEL is<br>Full       | [3.1.1040] [D<br>o Nothing]<br>[3.1.1041] [E<br>rase Immedi-<br>ately]                                                 | [3.1.1042] Choose options for reac-<br>tions to a full SEL.                                                             | [3.1.1043]              |
| <b>[3.1.1044]</b> L<br>og EFI Sta-<br>tus Codes | [3.1.1045] [D<br>isabled]<br>[3.1.1046] [B<br>oth]<br>[3.1.1047] [E<br>rror code]<br>[3.1.1048] [P<br>rogress<br>code] | [3.1.1049] Disable<br>the logging of EFI<br>Status Codes or<br>log only error code<br>or only progress<br>code or both. | [3.1.1050]              |

# [3.1.1051] FRU Information Screen

| Aptio Setup Utilit<br>Serve                                                                                                    | ty - Copyright (C) 2011 Amer<br>r Mgmt                                                                 | rican Megatrends, Inc.                                                                                                    |
|----------------------------------------------------------------------------------------------------|----------------------------------------------------------------------------------------------------|----------------------------------------------------------------------------------------------------|
| FRU Information                                                                                                    |                                                                                                    |                                                                                                    |
| System Manufacturer<br>System Product Name<br>System Version<br>System Serial Number<br>Board Manufacturer<br>Board Version<br>Board Version<br>Board Serial Number<br>Chassis Manufacturer<br>Chassis Product Name<br>Chassis Serial Number | Quanta<br>S210-X22RQ<br>-<br>Quanta<br>S210-X22RQ<br>31S2RMB0030<br>QTFAEV15100004<br>Quanta<br>-<br>- | <pre>**: Select Screen f *: Select Item Enter: Select +/-: Change Opt. F1: Genenal Help F8: Previous Values F9: Optimized Defaults F10: Save &amp; Exit ESC: Exit</pre> |
| Version 2.14.121                                                                                                    | 9 - Copyright (C) 2011 Amer                                                                            | ican Megatrends, Inc.                                                                                                    |

### [3.1.1052] FRU Information Screen

#### [3.1.1053] FRU Information Fields

| [3.1.1054] Se                                  | [3.1.1055] O | [3.1.1056] Не <b>L</b> Р | [3.1.1057] Сомме                                                       |
|------------------------------------------------|--------------|--------------------------|------------------------------------------------------------------------|
| tup Item                                       | PTIONS       | Техт                     | NTS                                                                    |
| <b>[3.1.1058]</b> Sy<br>stem Manu-<br>facturer | [3.1.1059]   | [3.1.1060]               | <b>[3.1.1061]</b> Informa tion only. Displays the System Manufacturer. |

BIOS

### [3.1.1053] FRU Information Fields (Continued)

| [3.1.1054] SE<br>TUP ITEM                     | [3.1.1055] O<br>PTIONS | [3.1.1056] Help<br>Text | [3.1.1057] Сомме<br>NTS                                                          |
|-----------------------------------------------|------------------------|-------------------------|----------------------------------------------------------------------------------|
| <b>[3.1.1062]</b> Sy<br>stem Product<br>Name  | [3.1.1063]             | [3.1.1064]              | [3.1.1065] Informa<br>tion only. Displays<br>the System Prod-<br>uct Name.       |
| [3.1.1066] Sy stem Version                    | [3.1.1067]             | [3.1.1068]              | <b>[3.1.1069]</b> Informa tion only. Displays the System Version.                |
| <b>[3.1.1070]</b> Sy<br>stem Serial<br>Number | [3.1.1071]             | [3.1.1072]              | <b>[3.1.1073]</b> Informa<br>tion only. Displays<br>the System Serial<br>Number. |
| [3.1.1074] Bo<br>ard Manufac-<br>turer        | [3.1.1075]             | [3.1.1076]              | <b>[3.1.1077]</b> Informa tion only. Displays the Board Manufacturer.            |
| <b>[3.1.1078]</b> Bo<br>ard Product<br>Name   | [3.1.1079]             | [3.1.1080]              | <b>[3.1.1081]</b> Informa tion only. Displays the Board Product Name.            |
| [3.1.1082] Bo<br>ard Version                  | [3.1.1083]             | [3.1.1084]              | <b>[3.1.1085]</b> Informa tion only. Displays the Board Version.                 |
| <b>[3.1.1086]</b> Bo<br>ard Serial<br>Number  | [3.1.1087]             | [3.1.1088]              | <b>[3.1.1089]</b> Informa tion only. Displays the Board Serial Number.           |

### [3.1.1053] FRU Information Fields (Continued)

| [3.1.1054] Se<br>tup Item                      | [3.1.1055] O<br>PTIONS | [3.1.1056] Help<br>Text | [3.1.1057] Сомме<br>NTS                                                  |
|------------------------------------------------|------------------------|-------------------------|--------------------------------------------------------------------------|
| [3.1.1090] Ch<br>assis Manu-<br>facturer       | [3.1.1091]             | [3.1.1092]              | <b>[3.1.1093]</b> Informa tion only. Displays the Chassis Manufacturer.  |
| [3.1.1094] Ch<br>assiss Prod-<br>uct Name      | [3.1.1095]             | [3.1.1096]              | <b>[3.1.1097]</b> Informa tion only. Displays the Chassis Product Name.  |
| <b>[3.1.1098]</b> Ch<br>assis Serial<br>Number | [3.1.1099]             | [3.1.1100]              | <b>[3.1.1101]</b> Informa tion only. Displays the Chassis Serial Number. |

# [3.1.1102] BMC Network Configuration Screen

| Aptio Setup Utility -<br>Server M                                                                                                    | - Copyright (C) 2011 Ameri<br><sup>Igmt</sup>                                                                                   | .can Megatrends, Inc.                                                                                                    |
|----------------------------------------------------------------------------------------------------|----------------------------------------------------------------------------------------------------|----------------------------------------------------------------------------------------------------|
| BMC network configuration<br>BMC LAN Port configuration                                                                                                  | [No Change]                                                                                                    | BMC LAN Port Configuration                                                                                                    |
| Current EMC LAN Port State<br>Configuration Source<br>IP address source<br>Station IP address<br>Subnet mask<br>Station MAC address<br>Router IP address | [Dedicated-NIC]<br>[Do Nothing]<br>[BMC running DHCP]<br>000.000.000.000<br>000.000.000<br>04-7D-7B-87-0F-0F<br>000.000.000.000 |                                                                                                    |
| IPv6 Mode                                                                                                    | [Disabled]                                                                                                    | <pre>→+: Select Screen ++: Select Item Enter: Select +/-: Change Opt. F1: Genenal Help F8: Previous Values F9: Optimized Defaults F10: Save &amp; Exit ESC: Exit</pre> |
| Version 2.14.1219 -                                                                                                    | - Copyright (C) 2011 Ameri                                                                                                    | can Megatrends, Inc.                                                                                                    |

### [3.1.1103] BMC Network Configuration Screen

#### [3.1.1104] BMC Network Configuration Fields

| [3.1.1105] SE<br>TUP ITEM                                | [3.1.1106] O<br>PTIONS                                                                                                    | [3.1.1107] Help<br>Text                                                                                                    | [3.1.1108] Сомме<br>NTS                                                         |
|----------------------------------------------------------|----------------------------------------------------------------------------------------------------|----------------------------------------------------------------------------------------------------|---------------------------------------------------------------------------------|
| [3.1.1109] B<br>MC LAN Port<br>Configuration             | [3.1.1110] [D<br>edicated-<br>NIC]<br>[3.1.1111] [S<br>hared-NIC]<br>[3.1.1112] [N<br>o Change]                           | [3.1.1113] BMC<br>LAN Port Configu-<br>ration.                                                                                                    | [3.1.1114] Options<br>for send to Dedi-<br>cated NIC or<br>Shared NIC           |
| [3.1.1115] Cu<br>rrent BMC<br>LAN Port<br>State          | [3.1.1116]                                                                                                    | [3.1.1117]                                                                                                    | [3.1.1118] Informa<br>tion only. Displays<br>the current BMC<br>LAN Port State. |
| <b>[3.1.1119]</b> Co<br>nfiguration<br>Address<br>source | [3.1.1120] [D<br>o Nothing]<br>[3.1.1121] [S<br>tatic on next<br>reset]<br>[3.1.1122] [D<br>ynamic<br>Obtained by<br>BMC] | <b>[3.1.1123]</b> Select<br>to configure LAN<br>channel parame-<br>ters statically or<br>dynamically (by<br>BIOS or BMC).<br>Unspecified option<br>will not modify any<br>BMC network<br>parameters during<br>BIOS phase. | [3.1.1124]                                                                      |
| [3.1.1125] IP<br>address<br>source                       | [3.1.1126]                                                                                                    | [3.1.1127]                                                                                                    | [3.1.1128] Informa<br>tion only. Displays<br>the IP address<br>source.          |

### [3.1.1104] BMC Network Configuration Fields (Continued)

| [3.1.1105] SE<br>TUP ITEM                  | [3.1.1106] O<br>PTIONS                                                                                                    | [3.1.1107] Help<br>Text                                                                                            | [3.1.1108] Сомме<br>NTS                                                         |
|--------------------------------------------|----------------------------------------------------------------------------------------------------|----------------------------------------------------------------------------------------------------|---------------------------------------------------------------------------------|
| [3.1.1129] St<br>ation IP<br>address       | [3.1.1130]                                                                                                    | [3.1.1131]                                                                                                    | <b>[3.1.1132]</b> Gray-<br>out if "Configura-<br>tion source" = [Do<br>Nothing] |
| <b>[3.1.1133]</b> Su<br>bnet mask          | [3.1.1134]                                                                                                    | [3.1.1135]                                                                                                    | <b>[3.1.1136]</b> Gray-<br>out if "Configura-<br>tion source" = [Do<br>Nothing] |
| [3.1.1137] St<br>ation MAC<br>address      | [3.1.1138]                                                                                                    | [3.1.1139]                                                                                                    | <b>[3.1.1140]</b> Informa tion only. Displays the Station MAC address.          |
| [3.1.1141] Ro<br>uter IP<br>address        | [3.1.1142]                                                                                                    | [3.1.1143]                                                                                                    | <b>[3.1.1144]</b> Gray-<br>out if "Configura-<br>tion source" = [Do<br>Nothing] |
| <b>[3.1.1145]</b> IP<br>v6 Mode            | [3.1.1146] [D<br>isabled]<br>[3.1.1147] [E<br>nabled]                                                                       | [3.1.1148] Disable<br>d/Enabled IPv6<br>internet protocol<br>support.                                              | [3.1.1149]                                                                      |
| <b>[3.1.1150]</b> IP<br>v6 AutoCon-<br>fig | [3.1.1151] [U<br>nspecified]<br>[3.1.1152] [S<br>tatic]<br>[3.1.1153] [D<br>ynamic<br>Obtained by<br>BMC run-<br>ning DHCP] | [3.1.1154] Select<br>to configure LAN<br>channel parame-<br>ters statically or<br>dynamically (by<br>BIOS or BMC). | <b>[3.1.1155]</b> Option<br>s only show when<br>"IPv6 Mode" =<br>[Enabled]      |

### [3.1.1104] BMC Network Configuration Fields (Continued)

| [3.1.1105] SE<br>TUP ITEM                   | [3.1.1106] O<br>PTIONS | [3.1.1107] Help<br>Text                                      | [3.1.1108] Comme<br>NTS                                                          |
|---------------------------------------------|------------------------|--------------------------------------------------------------|----------------------------------------------------------------------------------|
| <b>[3.1.1156]</b> IP<br>v6 IP<br>Address    | [3.1.1157]             | <b>[3.1.1158]</b> Enter<br>IPv6 BMC Lan IP<br>Address.       | <b>[3.1.1159]</b> Option<br>s only show when<br>"IPv6 AutoConfig"<br>= [Static]. |
| <b>[3.1.1160]</b> IP<br>v6 Prefix<br>Length | [3.1.1161]             | <b>[3.1.1162]</b> Enter<br>IPv6 BMC Lan IP<br>Prefix Length. | [3.1.1163] Option<br>s only show when<br>"IPv6 AutoConfig"<br>= [Static].        |
| [3.1.1164] IP<br>v6 GateWay<br>Address      | [3.1.1165]             | <b>[3.1.1166]</b> Enter<br>IPv6 BMC Lan<br>Default Gateway.  | [3.1.1167] Option<br>s only show when<br>"IPv6 AutoConfig"<br>= [Static].        |

### [3.1.1168]

# [3.1.1169] Boot Option Screen

**[3.1.1170]** The Boot Options screen displays any bootable media encountered during POST, and allows the user to configure desired boot device.

**[3.1.1171]** To access this screen from the Main screen, select Boot Options.

| Aptio Setup Utility - C<br>Main Advanced Chipset Server Mgmd                     | Copyright (C) 2011 American<br>t Boot Security Save & E                                    | Megatrends, Inc.<br>xit                                                                                                |
|----------------------------------------------------------------------------------|--------------------------------------------------------------------------------------------|----------------------------------------------------------------------------------------------------|
| Boot configuration<br>Setup Prompt Timeout<br>Bootup NumLock State<br>Quiet Boot | 5<br>[On]<br>[Disabled]                                                                    | Number of seconds to wait<br>for setup activation key.<br>Max = ten seconds.                                           |
| Boot Mode                                                                        | [Legacy]                                                                                   |                                                                                                    |
| Set Boot Priority<br>1St Boot<br>2nd Boot<br>3rd Boot<br>4th Boot                | [Network:IBA GE Slo]<br>[USB Floppy]<br>[USB CD/DVD]<br>[USB Hard Disk]<br>[USB Hard Disk] |                                                                                                    |
| 6th Boot<br>7th Boot                                                             | [CD/DVD]<br>[Hard Disk: Hitachi]                                                           | <pre>→+: Select Screen  ↑↓: Select Item  Enter: Select</pre>                                                           |
| USB KEY Drive BBS Priorities<br>NETWORK Device BBS Priorities                    |                                                                                            | <pre>+/-: Change Opt. F1: Genenal Help F8: Previous Values F9: Optimized Defaults F10: Save &amp; Exit ESC: Exit</pre> |
|                                                                                  |                                                                                            |                                                                                                    |
| Version 2.14.1219 - C                                                            | opyright (C) 2011 American                                                                 | Megatrends, Inc.                                                                                                    |

[3.1.1172] Boot Option Screen

#### [3.1.1173] Boot Option Fields

| [3.1.1174] S<br>ETUP ITEM                        | [3.1.1175] O<br>PTIONS                                | [3.1.1176] Help<br>Text                                                                         | [3.1.1177] Commen<br>TS                                                                                                    |
|--------------------------------------------------|-------------------------------------------------------|-------------------------------------------------------------------------------------------------|----------------------------------------------------------------------------------------------------|
| <b>[3.1.1178]</b> S<br>etup Prompt<br>Timeout    | [3.1.1179] [<<br>number>]                             | [3.1.1180] Number<br>of seconds to wait<br>for setup activa-<br>tion key. Max = ten<br>seconds. | <b>[3.1.1181]</b> Default<br>= 5.                                                                                                    |
| <b>[3.1.1182]</b> B<br>oot up Num-<br>Lock State | [3.1.1183] [O<br>n]<br>[3.1.1184] [O<br>ff]           | [3.1.1185] Select<br>the keyboard Num-<br>Lock state.                                           | [3.1.1186]                                                                                                    |
| <b>[3.1.1187]</b> Q<br>uiet Boot                 | [3.1.1188] [D<br>isabled]<br>[3.1.1189] [E<br>nabled] | <b>[3.1.1190]</b> Enables<br>or disables Quiet<br>Boot option.                                  | [3.1.1191]                                                                                                    |
| [3.1.1192] B<br>oot Mode                         | [3.1.1193] [L<br>egacy]<br>[3.1.1194] [∪<br>EFI]      | [3.1.1195]                                                                                      | [3.1.1196] This<br>item decides what<br>devices (Legacy or<br>UEFI) BIOS should<br>try to boot when let<br>the system auto<br>boot up without<br>manually select<br>boot device. |

### [3.1.1173] Boot Option Fields (Continued)

| [3.1.1174] S<br>ETUP ITEM                                                                                                    | [3.1.1175] O<br>PTIONS | [3.1.1176] Help<br>Text                                                                                      | [3.1.1177] Commen<br>TS                                                                                                    |
|----------------------------------------------------------------------------------------------------|------------------------|----------------------------------------------------------------------------------------------------|----------------------------------------------------------------------------------------------------|
| [3.1.1197] 1s<br>t Boot<br>[3.1.1198] 2<br>nd Boot<br>[3.1.1199] 3r<br>d Boot<br>[3.1.1200] 4t<br>h Boot<br>[3.1.1201] 5t<br>h Boot<br>[3.1.1202] 6t<br>h Boot<br>[3.1.1203] 7t<br>h Boot | [3.1.1204]             | [3.1.1205] Sets the system boot order.                                                                       | <ul> <li>[3.1.1206] Default<br/>priority :</li> <li>1st: Network</li> <li>2nd: USB<br/>Floppy</li> <li>3rd: USB CD/<br/>DVD</li> <li>4th: USB Hard<br/>Disk</li> <li>5th: USB KEY</li> <li>6th: CD/DVD</li> <li>7th: Hard Disk</li> </ul> |
| [3.1.1207] C<br>D/DVD ROM<br>Drive BBS<br>Priorities                                                                                                    | [3.1.1208]             | [3.1.1209] Specifie<br>s the Boot Device<br>Priority sequence<br>from available CD/<br>DVD Drives.           | <b>[3.1.1210]</b> Only<br>appears when at<br>least one CD/DVD<br>Drive is detected.                                                                                                    |
| <b>[3.1.1211]</b> H<br>ard Drive<br>BBS Priori-<br>ties                                                                                                    | [3.1.1212]             | <b>[3.1.1213]</b> Specifie<br>s the Boot Device<br>Priority sequence<br>from available<br>Hard Drives.       | <b>[3.1.1214]</b> Only appears when at least one Hard Disk is detected.                                                                                                    |
| [3.1.1215] U<br>SB Floppy<br>Drive BBS<br>Priorities                                                                                                    | [3.1.1216]             | <b>[3.1.1217]</b> Specifie<br>s the Boot Device<br>Priority sequence<br>from available USB<br>Floppy Drives. | [3.1.1218] Only<br>appears when at<br>least one USB<br>Floppy is detected.                                                                                                    |

### [3.1.1173] Boot Option Fields (Continued)

| [3.1.1174] S<br>ETUP ITEM                                            | [3.1.1175] O<br>PTIONS | [3.1.1176] Help<br>Text                                                                                    | [3.1.1177] Commen<br>TS                                                                   |
|----------------------------------------------------------------------|------------------------|----------------------------------------------------------------------------------------------------|-------------------------------------------------------------------------------------------|
| [3.1.1219] U<br>SB CD/DVD<br>ROM Drive<br>BBS Priori-<br>ties        | [3.1.1220]             | [3.1.1221] Specifie<br>s the Boot Device<br>Priority sequence<br>from available<br>USB CD/DVD<br>Drives.   | <b>[3.1.1222]</b> Only<br>appears when at<br>least one USB CD/<br>DVD ROM is<br>detected. |
| <b>[3.1.1223]</b> U<br>SB Hard-<br>Disk Drive<br>BBS Priori-<br>ties | [3.1.1224]             | [3.1.1225] Specifie<br>s the Boot Device<br>Priority sequence<br>from available<br>USB HardDisk<br>Drives. | <b>[3.1.1226]</b> Only<br>appears when at<br>least one USB<br>Hard Disk is<br>detected.   |
| [3.1.1227] U<br>SB KEY<br>Drive BBS<br>Priorities                    | [3.1.1228]             | [3.1.1229] Specifie<br>s the Boot Device<br>Priority sequence<br>from available USB<br>KEY Drives.         | <b>[3.1.1230]</b> Only<br>appears when at<br>least one USB<br>KEY is detected.            |
| [3.1.1231] N<br>etwork<br>Device BBS<br>Priorities                   | [3.1.1232]             | [3.1.1233] Specifie<br>s the Boot Device<br>Priority sequence<br>from available<br>NETWORK Drives.         | [3.1.1234] Only<br>appears when at<br>least one NET-<br>WORK Device is<br>detected.       |

# [3.1.1235] Network Device

| Aptio Setup Utility -        | - Copyright (C) 2011 Americar<br>Boot        | Megatrends, Inc.            |
|------------------------------|----------------------------------------------|-----------------------------|
| NETWORK Device BBS Priorties |                                              | Setes the system boot order |
| 1St Boot<br>2nd Boot         | [IEA GE Slot 8200 v]<br>[IEA GE Slot 8200 v] |                             |
|                              |                                              | <pre></pre>                 |
| Version 2.14.1219 -          | Copyright (C) 2011 American                  | Megatrends, Inc.            |

### [3.1.1236] Network Device Screen

#### [3.1.1237] Network Device Fields

| [3.1.1238] S<br>ETUP ITEM      | [3.1.1239] O<br>PTIONS                                                                                                    | [3.1.1240] Help<br>Text               | [3.1.1241] Сомме<br>NTS |
|--------------------------------|----------------------------------------------------------------------------------------------------|---------------------------------------|-------------------------|
| <b>[3.1.1242]</b> 1<br>st Boot | [3.1.1243] [<<br>Device String<br>1>]<br>[3.1.1244] [<<br>Device String<br>2>]<br>[3.1.1245]<br>[3.1.1246] [D<br>isabled] | [3.1.1247] Sets the system boot order | [3.1.1248]              |
| <b>[3.1.1249]</b> 2<br>nd Boot | [3.1.1250] [<<br>Device String<br>1>]<br>[3.1.1251] [<<br>Device String<br>2>]<br>[3.1.1252]<br>[3.1.1253] [D<br>isabled] | [3.1.1254] Sets the system boot order | [3.1.1255]              |

[3.1.1256]

# [3.1.1257] Security Screen

**[3.1.1258]** The Security screen provides fields to enable and set the user and administrative password and to lockout the front panel buttons so they cannot be used.

**[3.1.1259]** To access this screen from the Main screen, select the Security option.

| PPassword Description                                                                                                    |            | Set Setup Administrator |
|----------------------------------------------------------------------------------------------------|------------|-------------------------|
| If ONLY the Administrator's j<br>then this only limits access<br>only asked for when entering<br>If BOTH the Administrator and<br>are set, then they are power<br>must be entered to boot or e | Fassword   |                         |
| The password must be                                                                                                    |            |                         |
| in the following range:                                                                                                    |            |                         |
| Minimum length                                                                                                    | 3          |                         |
| Maximum length                                                                                                    | 20         |                         |
|                                                                                                    |            | →←: Select Screen       |
|                                                                                                    |            | ↑↓: Select Item         |
|                                                                                                    |            | Enter: Select           |
| User Password                                                                                                    |            | +/-: Change Opt.        |
|                                                                                                    |            | F1: Genenal Help        |
| System Mode state                                                                                                    | Steup      | F8: Previous Values     |
| Secure Boot state                                                                                                    | Disabled   | F9: Optimized Defaults  |
|                                                                                                    |            | F10: Save & Exit        |
| Seoure Boot                                                                                                    | [Enadled]  | ESC: Exit               |
| Seoure Boot Mode                                                                                                    | [Standard] |                         |
|                                                                                                    |            |                         |
|                                                                                                    |            |                         |

### [3.1.1260] Security Configuration Screen

| [3.1.1261] Security Configuration Fie | lds |
|---------------------------------------|-----|
|---------------------------------------|-----|

| [3.1.1262] SE<br>TUP ITEM                 | [3.1.1263] O<br>PTIONS                                | [3.1.1264] Help<br>Text                                                                                      | [3.1.1265] Сомме<br>NTS                                                   |
|-------------------------------------------|-------------------------------------------------------|----------------------------------------------------------------------------------------------------|---------------------------------------------------------------------------|
| <b>[3.1.1266]</b> Ad ministrator Password | [3.1.1267]                                            | [3.1.1268] Set<br>Setup Administra-<br>tor Password.                                                         | [3.1.1269]                                                                |
| [3.1.1270] Us<br>er Password              | [3.1.1271]                                            | <b>[3.1.1272]</b> Set<br>User Password.                                                                      | [3.1.1273] Not<br>available if Admin-<br>istrator Password<br>is not set. |
| [3.1.1274] Sy<br>stem Mode<br>state       | [3.1.1275]                                            | [3.1.1276]                                                                                                   | [3.1.1277] Informa<br>tion only. Displays<br>the System Mode<br>state.    |
| [3.1.1278] Se<br>cure Boot<br>state       | [3.1.1279]                                            | [3.1.1280]                                                                                                   | <b>[3.1.1281]</b> Informa tion only. Displays the Secure Boot state.      |
| <b>[3.1.1282]</b> Se<br>cure Boot         | [3.1.1283] [D<br>isabled]<br>[3.1.1284] [E<br>nabled] | [3.1.1285] Secure<br>Boot flow control.<br>Secure Boot is<br>possible only if<br>system runs in<br>User Mode | [3.1.1286]                                                                |

### [3.1.1261] Security Configuration Fields (Continued)

| [3.1.1262] SE<br>TUP ITEM                  | [3.1.1263] O<br>PTIONS                               | [3.1.1264] Help<br>Text                                                                                                    | [3.1.1265] Сомме<br>NTS                                                 |
|--------------------------------------------|------------------------------------------------------|----------------------------------------------------------------------------------------------------|-------------------------------------------------------------------------|
| <b>[3.1.1287]</b> Se<br>cure Boot<br>Mode  | [3.1.1288] [S<br>tandard]<br>[3.1.1289] [C<br>ustom] | [3.1.1290] Secure<br>Boot mode selec-<br>tor. 'Standard' –<br>fixed Secure boot<br>policy, 'Custom' –<br>Changeable Image<br>Execution policy<br>and Secure Boot<br>Key databases. | [3.1.1291]                                                              |
| [3.1.1292] Im<br>age Execu-<br>tion Policy | [3.1.1293]                                           | [3.1.1294] Press<br><enter> to man-<br/>age the Image<br/>Execution Policy<br/>on Security Viola-<br/>tion.</enter>                                                                | [3.1.1295] Option<br>only show when<br>"Secure Boot<br>Mode" = [Custom] |
| <b>[3.1.1296]</b> Ke<br>y Manage-<br>ment  | [3.1.1297]                                           | [3.1.1298] Press<br><enter> to modify<br/>the content of the<br/>Secure Boot vari-<br/>ables.</enter>                                                                              | [3.1.1299] Option<br>only show when<br>"Secure Boot<br>Mode" = [Custom] |

# [3.1.1300] Image Execution Policy Screen

| Aptio So<br>Main Advanced Chip                              | etup Utility - Copyright (C) 2011 America<br>set Server Mgmt Boot <mark>Security</mark> Save & | an Megatrends, Inc.<br>Exit                                                                                                    |
|-------------------------------------------------------------|------------------------------------------------------------------------------------------------|----------------------------------------------------------------------------------------------------|
| Internal FV<br>Option ROM<br>Removable Media<br>Fixed Msdia | [Always Execute]<br>[Deny Execute]<br>[Deny Execute]<br>[Deny Execute]                         | Image Execution Policy on<br>Security Violation. Image<br>load device path                                                                                                    |
|                                                             |                                                                                                | <pre>→+: Select Screen<br/>+↓: Select Item Enter: Select<br/>+/-: Change Opt. F1: Genenal Help F8: Previous Values F9: Optimized Defaults F10: Save &amp; Exit ESC: Exit</pre> |

### [3.1.1301] Image Execution Policy Screen

### [3.1.1302] Image Execution Policy Fields

| [3.1.1303] SE<br>TUP ITEM         | [3.1.1304] O<br>PTIONS                                                                                                    | [3.1.1305] Help<br>Text                                                                        | [3.1.1306] Сомме<br>NTS |
|-----------------------------------|----------------------------------------------------------------------------------------------------|------------------------------------------------------------------------------------------------|-------------------------|
| <b>[3.1.1307]</b> Int<br>ernal FV | [3.1.1308] [A<br>Iways Exe-<br>cute]                                                                                                    | [3.1.1309] Image<br>Execution Policy<br>on Security Viola-<br>tion. Image load<br>device path. | [3.1.1310]              |
| [3.1.1311] O<br>ption ROM         | [3.1.1312] [A<br>lways Exe-<br>cute]<br>[3.1.1313] [A<br>lways Deny]<br>[3.1.1314] [A<br>llow Execute]<br>[3.1.1315] [D<br>efer Execute]<br>[3.1.1316] [D<br>eny Exe-<br>cute]<br>[3.1.1317] [<br>Query User] | [3.1.1318] Image<br>Execution Policy<br>on Security Viola-<br>tion. Image load<br>device path  | [3.1.1319]              |

### [3.1.1302] Image Execution Policy Fields (Continued)

| [3.1.1303] SE<br>TUP ITEM                | [3.1.1304] O<br>PTIONS                                                                                                    | [3.1.1305] Help<br>Text                                                                       | [3.1.1306] Comme<br>NTS |
|------------------------------------------|----------------------------------------------------------------------------------------------------|-----------------------------------------------------------------------------------------------|-------------------------|
| <b>[3.1.1320]</b> Re<br>movable<br>Media | [3.1.1321] [A<br>lways Exe-<br>cute]<br>[3.1.1322] [A<br>lways Deny]<br>[3.1.1323] [A<br>llow Execute]<br>[3.1.1324] [D<br>efer Execute]<br>[3.1.1325] [D<br>eny Exe-<br>cute]<br>[3.1.1326] [<br>Query User] | [3.1.1327] Image<br>Execution Policy<br>on Security Viola-<br>tion. Image load<br>device path | [3.1.1328]              |
| <b>[3.1.1329]</b> Fi<br>xed Media        | [3.1.1330] [A<br>lways Exe-<br>cute]<br>[3.1.1331] [A<br>lways Deny]<br>[3.1.1332] [A<br>llow Execute]<br>[3.1.1333] [D<br>efer Execute]<br>[3.1.1334] [D<br>eny Exe-<br>cute]<br>[3.1.1335] [<br>Query User] | [3.1.1336] Image<br>Execution Policy<br>on Security Viola-<br>tion. Image load<br>device path | [3.1.1337]              |

# [3.1.1338] Key Management Screen

| Aptio Setup Utility<br>Main Advanced Chipset Server M | - Copyright (C) 2011 Amer<br>Agmt Boot <mark>Security</mark> Save | ican Megatrends, Inc.<br>2 & Exit                      |
|-------------------------------------------------------|-------------------------------------------------------------------|--------------------------------------------------------|
| Defaolt Key Provisioning                              |                                                                   | Image Execution Policy on<br>Security Violation. Image |
| Manage All Factory Keys (PK,KEK,D                     | B,DBX)                                                            | load device path                                       |
| Install default Secure Boot keys                      |                                                                   |                                                        |
| Platform Key (PK)                                     | NOT INSTALLED                                                     |                                                        |
| Set PK from File                                      |                                                                   |                                                        |
| ▶ Get PK to File                                      |                                                                   |                                                        |
| Delete the PK                                         |                                                                   |                                                        |
| Key Exchange Key Database (KEK)                       | NOT INSTALLED                                                     |                                                        |
| Set KEK from File                                     |                                                                   |                                                        |
| ▶ Get KEK to File                                     |                                                                   |                                                        |
| Delete the KEK                                        |                                                                   |                                                        |
| Append an entry to KEK                                |                                                                   | →+: Select Screen                                      |
| Authorized Signature Database (DB                     | ) NOT INSTALLED                                                   | ↑↓: Select Item                                        |
| Set DB from File                                      |                                                                   | Enter: Select                                          |
| ▶ Get DB to File                                      |                                                                   | +/-: Change Opt.                                       |
| Delete the DB                                         |                                                                   | F1: Genenal Help                                       |
| Append an entry to DB                                 |                                                                   | F8: Previous Values                                    |
| Forbidden Signature Database (DBX                     | ) NOT INSTALLED                                                   | F9: Optimized Defaults                                 |
| Set DBX from File                                     |                                                                   | F10: Save & Exit                                       |
| ▶ Get DBX to File                                     |                                                                   | ESC: Exit                                              |
| Delete the DBX                                        |                                                                   |                                                        |
| <ul> <li>Append an entry to DBX</li> </ul>            |                                                                   |                                                        |
|                                                       |                                                                   |                                                        |
|                                                       |                                                                   |                                                        |
| Version 2.14.1219                                     | - Copyright (C) 2011 Amer:                                        | ican Megatrends, Inc.                                  |

### [3.1.1339] Key Management Screen

### [3.1.1340] Key Management Fields

| [3.1.1341] Se                                | [3.1.1342] O                                          | [3.1.1343] Help                                                                       | [3.1.1344] Сомме |
|----------------------------------------------|-------------------------------------------------------|---------------------------------------------------------------------------------------|------------------|
| tup Item                                     | PTIONS                                                | Text                                                                                  | NTS              |
| [3.1.1345] De<br>fault Key Pro-<br>visioning | [3.1.1346] [D<br>isabled]<br>[3.1.1347] [E<br>nabled] | [3.1.1348] Force<br>OEM default<br>Secure Boot Keys<br>if System is in<br>Setup Mode. | [3.1.1349]       |

### [3.1.1340] Key Management Fields (Continued)

| [3.1.1341] Se<br>tup Item                                     | [3.1.1342] O<br>PTIONS | [3.1.1343] Help<br>Text                                                                                                    | [3.1.1344] Comme<br>NTS |
|---------------------------------------------------------------|------------------------|----------------------------------------------------------------------------------------------------|-------------------------|
| <b>[3.1.1350]</b> In<br>stall default<br>Secure Boot<br>keys  | [3.1.1351]             | [3.1.1352] Force<br>System to User<br>Mode – install<br>default Secure<br>Boot Variables<br>(PK,KEK,db,dbx).<br>Change takes<br>effect after reboot.                                      | [3.1.1353]              |
| <b>[3.1.1354]</b> Se<br>t<br>(PK,KEK,DB,<br>DBX) from<br>File | [3.1.1355]             | [3.1.1356] Launch<br>es the file browser<br>to set Efi Variable<br>from the file. The<br>file data must be<br>formatted as Efi<br>Variable with Time-<br>Based Authenti-<br>cated Header. | [3.1.1357]              |
| <b>[3.1.1358]</b> G<br>et<br>(PK,KEK,DB,<br>DBX) to File      | [3.1.1359]             | [3.1.1360] Dump<br>content of the Vari-<br>able to a file with a<br>matching name in<br>selected file sys-<br>tem's root.                                                                 | [3.1.1361]              |
| [3.1.1362] De<br>lete the<br>(PK,KEK,DB,<br>DBX)              | [3.1.1363]             | [3.1.1364] Delete the Variable.                                                                                                    | [3.1.1365]              |

#### [3.1.1340] Key Management Fields (Continued)

| [3.1.1341] SE                                            | [3.1.1342] O | [3.1.1343] Help                                                                                                    | [3.1.1344] Сомме |
|----------------------------------------------------------|--------------|----------------------------------------------------------------------------------------------------|------------------|
| TUP ITEM                                                 | PTIONS       | Text                                                                                                    | NTS              |
| [3.1.1366] Ap<br>pend an entry<br>to<br>(KEK,DB,DB<br>X) | [3.1.1367]   | [3.1.1368] Lauche<br>s the file browser to<br>Append new Sig-<br>nature Database<br>from the file. The<br>file data must be<br>formatted as Efi<br>Variable with Time-<br>Based Authenti-<br>cated Header. | [3.1.1369]       |

[3.1.1370]

# [3.1.1371] Exit Screen

**[3.1.1372]** The Exit screen allows the user to choose to save or discard the configuration changes made on the other screens. It also provides a method to restore the server to the factory defaults or to save or restore a set of user defined default values. If Restore Defaults is selected, the default settings, noted in bold in the tables in this chapter, will be applied. If Restore User Default Values is selected, the system is restored to the

default values that the user saved earlier, instead of being restored to the factory defaults.

| Aptio Setup Utility - Copyright (C) 2011<br>Main Advanced Chipset Server Mgmt Boot Security | American Megatrends, Inc.<br>Save & Exit                                                                            |
|---------------------------------------------------------------------------------------------|----------------------------------------------------------------------------------------------------|
| Discard Changes and Exit<br>Save Changes and Reset                                          | Exit system setup without saving any changes.                                                                       |
| Discard Changes                                                                             |                                                                                                    |
| Restore Defaults<br>Save as User Defaults<br>Restore User Defaults                          |                                                                                                    |
| Boot Override<br>UEFI: HP vt20u 0.00<br>AMI Virtual CDRCM0 1.00                             |                                                                                                    |
| AMI Virtual. Floppy0 1.00<br>IBA XE Slot 0300 v2171<br>UEFI: Built-in EFI Shell             | <pre> **: Select Screen  *↓: Select Item Enter: Select  +/-: Change Opt. F1: Genenal Help F8: Previous Values</pre> |
|                                                                                             | F9: Optimized Defaults<br>F10: Save & Exit<br>ESC: Exit                                                             |
| Version 2.11.1210 - Copyright (C) 2011                                                      | American Megatrends, Inc.                                                                                           |

### [3.1.1373] Exit Screen

#### [3.1.1374] Exit Fields

| [3.1.1375] S                                         | [3.1.1376] O | [3.1.1377] Help                                                 | [3.1.1378] Сомме |
|------------------------------------------------------|--------------|-----------------------------------------------------------------|------------------|
| ETUP ITEM                                            | PTIONS       | Text                                                            | NTS              |
| <b>[3.1.1379]</b> Di<br>scard<br>Changes<br>and Exit | [3.1.1380]   | <b>[3.1.1381]</b> Exit system setup without saving any changes. | [3.1.1382]       |

### [3.1.1374] Exit Fields (Continued)

| [3.1.1375] S<br>ETUP ITEM                      | [3.1.1376] O<br>PTIONS | [3.1.1377] Help<br>Text                                                                 | [3.1.1378] Сомме<br>NTS                                             |
|------------------------------------------------|------------------------|-----------------------------------------------------------------------------------------|---------------------------------------------------------------------|
| [3.1.1383] S<br>ave Changes<br>and Reset       | [3.1.1384]             | <b>[3.1.1385]</b> Reset<br>the system after<br>saving the<br>changes.                   | [3.1.1386]                                                          |
| <b>[3.1.1387]</b> Di<br>scard<br>Changes       | [3.1.1388]             | <b>[3.1.1389]</b> Discard<br>s changes done so<br>far to any of the<br>setup questions. | [3.1.1390]                                                          |
| <b>[3.1.1391]</b> R<br>estore<br>Defaults      | [3.1.1392]             | [3.1.1393] Restore<br>/Load Default val-<br>ues for all the<br>setup options.           | [3.1.1394]                                                          |
| <b>[3.1.1395]</b> S<br>ave as User<br>Defaults | [3.1.1396]             | [3.1.1397] Save<br>the changes done<br>so far as User<br>Defaults.                      | [3.1.1398]                                                          |
| [3.1.1399] R<br>estore User<br>Defaults        | [3.1.1400]             | <b>[3.1.1401]</b> Restore<br>the User Defaults<br>to all the setup<br>options.          | [3.1.1402]                                                          |
| [3.1.1403] [<<br>Device String<br>1>]          | [3.1.1404]             | [3.1.1405]                                                                              | [3.1.1406] Boot<br>with Device<br><device 1="" string="">.</device> |
| [3.1.1407] [<<br>Device String<br>2>]          | [3.1.1408]             | [3.1.1409]                                                                              | [3.1.1410] Boot<br>with Device<br><device 2="" string="">.</device> |

#### [3.1.1374] Exit Fields (Continued)

| [3.1.1375] S<br>ETUP ITEM             | [3.1.1376] O<br>PTIONS | [3.1.1377] Help<br>Text | [3.1.1378] Сомме<br>NTS                                             |
|---------------------------------------|------------------------|-------------------------|---------------------------------------------------------------------|
| [3.1.1411] [<<br>Device String<br>3>] | [3.1.1412]             | [3.1.1413]              | [3.1.1414] Boot<br>with Device<br><device 3="" string="">.</device> |
| [3.1.1415] [<<br>Device String<br>4>] | [3.1.1416]             | [3.1.1417]              | [3.1.1418] Boot<br>with Device<br><device 4="" string="">.</device> |
| [3.1.1419] [<<br>Device String<br>5>] | [3.1.1420]             | [3.1.1421]              | [3.1.1422] Boot<br>with Device<br><device 5="" string="">.</device> |
| [3.1.1423] [<<br>Device String<br>6>] | [3.1.1424]             | [3.1.1425]              | [3.1.1426] Boot<br>with Device<br><device 6="" string="">.</device> |

[3.1.1427]

# [3.1.1428] Loading BIOS Defaults

**[3.1.1429]** Different mechanisms exist for resetting the system configuration to the default values. When a request to reset the system configuration is detected, the BIOS loads the default system configuration values during the next POST. The request to reset the system to the defaults can be sent in the following ways:

- A request to reset the system configuration can be generated by pressing **<F9>** from within the BIOS Setup utility.
- A reset system configuration request can be generated by moving the clear system configuration jumper.

**[3.1.1430]** BIOS settings are stored on NVRAM. Only the D4 setting uses the CMOS. BIOS implements a mechanism to clear NVRAM and CMOS.

**[3.1.1431]** After clearing CMOS by battery or jumper, all variables in the BIOS setup Menu load with the default values. BMC related variables, like Set *BMC LAN Configuration* in BIOS setup menu, are able to synchronize from BMC.

[3.1.1432]

# [3.2.1433] BIOS Update Utility

**[3.2.1434]** The flash ROM contains system initialization routines, the BIOS Setup Utility, and runtime support routines. The exact layout is subject to change, as determined by BIOS. The flash ROM also contains initialization code in compressed form for onboard peripherals, like SCSI, NIC and video controllers. The complete ROM is visible, starting at physical address 4 GB minus the size of the flash ROM device.

**[3.2.1435]** A 16-KB parameter block in the flash ROM is dedicated to storing configuration data that controls the system configuration (ESCD). Application software must use standard APIs to access these areas; application software cannot access the data directly.

# [3.2.1436] BIOS Update Utility

**[3.2.1437]** Server platforms support DOS-based, Windowsbased, and Linux-based firmware update utilities. This utility loads a fresh copy of the BIOS into the flash ROM.

[3.2.1438] The BIOS update may affect the following items:

- The system BIOS, including the recovery code, setup utility and strings.
- Onboard video BIOS, RAID BIOS, and other option ROMS for the devices embedded on the server board.
- Memory reference code.
- Microcode updates.
- ME Firmware

# [3.2.1439] Recovery Mode

**[3.2.1440]** Recovery process can be initiated by setting the recovery jumper. BIOS would detect the recovery jumper set and start to execute recovery code.

**[3.2.1441]** The BIOS consists of three parts, the Main BIOS Section, the NVRAM Section, and the Boot Block Recovery Section. The Main BIOS Section and the NVRAM Section will be updated during recovery process, but the Boot Block will be preserved.

**[3.2.1442]** BIOS recovery could be held through a USB removable drive, and the recovery media must include the BIOS image file, S4E\_REC.ROM.
### [3.2.1443] Recovery Flow

[3.2.1444] The BIOS has an embedded recovery technique in the 'boot block'. In the event that the BIOS becomes corrupt, the boot block can be used to restore the BIOS to a working state. The routine is called when the 'system block' of the BIOS is empty or corrupt. The restore routine when called will access the USB drive looking for a file named S4E\_REC.ROM. This is the reason the USB drive light comes on and the drive appears to be in use. If the file (S4E\_REC.ROM) is found it is loaded into the 'system block' of the BIOS to replace the corrupted information To restore your BIOS copy the most recent version of your mainboards BIOS file to a USB key and rename it S4E\_REC.ROM

[3.2.1445] The recovery mode procedure is as follows:

- 3.2.1446.1.Rename the good known BIOS as S2T\_RECS2TS\_REC.ROM.
- 3.2.1447.2.Plug in a removable USB disk.
- 3.2.1448.3.Save the S2T\_RECS2TS\_REC.ROM. file into the removable USB disk.
- 3.2.1449.4.Short the BIOS recovery jumper. See *Mainboard Jumpers*.
- 3.2.1450.5. Power on the server.

**[3.2.1451]** The system will automatically enter BIOS Setup menu and display a Recovery page as follows:

| Aptio Setup Utility - Copyright (C) 2010 American<br>Main Advanced Chipset Server Mgmt Boot Security Save & E | Megatrends, Inc.<br>Xxit <mark>Recovery</mark>                                                                                                    |
|----------------------------------------------------------------------------------------------------|----------------------------------------------------------------------------------------------------|
| WARNING! BIOS Recovery mode has been detected                                                                 | Set this option to<br>reset NVRAM to<br>default values                                                                                                    |
| <ul> <li>Proceed with flash update</li> </ul>                                                                 |                                                                                                    |
|                                                                                                    | <pre>**: Select Screen  f \$ : Select Item Enter: Select +/-: Change Opt. F1: Genenal Help F8: Previous Values F9: Optimized Defaults F10: Save &amp; Exit ESC: Exit</pre> |
| Version 2.10.1208 - Copyright (C) 2010 American                                                               | Megatrends, Inc.                                                                                                    |

#### [3.2.1452] BIOS Recovery Menu

[3.2.1453] The recovery process begins.

3.2.1454.6.Set the BIOS recovery jumper back to default position and wait until the recovery process is completed. See *Mainboard Jumpers* and Figure 3.2.1455.

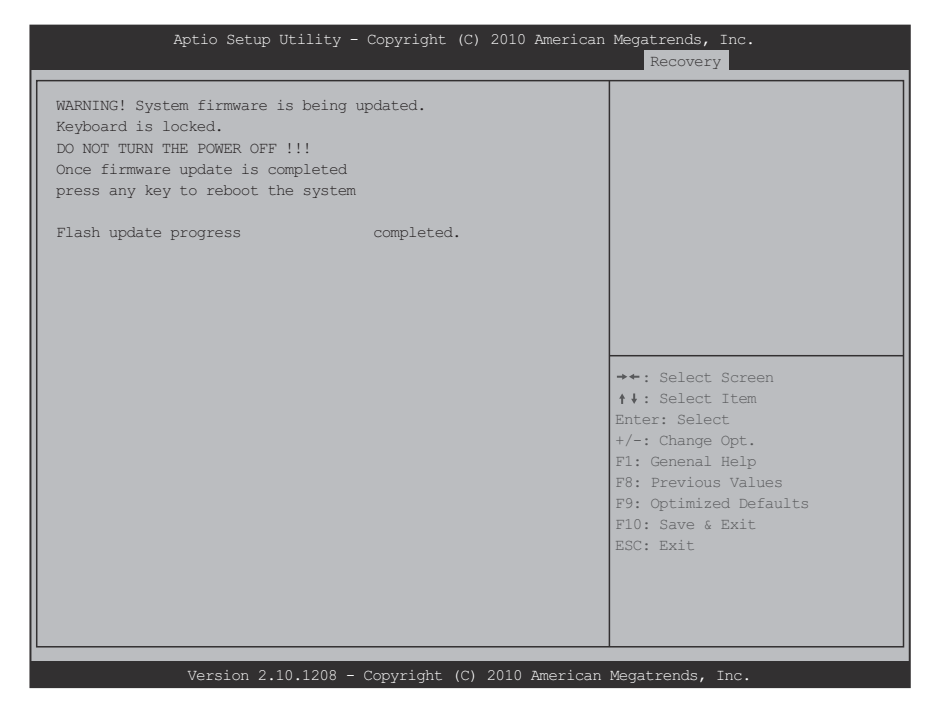

#### [3.2.1455] BIOS Recovery Completed

[3.2.1456] Reboot the system with the new BIOS.

### [3.2.1457] Clear CMOS

**[3.2.1458]** The following steps will load the BIOS defaults by jumber:

- 3.2.1459.1. Power down the system.
- 3.2.1460.2.Move CMOS CLEAR jumper from pins 1-2 to pins 2-3 for a few seconds. See *Mainboard Jumpers*.
- 3.2.1461.3.Move CMOS CLEAR jumper back to pins 1-2. See *Mainboard Jumpers*.
- 3.2.1462.4.System automatically powers on.
- 3.2.1463.5.Check BIOS defaults are loaded.

### [3.2.1464] Clear Password

- 3.2.1465.1. Power down the system.
- 3.2.1466.2.Move password clear jumper from pins 1-2 to pins 2-3. See *Mainboard Jumpers*.
- 3.2.1467.3. Power on the system.
- 3.2.1468.4. Make sure password is cleared.
- 3.2.1469.5. Power down the system.

- 3.2.1470.6.Move password clear jumper from pins 2-3 back to pins 1-2. See *Mainboard Jumpers*.
- 3.2.1471.7.Power on the system.
- 3.2.1472.8.Set new password.

### [3.3.1473] Server Management

**[3.3.1474]** The BIOS supports many standard-based server management features and several proprietary features. The Intelligent Platform Management Interface (IPMI) is an industry standard and defines standardized, abstracted interfaces to platform management hardware. The BIOS implements many proprietary features that are allowed by the IPMI specification, but these features are outside the scope of the IPMI specification. This section describes the implementation of the standard and proprietary features.

BIOS

### [3.3.1475] Console Redirection

**[3.3.1476]** The BIOS supports redirection of both video and keyboard via a serial link (serial port). When console redirection is enabled, the local, or host server, keyboard input and video output are passed both to the local keyboard and video connections, and to the remote console through the serial link. Keyboard inputs from both sources are considered valid and video is displayed to both outputs.

**[3.3.1477]** As an option, the system can be operated without a host keyboard or monitor attached to the system and run entirely via the remote console. Utilities that can be executed remotely include BIOS Setup.

### [3.3.1478] Serial Configuration Settings

**[3.3.1479]** For optimal configuration of Serial Over LAN or EMP see the BMC Specification.

**[3.3.1480]** The BIOS does not require that the splash logo be turned off for console redirection to function. The BIOS supports multiple consoles, some of which are in graphics mode and some in text mode. The graphics consoles can display the logo and the text consoles receive the redirected text.

### [3.3.1481] Keystroke Mapping

**[3.3.1482]** During console redirection, the remote terminal sends keystrokes to the local server. The remote terminal can be a dumb terminal with a direct connection and running a communication program. The keystroke mapping follows VT-UTF8 format with the following extensions.

#### [3.3.1483] Keystroke Mappings

| [ <b>33.1484]</b>      | [3.3.1485] ANSI                                     | [3.3.1486] WINDOWS PLATFORM DESIGN |
|------------------------|-----------------------------------------------------|------------------------------------|
| Key                    | Escape Sequence                                     | NOTE                               |
| <b>[33.1487]</b><br>F1 | <b>[3.3.1488]</b> <esc><br/><shift>op</shift></esc> |                                    |

[3.3.1483] Keystroke Mappings (Continued)

| [3.3.1484]<br>Key         | [3.3.1485] ANSI<br>Escape Sequence                  | [3.3.1486] WINDOWS PLATFORM DESIGN<br>NOTE |
|---------------------------|-----------------------------------------------------|--------------------------------------------|
| <b>[3.3.1490]</b><br>F2   | <b>[3.3.1491]</b> <esc><br/><shift>oq</shift></esc> | [3.3.1492] <esc>2</esc>                    |
| <b>[3.3.1493]</b><br>F3   | <b>[3.3.1494]</b> <esc><br/><shift>or</shift></esc> | <b>[3.3.1495]</b> <esc>3</esc>             |
| <b>[3.3.1496]</b><br>F4   | <b>[3.3.1497]</b> <esc><br/><shift>os</shift></esc> | <b>[3.3.1498]</b> <esc>4</esc>             |
| <b>[3.3.1499]</b><br>F5   | [3.3.1500]                                          | [ <b>3.3.1501]</b> <esc>5</esc>            |
| <b>[3.3.1502]</b><br>F6   | [3.3.1503]                                          | <b>[3.3.1504]</b> <esc>6</esc>             |
| <b>[3.3.1505]</b><br>F7   | [3.3.1506]                                          | [3.3.1507] <esc>7</esc>                    |
| <b>[3.3.1508]</b><br>F8   | [3.3.1509]                                          | <b>[3.3.1510]</b> <esc>8</esc>             |
| <b>[3.3.1511]</b><br>F9   | [3.3.1512]                                          | [3.3.1513] <esc>9</esc>                    |
| <b>[3.3.1514]</b><br>F10  | [3.3.1515]                                          | <b>[3.3.1516]</b> <esc>0</esc>             |
| <b>[33.1517]</b><br>F11   | [3.3.1518]                                          | [3.3.1519] <esc>!</esc>                    |
| <b>[3.3.1520]</b><br>F12  | [3.3.1521]                                          | [3.3.1522] <esc>@</esc>                    |
| <b>[3.3.1523]</b><br>Home | <b>[3.3.1524]</b> <esc>[<br/><shift>h</shift></esc> | <b>[3.3.1525]</b> <esc>h</esc>             |

[3.3.1483] Keystroke Mappings (Continued)

| [3.3.1484]<br>Key                    | [3.3.1485] ANSI<br>Escape Sequence                  | [3.3.1486] WINDOWS PLATFORM DESIGN<br>NOTE      |
|--------------------------------------|-----------------------------------------------------|-------------------------------------------------|
| <b>[3.3.1526]</b><br>End             | <b>[3.3.1527]</b> <esc>[<br/><shift>k</shift></esc> | <b>[3.3.1528]</b> <esc>k</esc>                  |
| <b>[3.3.1529]</b><br>Ins             | [3.3.1530]                                          | [3.3.1531] <esc>+</esc>                         |
| <b>[3.3.1532]</b><br>Del             | [3.3.1533]                                          | [3.3.1534] <esc>-</esc>                         |
| <b>[3.3.1535]</b><br>Page<br>Up      | [3.3.1536]                                          | [3.3.1537] <esc>?</esc>                         |
| <b>[3.3.1538]</b><br>Page<br>Down    | [3.3.1539]                                          | [3.3.1540] <esc>/</esc>                         |
| <b>[3.3.1541]</b><br>System<br>Reset | [3.3.1542]                                          | [3.3.1543] <esc>R<esc>r<esc>R</esc></esc></esc> |

### [3.3.1544] Limitations

- BIOS Console redirection terminates after an operating system has being loaded. The operating system is responsible for continuing console redirection after that.
- BIOS console redirection is a text console. Graphical data, such as a logo, are not redirected.

## [3.3.1545] Interface to Server Management

**[3.3.1546]** If the BIOS determines that console redirection is enabled, it will read the current baud rate and pass this value to the appropriate management controller via the Intelligent Platform Management Bus (IPMB).

### [3.3.1547] PXE Boot

[3.3.1548] The BIOS supports the EFI PXE implementation. To utilize this, the user must load EFI Simple Network Protocol driver and the UNDI driver specific for the network interface card being used. The UNDI driver should be included with the network interface card. The Simple Network Protocol driver can be obtained from http://developer.intel.com/technology/frame-work.

**[3.3.1549]** The BIOS supports legacy PXE option ROMs in legacy mode and includes the necessary PXE ROMs in the BIOS image for the onboard controllers. The legacy PXE ROM is required to boot a non-EFI operating system over the network.

### [3.3.1550] Checkpoints

**[3.3.1551]** A checkpoint is either a byte or word value output to Debug port. The BIOS outputs checkpoints throughout bootblock and Power-On Self Test (POST) to indicate the task the system is currently executing. Checkpoints are very useful in aiding software developers or technicians in debugging problems that occur during the pre-boot process.

### [3.3.1552] Checkpoint Ranges

| [3.3.1554] Stat<br>us Code Range | [3.3.1555] DESCRIPTION                                        |
|----------------------------------|---------------------------------------------------------------|
| <b>[3.3.1556]</b> 0x01<br>– 0x0B | [3.3.1557] SEC execution                                      |
| <b>[3.3.1558]</b> 0x0C<br>- 0x0F | [3.3.1559] SEC errors                                         |
| <b>[3.3.1560]</b> 0x10<br>- 0x2F | [3.3.1561] PEI execution up to and including memory detection |
| <b>[3.3.1562]</b> 0x30<br>– 0x4F | [3.3.1563] PEI execution after memory detection               |
| <b>[3.3.1564]</b> 0x50<br>– 0x5F | [3.3.1565] PEI errors                                         |
| <b>[3.3.1566]</b> 0x60<br>– 0x8F | [3.3.1567] DXE execution up to BDS                            |

#### [3.3.1553] Checkpoint Ranges

#### [3.3.1553] Checkpoint Ranges (Continued)

| [3.3.1554] Stat<br>us Code Range | [3.3.1555] DESCRIPTION            |
|----------------------------------|-----------------------------------|
| <b>[3.3.1568]</b> 0x90<br>– 0xCF | [3.3.1569] BDS execution          |
| <b>[3.3.1570]</b> 0xD0<br>– 0xDF | [3.3.1571] DXE errors             |
| <b>[3.3.1572]</b> 0xE0<br>- 0xE8 | [3.3.1573] S3 Resume (PEI)        |
| <b>[3.3.1574]</b> 0xE9<br>– 0xEF | [3.3.1575] S3 Resume errors (PEI) |
| <b>[3.3.1576]</b> 0xF0<br>- 0xF8 | [3.3.1577] Recovery (PEI)         |
| <b>[3.3.1578]</b> 0xF9<br>- 0xFF | [3.3.1579] Recovery errors (PEI)  |

### [3.3.1580] Standard Checkpoints

### [3.3.1581] SEC Phase

#### [3.3.1582] SEC Phase

| [3.3.1583] STAT<br>US CODE | [3.3.1584] DESCRIPTION                                               |
|----------------------------|----------------------------------------------------------------------|
| [3.3.1585] 0x00            | [3.3.1586] Not used                                                  |
| [3.3.1587] Progre          | ss Codes                                                             |
| <b>[3.3.1588]</b> 0x01     | [3.3.1589] Power on. Reset type detection (soft/hard).               |
| <b>[3.3.1590]</b> 0x02     | [3.3.1591] AP initialization before microcode loading                |
| <b>[3.3.1592]</b> 0x03     | [3.3.1593] North Bridge initialization before microcode loading      |
| <b>[3.3.1594]</b> 0x04     | [3.3.1595] South Bridge initialization before micro-<br>code loading |
| <b>[3.3.1596]</b> 0x05     | [3.3.1597] OEM initialization before microcode load-<br>ing          |
| [3.3.1598] 0x06            | [3.3.1599] Microcode loading                                         |
| <b>[3.3.1600]</b> 0x07     | [3.3.1601] AP initialization after microcode loading                 |
| <b>[3.3.1602]</b> 0x08     | [3.3.1603] North Bridge initialization after microcode loading       |
| <b>[3.3.1604]</b> 0x09     | [3.3.1605] South Bridge initialization after microcode loading       |
| [3.3.1606] 0x0A            | [3.3.1607] OEM initialization after microcode loading                |
| [3.3.1608] 0x0B            | [3.3.1609] Cache initialization                                      |

#### [3.3.1582] SEC Phase (Continued)

| [3.3.1583] STAT<br>US CODE       | [3.3.1584] DESCRIPTION                             |
|----------------------------------|----------------------------------------------------|
| [3.3.1610] SEC Error Codes       |                                                    |
| <b>[3.3.1611]</b> 0x0C<br>- 0x0D | [3.3.1612] Reserved for future AMI SEC error codes |
| [3.3.1613] 0x0E                  | [3.3.1614] Microcode not found                     |
| [3.3.1615] 0x0F                  | [3.3.1616] Microcode not loaded                    |

### [3.3.1617] PEI Phase

#### [3.3.1618] PEI Phase

| [3.3.1619] STAT<br>US CODE | [3.3.1620] DESCRIPTION                                              |
|----------------------------|---------------------------------------------------------------------|
| [3.3.1621] Progre          | ss Codes                                                            |
| <b>[3.3.1622]</b> 0x10     | [3.3.1623] PEI Core is started                                      |
| <b>[3.3.1624]</b> 0x11     | [3.3.1625] Pre-memory CPU initialization is started                 |
| <b>[3.3.1626]</b> 0x12     | [3.3.1627] Pre-memory CPU initialization (CPU mod-<br>ule specific) |
| <b>[3.3.1628]</b> 0x13     | [3.3.1629] Pre-memory CPU initialization (CPU mod-<br>ule specific) |
| <b>[3.3.1630]</b> 0x14     | [3.3.1631] Pre-memory CPU initialization (CPU mod-<br>ule specific) |
| <b>[3.3.1632]</b> 0x15     | [3.3.1633] Pre-memory North Bridge initialization is started        |

#### [3.3.1618] PEI Phase (Continued)

| [3.3.1619] STAT<br>US CODE       | [3.3.1620] DESCRIPTION                                                           |
|----------------------------------|----------------------------------------------------------------------------------|
| <b>[3.3.1634]</b> 0x16           | [3.3.1635] Pre-Memory North Bridge initialization (North Bridge module specific) |
| <b>[3.3.1636]</b> 0x17           | [3.3.1637] Pre-Memory North Bridge initialization (North Bridge module specific) |
| <b>[3.3.1638]</b> 0x18           | [3.3.1639] Pre-Memory North Bridge initialization (North Bridge module specific) |
| <b>[3.3.1640]</b> 0x19           | [3.3.1641] Pre-memory South Bridge initialization is started                     |
| <b>[3.3.1642]</b> 0x1A           | [3.3.1643] Pre-memory South Bridge initialization (South Bridge module specific) |
| <b>[3.3.1644]</b> 0x1B           | [3.3.1645] Pre-memory South Bridge initialization (South Bridge module specific) |
| [3.3.1646] 0x1C                  | [3.3.1647] Pre-memory South Bridge initialization (South Bridge module specific) |
| <b>[3.3.1648]</b> 0x1D<br>– 0x2A | [3.3.1649] OEM pre-memory initialization codes                                   |
| [ <b>3.3.1650]</b> 0x2B          | [3.3.1651] Memory initialization. Serial Presence Detect (SPD) data reading      |
| [3.3.1652] 0x2C                  | [3.3.1653] Memory initialization. Memory presence detection                      |
| [ <b>3.3.1654]</b> 0x2D          | [3.3.1655] Memory initialization. Programming mem-<br>ory timing information     |
| [3.3.1656] 0x2E                  | [3.3.1657] Memory initialization. Configuring memory                             |
| <b>[3.3.1658]</b> 0x2F           | [3.3.1659] Memory initialization (other).                                        |

### [3.3.1618] PEI Phase (Continued)

| [3.3.1619] STAT<br>US CODE | [3.3.1620] DESCRIPTION                                                                         |
|----------------------------|------------------------------------------------------------------------------------------------|
| <b>[3.3.1660]</b> 0x30     | [3.3.1661] Reserved for ASL (see ASL Status Codes section below)                               |
| <b>[3.3.1662]</b> 0x31     | [3.3.1663] Memory Installed                                                                    |
| <b>[3.3.1664]</b> 0x32     | [3.3.1665] CPU post-memory initialization is started                                           |
| <b>[3.3.1666]</b> 0x33     | [3.3.1667] CPU post-memory initialization. Cache ini-<br>tialization                           |
| <b>[3.3.1668]</b> 0x34     | <b>[3.3.1669]</b> CPU post-memory initialization. Application Processor(s) (AP) initialization |
| <b>[3.3.1670]</b> 0x35     | <b>[3.3.1671]</b> CPU post-memory initialization. Boot Strap<br>Processor (BSP) selection      |
| <b>[3.3.1672]</b> 0x36     | [3.3.1673] CPU post-memory initialization. System Management Mode (SMM) initialization         |
| <b>[3.3.1674]</b> 0x37     | [3.3.1675] Post-Memory North Bridge initialization is started                                  |
| <b>[3.3.1676]</b> 0x38     | [3.3.1677] Post-Memory North Bridge initialization (North Bridge module specific)              |
| <b>[3.3.1678]</b> 0x39     | [3.3.1679] Post-Memory North Bridge initialization (North Bridge module specific)              |
| <b>[3.3.1680]</b> 0x3A     | [3.3.1681] Post-Memory North Bridge initialization (North Bridge module specific)              |
| <b>[3.3.1682]</b> 0x3B     | [3.3.1683] Post-Memory South Bridge initialization is started                                  |
| [3.3.1684] 0x3C            | <b>[3.3.1685]</b> Post-Memory South Bridge initialization (South Bridge module specific)       |

### [3.3.1618] PEI Phase (Continued)

| [3.3.1619] STAT<br>US CODE      | [3.3.1620] DESCRIPTION                                                                             |
|---------------------------------|----------------------------------------------------------------------------------------------------|
| <b>[3.3.1686]</b> 0x3D          | [3.3.1687] Post-Memory South Bridge initialization (South Bridge module specific)                  |
| <b>[3.3.1688]</b> 0x3E          | [3.3.1689] Post-Memory South Bridge initialization (South Bridge module specific)                  |
| <b>[3.3.1690]</b> 0x3F<br>-0x4E | [3.3.1691] OEM post memory initialization codes                                                    |
| [3.3.1692] 0x4F                 | [3.3.1693] DXE IPL is started                                                                      |
| [3.3.1694] PEI Er               | ror Codes                                                                                          |
| <b>[3.3.1695]</b> 0x50          | [3.3.1696] Memory initialization error. Invalid memory type or incompatible memory speed           |
| <b>[3.3.1697]</b> 0x51          | [3.3.1698] Memory initialization error. SPD reading has failed                                     |
| <b>[3.3.1699]</b> 0x52          | <b>[3.3.1700]</b> Memory initialization error. Invalid memory size or memory modules do not match. |
| <b>[3.3.1701]</b> 0x53          | [3.3.1702] Memory initialization error. No usable memory detected                                  |
| <b>[3.3.1703]</b> 0x54          | [3.3.1704] Unspecified memory initialization error.                                                |
| <b>[3.3.1705]</b> 0x55          | [3.3.1706] Memory not installed                                                                    |
| <b>[3.3.1707]</b> 0x56          | [3.3.1708] Invalid CPU type or Speed                                                               |
| [3.3.1709] 0x57                 | [3.3.1710] CPU mismatch                                                                            |
| <b>[3.3.1711]</b> 0x58          | [3.3.1712] CPU self test failed or possible CPU cache error                                        |

### [3.3.1618] PEI Phase (Continued)

| [3.3.1619] STAT<br>US CODE      | [3.3.1620] DESCRIPTION                                                         |  |
|---------------------------------|--------------------------------------------------------------------------------|--|
| <b>[3.3.1713]</b> 0x59          | [3.3.1714] CPU micro-code is not found or micro-code update is failed          |  |
| <b>[3.3.1715]</b> 0x5A          | [3.3.1716] Internal CPU error                                                  |  |
| <b>[3.3.1717]</b> 0x5B          | [3.3.1718] Reset PPI is not available                                          |  |
| <b>[3.3.1719]</b> 0x5C<br>-0x5F | [3.3.1720] Reserved for future AMI error codes                                 |  |
| [3.3.1721] S3 Res               | sume Progress Codes                                                            |  |
| [3.3.1722] 0xE0                 | <b>[3.3.1723]</b> S3 Resume is stared (S3 Resume PPI is called by the DXE IPL) |  |
| [3.3.1724] 0xE1                 | [3.3.1725] S3 Boot Script execution                                            |  |
| [3.3.1726] 0xE2                 | [3.3.1727] Video repost                                                        |  |
| [3.3.1728] 0xE3                 | [3.3.1729] OS S3 wake vector call                                              |  |
| <b>[3.3.1730]</b> 0xE4<br>-0xE7 | [3.3.1731] Reserved for future AMI progress codes                              |  |
| [3.3.1732] S3 Res               | sume Error Codes                                                               |  |
| [3.3.1733] 0xE8                 | [3.3.1734] S3 Resume Failed                                                    |  |
| [3.3.1735] 0xE9                 | [3.3.1736] S3 Resume PPI not Found                                             |  |
| [3.3.1737] 0xEA                 | [3.3.1738] S3 Resume Boot Script Error                                         |  |
| [3.3.1739] 0xEB                 | [3.3.1740] S3 OS Wake Error                                                    |  |
| [3.3.1741] 0xEC<br>-0xEF        | [3.3.1742] Reserved for future AMI error codes                                 |  |

### [3.3.1618] PEI Phase (Continued)

| [3.3.1619] STAT<br>US CODE       | [3.3.1620] DESCRIPTION                                              |  |
|----------------------------------|---------------------------------------------------------------------|--|
| [3.3.1743] Recove                | ery Progress Codes                                                  |  |
| <b>[3.3.1744]</b> 0xF0           | [3.3.1745] Recovery condition triggered by firmware (Auto recovery) |  |
| <b>[3.3.1746]</b> 0xF1           | [3.3.1747] Recovery condition triggered by user (Forced recovery)   |  |
| [3.3.1748] 0xF2                  | [3.3.1749] Recovery process started                                 |  |
| <b>[3.3.1750]</b> 0xF3           | [3.3.1751] Recovery firmware image is found                         |  |
| <b>[3.3.1752]</b> 0xF4           | [3.3.1753] Recovery firmware image is loaded                        |  |
| <b>[3.3.1754]</b> 0xF5<br>-0xF7  | [3.3.1755] Reserved for future AMI progress codes                   |  |
| [3.3.1756] Recove                | ery Error Codes                                                     |  |
| [3.3.1757] 0xF8                  | [3.3.1758] Recovery PPI is not available                            |  |
| [3.3.1759] 0xF9                  | [3.3.1760] Recovery capsule is not found                            |  |
| [3.3.1761] 0xFA                  | [3.3.1762] Invalid recovery capsule                                 |  |
| <b>[3.3.1763]</b> 0xFB<br>- 0xFF | [3.3.1764] Reserved for future AMI error codes                      |  |

### [3.3.1765] DXE Phase

#### [3.3.1766] DXE Phase

| [3.3.1767]<br>Status<br>Code | [3.3.1768] DESCRIPTION                                       |
|------------------------------|--------------------------------------------------------------|
| <b>[3.3.1769]</b><br>0x60    | [3.3.1770] DXE Core is started                               |
| <b>[3.3.1771]</b><br>0x61    | [3.3.1772] NVRAM initialization                              |
| <b>[3.3.1773]</b><br>0x62    | [3.3.1774] Installation of the South Bridge Runtime Services |
| <b>[3.3.1775]</b><br>0x63    | [3.3.1776] CPU DXE initialization is started                 |
| <b>[3.3.1777]</b><br>0x64    | [3.3.1778] CPU DXE initialization (CPU module specific)      |
| <b>[3.3.1779]</b><br>0x65    | [3.3.1780] CPU DXE initialization (CPU module specific)      |
| <b>[3.3.1781]</b><br>0x66    | [3.3.1782] CPU DXE initialization (CPU module specific)      |
| <b>[3.3.1783]</b><br>0x67    | [3.3.1784] CPU DXE initialization (CPU module specific)      |
| <b>[3.3.1785]</b><br>0x68    | [3.3.1786] PCI host bridge initialization                    |
| <b>[3.3.1787]</b><br>0x69    | [3.3.1788] North Bridge DXE initialization is started        |

#### [3.3.1766] DXE Phase (Continued)

| [3.3.1767]<br>Status<br>Code | [3.3.1768] DESCRIPTION                                                         |
|------------------------------|--------------------------------------------------------------------------------|
| <b>[3.3.1789]</b><br>0x6A    | [3.3.1790] North Bridge DXE SMM initialization is started                      |
| <b>[3.3.1791]</b><br>0x6B    | [3.3.1792] North Bridge DXE initialization (North Bridge mod-<br>ule specific) |
| <b>[3.3.1793]</b><br>0x6C    | [3.3.1794] North Bridge DXE initialization (North Bridge mod-<br>ule specific) |
| <b>[3.3.1795]</b><br>0x6D    | [3.3.1796] North Bridge DXE initialization (North Bridge mod-<br>ule specific) |
| <b>[3.3.1797]</b><br>0x6E    | [3.3.1798] North Bridge DXE initialization (North Bridge mod-<br>ule specific) |
| <b>[3.3.1799]</b><br>0x6F    | [3.3.1800] North Bridge DXE initialization (North Bridge mod-<br>ule specific) |
| <b>[3.3.1801]</b><br>0x70    | [3.3.1802] South Bridge DXE initialization is started                          |
| <b>[3.3.1803]</b><br>0x71    | [3.3.1804] South Bridge DXE SMM initialization is started                      |
| <b>[3.3.1805]</b><br>0x72    | [3.3.1806] South Bridge devices initialization                                 |
| <b>[3.3.1807]</b><br>0x73    | [3.3.1808] South Bridge DXE Initialization (South Bridge module specific)      |
| <b>[3.3.1809]</b><br>0x74    | [3.3.1810] South Bridge DXE Initialization (South Bridge module specific)      |
| <b>[3.3.1811]</b><br>0x75    | [3.3.1812] South Bridge DXE Initialization (South Bridge module specific)      |

### [3.3.1766] DXE Phase (Continued)

| [3.3.1767]<br>Status<br>Code        | [3.3.1768] DESCRIPTION                                                    |
|-------------------------------------|---------------------------------------------------------------------------|
| <b>[3.3.1813]</b><br>0x76           | [3.3.1814] South Bridge DXE Initialization (South Bridge module specific) |
| <b>[3.3.1815]</b><br>0x77           | [3.3.1816] South Bridge DXE Initialization (South Bridge module specific) |
| <b>[3.3.1817]</b><br>0x78           | [3.3.1818] ACPI module initialization                                     |
| <b>[3.3.1819]</b><br>0x79           | [3.3.1820] CSM initialization                                             |
| <b>[3.3.1821]</b><br>0x7A –<br>0x7F | [3.3.1822] Reserved for future AMI DXE codes                              |
| <b>[3.3.1823]</b><br>0x80 –<br>0x8F | [3.3.1824] OEM DXE initialization codes                                   |
| <b>[3.3.1825]</b><br>0x90           | [3.3.1826] Boot Device Selection (BDS) phase is started                   |
| <b>[3.3.1827]</b><br>0x91           | [3.3.1828] Driver connecting is started                                   |
| <b>[3.3.1829]</b><br>0x92           | [3.3.1830] PCI Bus initialization is started                              |
| <b>[3.3.1831]</b><br>0x93           | [3.3.1832] PCI Bus Hot Plug Controller Initialization                     |
| <b>[3.3.1833]</b><br>0x94           | [3.3.1834] PCI Bus Enumeration                                            |

### [3.3.1766] DXE Phase (Continued)

| [3.3.1767]<br>Status<br>Code        | [3.3.1768] DESCRIPTION                    |
|-------------------------------------|-------------------------------------------|
| <b>[3.3.1835]</b><br>0x95           | [3.3.1836] PCI Bus Request Resources      |
| <b>[3.3.1837]</b><br>0x96           | [3.3.1838] PCI Bus Assign Resources       |
| <b>[3.3.1839]</b><br>0x97           | [3.3.1840] Console Output devices connect |
| <b>[3.3.1841]</b><br>0x98           | [3.3.1842] Console input devices connect  |
| <b>[3.3.1843]</b><br>0x99           | [3.3.1844] Super IO Initialization        |
| <b>[3.3.1845]</b><br>0x9A           | [3.3.1846] USB initialization is started  |
| <b>[3.3.1847]</b><br>0x9B           | [3.3.1848] USB Reset                      |
| <b>[3.3.1849]</b><br>0x9C           | [3.3.1850] USB Detect                     |
| <b>[3.3.1851]</b><br>0x9D           | [3.3.1852] USB Enable                     |
| <b>[3.3.1853]</b><br>0x9E –<br>0x9F | [3.3.1854] Reserved for future AMI codes  |
| <b>[3.3.1855]</b><br>0xA0           | [3.3.1856] IDE initialization is started  |

### [3.3.1766] DXE Phase (Continued)

| [3.3.1767]<br>Status<br>Code | [3.3.1768] DESCRIPTION                                           |
|------------------------------|------------------------------------------------------------------|
| <b>[3.3.1857]</b><br>0xA1    | [3.3.1858] IDE Reset                                             |
| <b>[3.3.1859]</b><br>0xA2    | [3.3.1860] IDE Detect                                            |
| <b>[3.3.1861]</b><br>0xA3    | [3.3.1862] IDE Enable                                            |
| <b>[3.3.1863]</b><br>0xA4    | [3.3.1864] SCSI initialization is started                        |
| <b>[3.3.1865]</b><br>0xA5    | [3.3.1866] SCSI Reset                                            |
| <b>[3.3.1867]</b><br>0xA6    | [3.3.1868] SCSI Detect                                           |
| <b>[3.3.1869]</b><br>0xA7    | [3.3.1870] SCSI Enable                                           |
| <b>[3.3.1871]</b><br>0xA8    | [3.3.1872] Setup Verifying Password                              |
| <b>[3.3.1873]</b><br>0xA9    | [3.3.1874] Start of Setup                                        |
| <b>[3.3.1875]</b><br>0xAA    | [3.3.1876] Reserved for ASL (see ASL Status Codes section below) |
| <b>[3.3.1877]</b><br>0xAB    | [3.3.1878] Setup Input Wait                                      |
| <b>[3.3.1879]</b><br>0xAC    | [3.3.1880] Reserved for ASL (see ASL Status Codes section below) |

### [3.3.1766] DXE Phase (Continued)

| [3.3.1767]<br>Status<br>Code | [3.3.1768] DESCRIPTION                                   |
|------------------------------|----------------------------------------------------------|
| <b>[3.3.1881]</b><br>0xAD    | [3.3.1882] Ready To Boot event                           |
| <b>[3.3.1883]</b><br>0xAE    | [3.3.1884] Legacy Boot event                             |
| <b>[3.3.1885]</b><br>0xAF    | [3.3.1886] Exit Boot Services event                      |
| <b>[3.3.1887]</b><br>0xB0    | [3.3.1888] Runtime Set Virtual Address MAP Begin         |
| <b>[3.3.1889]</b><br>0xB1    | [3.3.1890] Runtime Set Virtual Address MAP End           |
| <b>[3.3.1891]</b><br>0xB2    | [3.3.1892] Legacy Option ROM Initialization              |
| <b>[3.3.1893]</b><br>0xB3    | [3.3.1894] System Reset                                  |
| <b>[3.3.1895]</b><br>0xB4    | [3.3.1896] USB hot plug                                  |
| <b>[3.3.1897]</b><br>0xB5    | [3.3.1898] PCI bus hot plug                              |
| <b>[3.3.1899]</b><br>0xB6    | [3.3.1900] Clean-up of NVRAM                             |
| <b>[3.3.1901]</b><br>0xB7    | [3.3.1902] Configuration Reset (reset of NVRAM settings) |

#### [3.3.1766] DXE Phase (Continued)

| [3.3.1767]<br>Status<br>Code        | [3.3.1768] DESCRIPTION                                           |
|-------------------------------------|------------------------------------------------------------------|
| <b>[3.3.1903]</b><br>0xB8 –<br>0xBF | [3.3.1904] Reserved for future AMI codes                         |
| <b>[3.3.1905]</b><br>0xC0 –<br>0xCF | [3.3.1906] OEM BDS initialization codes                          |
| [3.3.1907]                          | DXE Error Codes                                                  |
| <b>[3.3.1908]</b><br>0xD0           | [3.3.1909] CPU initialization error                              |
| <b>[3.3.1910]</b><br>0xD1           | [3.3.1911] North Bridge initialization error                     |
| <b>[3.3.1912]</b><br>0xD2           | [3.3.1913] South Bridge initialization error                     |
| <b>[3.3.1914]</b><br>0xD3           | [3.3.1915] Some of the Architectural Protocols are not available |
| <b>[3.3.1916]</b><br>0xD4           | [3.3.1917] PCI resource allocation error. Out of Resources       |
| <b>[3.3.1918]</b><br>0xD5           | [3.3.1919] No Space for Legacy Option ROM                        |
| <b>[3.3.1920]</b><br>0xD6           | [3.3.1921] No Console Output Devices are found                   |
| <b>[3.3.1922]</b><br>0xD7           | [3.3.1923] No Console Input Devices are found                    |

#### [3.3.1766] DXE Phase (Continued)

| [3.3.1767]<br>Status<br>Code | [3.3.1768] DESCRIPTION                                          |
|------------------------------|-----------------------------------------------------------------|
| <b>[3.3.1924]</b><br>0xD8    | [3.3.1925] Invalid password                                     |
| <b>[3.3.1926]</b><br>0xD9    | [3.3.1927] Error loading Boot Option (LoadImage returned error) |
| <b>[3.3.1928]</b><br>0xDA    | [3.3.1929] Boot Option is failed (StartImage returned error)    |
| <b>[3.3.1930]</b><br>0xDB    | [3.3.1931] Flash update is failed                               |
| <b>[3.3.1932]</b><br>0xDC    | [3.3.1933] Reset protocol is not available                      |

### [3.3.1934] ACPI/ASL Checkpoints

#### [3.3.1935] ACPI/ASL Checkpoints

| [3.3.1936]<br>Status<br>Code | [3.3.1937] DESCRIPTION                       |
|------------------------------|----------------------------------------------|
| <b>[3.3.1938]</b><br>0x01    | [3.3.1939] System is entering S1 sleep state |
| <b>[3.3.1940]</b><br>0x02    | [3.3.1941] System is entering S2 sleep state |
| <b>[3.3.1942]</b><br>0x03    | [3.3.1943] System is entering S3 sleep state |

#### [3.3.1935] ACPI/ASL Checkpoints (Continued)

| [3.3.1936]<br>Status<br>Code | [3.3.1937] DESCRIPTION                                                                        |
|------------------------------|-----------------------------------------------------------------------------------------------|
| <b>[3.3.1944]</b><br>0x04    | [3.3.1945] System is entering S4 sleep state                                                  |
| <b>[3.3.1946]</b><br>0x05    | [3.3.1947] System is entering S5 sleep state                                                  |
| <b>[3.3.1948]</b><br>0x10    | [3.3.1949] System is waking up from the S1 sleep state                                        |
| <b>[3.3.1950]</b><br>0x20    | [3.3.1951] System is waking up from the S2 sleep state                                        |
| <b>[3.3.1952]</b><br>0x30    | [3.3.1953] System is waking up from the S3 sleep state                                        |
| <b>[3.3.1954]</b><br>0x40    | [3.3.1955] System is waking up from the S4 sleep state                                        |
| <b>[3.3.1956]</b><br>0xAC    | [3.3.1957] System has transitioned into ACPI mode. Inter-<br>rupt controller is in APIC mode. |
| <b>[3.3.1958]</b><br>0xAA    | [3.3.1959] System has transitioned into ACPI mode. Inter-<br>rupt controller is in APIC mode. |

### [3.3.1961] OEM-Reserved Checkpoint Ranges

#### [3.3.1962] OEM Reserved Checkpoint Ranges

| [3.3.1963] S<br>TATUS CODE        | [3.3.1964] DESCRIPTION                                          |
|-----------------------------------|-----------------------------------------------------------------|
| <b>[3.3.1965]</b> 0x 05           | [3.3.1966] OEM SEC initialization before microcode load-<br>ing |
| <b>[3.3.1967]</b> 0x<br>0A        | [3.3.1968] OEM SEC initialization after microcode loading       |
| <b>[3.3.1969]</b> 0x<br>1D – 0x2A | [3.3.1970] OEM pre-memory initialization codes                  |
| <b>[3.3.1971]</b> 0x<br>3F – 0x4E | [3.3.1972] OEM PEI post memory initialization codes             |
| <b>[3.3.1973]</b> 0x<br>80 – 0x8F | [3.3.1974] OEM DXE initialization codes                         |
| <b>[3.3.1975]</b> 0x<br>C0 – 0xCF | [3.3.1976] OEM BDS initialization codes                         |

[3.3.1977]

BIOS

[3.3.1960]

# [4.0.1] BMC

Chapter 4

## [4.1.1] Server Management Software

### [4.1.2] Introduction

**[4.1.3]** This section introduces the Baseboard Management Controller (BMC), its recovery procedure in DOS, Linux, and Windows environment as well as web-based graphical user interface (GUI).

[4.1.4]

# [4.1.5] BMC Key Features and Functions

- Supports IPMI v1.5 and v2.0
- Out-of-band monitoring and control for sever management over LAN.
- Share NIC and dedicated NIC for remote management via network
- The FRU information report includes main board part number, product name, manufacturer, etc.
- Health status/Hardware monitoring report.

- Events log, view, and clear.
- Event notification via chassis LED indicator and PET (Platform Event Trap).
- Platform Event Filtering (PEF) to take selected actions for selected events, including NMI.
- Chassis management includes power control and a status report, front panel buttons and LED control.
- Watchdog and auto server restart and recovery
- Supports multi-session users, and alert destination for LAN channel.
- Support IPMB connecter that advanced server management card can communicate with BMC.
- ٠

### [4.1.6] Power System

**[4.1.7]** BMC controls system power through GPIO pins and IPMI chassis commands.

[4.1.8]

**[4.1.10]** The BMC provides control panel interface functionality including indicators (Fault/status and Identify LEDs) and buttons (Power/ID).

### [4.1.11] Power Button

[4.1.12] The Power buttons allow to control the system status.

### [4.1.13] ID Button

**[4.1.14]** The control panel Chassis Identify button toggles the state of the Chassis ID LED. If the ID LED is off, then a button press will turn the LED on (blinking). If the LED is on, a button press or IPMI Chassis Identify command will turn the LED off.

### [4.1.15] LEDs

**[4.1.16]** The following table contains information on Status, ID and Heartbeat LED's

| [4.1.18] LE<br>Ds | [4.1.19] Colo<br>R        | [4.1.20]<br>Status                  | [4.1.21] DESCRIPTION                                                                            |
|-------------------|---------------------------|-------------------------------------|-------------------------------------------------------------------------------------------------|
| [4.1.22] Stat     | <b>[4.1.23]</b> Ambe<br>r | <b>[4.1.24]</b><br>Blinking         | <b>[4.1.25]</b> System Event<br><b>[4.1.26]</b> [4.1.57] (See fol-<br>lowing Status LED table.) |
| US LED            | <b>[4.1.27]</b> Gree<br>n | <b>[4.1.28]</b><br>On               | [4.1.29] Normal status with-<br>out System Event                                                |
| [4.1.30] ID       | [/ 1 31] Blue             | <b>[4.1.32]</b><br>Off              | [4.1.33] Normal status                                                                          |
| LED               |                           | <b>[4.1.34]</b><br>Blinking         | [4.1.35] Identify the system                                                                    |
| [4.1.36] Hea      | [4.1.37] Gree             | <b>[4.1.38]</b><br>Solid On/<br>Off | [4.1.39] BMC is not Ready                                                                       |
| TIDEALLED         |                           | <b>[4.1.40]</b><br>Blinking         | [4.1.41] BMC is Ready                                                                           |

#### [4.1.17] Status LED, ID LED, and Heartbeat LED

**[4.1.42]** The following table contains information on Status LED when amber blinking.

#### [4.1.43] Status LED Activity

| 碑<br>No<br>.       | [4.1.45] STAT<br>US LED<br>[4.1.46] ACTIV<br>ITY | [4.1.47] DESCRIPTION                                                                                                    |  |  |  |  |
|--------------------|--------------------------------------------------|----------------------------------------------------------------------------------------------------|--|--|--|--|
| <b>[145]</b><br>1. | <b>[4.1.49]</b> Temp<br>erature Sen-<br>sor      | [4.1.50] Non-critical / critical event asserted                                                                                 |  |  |  |  |
| <b>[16]</b><br>2   | <b>[4.1.52]</b> Fan<br>Sensors                   | [4.1.53] Non-critical / critical event asserted                                                                                 |  |  |  |  |
| <b>[16]</b><br>3   | <b>[4.1.55]</b> Volta ge Sensors                 | [4.1.56] Critical event asserted                                                                                                |  |  |  |  |
| <b>[15]</b><br>4   | <b>[4.1.58]</b> Powe r Supply                    | [4.1.59] State asserted                                                                                                    |  |  |  |  |
| <b>(16)</b><br>5.  | [4.1.61] Proce<br>ssor                           | [4.1.62] Thermal trip                                                                                                    |  |  |  |  |
| <b>6</b>           | <b>[4.1.64]</b> Event<br>Logging Dis-<br>able    | <ul><li>SEL almost full</li><li>SEL full</li></ul>                                                                              |  |  |  |  |
| <b>[1155]</b><br>7 | <b>[4.1.66]</b> Post<br>Error                    | [4.1.67] System firmware error                                                                                                  |  |  |  |  |
| <b>(163)</b><br>8  | <b>[4.1.69]</b> Mem<br>ory                       | <ul> <li>Correctable EEC error</li> <li>Uncorrectable ECC error</li> <li>Correctable ECC error logging limit reached</li> </ul> |  |  |  |  |
| <b>(117)</b><br>9. | <b>[4.1.71]</b> PCI-<br>E Bus                    | <ul><li>Bus correctable error</li><li>Bus uncorrectable error</li><li>Bus fatal error</li></ul>                                 |  |  |  |  |

#### [4.1.43] Status LED Activity (Continued)

| [ <b>14]</b><br>No | [4.1.45] STAT<br>US LED<br>[4.1.46] ACTIV<br>ITY | [4.1.47] DESCRIPTION                                                                      |
|--------------------|--------------------------------------------------|-------------------------------------------------------------------------------------------|
| <b>[112]</b><br>10 | <b>[4.1.73]</b> Watc<br>hdog 2                   | <ul><li>Timer expired</li><li>Hard Reset</li><li>Power Down</li><li>Power cycle</li></ul> |

### [4.1.74] LAN Interface

**[4.1.75]** BMC LAN interface in AST2300 is assigned to dedicated NIC LAN (Default) and a shared NIC in Short Model Name. IPMI Specification v2.0 defines how IPMI messages, encapsulated in RMCP/RMCP+ packet format, can be sent to and from the BMC. This capability allows a remote console application to access the BMC and perform the following operations:

- Chassis control: obtain chassis status, reset and power-up the chassis
- Obtain system sensor status
- Obtain and Set system boot options
- Obtain Field Replaceable Unit (FRU) information
- Obtain System Event Log (SEL) entries

- Obtain Sensor Data Records (SDR)
- Set Platform Event Filtering (PEF)
- Set LAN configurations

**[4.1.76]** In addition, the BMC supports LAN alerting in the form of SNMP traps that conform to the IPMI Platform Event Trap (PET) format.

### [4.1.77] Session and User

**[4.1.78]** This BMC supports ten (10) user accounts. Each can have a different user name, password and privilege level. Four accounts can login simultaneously. The available user privilege levels are User, Operator, and Administrator.

### [4.1.79] RMCP+

**[4.1.80]** Besides RMCP defined by DMTF, AST2150 also supports RMCP+ protocol defined in IPMI 2.0.

- Authentication Algorithm types supported: RAKP-none, RAKP-HMAC-SHA1, RAKP-HMAC-MD5.
- Integrity Algorithm types supported: none, HMAC-SHA1-96, HMAC-MD5-128, MD5-128.
- Confidentiality Algorithm types supported: none, AES-CBC-128.

### [4.1.82] Serial Over LAN

**[4.1.83]** BMC supports 1 IPMI (Spec v2.0) specific SOL session. BMC supports redirect data from UART interface.

### [4.1.84] Time Sync

**[4.1.85]** In S2L BMC design, BMC does not have a local RTC to know what time it is. Each time the server powers on, BIOS will use Set SEL Time command to initialize BMC time. The remote console program interpret this time as pre-initial.

### [4.1.86] SEL

**[4.1.87]** BMC supports IPMI 1.5/2.0 standard SEL operation. It can keep to maximum 909 entries SEL log. Event happened in BIOS side will be logged by using Add SEL Entry command. BMC will store them in FLASH, the time stamp field will be filled by BMC. When SEL is full, the new SEL won't be logged but will go through PEF as usual. If AC powers off, all SELs will remain in NV.

### [4.1.81]

### [4.1.88] Platform Event

### [4.1.89] Platform Event Filter

**[4.1.90]** The BMC implements selectable action on an event or LAN alerting base on event. By default, no any PEF entries or actions exist, applications need to configure it to enable.

- The number of Platform Event Filter Table is 40.
- The number of Alert Policy Table is 120 and Alert Destination Table is 30. (Include Dedicated and Shared NIC)
- The policy to match an event to Platform Event Filter Table entry is IPMI 1.5 standard.
- The action support Power Off, Power Reset, Power Cycle and NMI.
- All Platform Event Filter Table is default disabled.
- PEF Startup Delay and Last Processed Event tracking is not supported.
- PEF table lookup isn't correlated to log SEL to SEL Repository.
- Serial Alerting is no support.

### [4.1.91] BMC Firmware Update

**[4.1.92]** The BMC will allow users to upgrade firmware image on following entities:

- BMC
- All other upgradable entities

**[4.1.93]** The update capability is provided by local and remote interfaces.

[4.1.94]

### [4.1.95] DOS Recovery Utility

[4.1.96] SOCFLASH Utility and KCSFlash Utility

### [4.1.97] WebUI Update

**[4.1.98]** Remote update can be performed through the remote Web console.

### [4.1.99] Temperature Monitoring

**[4.1.100]** The supported temperature sensors are included in the following table.

#### [4.1.101] Temperature Monitoring

| [41:102]<br>Tempe<br>Ratur<br>e (°C)  | [41.103]<br>Senso<br>R<br>Numb<br>ER | [41.104]<br>LCT         | [41.105]<br>LNCT        | [41.106]<br>UNCT                | [41.107]<br>UCT           | [41.108]<br>UNRT        | [4.1.109]<br>Readi<br>Ng<br>Avail<br>Able |
|---------------------------------------|--------------------------------------|-------------------------|-------------------------|---------------------------------|---------------------------|-------------------------|-------------------------------------------|
| <b>[4.1.110]</b><br>Temp<br>_CPU<br>0 | <b>[4.1.111]</b><br>0xB0             | <b>[4.1.112]</b><br>N/A | <b>[4.1.113]</b><br>N/A | <b>[41.114]</b><br>Tjmax<br>-1  | <b>[4.1.115]</b><br>Tjmax | <b>[4.1.116]</b><br>N/A | <b>[41.117]</b><br>DA                     |
| <b>[4.1.118]</b><br>Temp<br>_CPU<br>1 | <b>[4.1.119]</b><br>0xB1             | <b>[4.1.120]</b><br>N/A | <b>[4.1.121]</b><br>N/A | <b>[41.122]</b><br>Tjmax<br>-1  | <b>[4.1.123]</b><br>Tjmax | <b>[4.1.124]</b><br>N/A | <b>[4.1.125]</b><br>DA                    |
| <b>[4.1.126]</b><br>Temp<br>_CPU<br>2 | <b>[41.127]</b><br>0xB2              | <b>[4.1.128]</b><br>N/A | <b>[4.1.129]</b><br>N/A | <b>[41.130]</b><br>Tjmax<br>-1  | <b>[4.1.131]</b><br>Tjmax | <b>[4.1.132]</b><br>N/A | <b>[4.1.133]</b><br>DA                    |
| <b>[4.1.134]</b><br>Temp<br>_CPU<br>3 | <b>[4.1.135]</b><br>0xB3             | <b>[4.1.136]</b><br>N/A | <b>[4.1.137]</b><br>N/A | <b>[4.1.138]</b><br>Tjmax<br>-1 | <b>[4.1.139]</b><br>Tjmax | <b>[4.1.140]</b><br>N/A | <b>[4.1.141]</b><br>DA                    |

#### [4.1.101] Temperature Monitoring (Continued)

| [41.102]<br>Tempe<br>Ratur<br>e (°C)     | [41.103]<br>Senso<br>R<br>Numb<br>ER | [41.104]<br>LCT         | [41.105]<br>LNCT        | [41.106]<br>UNCT       | [41.107]<br>UCT        | [41:108]<br>UNRT        | <b>[4.1.109]</b><br>Readi<br>Ng<br>Avail<br>Able |
|------------------------------------------|--------------------------------------|-------------------------|-------------------------|------------------------|------------------------|-------------------------|--------------------------------------------------|
| <b>[4.1.142]</b><br>Temp<br>_MB1         | <b>[41.143]</b><br>0xB4              | <b>[41.144]</b><br>N/A  | <b>[4.1.145]</b><br>N/A | <b>[4.1.146]</b><br>57 | <b>[41.147]</b><br>59  | <b>[4.1.148]</b><br>N/A | <b>[4.1.149]</b><br>DA                           |
| <b>[4.1.150]</b><br>Temp<br>_MB2         | <b>[4.1.151]</b><br>0xB5             | <b>[4.1.152]</b><br>N/A | <b>[4.1.153]</b><br>N/A | <b>[41:154]</b><br>57  | <b>[41.155]</b><br>59  | <b>[4.1.156]</b><br>N/A | <b>[4.1.157]</b><br>DA                           |
| <b>[4.1.158]</b><br>Temp<br>_DIM<br>M_AB | <b>[4.1.159]</b><br>0xB6             | <b>[4.1.160]</b><br>N/A | <b>[4.1.161]</b><br>N/A | <b>[4.1.162]</b><br>92 | <b>[41.163]</b><br>94  | <b>[4.1.164]</b><br>N/A | <b>[4.1.165]</b><br>DA                           |
| <b>[4.1.166]</b><br>Temp<br>_DIM<br>M_CD | <b>[4.1.167]</b><br>0xB7             | <b>[4.1.168]</b><br>N/A | <b>[4.1.169]</b><br>N/A | <b>[4.1.170]</b><br>92 | <b>[4.1.171]</b><br>94 | <b>[4.1.172]</b><br>N/A | <b>[4.1.173]</b><br>DA                           |
| <b>[4.1.174]</b><br>Temp<br>_DIM<br>M_EF | <b>[4.1.175]</b><br>0xB8             | <b>[4.1.176]</b><br>N/A | <b>[4.1.177]</b><br>N/A | <b>[4.1.178]</b><br>92 | <b>[4.1.179]</b><br>94 | <b>[4.1.180]</b><br>N/A | <b>[4.1.181]</b><br>DA                           |
| <b>[4.1.182]</b><br>Temp<br>_DIM<br>M_GH | <b>[41.183]</b><br>0xB9              | <b>[41.184]</b><br>N/A  | <b>[4.1.185]</b><br>N/A | <b>[41.186]</b><br>92  | <b>[41.187]</b><br>94  | <b>[4.1.188]</b><br>N/A | <b>[4.1.189]</b><br>DA                           |

[4.1.101] Temperature Monitoring (Continued)

| <b>[41.102]</b><br>Tempe<br>Ratur<br>E (°C) | [41.103]<br>Senso<br>R<br>Numb<br>ER | [41:104]<br>LCT         | [41.105]<br>LNCT        | [41:106]<br>UNCT       | [41.107]<br>UCT        | [41:108]<br>UNRT        | <b>[4.1.109]</b><br>Readi<br>Ng<br>Avail<br>Able |
|---------------------------------------------|--------------------------------------|-------------------------|-------------------------|------------------------|------------------------|-------------------------|--------------------------------------------------|
| <b>[4.1.190]</b><br>Temp<br>_DIM<br>M_JK    | <b>[4.1.191]</b><br>0xBA             | <b>[4.1.192]</b><br>N/A | <b>[4.1.193]</b><br>N/A | <b>[4.1.194]</b><br>92 | <b>[4.1.195]</b><br>94 | <b>[4.1.196]</b><br>N/A | <b>[4.1.197]</b><br>DA                           |
| <b>[4.1.198]</b><br>Temp<br>_DIM<br>M_LM    | <b>[4.1.199]</b><br>0xBB             | <b>[4.1200]</b><br>N/A  | <b>[4.1201]</b><br>N/A  | <b>[41202]</b><br>92   | <b>[4.1203]</b><br>94  | <b>[4.1204]</b><br>N/A  | <b>[4.1205]</b><br>DA                            |
| <b>[4.1206]</b><br>Temp<br>_DIM<br>M_NP     | <b>[41207]</b><br>0xBC               | <b>[4.1208]</b><br>N/A  | <b>[4.1209]</b><br>N/A  | <b>[4.1.210]</b><br>92 | <b>[4.1.211]</b><br>94 | <b>[4.1212]</b><br>N/A  | <b>[41213]</b><br>DA                             |
| <b>[4.1214]</b><br>Temp<br>_DIM<br>M_RT     | <b>[41215]</b><br>0xBD               | <b>[4.1216]</b><br>N/A  | <b>[4.1217]</b><br>N/A  | <b>[4.1.218]</b><br>92 | <b>[4.1219]</b><br>94  | <b>[4.1220]</b><br>N/A  | <b>[4.1<i>221</i>]</b><br>DA                     |
| <b>[41222]</b><br>Temp<br>_FP               | <b>[41223]</b><br>0xBE               | <b>[4.1224]</b><br>N/A  | <b>[4.1225]</b><br>N/A  | <b>[41226]</b><br>46   | <b>[41227]</b><br>48   | <b>[4.1228]</b><br>N/A  | <b>[4.1229]</b><br>DA                            |
| <b>[4.1<i>2</i>30]</b><br>Temp<br>_HSB<br>P | <b>[41231]</b><br>0xBF               | <b>[4.1232]</b><br>N/A  | <b>[4.1.233]</b><br>N/A | <b>[41234]</b><br>48   | <b>[41235]</b><br>50   | <b>[4.1.236]</b><br>N/A | <b>[4.1237]</b><br>DA                            |

### [4.1.101] Temperature Monitoring (Continued)

| [41:102]<br>Tempe<br>Ratur<br>e (°C)             | [41.103]<br>Senso<br>R<br>Numb<br>ER | [41.104]<br>LCT        | [41.105]<br>LNCT        | [41.106]<br>UNCT      | [41.107]<br>UCT         | [41.108]<br>UNRT        | <b>[4.1.109]</b><br>Readi<br>Ng<br>Avail<br>Able |
|--------------------------------------------------|--------------------------------------|------------------------|-------------------------|-----------------------|-------------------------|-------------------------|--------------------------------------------------|
| <b>[4.1<i>2</i>38]</b><br>Temp<br>_LAN           | <b>[4.1239]</b><br>0xC0              | <b>[4.1240]</b><br>N/A | <b>[4.1241]</b><br>N/A  | <b>[41242]</b><br>103 | <b>[41243]</b><br>105   | <b>[41244]</b><br>N/A   | <b>[4.1245]</b><br>DA                            |
| <b>[4.1246]</b><br>Temp<br>_PCH                  | <b>[41247]</b><br>0xC1               | <b>[4.1248]</b><br>N/A | <b>[4.1249]</b><br>N/A  | <b>[41250]</b><br>89  | <b>[41251]</b><br>91    | <b>[4.1.252]</b><br>N/A | <b>[4.1253]</b><br>DA                            |
| <b>[4.1254]</b><br>Temp<br>_GPU<br>_Slot1        | <b>[4.1255]</b><br>0x40              | <b>[4.1256]</b><br>N/A | <b>[4.1257]</b><br>N/A  | <b>[41258]</b><br>95  | <b>[4.1.259]</b><br>100 | <b>[4.1260]</b><br>105  | <b>[4.1.261]</b><br>DA                           |
| <b>[4.1.262]</b><br>Temp<br>_GPU<br>_Slot3       | <b>[41263]</b><br>0x41               | <b>[41264]</b><br>N/A  | <b>[4.1.265]</b><br>N/A | <b>[41266]</b><br>95  | <b>[41267]</b><br>100   | <b>[4.1268]</b><br>105  | <b>[4.1.269]</b><br>DA                           |
| <b>[4.1<i>2</i>70]</b><br>Temp<br>_GPU<br>_Slot6 | <b>[41271]</b><br>0x42               | <b>[41272]</b><br>N/A  | <b>[4.1.273]</b><br>N/A | <b>[41274]</b><br>95  | <b>[41275]</b><br>100   | <b>[4.1276]</b><br>105  | <b>[4.1<i>277</i>]</b><br>DA                     |
| <b>[4.1.278]</b><br>Temp<br>_GPU<br>_Slot7       | <b>[41279]</b><br>0x43               | <b>[41280]</b><br>N/A  | <b>[4.1281]</b><br>N/A  | <b>[41282]</b><br>95  | <b>[41283]</b><br>100   | <b>[41284]</b><br>105   | <b>[4.1285]</b><br>DA                            |

#### [4.1.101] Temperature Monitoring (Continued)

| [41.102]<br>Tempe<br>Ratur<br>e (°C)       | [41.103]<br>Senso<br>R<br>Numb<br>ER | [41.104]<br>LCT        | [41.105]<br>LNCT        | [41.106]<br>UNCT       | [41.107]<br>UCT        | [41.108]<br>UNRT       | <b>[4.1.109]</b><br>Readi<br>Ng<br>Avail<br>Able |
|--------------------------------------------|--------------------------------------|------------------------|-------------------------|------------------------|------------------------|------------------------|--------------------------------------------------|
| <b>[4.1.286]</b><br>Temp<br>_GPU<br>_Slot8 | <b>[4.1287]</b><br>0x44              | <b>[4.1288]</b><br>N/A | <b>[4.1.289]</b><br>N/A | <b>[4.1.290]</b><br>95 | <b>[4.1291]</b><br>100 | <b>[4.1292]</b><br>105 | <b>[4.1.293]</b><br>DA                           |

[4.1.294] In reading available:

• AI. AC in

• DA. DC on and After post end

• DB. DC on and Before post end

• Tjmax is stored in CPU, it's different with different type of CPU.

### [4.1.295] Voltage Monitoring

**[4.1.296]** The system supports the following voltage sensors:

#### [4.1.297] Voltage Monitoring

| [4.1.298]<br>Vo<br>LTAGE<br>SENSO<br>R | A1299<br>Sens<br>OR<br>NUMB<br>ER | <b>[41.300]</b><br>Norm<br>AL | [41301]<br>LCT               | [41302]<br>LNCT               | [41303]<br>UNCT               | [41304]<br>UCT               | [4.1.305]<br>Reading<br>Availab<br>LE |
|----------------------------------------|-----------------------------------|-------------------------------|------------------------------|-------------------------------|-------------------------------|------------------------------|---------------------------------------|
| <b>[4.1.306]</b><br>PVCC<br>P_CP<br>U0 | <b>[#1307]</b><br>0xC4            | <b>[41308]</b><br>1.00V       | <b>[41309]</b><br>0.65V      | <b>[41310]</b><br>0.668<br>V  | <b>[41311]</b><br>1.847<br>V  | <b>[41312]</b><br>1.883<br>V | <b>[4.1.313]</b><br>DA                |
| <b>[4.1.314]</b><br>PVCC<br>P_CP<br>U1 | <b>(41315)</b><br>0xC5            | <b>[41316]</b><br>1.00V       | <b>[41317]</b><br>0.65V      | <b>[41.318]</b><br>0.668<br>V | <b>[41319]</b><br>1.847<br>V  | <b>[41320]</b><br>1.883<br>V | <b>[4.1.321]</b><br>DA                |
| <b>[4.1.322]</b><br>PVCC<br>P_CP<br>U2 | <b>[#1323]</b><br>0xC6            | <b>[41.324]</b><br>1.00V      | <b>[41325]</b><br>0.65V      | <b>[41326]</b><br>0.668<br>V  | <b>[41327]</b><br>1.847<br>V  | <b>[41328]</b><br>1.883<br>V | <b>[4.1.329]</b><br>DA                |
| <b>[4.1.330]</b><br>PVCC<br>P_CP<br>U3 | <b>[#1331]</b><br>0xC7            | <b>[41.332]</b><br>1.00V      | <b>[41.333]</b><br>0.65V     | <b>[41.334]</b><br>0.668<br>V | <b>[41.335]</b><br>1.847<br>V | <b>[41336]</b><br>1.883<br>V | <b>[4.1.337]</b><br>DA                |
| <b>[4.1.338]</b><br>P1V1_<br>PBG       | <b>(41339)</b><br>0xC8            | <b>[41340]</b><br>1.1V        | <b>[41341]</b><br>1.019<br>V | <b>[41342]</b><br>1.046<br>V  | <b>[41343]</b><br>1.163<br>V  | <b>[41344]</b><br>1.181<br>V | <b>[4.1.345]</b><br>DA                |

#### [4.1.297] Voltage Monitoring (Continued)

| [4.1.298]<br>Vo<br>LTAGE<br>SENSO<br>R | <mark>(41299)</mark><br>Sens<br>OR<br>NUMB<br>ER | [41300]<br>Norm<br>AL   | [41301]<br>LCT                | [41302]<br>LNCT               | [41.303]<br>UNCT              | [41304]<br>UCT                | [4.1.305]<br>Reading<br>Availab<br>LE |
|----------------------------------------|--------------------------------------------------|-------------------------|-------------------------------|-------------------------------|-------------------------------|-------------------------------|---------------------------------------|
| <b>[4.1.346]</b><br>P3V_V<br>BAT       | <b>[41347]</b><br>0xC9                           | <b>[41348]</b><br>3.0V  | <b>[41349]</b><br>2.797<br>V  | <b>[41350]</b><br>2.855<br>V  | <b>[41351]</b><br>3.377<br>V  | <b>[41352]</b><br>3.464<br>V  | <b>[4.1.353]</b><br>Al                |
| <b>[4.1.354]</b><br>P5V_S<br>TBY       | <b>[#1355]</b><br>0xCA                           | <b>[41356]</b><br>5.0V  | <b>[41357]</b><br>4.64V       | <b>[41358]</b><br>4.736<br>V  | <b>[41359]</b><br>5.264<br>V  | <b>[41380]</b><br>5.36V       | <b>[4.1.361]</b><br>Al                |
| <b>[4.1.362]</b><br>P12V_<br>AUX       | <b>[41363]</b><br>0xCB                           | <b>[41364]</b><br>12.0V | <b>[41365]</b><br>11.06<br>9V | <b>[41365]</b><br>11.36<br>4V | <b>[41367]</b><br>12.66<br>2V | <b>[41368]</b><br>12.83<br>9V | <b>[4.1.369]</b><br>Al                |
| <b>[4.1.370]</b><br>P12V               | <b>[41371]</b><br>0xCC                           | <b>[41372]</b><br>12.0V | <b>[41373]</b><br>11.06<br>9V | <b>[41374]</b><br>11.36<br>4V | <b>[41375]</b><br>12.66<br>2V | <b>[41376]</b><br>12.83<br>9V | <b>[4.1.377]</b><br>DA                |
| <b>[4.1.378]</b><br>P5V                | <b>[41379]</b><br>0xCD                           | <b>[41380]</b><br>5.0V  | <b>[41381]</b><br>4.64V       | <b>[41382]</b><br>4.736<br>V  | <b>[41383]</b><br>5.264<br>V  | <b>[41384]</b><br>5.36V       | <b>[4.1.385]</b><br>DA                |
| <b>[4.1.386]</b><br>P3V3_<br>STBY      | <b>[41387]</b><br>0xCE                           | <b>[41388]</b><br>3.3V  | <b>[41389]</b><br>3.06V       | <b>[41390]</b><br>3.135<br>V  | <b>[41391]</b><br>3.48V       | <b>[41392]</b><br>3.54V       | <b>[4.1.393]</b><br>Al                |
| <b>[4.1.394]</b><br>P3V3               | <b>[41395]</b><br>0xCF                           | <b>[41.396]</b><br>3.3V | <b>[41397]</b><br>3.06V       | <b>[41398]</b><br>3.135<br>V  | <b>[41399]</b><br>3.48V       | <b>[41400]</b><br>3.54V       | <b>[4.1.401]</b><br>DA                |

### [4.1.402] Fan Speed Monitoring

**[4.1.403]** The fan speed thresholds are included in the following table.

#### [4.1.404] Fan Speed Monitoring

| [4.1.405]<br>Rotatio<br>n (RPM)  | [4.1.406]<br>Sensor<br>Number | [4.1 <i>4</i> 07]<br>LCT       | [4.1 <i>4</i> 08]<br>LNCT      | [4.1.409]<br>UNCT       | [4.1 <i>4</i> 10]<br>UCT      | [4.1.411]<br>Reading<br>Available |
|----------------------------------|-------------------------------|--------------------------------|--------------------------------|-------------------------|-------------------------------|-----------------------------------|
| <b>[4.1.412]</b><br>FAN_SY<br>S1 | <b>[4.1.413]</b><br>0x38      | <b>[4.1.414]</b><br>480        | <b>[4.1.415]</b><br>1040       | <b>[4.1.416]</b><br>N/A | <b>[4.1<i>4</i>17]</b><br>N/A | <b>[4.1.418]</b><br>DA            |
| <b>[4.1.419]</b><br>FAN_SY<br>S2 | <b>[4.1.420]</b><br>0x39      | <b>[4.1<i>A</i>21]</b><br>480  | <b>[4.1<i>4</i>22]</b><br>1040 | <b>[4.1.423]</b><br>N/A | <b>[4.1<i>4</i>24]</b><br>N/A | <b>[4.1.425]</b><br>DA            |
| <b>[4.1.426]</b><br>FAN_SY<br>S3 | <b>[4.1.427]</b><br>0x3A      | <b>[4.1<i>A</i>28]</b><br>480  | <b>[4.1.429]</b><br>1040       | <b>[4.1.430]</b><br>N/A | <b>[4.1<i>A</i>31]</b><br>N/A | <b>[4.1.432]</b><br>DA            |
| <b>[4.1.433]</b><br>FAN_SY<br>S4 | <b>[4.1.434]</b><br>0x3B      | <b>[4.1<i>A</i>35]</b><br>480  | <b>[4.1.436]</b><br>1040       | <b>[4.1.437]</b><br>N/A | <b>[4.1<i>A</i>38]</b><br>N/A | <b>[4.1.439]</b><br>DA            |
| <b>[4.1.440]</b><br>FAN_SY<br>S5 | <b>[4.1.441]</b><br>0x3C      | <b>[4.1.442]</b><br>480        | <b>[4.1<i>4</i>43]</b><br>1040 | <b>[4.1.444]</b><br>N/A | <b>[4.1.445]</b><br>N/A       | <b>[4.1.446]</b><br>DA            |
| <b>[4.1.447]</b><br>FAN_SY<br>S6 | <b>[4.1.448]</b><br>0x3D      | <b>[4.1<i>.44</i>9]</b><br>480 | <b>[4.1.450]</b><br>1040       | <b>[4.1.451]</b><br>N/A | <b>[4.1.452]</b><br>N/A       | <b>[4.1.453]</b><br>DA            |

[4.1.404] Fan Speed Monitoring (Continued)

| [4.1.405]<br>Rotatio<br>n (RPM)  | [4.1.406]<br>Sensor<br>Number | [4.1 <i>4</i> 07]<br>LCT      | [4.1 <i>4</i> 08]<br>LNCT      | [4.1.409]<br>UNCT       | [4.1 <i>4</i> 10]<br>UCT      | [4.1.411]<br>Reading<br>Available |
|----------------------------------|-------------------------------|-------------------------------|--------------------------------|-------------------------|-------------------------------|-----------------------------------|
| <b>[4.1.454]</b><br>FAN_SY<br>S7 | <b>[4.1.455]</b><br>0x3E      | <b>[4.1<i>A</i>56]</b><br>500 | <b>[4.1<i>4</i>57]</b><br>1040 | <b>[4.1.458]</b><br>N/A | <b>[4.1<i>4</i>59]</b><br>N/A | <b>[4.1.460]</b><br>DA            |
| <b>[4.1.461]</b><br>FAN_SY<br>S8 | <b>[4.1.462]</b><br>0x3F      | <b>[4.1<i>A</i>63]</b><br>500 | <b>[4.1.464]</b><br>1040       | <b>[4.1.465]</b><br>N/A | <b>[4.1<i>4</i>66]</b><br>N/A | <b>[4.1.467]</b><br>DA            |

### [4.1.468] Processor Error Detection

### [4.1.469] Thermal Trip / Processor Hot

**[4.1.470]** Thermal Trip and Processor Hot can be detected by GPIO. When an error is detected, the event will be added to SEL.

### [4.1.471]

### [4.1.472] Watchdog

**[4.1.473]** For the BIOS and OS Agent watchdog, this system adopts a standard design as specified IPMI 1.5.

### [4.1.474] Pre-Timeout Interrupt Support

**[4.1.475]** For the watchdog pre-timeout's interrupt, BMC supports SMI and NMI. SMI is used in BIOS implementation

already, so using the watchdog with pre-timeout SMI is not recommended.

### [4.1.476] Timeout Action Support

**[4.1.477]** For watchdog timeout actions, BMC supports power down, power cycle and power reset.

[4.1.478]

### [4.1.479] IPMI 1.5 / 2.0 Command Support List

**[4.1.480]** This chapter lists all IPMI 1.5 / 2.0 mandatory and optional command support. For more detailed information please refer to the core IPMI Commands Support document. In the following section, if the command support is the same as that listed in the core IPMI commands support document, a detail description is omitted. Items listed hereafter are the only exceptions to the core document. For the following command information refers to *"IPMI v2.0 Document Revision 1.0 February 12, 2004 June 12, 2009 Markup"*. Should there be any discrepancy the IPMI specification takes priority.

#### [4.1.481] IPM Device Global Commands

| [4.1.482] COMMAND            | [4.1.483]<br>NetFn | [4.1.484]<br>CMD | [4.1.485]<br>O/M | [4.1.486]<br>Support<br>ED? |  |
|------------------------------|--------------------|------------------|------------------|-----------------------------|--|
| [4.1.487] Get Device ID      | <b>[4.1.488]</b>   | <b>[4.1.489]</b> | <b>[4.1.490]</b> | <b>[4.1.491]</b>            |  |
|                              | App                | 01h              | M                | Yes                         |  |
| [4.1.492] Cold Reset         | <b>[4.1.493]</b>   | <b>[4.1.494]</b> | <b>[4.1.495]</b> | <b>[4.1.496]</b>            |  |
|                              | App                | 02h              | O                | Yes                         |  |
| [4.1.497] Warm Reset         | <b>[4.1.498]</b>   | <b>[4.1.499]</b> | <b>[4.1.500]</b> | <b>[4.1.501]</b>            |  |
|                              | App                | 03h              | O                | No                          |  |
| [4.1.502] Get Self Test      | <b>[4.1.503]</b>   | <b>[4.1.504]</b> | <b>[4.1.505]</b> | <b>[4.1.506]</b>            |  |
| Results                      | App                | 04h              | M                | Yes                         |  |
| [4.1.507] Manufacture        | <b>[4.1.508]</b>   | <b>[4.1.509]</b> | <b>[4.1.510]</b> | <b>[4.1.511]</b>            |  |
| Test On                      | App                | 05h              | O                | Yes                         |  |
| [4.1.512] Set ACPI           | <b>[4.1.513]</b>   | <b>[4.1.514]</b> | <b>[4.1.515]</b> | <b>[4.1.516]</b>            |  |
| Power State                  | App                | 06h              | O                | Yes                         |  |
| [4.1.517] Get ACPI           | <b>[4.1.518]</b>   | <b>[4.1.519]</b> | <b>[4.1.520]</b> | <b>[4.1.521]</b>            |  |
| Power State                  | App                | 07h              | O                | Yes                         |  |
| [4.1.522] Get Device         | <b>[4.1.523]</b>   | <b>[4.1.524]</b> | <b>[4.1.525]</b> | <b>[4.1.526]</b>            |  |
| GUID                         | App                | 08h              | O                | Yes                         |  |
| [4.1.527] Broadcast Commands |                    |                  |                  |                             |  |
| [4.1.528] Broadcast          | <b>[4.1.529]</b>   | <b>[4.1.530]</b> | <b>[4.1.531]</b> | <b>[4.1.532]</b>            |  |
| 'Get Device ID               | App                | 01h              | M                | No                          |  |

### [4.1.533] BMC Device and Messaging Commands

#### [4.1.534] Device and Messaging Commands

| [4.1.535] Command                       | [4.1.536]<br>NetFn | [4.1.537]<br>CMD | [4.1.538]<br>O/M | [4.1.539]<br>Support<br>ED? |
|-----------------------------------------|--------------------|------------------|------------------|-----------------------------|
| <b>[4.1.540]</b> Set BMC Global Enables | <b>[4.1.541]</b>   | <b>[4.1.542]</b> | <b>[4.1.543]</b> | <b>[4.1.544]</b>            |
|                                         | App                | 2Eh              | M                | Yes                         |
| <b>[4.1.545]</b> Get BMC                | <b>[4.1.546]</b>   | <b>[4.1.547]</b> | <b>[4.1.548]</b> | <b>[4.1.549]</b>            |
| Global Enables                          | App                | 2Fh              | M                | Yes                         |
| [4.1.550] Clear Mes-                    | <b>[4.1.551]</b>   | <b>[4.1.552]</b> | <b>[4.1.553]</b> | <b>[4.1.554]</b>            |
| sage Buffer Flags                       | App                | 30h              | M                | Yes                         |
| <b>[4.1.555]</b> Get Message            | <b>[4.1.556]</b>   | <b>[4.1.557]</b> | <b>[4.1.558]</b> | <b>[4.1.559]</b>            |
| Buffer Flags                            | App                | 31h              | M                | Yes                         |
| [4.1.560] Enable Mes-                   | <b>[4.1.561]</b>   | <b>[4.1.562]</b> | <b>[4.1.563]</b> | <b>[4.1.564]</b>            |
| sage Channel Receive                    | App                | 32h              | O                | Yes                         |
| [4.1.565] Get Message                   | <b>[4.1.566]</b>   | <b>[4.1.567]</b> | <b>[4.1.568]</b> | <b>[4.1.569]</b>            |
|                                         | App                | 33h              | M                | Yes                         |
| [4.1.570] Send Mes-                     | <b>[4.1.571]</b>   | <b>[4.1.572]</b> | <b>[4.1.573]</b> | <b>[4.1.574]</b>            |
| sage                                    | App                | 34h              | M                | Yes                         |
| <b>[4.1.575]</b> Read Event             | <b>[4.1.576]</b>   | <b>[4.1.577]</b> | <b>[4.1.578]</b> | <b>[4.1.579]</b>            |
| Message Buffer                          | App                | 35h              | O                | Yes                         |
| [4.1.580] Get BT Inter-                 | <b>[4.1.581]</b>   | <b>[4.1.582]</b> | <b>[4.1.583]</b> | <b>[4.1.584]</b>            |
| face Capabilities                       | App                | 36h              | M                | No                          |
| <b>[4.1.585]</b> Get System             | <b>[4.1.586]</b>   | <b>[4.1.587]</b> | <b>[4.1.588]</b> | <b>[4.1.589]</b>            |
| GUID                                    | App                | 37h              | O                | Yes                         |

### [4.1.534] Device and Messaging Commands (Continued)

| [4.1.535] Command                                         | [4.1.536]<br>NetFn      | [4.1.537]<br>CMD        | [4.1.538]<br>O/M      | [4.1.539]<br>Support<br>ED? |
|-----------------------------------------------------------|-------------------------|-------------------------|-----------------------|-----------------------------|
| [4.1.590] Get Channel<br>Authentication Capabil-<br>ities | <b>[4.1.591]</b><br>App | <b>[4.1.592]</b><br>38h | <b>[4.1.593]</b><br>O | <b>[4.1.594]</b><br>Yes     |
| <b>[4.1.595]</b> Get Session Challenge                    | <b>[4.1.596]</b>        | <b>[4.1.597]</b>        | <b>[4.1.598]</b>      | <b>[4.1.599]</b>            |
|                                                           | App                     | 39h                     | O                     | Yes                         |
| [4.1.600] Activate Ses-                                   | <b>[4.1.601]</b>        | <b>[4.1.602]</b>        | <b>[4.1.603]</b>      | <b>[4.1.604]</b>            |
| sion Command                                              | App                     | 3Ah                     | O                     | Yes                         |
| [4.1.605] Set Session<br>Privilege Level Com-<br>mand     | <b>[4.1.606]</b><br>App | <b>[4.1.607]</b><br>3Bh | <b>[4.1.608]</b><br>O | <b>[4.1.609]</b><br>Yes     |
| [4.1.610] Close Ses-                                      | <b>[4.1.611]</b>        | <b>[4.1.612]</b>        | <b>[4.1.613]</b>      | <b>[4.1.614]</b>            |
| sion                                                      | App                     | 3Ch                     | O                     | Yes                         |
| [4.1.615] Get Session                                     | <b>[4.1.616]</b>        | <b>[4.1.617]</b>        | <b>[4.1.618]</b>      | <b>[4.1.619]</b>            |
| Information                                               | App                     | 3Dh                     | O                     | Yes                         |
| [4.1.620] Get Authenti-                                   | <b>[4.1.621]</b>        | <b>[4.1.622]</b>        | <b>[4.1.623]</b>      | <b>[4.1.624]</b>            |
| cation Code Command                                       | App                     | 3Fh                     | O                     | Yes                         |
| [4.1.625] Set Channel Access Commands                     | <b>[4.1.626]</b>        | <b>[4.1.627]</b>        | <b>[4.1.628]</b>      | <b>[4.1.629]</b>            |
|                                                           | App                     | 40h                     | O                     | Yes                         |
| [4.1.630] Get Channel Access Commands                     | <b>[4.1.631]</b>        | <b>[4.1.632]</b>        | <b>[4.1.633]</b>      | <b>[4.1.634]</b>            |
|                                                           | App                     | 41h                     | O                     | Yes                         |
| [4.1.635] Get Channel                                     | <b>[4.1.636]</b>        | <b>[4.1.637]</b>        | <b>[4.1.638]</b>      | <b>[4.1.639]</b>            |
| Info Command                                              | App                     | 42h                     | O                     | Yes                         |
| [4.1.640] Set User                                        | <b>[4.1.641]</b>        | <b>[4.1.642]</b>        | <b>[4.1.643]</b>      | <b>[4.1.644]</b>            |
| Access Commands                                           | App                     | 43h                     | O                     | Yes                         |

### [4.1.534] Device and Messaging Commands (Continued)

| [4.1.535] Command                                          | [4.1.536]<br>NETFN      | [4.1.537]<br>CMD        | [4.1.538]<br>O/M       | [4.1.539]<br>Support<br>ED? |
|------------------------------------------------------------|-------------------------|-------------------------|------------------------|-----------------------------|
| [4.1.645] Get User                                         | <b>[4.1.646]</b>        | <b>[4.1.647]</b>        | <b>[4.1.648]</b>       | <b>[4.1.649]</b>            |
| Access Commands                                            | App                     | 44h                     | O                      | Yes                         |
| [4.1.650] Set User Name Commands                           | <b>[4.1.651]</b>        | <b>[4.1.652]</b>        | <b>[4.1.653]</b>       | <b>[4.1.654]</b>            |
|                                                            | App                     | 45h                     | O                      | Yes                         |
| <b>[4.1.655]</b> Get User Name Commands                    | <b>[4.1.656]</b>        | <b>[4.1.657]</b>        | <b>[4.1.658]</b>       | <b>[4.1.659]</b>            |
|                                                            | App                     | 46h                     | O                      | Yes                         |
| [4.1.660] Set User                                         | <b>[4.1.661]</b>        | <b>[4.1.662]</b>        | <b>[4.1.663]</b>       | <b>[4.1.664]</b>            |
| Password Commands                                          | App                     | 47h                     | O                      | Yes                         |
| [4.1.665] Active Pay-                                      | <b>[4.1.666]</b>        | <b>[4.1.667]</b>        | <b>[4.1.668]</b>       | <b>[4.1.669]</b>            |
| load Command                                               | App                     | 48h                     | O                      | Yes                         |
| <b>[4.1.670]</b> Deactivate Payload Command                | <b>[4.1.671]</b>        | <b>[4.1.672]</b>        | <b>[4.1.673]</b>       | <b>[4.1.674]</b>            |
|                                                            | App                     | 49h                     | O                      | Yes                         |
| [4.1.675] Get Payload Activation Status                    | <b>[4.1.676]</b>        | <b>[4.1.677]</b>        | <b>[4.1.678]</b>       | <b>[4.1.679]</b>            |
|                                                            | App                     | 4Ah                     | O                      | Yes                         |
| <b>[4.1.680]</b> Get Payload<br>Instance Info Com-<br>mand | <b>[4.1.681]</b><br>App | <b>[4.1.682]</b><br>4Bh | [ <b>4.1.683]</b><br>O | <b>[4.1.684]</b><br>Yes     |
| [4.1.685] Set User Pay-                                    | <b>[4.1.686]</b>        | <b>[4.1.687]</b>        | <b>[4.1.688]</b>       | <b>[4.1.689]</b>            |
| load Access                                                | App                     | 4Ch                     | O                      | Yes                         |
| <b>[4.1.690]</b> Get User                                  | <b>[4.1.691]</b>        | <b>[4.1.692]</b>        | <b>[4.1.693]</b>       | <b>[4.1.694]</b>            |
| Payload Access                                             | App                     | 4Dh                     | O                      | Yes                         |
| <b>[4.1.695]</b> Get Channel Payload Support               | <b>[4.1.696]</b>        | <b>[4.1.697]</b>        | <b>[4.1.698]</b>       | <b>[4.1.699]</b>            |
|                                                            | App                     | 4Eh                     | O                      | Yes                         |

### [4.1.534] Device and Messaging Commands (Continued)

| [4.1.535] Command                                         | [4.1.536]<br>NETFN      | [4.1.537]<br>CMD        | [4.1.538]<br>O/M       | [4.1.539]<br>Support<br>ED? |
|-----------------------------------------------------------|-------------------------|-------------------------|------------------------|-----------------------------|
| <b>[4.1.700]</b> Get Channel Payload Version              | <b>[4.1.701]</b>        | <b>[4.1.702]</b>        | <b>[4.1.703]</b>       | <b>[4.1.704]</b>            |
|                                                           | App                     | 4Fh                     | O                      | Yes                         |
| [4.1.705] Get Channel                                     | <b>[4.1.706]</b>        | <b>[4.1.707]</b>        | <b>[4.1.708]</b>       | <b>[4.1.709]</b>            |
| OEM Payload Info                                          | App                     | 50h                     | O                      | Yes                         |
| <b>[4.1.710]</b> Master Write-                            | <b>[4.1.711]</b>        | <b>[4.1.712]</b>        | <b>[4.1.713]</b>       | <b>[4.1.714]</b>            |
| Read I <sup>2</sup> C                                     | App                     | 52h                     | M                      | Yes                         |
| <b>[4.1.715]</b> Get Channel Cipher Suites                | <b>[4.1.716]</b>        | <b>[4.1.717]</b>        | <b>[4.1.718]</b>       | <b>[4.1.719]</b>            |
|                                                           | App                     | 54h                     | O                      | Yes                         |
| <b>[4.1.720]</b> Suspend/<br>Resume Payload<br>Encryption | <b>[4.1.721]</b><br>App | <b>[4.1.722]</b><br>55h | [ <b>4.1.723]</b><br>O | <b>[4.1.724]</b><br>Yes     |
| <b>[4.1.725]</b> Set Channel Security Keys                | <b>[4.1.726]</b>        | <b>[4.1.727]</b>        | <b>[4.1.728]</b>       | <b>[4.1.729]</b>            |
|                                                           | App                     | 56h                     | O                      | Yes                         |
| [4.1.730] Get System                                      | <b>[4.1.731]</b>        | <b>[4.1.732]</b>        | [ <b>4.1.733</b> ]     | <b>[4.1.734]</b>            |
| Interface Capabilities                                    | App                     | 57h                     | O                      | No                          |

### [4.1.735] BMC Watchdog Timer Com- [4.1.757] Chassis Commands mands

#### [4.1.736] Watchdog Timer Commands

| [4.1.737] COMMAND      | [4.1.738]<br>NetFn | [4.1.739]<br>CMD | [4.1.740]<br>O/M | [4.1.741]<br>Support<br>ED? |
|------------------------|--------------------|------------------|------------------|-----------------------------|
| [4.1.742] Reset Watch- | <b>[4.1.743]</b>   | <b>[4.1.744]</b> | <b>[4.1.745]</b> | <b>[4.1.746]</b>            |
| dog Timer              | App                | 22h              | M                | Yes                         |
| [4.1.747] Set Watch-   | <b>[4.1.748]</b>   | <b>[4.1.749]</b> | <b>[4.1.750]</b> | <b>[4.1.751]</b>            |
| dog Timer              | App                | 24h              | M                | Yes                         |
| [4.1.752] Get Watch-   | <b>[4.1.753]</b>   | <b>[4.1.754]</b> | <b>[4.1.755]</b> | <b>[4.1.756]</b>            |
| dog Timer              | App                | 25h              | M                | Yes                         |

#### [4.1.758] Chassis Commands

| [4.1.759] COMMAND            | [4.1.760]<br>NetFn | [4.1.761]<br>CMD | [4.1.762]<br>O/M | [4.1.763]<br>Support<br>ED? |
|------------------------------|--------------------|------------------|------------------|-----------------------------|
| <b>[4.1.764]</b> Get Chassis | <b>[4.1.765]</b>   | <b>[4.1.766]</b> | <b>[4.1.767]</b> | <b>[4.1.768]</b>            |
| Capabilities                 | Chassis            | 00h              | M                | Yes                         |
| <b>[4.1.769]</b> Get Chassis | <b>[4.1.770]</b>   | <b>[4.1.771]</b> | <b>[4.1.772]</b> | <b>[4.1.773]</b>            |
| Status                       | Chassis            | 01h              | M                | Yes                         |
| [4.1.774] Chassis Con-       | <b>[4.1.775]</b>   | <b>[4.1.776]</b> | <b>[4.1.777]</b> | <b>[4.1.778]</b>            |
| trol                         | Chassis            | 02h              | M                | Yes                         |
| <b>[4.1.779]</b> Chassis     | <b>[4.1.780]</b>   | <b>[4.1.781]</b> | <b>[4.1.782]</b> | <b>[4.1.783]</b>            |
| Reset                        | Chassis            | 03h              | O                | No                          |
| [4.1.784] Chassis Iden-      | <b>[4.1.785]</b>   | <b>[4.1.786]</b> | <b>[4.1.787]</b> | <b>[4.1.788]</b>            |
| tify                         | Chassis            | 04h              | O                | Yes                         |
| <b>[4.1.789]</b> Set Chassis | <b>[4.1.790]</b>   | <b>[4.1.791]</b> | <b>[4.1.792]</b> | <b>[4.1.793]</b>            |
| Capabilities                 | Chassis            | 05h              | O                | Yes                         |
| [4.1.794] Set Power          | <b>[4.1.795]</b>   | <b>[4.1.796]</b> | <b>[4.1.797]</b> | <b>[4.1.798]</b>            |
| Restore Policy               | Chassis            | 06h              | O                | Yes                         |
| <b>[4.1.799]</b> Get System  | <b>[4.1.800]</b>   | <b>[4.1.801]</b> | <b>[4.1.802]</b> | <b>[4.1.803]</b>            |
| Reset Cause                  | Chassis            | 07h              | O                | Yes                         |
| [4.1.804] Set System         | <b>[4.1.805]</b>   | <b>[4.1.806]</b> | <b>[4.1.807]</b> | <b>[4.1.808]</b>            |
| Boot Options                 | Chassis            | 08h              | O                | Yes                         |
| [4.1.809] Get System         | <b>[4.1.810]</b>   | <b>[4.1.811]</b> | <b>[4.1.812]</b> | <b>[4.1.813]</b>            |
| Boot Options                 | Chassis            | 09h              | O                | Yes                         |

| [4.1.758] | Chassis | Commands | (Continued) |
|-----------|---------|----------|-------------|
|-----------|---------|----------|-------------|

| [4.1.759] Command          | [4.1.760]<br>NETFN | [4.1.761]<br>CMD | [4.1.762]<br>O/M | [4.1.763]<br>Support<br>ED? |
|----------------------------|--------------------|------------------|------------------|-----------------------------|
| [4.1.814] Set Front        | <b>[4.1.815]</b>   | <b>[4.1.816]</b> | <b>[4.1.817]</b> | <b>[4.1.818]</b>            |
| Panel Button Enable        | Chassis            | 0Ah              | O                | Yes                         |
| <b>[4.1.819]</b> Set Power | <b>[4.1.820]</b>   | <b>[4.1.821]</b> | <b>[4.1.822]</b> | <b>[4.1.823]</b>            |
| Cycle Interval             | Chassis            | 0Bh              | O                | Yes                         |
| [4.1.824] Get POH          | <b>[4.1.825]</b>   | <b>[4.1.826]</b> | <b>[4.1.827]</b> | <b>[4.1.828]</b>            |
| Counter                    | Chassis            | 0Fh              | O                | No                          |

### [4.1.829] Event Commands

#### [4.1.830] Event Commands (Continued)

|                                        |                         |                         | [4.1.834] O/M                  |                                     |                             |
|----------------------------------------|-------------------------|-------------------------|--------------------------------|-------------------------------------|-----------------------------|
| [4.1.831]<br>Command                   | [4.1.832]<br>NetFn      | [4.1.833]<br>CMD        | [4.1.836]<br>Event<br>Receiver | [4.1.837]<br>Event<br>Generat<br>or | [4.1.835]<br>Support<br>ED? |
| <b>[4.1.850]</b> P<br>latform<br>Event | <b>[4.1.851]</b><br>S/E | <b>[4.1.852]</b><br>02h | <b>[4.1.853]</b><br>M          | <b>[4.1.854]</b><br>M               | <b>[4.1.855]</b><br>Yes     |

### [4.1.856] SEL Commands

#### [4.1.857] SEL Commands

| [4.1.858] COMMAND        | [4.1.859]<br>NETFN | [4.1.860]<br>CMD | [4.1.861]<br>O/M | [4.1.862]<br>Support<br>ED? |
|--------------------------|--------------------|------------------|------------------|-----------------------------|
| [4.1.863] Get SEL Info   | <b>[4.1.864]</b>   | <b>[4.1.865]</b> | <b>[4.1.866]</b> | <b>[4.1.867]</b>            |
|                          | Storage            | 40h              | M                | Yes                         |
| [4.1.868] Get SEL Allo-  | <b>[4.1.869]</b>   | <b>[4.1.870]</b> | <b>[4.1.871]</b> | <b>[4.1.872]</b>            |
| cation Info              | Storage            | 41h              | O                | Yes                         |
| [4.1.873] Reserve SEL    | <b>[4.1.874]</b>   | <b>[4.1.875]</b> | <b>[4.1.876]</b> | <b>[4.1.877]</b>            |
|                          | Storage            | 42h              | O                | Yes                         |
| <b>[4.1.878]</b> Get SEL | <b>[4.1.879]</b>   | <b>[4.1.880]</b> | <b>[4.1.881]</b> | <b>[4.1.882]</b>            |
| Entry                    | Storage            | 43h              | M                | Yes                         |
| <b>[4.1.883]</b> Add SEL | <b>[4.1.884]</b>   | <b>[4.1.885]</b> | <b>[4.1.886]</b> | <b>[4.1.887]</b>            |
| Entry                    | Storage            | 44h              | M                | Yes                         |

#### [4.1.830] Event Commands

|                                            |                         |                         | [4.1.83                        |                                     |                             |
|--------------------------------------------|-------------------------|-------------------------|--------------------------------|-------------------------------------|-----------------------------|
| [4.1.831]<br>Command                       | [4.1.832]<br>NetFn      | [4.1.833]<br>CMD        | [4.1.836]<br>Event<br>Receiver | [4.1.837]<br>Event<br>Generat<br>or | [4.1.835]<br>Support<br>ED? |
| <b>[4.1.838]</b> S<br>et Event<br>Receiver | <b>[4.1.839]</b><br>S/E | <b>[4.1.840]</b><br>00h | <b>[4.1.841]</b><br>M          | <b>[4.1.842]</b><br>M               | <b>[4.1.843]</b><br>Yes     |
| <b>[4.1.844]</b><br>Get Event<br>Receiver  | <b>[4.1.845]</b><br>S/E | <b>[4.1.846]</b><br>01h | <b>[4.1.847]</b><br>M          | <b>[4.1.848]</b><br>M               | <b>[4.1.849]</b><br>Yes     |

#### [4.1.857] SEL Commands (Continued)

| [4.1.858] Command                         | [4.1.859]<br>NETFN | [4.1.860]<br>CMD | [4.1.861]<br>O/M | [4.1.862]<br>Support<br>ED? |
|-------------------------------------------|--------------------|------------------|------------------|-----------------------------|
| <b>[4.1.888]</b> Partial Add              | <b>[4.1.889]</b>   | <b>[4.1.890]</b> | <b>[4.1.891]</b> | <b>[4.1.892]</b>            |
| SEL Entry                                 | Storage            | 45h              | M                | No*                         |
| [4.1.893] Delete SEL                      | <b>[4.1.894]</b>   | <b>[4.1.895]</b> | <b>[4.1.896]</b> | <b>[4.1.897]</b>            |
| Entry                                     | Storage            | 46h              | O                | Yes                         |
| [4.1.898] Clear SEL                       | <b>[4.1.899]</b>   | <b>[4.1.900]</b> | <b>[4.1.901]</b> | <b>[4.1.902]</b>            |
|                                           | Storage            | 47h              | M                | Yes                         |
| <b>[4.1.903]</b> Get SEL                  | <b>[4.1.904]</b>   | <b>[4.1.905]</b> | <b>[4.1.906]</b> | <b>[4.1.907]</b>            |
| Time                                      | Storage            | 48h              | M                | Yes                         |
| [4.1.908] Set SEL Time                    | <b>[4.1.909]</b>   | <b>[4.1.910]</b> | <b>[4.1.911]</b> | <b>[4.1.912]</b>            |
|                                           | Storage            | 49h              | M                | Yes                         |
| <b>[4.1.913]</b> Get Auxiliary Log Status | <b>[4.1.914]</b>   | <b>[4.1.915]</b> | <b>[4.1.916]</b> | <b>[4.1.917]</b>            |
|                                           | Storage            | 5Ah              | O                | No                          |
| <b>[4.1.918]</b> Set Auxiliary Log Status | <b>[4.1.919]</b>   | <b>[4.1.920]</b> | <b>[4.1.921]</b> | <b>[4.1.922]</b>            |
|                                           | Storage            | 5Bh              | O                | No                          |
| [4.1.923] * "Partial Add S                | EL" is not su      | upported whe     | en "Add SEL'     | ' is active.                |

### [4.1.924] SDR Repository Commands

#### [4.1.925] SDR Repository Commands

| [4.1.926] COMMAND                                         | [4.1.927]<br>NetFn          | [4.1.928]<br>CMD        | [4.1.929]<br>O/M       | [4.1.930]<br>Support<br>ED? |
|-----------------------------------------------------------|-----------------------------|-------------------------|------------------------|-----------------------------|
| [4.1.931] Get SDR                                         | <b>[4.1.932]</b>            | <b>[4.1.933]</b>        | <b>[4.1.934]</b>       | <b>[4.1.935]</b>            |
| Repository Info                                           | Storage                     | 20h                     | M                      | Yes                         |
| <b>[4.1.936]</b> Get SDR<br>Repository Allocation<br>Info | <b>[4.1.937]</b><br>Storage | <b>[4.1.938]</b><br>21h | [ <b>4.1.939]</b><br>O | <b>[4.1.940]</b><br>No      |
| [4.1.941] Reserve SDR                                     | <b>[4.1.942]</b>            | <b>[4.1.943]</b>        | <b>[4.1.944]</b>       | <b>[4.1.945]</b>            |
| Repository                                                | Storage                     | 22h                     | M                      | Yes                         |
| [4.1.946] Get SDR                                         | <b>[4.1.947]</b>            | <b>[4.1.948]</b>        | <b>[4.1.949]</b>       | <b>[4.1.950]</b>            |
|                                                           | Storage                     | 23h                     | M                      | Yes                         |
| [4.1.951] Add SDR                                         | <b>[4.1.952]</b>            | <b>[4.1.953]</b>        | <b>[4.1.954]</b>       | <b>[4.1.955]</b>            |
|                                                           | Storage                     | 24h                     | M                      | No                          |
| <b>[4.1.956]</b> Partial ADD                              | <b>[4.1.957]</b>            | <b>[4.1.958]</b>        | <b>[4.1.959]</b>       | <b>[4.1.960]</b>            |
| SDR                                                       | Storage                     | 25h                     | M                      | Yes                         |
| [4.1.961] Delete SDR                                      | <b>[4.1.962]</b>            | <b>[4.1.963]</b>        | <b>[4.1.964]</b>       | <b>[4.1.965]</b>            |
|                                                           | Storage                     | 26h                     | O                      | No                          |
| [4.1.966] Clear SDR                                       | <b>[4.1.967]</b>            | <b>[4.1.968]</b>        | <b>[4.1.969]</b>       | <b>[4.1.970]</b>            |
| Repository                                                | Storage                     | 27h                     | M                      | Yes                         |
| [4.1.971] Get SDR                                         | <b>[4.1.972]</b>            | <b>[4.1.973]</b>        | <b>[4.1.974]</b>       | <b>[4.1.975]</b>            |
| Repository Time                                           | Storage                     | 28h                     | O                      | Yes                         |
| [4.1.976] Set SDR                                         | <b>[4.1.977]</b>            | <b>[4.1.978]</b>        | <b>[4.1.979]</b>       | <b>[4.1.980]</b>            |
| Repository Time                                           | Storage                     | 29h                     | O                      | Yes                         |

| [4.1.925] SDR Reposito | y Commands (Continued) |
|------------------------|------------------------|
|------------------------|------------------------|

| [4.1.926] COMMAND                                       | [4.1.927]<br>NetFn          | [4.1.928]<br>CMD        | [4.1.929]<br>O/M      | [4.1.930]<br>Support<br>ED? |
|---------------------------------------------------------|-----------------------------|-------------------------|-----------------------|-----------------------------|
| <b>[4.1.981]</b> Enter SDR<br>Repository Update<br>Mode | <b>[4.1.982]</b><br>Storage | <b>[4.1.983]</b><br>2Ah | <b>[4.1.984]</b><br>O | <b>[4.1.985]</b><br>No      |
| <b>[4.1.986]</b> Exit SDR<br>Repository Update<br>Mode  | <b>[4.1.987]</b><br>Storage | <b>[4.1.988]</b><br>2Bh | <b>[4.1.989]</b><br>O | <b>[4.1.990]</b><br>No      |
| [4.1.991] Run Initializa-<br>tion Agent                 | <b>[4.1.992]</b><br>Storage | <b>[4.1.993]</b><br>2Ch | <b>[4.1.994]</b><br>O | <b>[4.1.995]</b><br>Yes     |

### [4.1.996] FRU Inventory Device Commands

#### [4.1.997] FRU Inventory Device Command s

| [4.1.998] COMMAND    | [4.1.999]<br>NetFn | [4.1.1000]<br>CMD | [4.1.1001]<br>O/M | [4.1.1002]<br>SUPPORT<br>ED? |
|----------------------|--------------------|-------------------|-------------------|------------------------------|
| [4.1.1003] Get FRU   | <b>[4.1.1004]</b>  | <b>[4.1.1005]</b> | <b>[4.1.1006]</b> | <b>[4.1.1007]</b>            |
| Inventory Area Info  | Storage            | 10h               | M                 | Yes                          |
| [4.1.1008] Read FRU  | <b>[4.1.1009]</b>  | <b>[4.1.1010]</b> | <b>[4.1.1011]</b> | <b>[4.1.1012]</b>            |
| Inventory Data       | Storage            | 11h               | M                 | Yes                          |
| [4.1.1013] Write FRU | <b>[4.1.1014]</b>  | <b>[4.1.1015]</b> | <b>[4.1.1016]</b> | <b>[4.1.1017]</b>            |
| Inventory Data       | Storage            | 12h               | M                 | Yes                          |

### [4.1.1018] Sensor Device Commands

#### [4.1.1019] Sensor Device Commands

| [4.1.1020] COMMAND           | [4.1.1021]<br>NetFn | [4.1.1022]<br>CMD | [4.1.1023]<br>O/M | [4.1.1024]<br>Support<br>ED? |
|------------------------------|---------------------|-------------------|-------------------|------------------------------|
| [4.1.1025] Get Device        | <b>[4.1.1026]</b>   | <b>[4.1.1027]</b> | <b>[4.1.1028]</b> | <b>[4.1.1029]</b>            |
| SDR Info                     | S/E                 | 20h               | O                 | No                           |
| [4.1.1030] Get Device        | <b>[4.1.1031]</b>   | <b>[4.1.1032]</b> | <b>[4.1.1033]</b> | <b>[4.1.1034]</b>            |
| SDR                          | S/E                 | 21h               | O                 | No                           |
| [4.1.1035] Reserve           | <b>[4.1.1036]</b>   | <b>[4.1.1037]</b> | <b>[4.1.1038]</b> | <b>[4.1.1039]</b>            |
| Device SDR Repository        | S/E                 | 22h               | O                 | No                           |
| <b>[4.1.1040]</b> Get Sensor | <b>[4.1.1041]</b>   | <b>[4.1.1042]</b> | <b>[4.1.1043]</b> | <b>[4.1.1044]</b>            |
| Reading Factors              | S/E                 | 23h               | O                 | Yes                          |
| <b>[4.1.1045]</b> Set Sensor | <b>[4.1.1046]</b>   | <b>[4.1.1047]</b> | <b>[4.1.1048]</b> | <b>[4.1.1049]</b>            |
| Hysteresis                   | S/E                 | 24h               | O                 | Yes                          |
| <b>[4.1.1050]</b> Get Sensor | <b>[4.1.1051]</b>   | <b>[4.1.1052]</b> | <b>[4.1.1053]</b> | <b>[4.1.1054]</b>            |
| Hysteresis                   | S/E                 | 25h               | O                 | Yes                          |
| [4.1.1055] Set Sensor        | <b>[4.1.1056]</b>   | <b>[4.1.1057]</b> | <b>[4.1.1058]</b> | <b>[4.1.1059]</b>            |
| Threshold                    | S/E                 | 26h               | O                 | Yes                          |
| [4.1.1060] Get Sensor        | <b>[4.1.1061]</b>   | <b>[4.1.1062]</b> | <b>[4.1.1063]</b> | <b>[4.1.1064]</b>            |
| Threshold                    | S/E                 | 27h               | O                 | Yes                          |
| <b>[4.1.1065]</b> Set Sensor | <b>[4.1.1066]</b>   | <b>[4.1.1067]</b> | <b>[4.1.1068]</b> | <b>[4.1.1069]</b>            |
| Event Enable                 | S/E                 | 28h               | O                 | Yes                          |
| [4.1.1070] Get Sensor        | <b>[4.1.1071]</b>   | <b>[4.1.1072]</b> | <b>[4.1.1073]</b> | <b>[4.1.1074]</b>            |
| Event Enable                 | S/E                 | 29h               | O                 | Yes                          |

#### [4.1.1019] Sensor Device Commands (Continued)

| [4.1.1020] COMMAND                                          | [4.1.1021]<br>NETFN      | [4.1.1022]<br>CMD        | [4.1.1023]<br>O/M      | [4.1.1024]<br>SUPPORT<br>ED? |
|-------------------------------------------------------------|--------------------------|--------------------------|------------------------|------------------------------|
| [4.1.1075] Re-arm                                           | <b>[4.1.1076]</b>        | <b>[4.1.1077]</b>        | <b>[4.1.1078]</b>      | <b>[4.1.1079]</b>            |
| Sensor Events                                               | S/E                      | 2Ah                      | O                      | Yes                          |
| [4.1.1080] Get Sensor                                       | <b>[4.1.1081]</b>        | <b>[4.1.1082]</b>        | <b>[4.1.1083]</b>      | <b>[4.1.1084]</b>            |
| Event Status                                                | S/E                      | 2Bh                      | O                      | Yes                          |
| <b>[4.1.1085]</b> Get Sensor Reading                        | <b>[4.1.1086]</b>        | <b>[4.1.1087]</b>        | <b>[4.1.1088]</b>      | <b>[4.1.1089]</b>            |
|                                                             | S/E                      | 2Dh                      | M                      | Yes                          |
| <b>[4.1.1090]</b> Set Sensor                                | <b>[4.1.1091]</b>        | <b>[4.1.1092]</b>        | <b>[4.1.1093]</b>      | <b>[4.1.1094]</b>            |
| Type                                                        | S/E                      | 2Eh                      | O                      | No                           |
| <b>[4.1.1095]</b> Get Sensor                                | <b>[4.1.1096]</b>        | <b>[4.1.1097]</b>        | [ <b>4.1.1098</b> ]    | <b>[4.1.1099]</b>            |
| Type                                                        | S/E                      | 2Fh                      | O                      | No                           |
| <b>[4.1.1100]</b> Set Sensor<br>Reading and Event<br>Status | <b>[4.1.1101]</b><br>S/E | <b>[4.1.1102]</b><br>30h | <b>[4.1.1103]</b><br>M | <b>[4.1.1104]</b><br>Yes     |

### [4.1.1105] LAN Command

#### [4.1.1106] LAN Commands

| [4.1.1107] COMMAND                                   | [4.1.1108]<br>NeтFn            | [4.1.1109]<br>CMD        | [4.1.1110]<br>O/M      | [4.1.1111]<br>Support<br>ED? |
|------------------------------------------------------|--------------------------------|--------------------------|------------------------|------------------------------|
| [4.1.1112] Set LAN<br>Configuration Parame-<br>ters* | <b>[4.1.1113]</b><br>Transport | <b>[4.1.1114]</b><br>01h | <b>[4.1.1115]</b><br>M | <b>[4.1.1116]</b><br>Yes     |
| [4.1.1117] Get LAN<br>Configuration Parame-<br>ters* | <b>[4.1.1118]</b><br>Transport | <b>[4.1.1119]</b><br>02h | <b>[4.1.1120]</b><br>M | <b>[4.1.1121]</b><br>Yes     |
| [4.1.1122] Suspend<br>BMC ARP                        | <b>[4.1.1123]</b><br>Transport | <b>[4.1.1124]</b><br>03h | <b>[4.1.1125]</b><br>O | <b>[4.1.1126]</b><br>No      |
| [4.1.1127] Get IP/UDP/<br>RMCP Statistics            | <b>[4.1.1128]</b><br>Transport | <b>[4.1.1129]</b><br>04h | <b>[4.1.1130]</b><br>O | <b>[4.1.1131]</b><br>No      |
| [4.1.1132] *Parameters 9 and 25 are not supported.   |                                |                          |                        |                              |

### [4.1.1133] SOL Command

#### [4.1.1134] SOL Command

| [4.1.1135] COMMAND                                  | [4.1.1136]<br>NETFN            | [4.1.1137]<br>CMD        | [4.1.1138]<br>O/M       | [4.1.1139]<br>Support<br>ED? |
|-----------------------------------------------------|--------------------------------|--------------------------|-------------------------|------------------------------|
| [4.1.1140] SOL Activat-<br>ing                      | <b>[4.1.1141]</b><br>Transport | <b>[4.1.1142]</b><br>20h | <b>[4.1.1143]</b><br>O  | <b>[4.1.1144]</b><br>No      |
| [4.1.1145] Set SOL<br>Configuration Parame-<br>ters | <b>[4.1.1146]</b><br>Transport | <b>[4.1.1147]</b><br>21h | <b>[4.1.1148]</b><br>O  | <b>[4.1.1149]</b><br>Yes     |
| [4.1.1150] Get SOL<br>Configuration Parame-<br>ters | <b>[4.1.1151]</b><br>Transport | <b>[4.1.1152]</b><br>22h | [ <b>4.1.1153]</b><br>O | <b>[4.1.1154]</b><br>Yes     |

### [4.1.1155] PEF/PET Alerting Commands

#### [4.1.1156] PEF/PET Alerting Commands

| [4.1.1157] COMMAND | [4.1.1158]<br>NETFN | [4.1.1159]<br>CMD | [4.1.1160]<br>O/M | [4.1.1161]<br>Support<br>ED? |
|--------------------|---------------------|-------------------|-------------------|------------------------------|
| [4.1.1162] Get PEF | <b>[4.1.1163]</b>   | <b>[4.1.1164]</b> | <b>[4.1.1165]</b> | <b>[4.1.1166]</b>            |
| Capabilities       | S/E                 | 10h               | M                 | Yes                          |
| [4.1.1167] Arm PEF | <b>[4.1.1168]</b>   | <b>[4.1.1169]</b> | <b>[4.1.1170]</b> | <b>[4.1.1171]</b>            |
| Postpone Timer     | S/E                 | 11h               | M                 | Yes                          |

#### [4.1.1156] PEF/PET Alerting Commands

| [4.1.1157] COMMAND                                  | [4.1.1158]<br>NETFN      | [4.1.1159]<br>CMD        | [4.1.1160]<br>O/M      | [4.1.1161]<br>Support<br>ED? |
|-----------------------------------------------------|--------------------------|--------------------------|------------------------|------------------------------|
| [4.1.1172] Set PEF<br>Configuration Parame-<br>ters | <b>[4.1.1173]</b><br>S/E | <b>[4.1.1174]</b><br>12h | <b>[4.1.1175]</b><br>M | <b>[4.1.1176]</b><br>Yes     |
| [4.1.1177] Get PEF<br>Configuration Parame-<br>ters | <b>[4.1.1178]</b><br>S/E | <b>[4.1.1179]</b><br>13h | <b>[4.1.1180]</b><br>M | <b>[4.1.1181]</b><br>Yes     |
| [4.1.1182] Set Last                                 | <b>[4.1.1183]</b>        | <b>[4.1.1184]</b>        | <b>[4.1.1185]</b>      | <b>[4.1.1186]</b>            |
| Processed Event ID                                  | S/E                      | 14h                      | M                      | Yes                          |
| [4.1.1187] Get Last                                 | <b>[4.1.1188]</b>        | <b>[4.1.1189]</b>        | <b>[4.1.1190]</b>      | <b>[4.1.1191]</b>            |
| Processed Event ID                                  | S/E                      | 15h                      | M                      | Yes                          |
| [4.1.1192] Alert Imme-                              | <b>[4.1.1193]</b>        | <b>[4.1.1194]</b>        | <b>[4.1.1195]</b>      | <b>[4.1.1196]</b>            |
| diate                                               | S/E                      | 16h                      | O                      | Yes                          |
| [4.1.1197] PET                                      | <b>[4.1.1198]</b>        | <b>[4.1.1199]</b>        | <b>[4.1.1200]</b>      | <b>[4.1.1201]</b>            |
| Acknowledge                                         | S/E                      | 17h                      | O                      | Yes                          |

### [4.1.1202] OEM Command

#### [4.1.1203] OEM Command

| <b>112)</b><br>No. | [4.1.1205] COMMAND                  | [4.1.1206]<br>NETFN /<br>LUN | <b>[111207]</b><br>Смd  | 臀<br>C | <b>件</b><br>U | <b>御</b><br>〇 | <b>椡</b><br>A |
|--------------------|-------------------------------------|------------------------------|-------------------------|--------|---------------|---------------|---------------|
| <b>1111</b>        | <b>[4.1.1213]</b> Set<br>POST Start | <b>[4.1.1214]</b><br>0x30/00 | <b>(#11215)</b><br>0x73 | 轡      | 樫             | 督             | <b>₽</b><br>X |

### [4.1.1203] OEM Command

| <b>1123</b><br>No. | [4.1.1205] COMMAND                        | [4.1.1206]<br>NETFN /<br>LUN | <b>(411207)</b><br>Смd  | 件<br>C   | <b>件</b><br>U     | <b>P</b><br>0 | <b>倒</b><br>A |
|--------------------|-------------------------------------------|------------------------------|-------------------------|----------|-------------------|---------------|---------------|
| <b>2</b>           | <b>[4.1.1221]</b> Set POST End            | <b>[4.1.1222]</b><br>0x30/00 | <b>(111223)</b><br>0x74 | 4        | 督                 | 督             | ×             |
| 3                  | [4.1.1229] Set DIMM<br>Information        | <b>[4.1.1230]</b><br>0x30/00 | <b>[111231]</b><br>0x1C | 臀        | 臀                 | 臀             | X             |
| <b>(1126)</b><br>4 | [4.1.1237] Get DIMM Information           | <b>[4.1.1238]</b><br>0x30/00 | <b>[111239]</b><br>0x1D | 槽        | ₩<br>×            | ×             | ×             |
| <b>F124</b><br>5   | [4.1.1245] Set Pro-<br>cessor Information | <b>[4.1.1246]</b><br>0x30/00 | <b>[111217]</b><br>0x1A | 瞢        | 魯                 |               | × 🛤           |
| <b>6</b>           | [4.1.1253] Get Pro-<br>cessor Information | <b>[4.1.1254]</b><br>0x30/00 | <b>[#11255]</b><br>0x1B | 뼦        | kar<br>National → | <b>₽</b> ×    | ×             |
| <b>(1126)</b><br>7 | [4.1.1261] Get MB<br>Position             | <b>[4.1.1262]</b><br>0x30/00 | <b>(11253)</b><br>0x7D  | 粤        |                   |               | ×             |
| <b>2125)</b><br>8  | [4.1.1269] Set BIOS<br>Version            | <b>[4.1.1270]</b><br>0x30/00 | <b>[111271]</b><br>0x72 | 2        | <b>#</b> }        | <b>御</b>      | ×             |
| <b>(1126)</b><br>9 | [4.1.1277] Get BIOS<br>Version            | <b>[4.1.1278]</b><br>0x30/00 | <b>[411279]</b>         | <b>#</b> | X                 | ₩<br>X        | ×             |
# [4.2.1284] BMC Recovery

**[4.2.1285]** This section provides guidelines on BMC recovery process in DOS, Linux, and Windows systems.

# [4.2.1286] Recovery Process in DOS System

[4.2.1287] To recover BMC on a DOS system, do as follows:

- 4.2.1288.1.Boot into DOS.
- 4.2.1289.2.Navigate to the Upgrade Utility folder.
- 4.2.1290.3.Run *dos.bat*.

[4.2.1291] The BMC recovery is complete.

# [4.2.1292] Recovery Process in Linux System

[4.2.1293] To recover BMC on a Linux system, do as follows:

- 4.2.1294.1.Boot into Linux.
- 4.2.1295.2.Navigate to the Upgrade Utility folder.

4.2.1296.3.Run linux.sh.

[4.2.1297] The BMC recovery is complete.

# [4.2.1298] Recovery Process in Windows System

**[4.2.1299]** To recover BMC on a Windows system, do as follows:

4.2.1300.1.Boot into Windows.

4.2.1301.2.Navigate to the *Upgrade Utility* folder.

4.2.1302.3.Run win.bat.

[4.2.1303] The BMC recovery is complete.

# [4.3.1305] Web Graphical User Interface for ESMS

# [4.3.1306] Using the Web GUI

**[4.3.1307]** The BMC firmware features an embedded web server enabling users to connect to the BMC using a Web browser (e.g. Microsoft Internet Explorer). The Web GUI shows system information, system events, system status of managed servers, and other system-related information.

**[4.3.1308]** The Web-based GUI is supported on the following browsers:

- Internet Explorer 7 and above
- Firefox 2.0 and above
- Google Chrome 2.0 and above
- Safari 3.0 and above
- Opera 9.64 and above

# [4.3.1309] Login

**[4.3.1310]** Enter the IP address or URL (default DHCP\static IP address) into the address bar of the web browser.

**[4.3.1311]** When connecting to the BMC the Login screen prompts for the username and password. This authentication with SSL protection prevents unauthorized intruders from gaining access to the BMC web server.

**[4.3.1312]** When a user is authenticated they can manage the server according to the privilege of their role.

**[4.3.1313]** The OEM Proprietary, Administrator and Operator privilege levels are authorized to login to the web interface. The

User and No Access privilege levels do not allow access through the BMC web GUI.

| Quanta |                                                                                                    |  |
|--------|----------------------------------------------------------------------------------------------------|--|
|        | Usemane:<br>Passedne:<br>Loge                                                                                                    |  |
|        | Anamitral Encounter Lettings<br>1. Allow pupping trantition also<br>2. Allow pupping trantition also<br>3. Constain (assumption that site (allow to<br>4. Constain (assumption that site (allow<br>4. Constain constant for the site (allow<br>4. Constain constant for the site (allow<br>4. Constain constant for the site (allow<br>4. Constain constant for the site (allow<br>4. Constain constant for the site (allow<br>4. Constain constant for the site (allow<br>4. Constain constant for the site (allow<br>4. Constain constant for the site (allow<br>4. Constant for the site (allow<br>4. Constant for t |  |

### [4.3.1314] Login Web Page

#### [4.3.1315] Default Username and Password

| [4.3.1316] FIELD    | [4.3.1317] DEFAULT |
|---------------------|--------------------|
| [4.3.1318] Username | [4.3.1319] admin   |
| [4.3.1320] Password | [4.3.1321] admin   |

**[4.3.1322]** After passing authentication, the following web page appears.

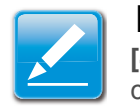

### Note:

**[4.3.1323]** The default username and password are in lowercase characters. It is advised to change the admin password once you have logged in. **[4.3.1324]** Click the **Help** button on the right corner of the page for assistance, the **Refresh** button to refresh the page, or the **Logout** button to exit.

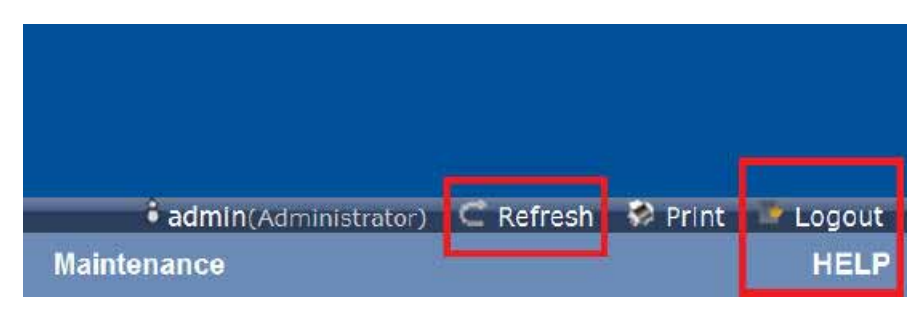

[4.3.1325] Main Web Page

#### [4.3.1326] Main Web Page

| [4.3.1327] MENU ITEM               | [4.3.1328] DESCRIPTION                                   |
|------------------------------------|----------------------------------------------------------|
| [4.3.1329] System Information      | [4.3.1330] Shows system information.                     |
| <b>[4.3.1331]</b> Server<br>Health | [4.3.1332] Monitoring status of the server.              |
| [4.3.1333] Configurati on          | [4.3.1334] Configuration of the IPMI settings.           |
| [4.3.1335] Remote<br>Control       | [4.3.1336] Launch KVM console and perform power control. |
| [4.3.1337] Maintenan ce            | <b>[4.3.1338]</b> Allows the user to do firmware update. |

### [4.3.1326] Main Web Page (Continued)

| [4.3.1327] MENU ITEM | [4.3.1328] DESCRIPTION                                   |
|----------------------|----------------------------------------------------------|
|                      | [4.3.1340] Sets interface language.                      |
| [4.3.1339] Language  | <b>Note:</b> [4.3.1341] Currently only supports English. |

# [4.3.1342] Dashboard

**[4.3.1343]** The Dashboard page displays the overall information on status of the device.

**[4.3.1344]** To open the **Dashboard** page, click Dashboard from the main menu. A sample screenshot of the Dashboard page is as follows:

| Territoria Carlos Internation - Server Territoria Configuration                                    | . Names Co   |                | •             |     |             |                                            |
|----------------------------------------------------------------------------------------------------|--------------|----------------|---------------|-----|-------------|--------------------------------------------|
| Dashboard                                                                                          |              |                |               |     |             |                                            |
| Durbinant pres ine lownal information allocative status of the domain and ne<br>Device information | note server. | Sensor Moni    | laring        |     | Rivent Logs |                                            |
| Fernand Records: 1.03.7399<br>Fernand Build Time: Max 7.5012.25.48.23 C/07                         | Statute      | Senar          | Reality       |     |             | Down Log (d. (Cro.)<br>Prey Space (16: 200 |
| BOS Western matrix 8<br>X5 frai AOR Western 128                                                    |              | CPUIL/Viam     | D BAT Web     |     |             |                                            |
| 85 Bat FDB (weater: 1.29                                                                           |              | 1943           | 3,215 Velta   | > / |             |                                            |
| MD Prestore: 4                                                                                     |              | P529,808       | \$1.877 Volte |     |             |                                            |
| BRC Crew & Toke 5 Set 01 Jan 2000 D4111 Set<br>BRC Crewet A270300                                  |              | F1V1,318       | LINY Mrs      |     | /           |                                            |
| No. of Color Adv. 19, pp. Col. 11.                                                                 |              | PEDV           | 11 TO 8 VINE  | S 3 |             |                                            |
| Notwork information (Lett)                                                                         |              | 25V            | 4.865 10.00   |     |             |                                            |
| VA Testanti Molle DICP                                                                             |              | ARE New        | 3810          | 63  |             |                                            |
| Pvd Address: 10.02.12.82                                                                           |              | MIZ Time       | 4812          | ÷   |             |                                            |
| Pv6 Address: DVCP<br>Pv6 Address: BBIT 2110 8000 741 and a STRAT at 018                            |              | CPUD, Temp     | 40.10         |     |             |                                            |
| Politica Loui Almeni Inizi sala (Illindi 100)                                                      |              | PE DAM Term    | 29.0          |     |             |                                            |
|                                                                                                    |              | HODEF Areard   | 211C          | a ] |             |                                            |
|                                                                                                    |              | HOOEP Anternal | 10°C          | 2   |             |                                            |
|                                                                                                    |              | PDH FAILUR     | THE REAL      | 5   |             |                                            |
|                                                                                                    |              | POR FRIEND     | 1303-6494     | 5   |             |                                            |
|                                                                                                    | 12.23        |                | the loss in   | 8   |             |                                            |

### [4.3.1345] Dashboard

**[4.3.1346]** A brief description of the Dashboard page is given in the next section.

# [4.3.1347] Device Information

**[4.3.1348]** The Device Information displays the following information:

#### [4.3.1349] Device Information Page

| [4.3.1350] Ітем                   | [4.3.1351] DESCRIPTION                          |
|-----------------------------------|-------------------------------------------------|
| [4.3.1352] Firmware Revision      | [4.3.1353] The revision number of the firmware. |
| [4.3.1354] Firmware<br>Build Time | [4.3.1355] Firmware date and time.              |
| [4.3.1356] BMC Chip-<br>set       | [4.3.1357] This field shows BMC chipset type.   |

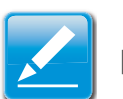

### Note:

[4.3.1358] BMC Chipset type support list is as follows:

- AST2300: supports virtual KVM function and related setting item.
- AST2300 without RKVM: does not support virtual KVM function and related setting item.

### Note:

**[4.3.1359]** If BMC Chipset type is AST2300 without RKVM, the Console Redirection, Mouse Mode, Remote Session, and Virtual Media menu items are not visible.

# [4.3.1360] Network Information

**[4.3.1361]** The Network Information of the device with the following fields is shown in the following table. To edit the network Information, click **Edit**.

#### [4.3.1362] Network Information

| [4.3.1363] Ітем                    | [4.3.1364] DESCRIPTION                                                                    |
|------------------------------------|-------------------------------------------------------------------------------------------|
| <b>[4.3.1365]</b> MAC<br>Address   | [4.3.1366] Read only field showing the IP address of the device.                          |
| [4.3.1367] V4 Net-<br>work Mode    | <b>[4.3.1368]</b> The v4 network mode options are the following disable, static, or DHCP. |
| <b>[4.3.1369]</b> IPv4<br>Address  | <b>[4.3.1370]</b> The IPv4 address of the device (could be static or DHCP).               |
| [4.3.1371] V6 Net-<br>work Mode    | <b>[4.3.1372]</b> The v6 network mode options are disable, static, or DHCP.               |
| <b>[4.3.1373]</b> IPv6<br>Address: | [4.3.1374] The IPv6 address of the device.                                                |

# [4.3.1375] Sensor Monitoring

[4.3.1376] Lists all the available sensors on the device.

**[4.3.1377]** The status column displays the state of the device as follows:

#### Table 4-1:

| [4.3.1378] STATU<br>S (ICON) | [4.3.1379] DESCRIPTION    |
|------------------------------|---------------------------|
| [4.3.1380] 🌘                 | [4.3.1381] Normal state   |
| [4.3.1382]                   | [4.3.1383] Warning state  |
| [4.3.1384]                   | [4.3.1385] Critical state |

**[4.3.1386]** If you click on  $\mathbf{D}$ , the sensor page for that particular sensor will be displayed.

# [4.3.1387] Event Logs

**[4.3.1388]** A graphical representation of all events incurred by various sensors as well as occupied/available space in logs. Clicking on the color-coded rectangle in the Legend for the chart, allows to view a list of specific events only.

# [4.3.1389] Server Information

**[4.3.1390]** The Server Information Group consists of the following three items:

- FRU Information
- Server Component
- Server Identify

**[4.3.1391]** The following screenshot displays the Server Information menu items:

| Quanta                                                                                                    |                                                                                                    |                                         |
|----------------------------------------------------------------------------------------------------|----------------------------------------------------------------------------------------------------|-----------------------------------------|
| Contract of the local division in which the local division in which the local division | Statement of the University of the Statement of the Statement of the State | NAME OF TAXABLE PARTY OF TAXABLE PARTY. |
| Second Street Streeters                                                                                                    | Arenan Interim Beating Branes                                                                                                    |                                         |
| Field Re Ht                                                                                                    | FRU)                                                                                                    |                                         |
| The page part limit in the                                                                                                    | e andres 1765 design property e de galace                                                                                                    |                                         |
| Basic Internation:                                                                                                    |                                                                                                    |                                         |
| ABU Denne - El                                                                                                    | (a)                                                                                                    |                                         |
| 1921 Doome Ranne                                                                                                    | and a start                                                                                                    |                                         |
| Change Information                                                                                                    |                                                                                                    |                                         |
| Change Strengther Star Toront                                                                                                    | Channel 1                                                                                                    |                                         |
| Channe Trave                                                                                                    | Fast Bard Clamb                                                                                                    |                                         |
| Chassie Fait Builder                                                                                                    |                                                                                                    |                                         |
| Channe Seriel Number                                                                                                    |                                                                                                    |                                         |
| Channel Latin                                                                                                    |                                                                                                    |                                         |
| Board Information:                                                                                                    |                                                                                                    |                                         |
| Stand Information Area Painter's                                                                                                    |                                                                                                    |                                         |
| Language                                                                                                    |                                                                                                    |                                         |
| Resolution Date Tree                                                                                                    | Nov. 3ex 1 51-40.00 2005                                                                                                    |                                         |
| Based Barchehold                                                                                                    | Queren .                                                                                                    |                                         |
| Brand Product Sense                                                                                                    | 10.                                                                                                    |                                         |
| Bowd Social Buston                                                                                                    | 225w(c/tot)                                                                                                    |                                         |
| Road Part Builder                                                                                                    | TOULAMOTO                                                                                                    |                                         |
| DBU File (D                                                                                                    |                                                                                                    |                                         |
| Buard Sime                                                                                                    |                                                                                                    |                                         |
| Product Information:                                                                                                    |                                                                                                    |                                         |
| Product Information Area Compe                                                                                                    | Chemine 1                                                                                                    |                                         |
| Language                                                                                                    | A                                                                                                    |                                         |
| Manufacturer Name                                                                                                    | (been)                                                                                                    |                                         |
| Restort Name                                                                                                    | MACH AND                                                                                                    |                                         |
| Premut Part Nummer                                                                                                    |                                                                                                    |                                         |

[4.3.1392] Server Information – Menu

# [4.3.1393] FRU Information

**[4.3.1394]** The FRU Information Page displays the BMC FRU file information. The information displayed in this page is Basic Information, Common Header Information, Chassis Information, Board Information and Product Information of the FRU device.

**[4.3.1395]** To open the FRU Information Page, click on **FRU Information** on top menu. Select a FRU Device ID from the Basic Information section to view the details of the selected device. A screenshot of FRU Information page is shown as follows:

| Quanta                                                                                                    |                                                                                                    |                          |
|----------------------------------------------------------------------------------------------------|----------------------------------------------------------------------------------------------------|--------------------------|
| the second state of the local division in which the local division is not the local division of the local division is not the local division of the local division of the local | Real Provide Links and the second second second second second second second second second second second second | CONTRACTOR OF CONTRACTOR |
| Sector Stream Security                                                                                                    | an beingenter Bernellerer Beinnere                                                                             |                          |
| Field Replaceable Unit(FRU)                                                                                                    |                                                                                                    |                          |
| This page grant model relation for the service P                                                                                                    | Construction of the system.                                                                                    |                          |
| Basic Information:                                                                                                    |                                                                                                    |                          |
| THE Design ID                                                                                                    | (#                                                                                                    |                          |
| FRO Denine Name                                                                                                    | sid Play                                                                                                    |                          |
| Chanala Information:                                                                                                    |                                                                                                    |                          |
| Diseas Internation Area Fermal Review                                                                                                    | 245                                                                                                    |                          |
| Dates for                                                                                                    | Res Burt Dani                                                                                                  |                          |
| Disson Part Number                                                                                                    |                                                                                                    |                          |
| Discon Intel Busines                                                                                                    |                                                                                                    |                          |
| Ebaton Ertra                                                                                                    |                                                                                                    |                          |
| Board Information                                                                                                    |                                                                                                    |                          |
| Board Information Alone Format Mexico.                                                                                                    |                                                                                                    |                          |
| Language                                                                                                    | *                                                                                                    |                          |
| Manufacture Date Tone                                                                                                    | Taxe June 2 12 million (1998)                                                                                  |                          |
| Brand Manufacturer                                                                                                    | Querta.                                                                                                    |                          |
| Breed Product Resid                                                                                                    | 98. · · · · ·                                                                                                  |                          |
| Roard Senai Number                                                                                                    | LIAMD WHI                                                                                                    |                          |
| Road Peri Reinter                                                                                                    | to table address of                                                                                            |                          |
| THE FILL OF                                                                                                    |                                                                                                    |                          |
| Board Serve                                                                                                    |                                                                                                    |                          |
| Product Information.                                                                                                    |                                                                                                    |                          |
| Pladed Information Area Pureal Notice                                                                                                    | 3                                                                                                    |                          |
| Langeage                                                                                                    |                                                                                                    |                          |
| Manufacturial Name                                                                                                    | Queini .                                                                                                    |                          |
| Product Name                                                                                                    | 9804-80a.                                                                                                    |                          |
| Product Part Burndom                                                                                                    |                                                                                                    |                          |

[4.3.1396] FRU Information Page

**[4.3.1397]** A brief description of the fields is given in the following sections.

### [4.3.1398] Basic Information

#### [4.3.1399] Basic Information

| [4.3.1400] Ітем                      | [4.3.1401] DESCRIPTION                                        |
|--------------------------------------|---------------------------------------------------------------|
| [4.3.1402] FRU<br>device ID          | [4.3.1403] The ID of the device.                              |
| <b>[4.3.1404]</b> FRU<br>Device Name | <b>[4.3.1405]</b> The device name of the selected FRU device. |

### [4.3.1406] Chassis Information

- Chassis Information Area Format Version
- Chassis Type
- Chassis Part Number
- Chassis Serial Number
- Chassis Extra

### [4.3.1407] Board Information

- Board Information Area Format Version
- Language
- Manufacture Date Time

- Board Manufacturer
- Board Product Name
- Board Serial Number
- Board Part Number
- FRU File ID
- Board Extra

### [4.3.1408] Product Information

- Product Information Area Format Version
- Language
- Manufacturer Name
- Product Name
- Product Part Number
- Product Version
- Product Serial Number
- Asset Tag

# [4.3.1409] Server Component

**[4.3.1410]** The Component Information page displays the CPU and memory information.

| Quai              | nta                    |                                            |                                                       |                                         |             |                                    |
|-------------------|------------------------|--------------------------------------------|-------------------------------------------------------|-----------------------------------------|-------------|------------------------------------|
| -                 |                        | -                                          | -                                                     |                                         |             | anna teatist                       |
| Componen          | Information            |                                            |                                                       |                                         |             |                                    |
|                   | manufacture and in the | of a support of the last lines in the line | the improvements' and also had there by the second of | a subset basic lands a composed test in |             |                                    |
| CRI Managine      | (±)                    |                                            |                                                       |                                         | 2.1         | Number of CPU Street, 8<br>Locates |
| CPU belgeregister | (1)<br>(1)             |                                            | Mandalance                                            | March Area                              | Triggered a | Number of CPU (passes )<br>lambers |

[4.3.1411] Component Information Page

### [4.3.1412] Component Information Page

| [4.3.1413] Ітем       | [4.3.1414] DESCRIPTION                                |
|-----------------------|-------------------------------------------------------|
|                       | <b>[4.3.1416]</b> Displays the following information: |
|                       | • CPU ID,                                             |
| [4.3.1415] CPU Infor- | • Status,                                             |
| mation                | Socket,                                               |
|                       | Manufacturer,                                         |
|                       | • Model,                                              |
|                       | Frequency                                             |

### [4.3.1412] Component Information Page (Continued)

| [4.3.1413] Ітем                         | [4.3.1414] DESCRIPTION                                                                                                    |
|-----------------------------------------|----------------------------------------------------------------------------------------------------|
| <b>[4.3.1417]</b> Memory<br>Information | <ul> <li>[4.3.1418] Displays the following information:</li> <li>Memory ID,</li> <li>Status,</li> <li>Socket,</li> <li>Module Size,</li> <li>Model,</li> <li>Frequency, and</li> <li>Memory type*.</li> </ul> |

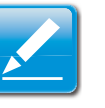

### Note:

**[4.3.1419]** \*DDR3 ECC or non-ECCUDIMM, RDIMM, and LRDIMM memory types support both normal voltage (1.5V) and low voltage (1.35V).

# [4.3.1420] Server identify

**[4.3.1421]** The Server Identify page displays the indicator LED status. You can select a Server Identify Operation to control the indicator LED.

|                                                                 |                                                                             |                       |                  |                | STOLIAN PARKULOS |
|-----------------------------------------------------------------|-----------------------------------------------------------------------------|-----------------------|------------------|----------------|------------------|
| Dashboard                                                       | Server Information                                                          | Server Health         | Configuration    | Remote Control | Maintenanc       |
|                                                                 |                                                                             |                       |                  |                |                  |
| View server id<br>Identify S<br>Server Id                       | entify current status and p<br>tatus is currently off<br>lentify Operation  | perform a server ider | ntify operation. |                |                  |
| View server id<br>Identify S<br>Server Id                       | entify current status and p<br>tatus is currently off<br>lentify Operation  | perform a server ider | ntify operation. |                |                  |
| View server id<br>Identify S<br>Server Id<br>ON<br>OFF          | entify current status and p<br>status is currently off<br>lentify Operation | perform a server ider | ntify operation. |                |                  |
| View server id<br>Identify S<br>Server Id<br>ON<br>OFF<br>Blink | entify current status and p<br>status is currently off<br>lentify Operation | perform a server ider | ntify operation. |                |                  |

### [4.3.1422] Server Identify Page

### [4.3.1423] Server Identify Page

| [4.3.1424] Ітем                              | [4.3.1425] DESCRIPTION                   |
|----------------------------------------------|------------------------------------------|
| [4.3.1426] Current<br>Server Identify Status | [4.3.1427] The server status: On or Off. |

### [4.3.1423] Server Identify Page (Continued)

| [4.3.1424] Ітем                       | [4.3.1425] DESCRIPTION                                                                                                    |
|---------------------------------------|----------------------------------------------------------------------------------------------------|
|                                       | [4.3.1429] Server identify LED operation with the following options:                                                                                                    |
| [4.3.1428] Server                     | • ON                                                                                                    |
| Identity Operation                    | • OFF                                                                                                    |
|                                       | • Blink                                                                                                    |
| [4.3.1430] Server<br>Identify Timeout | <b>[4.3.1431]</b> Server timeout value when a Blink<br>Identify Operation is selected. For Blink Opera-<br>tion the time period must be from 1 to 255 sec-<br>onds. When 255 seconds is selected, the<br>blinking is continuous. |
| [4.3.1432] Perform Action             | <b>[4.3.1433]</b> Executes the selected Server Identify Operation.                                                                                                    |

### [4.3.1434] Server Health Group

**[4.3.1435]** The Server Health Group consists of the following three items:

- Sensor Readings
- Event Log
- System and Audio Log

**[4.3.1436]** The Server Health screenshot allows to select Sensor Readings or Event Log as shown in the following image:

| Quanta                       |                                |               |                |             |  |
|------------------------------|--------------------------------|---------------|----------------|-------------|--|
| Dashboard Server Information | Server Health                  | Configuration | Remote Control | Maintenance |  |
| Sensor Readings              | Service Readings<br>Forest Log |               |                |             |  |

mor related information will be displayed here. Double click on a record to toggle (ON / OFF) the live weight for that particular sens

[4.3.1437] Server Health – Menu

# [4.3.1438] Sensor Readings

**[4.3.1439]** The Sensor Readings page displays all the sensor related information.

**[4.3.1440]** To open the Sensor readings page, click **Server Health > Sensor Readings** from the top menu. Click on a record to display more information on a particular sensor, including thresholds and a graphical representation of all associated events. A screenshot of Sensor Readings page is shown in the following image:

| Quanta                                                                                                    | -                                                                                                    |                                                                                                    |                                           |                                                |
|----------------------------------------------------------------------------------------------------|----------------------------------------------------------------------------------------------------|----------------------------------------------------------------------------------------------------|-------------------------------------------|------------------------------------------------|
| Designed of the second                                                                                                    | State Inc.                                                                                                    | Colorest - Research Free                                                                                                    |                                           |                                                |
| Sensor Readings                                                                                                    | F                                                                                                    |                                                                                                    |                                           |                                                |
| Name and Address of                                                                                                    | in the second law from the                                                                                                    | and the second second second second second second second second second second second second second second second                                                                                                    | to be adapt to the activity action        |                                                |
|                                                                                                    |                                                                                                    |                                                                                                    | an an angel of the person where           |                                                |
| Al Service                                                                                                    | 3/                                                                                                    |                                                                                                    |                                           | Carrier Course, 41 Million                     |
| Second Access                                                                                                    | THE REAL PROPERTY AND                                                                                                    | Contract of the                                                                                                    |                                           |                                                |
| STAL THE                                                                                                    | North Colorest                                                                                                    | - 1. Per 2010                                                                                                    | CPUD Voore: 9.84 With                     | factoriana.                                    |
| CHUL PART                                                                                                    | here                                                                                                    | Not Available                                                                                                    |                                           | 10000                                          |
| 1993                                                                                                    | Note                                                                                                    | 3.281 846                                                                                                    | Threatening institute persons             | Lost Wangit - Doi 1 2m                         |
| F179 (6.8                                                                                                    | -                                                                                                    | 11.011 (mile)                                                                                                    |                                           |                                                |
| F110, 318                                                                                                    | April 1                                                                                                    | 1.045 1086                                                                                                    | Low Dealers A4                            | Table CHOR (UC) Felt                           |
| PUN .                                                                                                    | Aure                                                                                                    | 12.277 9080                                                                                                    | Loop No. Creat (147): NR                  | (depth Note Children (CPAC) 1948.              |
| 1991                                                                                                    | Rother                                                                                                    | 1.07 88                                                                                                    |                                           |                                                |
| PROPUM                                                                                                    | April 1                                                                                                    | 1.00 000                                                                                                    |                                           |                                                |
| PM000_55                                                                                                    | Rend .                                                                                                    | Total Residential                                                                                                    | Ecosphical View of Post Innovation, Press |                                                |
| PV000,8F                                                                                                    | Note                                                                                                    | Nor Avenue                                                                                                    |                                           |                                                |
| PY000,0H                                                                                                    | word                                                                                                    | Not Assessed                                                                                                    | 1.04 (10)                                 |                                                |
| CHOP1 3mp                                                                                                    | Rona                                                                                                    | Tax Automotion                                                                                                    |                                           |                                                |
| and from                                                                                                    | Burball                                                                                                    |                                                                                                    | 14 DTL                                    |                                                |
| Mill Street                                                                                                    | Norte                                                                                                    |                                                                                                    | 100 00                                    |                                                |
| CPU0,1emp                                                                                                    | Norvat                                                                                                    | 36.0                                                                                                    |                                           |                                                |
| 000,948                                                                                                    | Apres .                                                                                                    | Not Pushere                                                                                                    | (max 201                                  |                                                |
| PT Date Term                                                                                                    | harter                                                                                                    | 17-1                                                                                                    |                                           |                                                |
| P1_DMM_Next                                                                                                    | ALC: NO.                                                                                                    | Not Assessed                                                                                                    |                                           |                                                |
| HCOTH Antento                                                                                                    | Norted                                                                                                    | 28.6                                                                                                    | 200 200                                   |                                                |
| PCCHP Arterial                                                                                                    | Arra                                                                                                    | 28 5                                                                                                    |                                           |                                                |
| CRUM, PROC. HOT                                                                                                    | 10 h m m m m                                                                                                    | and a                                                                                                    |                                           |                                                |
| DULING, NO                                                                                                    |                                                                                                    | No. Avenue                                                                                                    | Decree 200                                |                                                |
| FIELD CPUT VINET                                                                                                    | an ananythat                                                                                                    | 54808                                                                                                    |                                           |                                                |
| PVCDF_CPUG_VBHCF                                                                                                    | No descentified                                                                                                    | Text Automation                                                                                                    | Number of Decision                        |                                                |
| PVDQ.AE, VEHICT                                                                                                    | ALC: NOT THE OWNER OF THE OWNER OF THE OWNER OWNER OWNER OWNER OWNER OWNER OWNER OWNER OWNER OWNER OWNER OWNER OWNER OWNER OWNER OWNER OWNER OWNER OWNER OWNER OWNER OWNER OWNER OWNER OWNER OWNER OWNER OWNER OWNER OWNER | and a                                                                                                    |                                           | 21400 Million (1110) March (1110) March (1110) |
| FROM CELIMINES                                                                                                    | A Bandridd                                                                                                    | the Ausside                                                                                                    |                                           | Vore the Event Log                             |
| MOCTN. NewSy                                                                                                    | A 9444 11                                                                                                    | Taxa Rosandras                                                                                                    |                                           |                                                |
| PARK OF MART                                                                                                    | A 2440 M                                                                                                    | the Passing                                                                                                    |                                           |                                                |
| CALCULATION OF THE PARTY OF THE PARTY OF THE | A Reserved                                                                                                    | and the second second s |                                           |                                                |
| COLOR AND AND AND AND AND AND AND AND AND AND                                                                                                    | A Read To A                                                                                                    | Tes homes                                                                                                    |                                           |                                                |
| CPUI, MOREL, HET                                                                                                    | 10 Sec. 10                                                                                                    | Topic Parametrics                                                                                                    |                                           |                                                |
| crost want i serr                                                                                                    | and the second dist                                                                                                    | No Assesse                                                                                                    |                                           |                                                |
| sub memality                                                                                                    | All descent the                                                                                                    | -                                                                                                    |                                           |                                                |
| PER PARLA                                                                                                    | Northan .                                                                                                    | Too Pusition                                                                                                    |                                           |                                                |

### [4.3.1441] Sensor Readings Page

**[4.3.1442]** A brief description of the Sensor Readings page fields is given in the following sections.

### [4.3.1443] Sensor Type

**[4.3.1444]** You can select a specific type of sensor from a dropdown menu. The list of sensors include the Sensor Name, Status, and Current Reading. The All Sensors option allows to view all the available sensor details, and select a specific type of sensor. **[4.3.1445]** When a specific type of sensor is selected, on the right hand side of the screen will be displayed the Thresholds for the sensor.

[4.3.1446] The total of six thresholds are available as follows:

- Lower Non-Recoverable (LNR)
- Lower Critical (LC)
- Lower Non-Critical (LNC)
- Upper Non-Recoverable (UNR)
- Upper Critical (UC)
- Upper Non-Critical (UNC)

**[4.3.1447]** The threshold states can be Lower Non-critical going low, Lower Non-critical - going high, Lower Critical - going low, Lower Critical - going high, Lower Non-recoverable - going low, Lower Non-recoverable - going high, Upper Non-critical going low, Upper Non-critical - going high, Upper Critical - going low, Upper Critical - going high, Upper Non-recoverable - going low, Upper Non-recoverable - going high.

# [4.3.1448] Live Widget

**[4.3.1449]** The widget window can be turned On and Off for a selected sensor. Widget provides a dynamic representation of

the readings for the sensor. The following image shows and example widget:

| Live R | eadin | <b>g</b> : 3 | 5°C |  |
|--------|-------|--------------|-----|--|
| 35     |       |              | _   |  |
| 28.0   |       |              |     |  |
| 21 8   |       |              |     |  |
| 14 0   |       |              |     |  |
| 7      |       |              |     |  |
| 0      |       |              |     |  |

### [4.3.1450] Widget Window

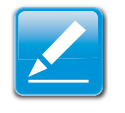

### Note:

**[4.3.1451]** Widgets provide real time information on a particular sensor. User can track a sensor's behavior over a specific amount of time at specific intervals. The result will be displayed as a line graph on the widget. The data on widgets are updating in real time until the widget is closed.

### [4.3.1452] View this Event Log

[4.3.1453] View the Event Log page for the selected sensor.

# [4.3.1454] Event Log

**[4.3.1455]** This page displays the list of event logs occurred by the different sensors on this device. Double click on a record to see the details of that entry. You can use the sensor type or sensor name filter options to view those specific events or you can also sort the list of entries by clicking on any of the column headers.

**[4.3.1456]** To open the Event Log page, click **Server Health > Event Log** from the top menu. A sample screenshot of Event Log page is shown below.

| Qu          | anta                             | 1000                                                                                                    |                         |                                                                                                    |
|-------------|----------------------------------|----------------------------------------------------------------------------------------------------|-------------------------|----------------------------------------------------------------------------------------------------|
| -           | Constant Statements              | inter the Difference - No.                                                                                                    | en Const. Martingent    | A Design of the second second s |
| Event i     | Log                              |                                                                                                    |                         |                                                                                                    |
| Second prov | manual by the system will be log | pel here. Studie oftet en a record to see de                                                                                                    | estate.                 |                                                                                                    |
| Af. Event   | 4                                | 1 Perty (Alternatio                                                                                                    | 1 Char At Event Logs    | Rown Log & another the second                                                                                                    |
| # SMC       | Inectore C Chief Treasure        | UTE OTHER DAY with                                                                                                    |                         | (ac) (ac) ( [2]) (ac) (ac)                                                                                                    |
| Distant of  | A Designed a                     | and the second second se | a company of the second | Decrement a                                                                                                    |
| 4           | #2102.0000 (+ 22.5#              | FOR MINAA                                                                                                    | Ter                     | Liver Ci9c8 - Gerg Lee (Naming 3 APM / Treatmini 2000 6944) - America                                                                                                    |
|             | 81/10/2009 18:22:56              | PER, FINISA                                                                                                    | Fas                     | Linese Critical - Georg Low (Reading 5 APM / Transland 2003 APM) - Asserted                                                                                                    |
| 1           | \$1012005-54 30 A4               | Artuwer Links                                                                                                    | Prese Line              | Preser Of Priver Drief. Asserted                                                                                                    |
| . 1         | 12/01/2009 04 03:34              | Exercises -                                                                                                    | Event Logging doubled   | Sing Area Reset/Cleaned - Asserted                                                                                                    |

### [4.3.1457] Event Log Page

**[4.3.1458]** A brief description of the Even Log page fields is given in the following sections.

# [4.3.1459] Event Log Category

**[4.3.1460]** The category could be either a sensor-specific event, BIOS generated event or system management software event.

### [4.3.1461] Event Log Category

| [4.3.1462] Ітем                      | [4.3.1463] DESCRIPTION                                                                                                    |
|--------------------------------------|----------------------------------------------------------------------------------------------------|
|                                      | [4.3.1465] The type of filter listed.                                                                                                    |
| [4.3.1464] Filter Type               | <b>Note:</b><br>[4.3.1466] Once the Event Log category and Fil-<br>ter type are selected, the list of events will be<br>displayed with the Event ID, Time Stamp, Sen-<br>sor Type, Sensor Name and Description. |
| <b>[4.3.1467]</b> BMC<br>Timezone    | <b>[4.3.1468]</b> BMC UTC offset timestamp value of the events.                                                                                                    |
| <b>[4.3.1469]</b> Client<br>Timezone | [4.3.1470] Events of client UTC offset time-<br>stamp.                                                                                                    |
| [4.3.1471] Clear All Event Logs      | <b>[4.3.1472]</b> Deletes all the existing records for all the sensors.                                                                                                    |

### [4.3.1473] Procedure:

- 4.3.1474.1.From the **Event Log Category** drop down menu select the event categories.
- 4.3.1475.2.From the **Filter Type** drop down list select the sensor name filter to view the event for the selected filter.

- 4.3.1476.3.Select either **BMC Timezone** or **Client Time**zone.
- 4.3.1477.4.To clear all events from the list, click **Clear All Event Logs** button.

# [4.3.1478] Configuration Group

**[4.3.1479]** Configuration Group page allows access to various configuration settings. A screenshot of the Configuration Group menu is shown in the following figure:

| Quanta                                                                                                    |                            |                 |                                                                                                    |                                                                                                    |
|----------------------------------------------------------------------------------------------------|----------------------------|-----------------|----------------------------------------------------------------------------------------------------|----------------------------------------------------------------------------------------------------|
| Summer I Serve Summer                                                                                                    | an brei met                | -               | Number Canad ( Harminita)                                                                                                    | сударство се наци е на се на се на се на се на се на се на се на се на се на се на се на се на се на се на се н<br>На се на се на се на се на се на се на се на се на се на се на се на се на се на се на се на се на се на се на<br>На се на се на се на се на се на се на се на се на се на се на се на се на се на се на се на се на се на се на<br>На се на се на се на се на се на се на се на се на се на се на се на се на се на се на се на се на се на се на с                                                                                                    |
| Active Directory S                                                                                                    | ettings                    | ncine Cherry of |                                                                                                    |                                                                                                    |
| The Active Diversity's currently                                                                                                    | dualised. To angles Achiev |                 | e is weings. Sick an Islawicad Selfry? Subsi-                                                                                                    | (Absend bettigs)                                                                                                    |
| uniirdgired Sid and press Add                                                                                                    | Not Grag                   |                 | and a could have been and the second second s | Aurilee alsong at Maley Pole Long. Is not a low from accup ment of                                                                                                    |
| Contraction of the local sectors of the local sectors of the local secto |                            |                 | The local is                                                                                                    | and the second second se |
| 1                                                                                                    |                            |                 |                                                                                                    |                                                                                                    |
|                                                                                                    |                            |                 |                                                                                                    |                                                                                                    |
| 3                                                                                                    |                            |                 |                                                                                                    |                                                                                                    |
|                                                                                                    |                            |                 |                                                                                                    |                                                                                                    |
|                                                                                                    |                            |                 | and the second second second second second second second second second second second second second second second                                                                                                    |                                                                                                    |
|                                                                                                    | -                          | -               |                                                                                                    | (actional) (meaning) (accession)                                                                                                    |

### [4.3.1480] Configuration Group Menu

**[4.3.1481]** A detailed description of the Configuration menu is given in the following sections.

# [4.3.1482] Active Directory

**[4.3.1483]** An Active Directory (AD) is a directory structure used in Microsoft Windows based computers and servers, to store information and data on networks and domains. AD provides a variety of functions including the ability to provide information on objects, organizes these objects for easy retrieval and access, allows the access of end users and administrators, and allows the administrator to set up security for the directory.

**[4.3.1484]** This Active Directory Settings page as shown on the following figure, allows to Configure Active Directory Server Settings.

**[4.3.1485]** To open Active Directory Settings page, click **Configuration > Active Directory** from the main menu. A sample screenshot of Active Directory Settings Page is shown in the following screenshot:

| Quanta                                                                |                                                                                                    |                                                                                                    |                                                                                                    |
|-----------------------------------------------------------------------|----------------------------------------------------------------------------------------------------|----------------------------------------------------------------------------------------------------|----------------------------------------------------------------------------------------------------|
| Derman 1 - Dermit Salaria                                             | en Berelland (Durtgrater Berels)                                                                                                    |                                                                                                    | A MARY CONTRACTOR OF A DAMAGE OF A DAMAGE OF A DAMAGE OF A DAMAGE OF A DAMAGE OF A DAMAGE OF A DAMAGE OF A DAMA<br>Market |
| Active Directory Se                                                   | ettings                                                                                                    |                                                                                                    |                                                                                                    |
| The Police (Smithy) is controly<br>The light before glopes the parent | disaminal. To essantine Authore (Description and correlations into service<br>topic of correlationed Florid Groups, If your would like to descent or<br>Anno Groups | gn. Click on Pulywood Dellings' buller:<br>modify a trive group, unlest the name at the fiel and press Davide Fior | Allowcet Settings                                                                                                    |
|                                                                       |                                                                                                    |                                                                                                    | inanian of configured from groups 3                                                                                       |
| THE REAL PROPERTY OF                                                  |                                                                                                    |                                                                                                    | Big States -                                                                                                    |
|                                                                       |                                                                                                    |                                                                                                    |                                                                                                    |
|                                                                       |                                                                                                    |                                                                                                    |                                                                                                    |
|                                                                       | 1                                                                                                    | -                                                                                                    | *                                                                                                    |
| 1                                                                     | *<br>                                                                                                    |                                                                                                    | 1                                                                                                    |
|                                                                       |                                                                                                    | Ge                                                                                                    | (mana) (Instanta) (Internal)                                                                                              |

[4.3.1486] Active Directory Settings Page

### [4.3.1487] Active Directory Settings Page

| [4.3.1488] Ітем                    | [4.3.1489] DESCRIPTION                                                                               |  |
|------------------------------------|----------------------------------------------------------------------------------------------------|--|
|                                    | <b>[4.3.1491]</b> Active Directory advanced settings configuration options are as follows:           |  |
|                                    | Enable Active Directory Authentication,                                                              |  |
| [4.3.1490] Advanced<br>Settings    | User Domain name,                                                                                    |  |
| Coungo                             | • Time Out, and                                                                                      |  |
|                                    | <ul> <li>Up to three Domain Controller Server<br/>Addresses.</li> </ul>                              |  |
|                                    | <b>[4.3.1493]</b> The name that identifies the role group in the Active Directory.                   |  |
| <b>[4.3.1492]</b> Role<br>Group ID | <ul> <li>Role Group Name is a string of 255 alpha-<br/>numeric characters.</li> </ul>                |  |
|                                    | <ul> <li>Special symbols hyphen and underscore are<br/>allowed.</li> </ul>                           |  |
|                                    | [4.3.1495] This name identifies the role group in Active Directory.                                  |  |
| <b>[4.3.1494]</b> Group<br>Name    | <ul> <li>Note:</li> <li>Role Group Name is a string of 255 alpha-<br/>numeric characters.</li> </ul> |  |
|                                    | • Special symbols hyphen and underscore are allowed.                                                 |  |

### [4.3.1487] Active Directory Settings Page (Continued)

| [4.3.1488] Ітем                      | [4.3.1489] DESCRIPTION                                                                                |  |
|--------------------------------------|----------------------------------------------------------------------------------------------------|--|
|                                      | <b>[4.3.1497]</b> The domain where the role group is located.                                         |  |
| <b>[4.3.1496]</b> Group<br>Domain    | <ul> <li>Note:</li> <li>Domain Name is a string of 255 alphanumeric characters.</li> </ul>            |  |
|                                      | <ul> <li>Special symbols hyphen, underscore and dot<br/>are allowed.</li> </ul>                       |  |
| <b>[4.3.1498]</b> Group<br>Privilege | [4.3.1499] The level of privilege to assign to this role group.                                       |  |
| <b>[4.3.1500]</b> Add Role<br>Group  | [4.3.1501] To add a new role group to the device.                                                     |  |
| [4.3.1502] Modify role<br>Group      | <b>[4.3.1503]</b> To modify that role group. Alterna-<br>tively, double click on the configured slot. |  |
| [4.3.1504] Delete<br>Role Group      | [4.3.1505] To delete an existing Role Group.                                                          |  |

### [4.3.1506] Procedure:

**[4.3.1507]** Entering the details in Advanced Active Directory Settings Page

4.3.1508.1.Click on **Advanced Settings** to open the Advanced Active Directory Settings Page.

### [4.3.1509] Advanced Active Directory Settings Page

- 4.3.1510.2.In the Active Directory Settings Page, enter the following details.
- 4.3.1511.3. Active Directory Authentication: To enable/disable Active Directory, check or uncheck the **Enable** checkbox respectively.

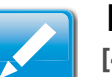

### Note:

**[4.3.1512]** If you have enabled Active Directory Authentication, enter the required information to access the Active Directory server.

4.3.1513.4.Specify the Domain Name for the user in the **User Domain Name** field. e.g. MyDomain.com

4.3.1514.5.Specify the time (in seconds) to wait for Active Directory queries to complete in the **Time Out** field.

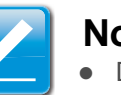

### Note:

- Default Time out value: 120 seconds.
- Range from 15 to 300 allowed.
- 4.3.1515.6.Configure IP addresses in **Domain Controller** Server Address1, Domain Controller Server Address2 & Domain Controller Server Address3.

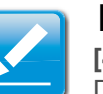

### Note:

**[4.3.1516]** IP address of Active Directory server: At least one Domain Controller Server Address must be configured.

- IP Address made of 4 numbers separated by dots as in "xxx.xxx.xxx".
- Each number ranges from 0 to 255.
- First number must not be 0.

### Note:

**[4.3.1517]** Domain Controller Server Addresses will supports IPv4 Address format and IPv6 Address format.

- 4.3.1518.7.Click **Save** to save the entered settings and return to Active Directory Settings Page.
- 4.3.1519.8.Click **Cancel** to cancel the entry and return to Active Directory Settings Page.

### [4.3.1520] To add a Role Group

4.3.1521.9.In the Active Directory Settings Page, select a blank row and click **Add Role Group** to open the Add Role group Page as shown in the screenshot below.

| Add Role Group                       |                    | 0          |
|--------------------------------------|--------------------|------------|
| Role Group Name<br>Role Group Domain | (Administrator 70) |            |
| the state many                       | (Harriston and     | Add Cancel |

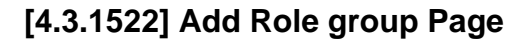

4.3.1523.10.In the **Role Group Name** field, enter the name that identifies the role group in the Active Directory.

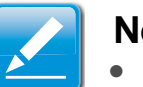

### Note:

- Role Group Name is a string of 255 alpha-numeric characters.
- Special symbols hyphen and underscore are allowed.
- 4.3.1524.11.In the **Role Group Domain** field, enter the domain where the role group is located.

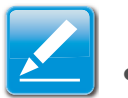

### Note:

- Domain Name is a string of 255 alpha-numeric characters.
- Special symbols hyphen, underscore and dot are allowed.

- 4.3.1525.12.In the **Role Group Privilege** field, enter the level of privilege to assign to this role group.
- 4.3.1526.13.Click **Add** to save the new role group and return to the Role Group List.
- 4.3.1527.14.Click **Cancel** to cancel the settings and return to the Role Group List.

### [4.3.1528] To modify a Role Group

- 4.3.1529.15.In the Advanced Directory Settings Page, select the row that you wish to modify and click **Modify Role Group**.
- 4.3.1530.16.Make the necessary changes and click **Save**.

### [4.3.1531] To delete a Role Group

4.3.1532.17.In the Advanced Directory Settings Page, select the row that you wish to delete and click **Delete Role Group**.

# [4.3.1533] DNS

**[4.3.1534]** The **Domain Name System (DNS)** is a distributed hierarchical naming system for computers, services, or any resource connected to the Internet or a private network. It associates the information with domain names assigned to each of the participants. Most importantly, it translates domain names meaningful to humans into the numerical (binary) identifiers associated with networking equipment for the purpose of locat-

ing and addressing these devices worldwide. The DNS Server settings page is used to manage the DNS settings of a device.

**[4.3.1535]** To open DNS Server Settings page, click **Configuration > DNS** from the main menu. A sample screenshot of DNS Server Settings Page is shown in the screenshot below.

| Quanta                                                                                              |                                               |                                                                                                    |
|----------------------------------------------------------------------------------------------------|-----------------------------------------------|----------------------------------------------------------------------------------------------------|
| Service Services                                                                                    | in mark I Conference   Amountained Bit market | A Date of the Annual Annual Annual Annual Annual Annual Annual Annual Annual Annual Annual Annual Annual Annual<br>Annual Annual Annual Annual Annual Annual Annual Annual Annual Annual Annual Annual Annual Annual Annual Annual |
| DNS Server Settings                                                                                 |                                               |                                                                                                    |
| Manage (M) satisfy of the domain<br>Must Configuration<br>Next Settings                             | (Menul I)                                     |                                                                                                    |
| Heat Rame                                                                                           | [instruct                                     |                                                                                                    |
| Regime BBC<br>beed                                                                                  | C Angeler test                                |                                                                                                    |
| Domain Norve Configuration<br>Statual: Settings                                                     | (Marcal 2)                                    |                                                                                                    |
|                                                                                                    | Construction -                                |                                                                                                    |
| Pyd Sanan Nane Sever Celligaaten<br>Shil Sever Settige<br>Prefered Shil Sever<br>Alamate Shil Sever | New I                                         |                                                                                                    |
| Pril Daman Name Server Carligetation                                                                | (and 1)                                       |                                                                                                    |
| Preferred DAS Server                                                                                | (menue )                                      |                                                                                                    |
| Alternate 2013 Decem                                                                                | [JohPhan                                      |                                                                                                    |

Save Aeut

### [4.3.1536] DNS Server Settings Page

**[4.3.1537]** The fields of DNS Server Settings page are explained below.

### [4.3.1538] DNS Server Settings Page

| [4.3.1539] Ітем         | [4.3.1540] DESCRIPTION |
|-------------------------|------------------------|
| [4.3.1541] Host configu | ration                 |

### [4.3.1538] DNS Server Settings Page (Continued)

| [4.3.1539] Ітем                      | [4.3.1540] DESCRIPTION                                                                                                    |  |
|--------------------------------------|----------------------------------------------------------------------------------------------------|--|
| [4.3.1542] Host Set-<br>tings        | [4.3.1543] Choose either Automatic or Manual settings.                                                                                                    |  |
| <b>[4.3.1544]</b> Host<br>Name       | <b>[4.3.1545]</b> It displays hostname of the device. If the Host setting is chosen as Manual, then specify the hostname of the device.                                                                                                    |  |
| [4.3.1546] Domain Name Configuration |                                                                                                    |  |
| <b>[4.3.1547]</b> Domain<br>Settings | <b>[4.3.1548]</b> It lists the option for domain interface as Manual, v4 or v6 for multiLAN channels.                                                                                                    |  |
|                                      | <b>Note:</b><br>[4.3.1549] If you choose DHCP, then select v4<br>or v6 for DHCP servers.                                                                                                    |  |
| <b>[4.3.1550]</b> Domain<br>Name     | <b>[4.3.1551]</b> It displays the domain name of the device. If the Domain setting is chosen as Manual, then specify the domain name of the device. If you chose Automatic, the Domain Name cannot be configured as it will be done automatically. The field will be disabled. |  |
| [4.3.1552] IPv4 Domain               | Name Server Configuration                                                                                                    |  |
| [4.3.1553] DNS<br>Server Settings:   | <b>[4.3.1554]</b> It lists the option for v4 DNS settings for the device, Manual and available LAN interfaces.                                                                                                    |  |
|                                      | <b>[4.3.1556]</b> The DNS (Domain Name System) server v4 address to be configured to the device.                                                                                                    |  |
| [4.3.1555] Preferred DNS Server      | • IP Address made of 4 numbers separated by dots as in "xxx.xxx.xxx".                                                                                                    |  |
|                                      | • Each number ranges from 0 to 255.                                                                                                    |  |
|                                      | • First number must not be 0.                                                                                                    |  |

### [4.3.1538] DNS Server Settings Page (Continued)

| [4.3.1539] Ітем                                               | [4.3.1540] DESCRIPTION                                                                                                    |  |
|---------------------------------------------------------------|----------------------------------------------------------------------------------------------------|--|
| [4.3.1557] Alternate DNS Server                               | [4.3.1558]                                                                                                    |  |
| [4.3.1559] IPv6 Domain Name Server Configuration              |                                                                                                    |  |
| <b>[4.3.1560]</b> DNS<br>Server Settings                      | <b>[4.3.1561]</b> It lists the option for v6 DNS settings for the device, Manual and available LAN interfaces. If you choose Manual setting, you have to configure the DNS Server IP addresses. If you have chosen DHCP, then you have to select the interface from which the IP address is to be received. Example of IPv6 address - 2001:db8:0:101 |  |
| [4.3.1562] Preferred<br>DNS Server, Alter-<br>nate DNS Server | <b>[4.3.1563]</b> Specify the DNS (Domain Name System) server v6 address to be configured to the device.                                                                                                    |  |
| [4.3.1564] Save                                               | [4.3.1565] To save the entered changes.                                                                                                    |  |
| [4.3.1566] Reset                                              | [4.3.1567] To reset the entered changes.                                                                                                    |  |

### [4.3.1568] Procedure:

4.3.1569.1.Choose the **Host Configuration** as either Automatic or Manual.

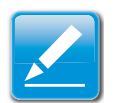

### Note:

**[4.3.1570]** Under Automatic, a Host Name is not necessary but under Manual, a Host Name is not.

- 4.3.1571.2.Enter the **Host Name** in the given field if you have chosen Manual Configuration.
- 4.3.1572.3.Under Register BMC,
  - Check the option **Register BMC** to register with this DNS settings.
  - Choose the option Direct Dynamic DNS to register with direct dynamic DNS or choose **DHCP Client FQDN** to register through DHCP server.
- 4.3.1573.4.In the Domain name Configuration Settings,
  - Select the domain settings from the dropdown list.
  - Enter the **Domain Name** in the given field
- 4.3.1574.5.In IPv4 Domain Name Server Configuration,
  - Select the **DNS Server Settings**, from the dropdown list.
  - In the **Preferred DNS Server** field, enter the preferred IP address.
  - In the Alternate DNS Server field, enter the alternate address.
- 4.3.1575.6.In IPv6 Domain Name Server Configuration,
  - Select the **DNS Server Settings**, from the dropdown list.
  - In the **Preferred DNS Server** field, enter the preferred IP address.
  - In the Alternate DNS Server field, enter the alternate address.

BMC

4.3.1576.7.Click Save to save the entries.

4.3.1577.8.Click **Reset** to reset the entries.

# [4.3.1578] LDAP/E-Directory

**[4.3.1579]** The **Lightweight Directory Access Protocol (LDAP)** is an application protocol for querying and modifying data of directory services implemented in Internet Protocol (IP) networks.

**[4.3.1580]** LDAP is an Internet protocol that BMC can use to authenticate users. If you have an LDAP server configured on your network, you can use it as an easy way to add, manage and authenticate BMC users. This is done by passing login requests to your LDAP Server. This means that there is no need to define an additional authentication mechanism, when using the BMC. Since your existing LDAP Server keeps an authentication centralized, you will always know who is accessing the network resources and can easily define the user or group-based policies to control access. **[4.3.1581]** To open LDAP Settings page, click **Configuration > LDAP** from the main menu. A sample screenshot of LDAP Settings Page is shown in the screenshot below.

|                                                                                                    |                                                                                                    |                                                                                                    | Contraction of the Party of the Party of the                                                                                                    |
|----------------------------------------------------------------------------------------------------|----------------------------------------------------------------------------------------------------|----------------------------------------------------------------------------------------------------|----------------------------------------------------------------------------------------------------|
| Institute ( ) Server Institute                                                                                                    | ala Baral Barb (Subgrains Bar                                                                                                    | de Eartes Bardenero                                                                                                    |                                                                                                    |
| LDAP/E-Directory                                                                                                    | Settings                                                                                                    |                                                                                                    |                                                                                                    |
|                                                                                                    |                                                                                                    |                                                                                                    |                                                                                                    |
| LOADE Directory is converted the                                                                                                    | satest To eviden LOAFE Drevery and configure its                                                                                             | etings, Dick on Advanced Settings Suture.                                                                                                    | Advanced Settings                                                                                                    |
| (ExtPd Directory is connecting it)<br>The All Sector shows the Justice                                                                                                    | where it's events COVHE Develop and configure in<br>calcul configured from Develop. Type, would like to def                                  | ellings, Colk on Advanced Sellings Sollar.<br>As in mothy a new group, wend the name in the list and point Seller Roll.                                                                                                    | Advanced Settings<br>to oug or Modily Hore Group. To add p new Hore Group, seriest as                                                                                                    |
| (2009) January is control to<br>the NE better shows the current<br>accordiginal and and press RM                                                                                                    | wheel, for evalue COAFE, Donotary and configure its<br>case of configured from Design, Types would like to be<br>I Nam Design                | ellings, Chilk en Andersel Stellings Saltan.<br>As in mothy a mer group, when the name in the int and provid Dente Roa                                                                                                    | Advanced Settings<br>Cools or Modify How Group. So and a new How Group, senicit an<br>Names of configured their private<br>Names of configured their private                                                                                                    |
| (2009) Elements in constitution<br>from the better phones the located<br>and only and photo and press the                                                                                                    | when the events COVPE Develop yets to the pro-<br>ter of configured from Decision Types would be to be<br>(Non-Decision                      | etings, Citiz on Advances' Settings' Soliton.<br>As or modify a rate group, while? The same in the first and point Doome Roa                                                                                                    | Advanced Settings<br>to Dog or Mody Non-Drog. Is set a rew Non-Drog, souch at<br>Number of serilganet Rate progen<br>Section 2016 (2017)                                                                                                    |
| (Safe) Concept ( connection of<br>the SAC betwee phones the increase<br>second grand part and press stat<br>and the SAC betwee Concept<br>1                                                                                                    | when it even CMPE Construction and configure its<br>rate of configured from Decays, if you would like to de<br>More broug                    | etings, Disk en Monisek Teelings Tuden.<br>As at motify a new group, which the same in the first and press Tuesee Ros                                                                                                    | Advanced Sectory<br>Cloug or Modify How Energy. In addit a new York dong, sweet an<br>Names of configured finite proget<br>Clouge and the proget                                                                                                    |
| (EmPE) Elementary in parently in<br>the NE betwee phones the increase<br>any and growth and growth with<br>any and growth and growth with<br>a growth of the second second second<br>growth of the second second second second second<br>growth of the second second seco                                                                                                    | unters in another COMPE Developy and configure in<br>case of another when the program if you would like to the<br>House Development          | etings, Citit an Andraward Settings Pundler.<br>As an mothy is many ones, want the same on the ind and puncy Deerer Ros<br>Citizen & Provid Party of Setting Puncy Puncy Puncy Puncy Puncy Puncy Puncy Puncy Puncy Puncy Puncy Puncy Puncy<br>Puncy Puncy                               | , Advanced Sattings<br>Once or Modily Row Drosp. To and a new Hore Orong, send as<br>Names of configured Hore program<br>is not a new of configured Hore program<br>is                                                                                                    |
| LEATH, Electrony to parameter the parameter of the second second                                                                                                    | where Is even in CAMPE Concerny and configure its<br>registration of participant from Singley Types would be its bit<br>(And Dong)           | ethnys. Cinit we honorest betreger baden<br>na ar mothy is me group, wear the serve in the left and passa basen fina<br>in a mothy is me group, wear the serve in an<br>intervention of the server in an<br>intervention of the server in an<br>intervention of the server in an<br>intervention of the server in an<br>intervention of the server in an<br>intervention of the server in an<br>intervention of the server in an<br>intervention of the server in an intervention of the server<br>intervention of the server in a server in a server in a server<br>in a server in a server in a server in a server in a server in a server in a server in a<br>intervention of the server in a server in a server i | Lations of Sectory<br>Cloug or Mody free branch to all a new free branch sector<br>Sector of scripping free project<br>Cloud Sector Sector<br>Cloud Sector Sector<br>Cloud Sector Sector<br>Cloud Sector Sector<br>Cloud Sector Sector<br>Cloud Sector Sector<br>Cloud Sector Sector<br>Cloud Sector Sector<br>Cloud Sector Sector<br>Sector Sector Sector<br>Sector Sector Sector<br>Sector Sector Sector<br>Sector Sector Sector<br>Sector Sector Sector<br>Sector Sector Sector<br>Sector Sector Sector<br>Sector Sector Sector<br>Sector Sector Sector Sector<br>Sector Sector Sector Sector<br>Sector Sector Sector Sector Sector<br>Sector Sector Sector Sector Sector Sector<br>Sector Sector Sector Sector Sector Sector<br>Sector Sector Sector Sector Sector Sector Sector<br>Sector Sector Sector Sector Sector Sector Sector Sector<br>Sector Sector Sector Sector Sector Sector Sector Sector<br>Sector Sector Sector Sector Sector Sector Sector Sector<br>Sector Sector Sector Sector Sector Sector Sector Sector<br>Sector Sector Sector Sector Sector Sector Sector Sector<br>Sector Sector Sector Sector Sector Sector Sector Sector Sector<br>Sector Sector Sector Sector Sector Sector Sector Sector Sector Sector<br>Sector Sector |
| (2009) Elevery to constitute the<br>international disease the increase<br>another provide and previous set<br>and a set of the set of the set of the<br>the set of the set of the set of the<br>the set of the set of the set of the<br>the set of the set of the set of the<br>set of the set of the set of the<br>set of the set of the<br>set of the set of the<br>set of the set of the<br>set of the set of the<br>set of the set of the<br>set of the<br>set of the set of the<br>set of the<br>set of | where it is executer LCM/HE Chronotry and configure its<br>ray of configured limit (brough Types would like to the<br>filter through the<br> | etings, Citit an Andrawar Setting Pundan.<br>As an motify is many ongo wakat dia sama ni he ind ant pung bawan Ros<br>                                                                                                    | Listvanciel Sattage<br>Goog er Mody film Group. Is ald a sen film droup, weid af<br>Namer et schigent film groups<br>i en sen schiefigunt film groups<br>i<br>-<br>-<br>-<br>-<br>-                                                                                                    |

### [4.3.1582] LDAP Settings Page

**[4.3.1583]** The fields of LDAP Settings Page are explained below.

### [4.3.1584] LDAP Settings Page

| [4.3.1585] Ітем                     | [4.3.1586] DESCRIPTION                                                                                                    |  |
|-------------------------------------|----------------------------------------------------------------------------------------------------|--|
| <b>[4.3.1587]</b> Advanced Settings | <b>[4.3.1588]</b> To configure LDAP Advanced Set-<br>tings. Options are Enable LDAP Authentication,<br>IP Address, Port and Search base. |  |
| <b>[4.3.1589]</b> Add Role<br>Group | <b>[4.3.1590]</b> To add a new role group to the device. Alternatively, double click on a free slot to add a role group.                 |  |
| [4.3.1591] Modify<br>Role Group     | [4.3.1592] To modify the particular role group.                                                                                          |  |
| [4.3.1593] Delete<br>Role Group     | [4.3.1594] To be delete a role group from the list.                                                                                      |  |

#### BMC

### [4.3.1595] Procedure:

# [4.3.1596] Entering the details in Advanced LDAP Settings Page

4.3.1597.1.In the LDAP Settings Page, click Advanced Settings. A sample screenshot of LDAP Settings page is given below.

| Advanced LDAPIE-Directory Settings           |        | 0           |
|----------------------------------------------|--------|-------------|
| LDAPIE Directory Authentication<br>P Address | Enable |             |
| Port                                         | (ins   |             |
| Birst DN                                     |        |             |
| Password                                     |        |             |
| Search Base                                  |        |             |
|                                              |        | Save Cancel |

[4.3.1598] Advanced LDAP Settings

4.3.1599.2.To enable/disable LDAP Authentication, check or uncheck the **Enable** checkbox respectively.

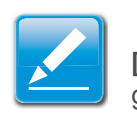

### Note:

**[4.3.1600]** At login prompt, enter username to login as an LDAP group member.

4.3.1601.3.Enter the IP address of LDAP server in the **IP Address** field.

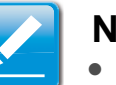

### Note:

- IP Address made of 4 numbers separated by dots as in 'xxx.xxx.xxx'.
- Each Number ranges from 0 to 255.
- First Number must not be 0.
- Supports IPv4 Address format and IPv6 Address format.

### 4.3.1602.4.Specify the LDAP Port in the Port field.

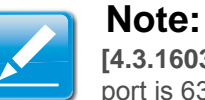

**[4.3.1603]** Default Port is 389. For Secure connection, default port is 636.

4.3.1604.5.Enter the Search Base. The Search base tells the LDAP server which part of the external directory tree to search. The search base may be something equivalent to the organization, group of external directory.

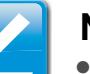

### Note:

- Searchbase is a string of 4 to 63 alpha-numeric characters.
- It must start with an alphabetical character.
- Special Symbols like dot(.), comma(,), hyphen(-), underscore(\_), equal-to(=) are allowed.
- Example: ou=login,dc=domain,dc=com.

- 4.3.1605.6.Click **Save** to save the settings.
- 4.3.1606.7.Click **Cancel** to cancel the modified changes.

### [4.3.1607] To add a new Role Group

4.3.1608.8.In the LDAP Settings Page, select a blank row and click **Add Role Group** to open the Add Role group Page as shown in the screenshot below.

| Add Role Group                             |                 |            |
|--------------------------------------------|-----------------|------------|
| Role Group Name<br>Jinte Group Search Name |                 |            |
| Role Group Privilege                       | Administrator 3 |            |
|                                            |                 | Add Cancel |

### [4.3.1609] Add Role group Page

4.3.1610.9.In the **Role Group Name** field, enter the name that identifies the role group.

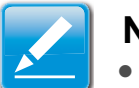

### Note:

- Role Group Name is a string of 255 alpha-numeric characters.
- Special symbols hyphen and underscore are allowed.
- 4.3.1611.10.In the Role Group Search Base field, enter the path from where the role group is located to Base DN.

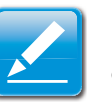

### Note:

- Search Base is a string of 255 alpha-numeric characters.
- Special symbols hyphen, underscore and dot are allowed.
- 4.3.1612.11.In the **Role Group Privilege** field, enter the level of privilege to assign to this role group.
- 4.3.1613.12.Click **Add** to save the new role group and return to the Role Group List.
- 4.3.1614.13.Click **Cancel** to cancel the settings and return to the Role Group List.

### [4.3.1615] To Modify Role Group

- 4.3.1616.14.In the LDAP Settings Page, select the row that you wish to modify and click Modify Role Group.
- 4.3.1617.15. Make the necessary changes and click Save.

### [4.3.1618] To Delete a Role Group

4.3.1619.16.In the LDAP Settings Page, select the row that you wish to delete and click Delete Role Group.

# [4.3.1620] Mouse Mode

**[4.3.1621]** Redirection Console handles mouse emulation from local window to remote screen in either of two methods. User has to be an Administrator to configure this option.

**[4.3.1622]** To open Mouse Mode page, click **Configuration > Mouse Mode** from the main menu. A sample screenshot of Mouse Mode Settings Page is shown in the screenshot below.

| Quanta                                                  |                                                                                                    |
|---------------------------------------------------------|----------------------------------------------------------------------------------------------------|
| Services - Services - Services - Services               | A and a second strength of the second strength of the second strengt |
| Mouse Mode Settings                                     |                                                                                                    |
| Rediction course route multi-artrop (ar to insider) two |                                                                                                    |
| The current Mouse Mode is ABSOLUTE.                     |                                                                                                    |
| C Sar Male N Amazon<br>C Sar Male N Amazon              |                                                                                                    |
|                                                         | Store Reset.                                                                                                    |

### [4.3.1623] Mouse Mode Settings Page

**[4.3.1624]** The fields of Mouse Mode Settings page are explained below.

### [4.3.1625] Mouse Mode Settings Page

| [4.3.1626] Ітем                    | [4.3.1627] DESCRIPTION                                                                                   |
|------------------------------------|----------------------------------------------------------------------------------------------------|
| <b>[4.3.1628]</b> Absolute<br>Mode | <b>[4.3.1629]</b> The absolute position of the local mouse is sent to the server.                        |
| <b>[4.3.1630]</b> Relative<br>Mode | <b>[4.3.1631]</b> Relative mode sends the calculated relative mouse position displacement to the server. |

#### [4.3.1625] Mouse Mode Settings Page (Continued)

| [4.3.1626] Ітем  | [4.3.1627] DESCRIPTION                    |
|------------------|-------------------------------------------|
| [4.3.1632] Save  | [4.3.1633] To save any changes made.      |
| [4.3.1634] Reset | [4.3.1635] To Reset the modified changes. |

### [4.3.1636] Procedure:

- 4.3.1637.1.Choose either of the following as your requirement:
  - Set Mode to Absolute

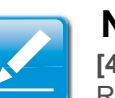

### Note:

**[4.3.1638]** Applicable for all Windows versions, versions above RHEL6, and versions above FC14.

• Set Mode to Relative

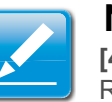

#### Note:

**[4.3.1639]** Applicable for all Windows versions, versions above RHEL6, and versions above FC14.

- 4.3.1640.2.Click **Save** button to save the changes made.
- 4.3.1641.3.Click **Reset** to reset the modified changes.

# [4.3.1642] Network

[4.3.1643] The Network Settings Page is used to configure the network settings for the available LAN channels.

[4.3.1644] To open Network Settings page, click Configuration > Network from the main menu. A sample screenshot of Network Settings Page is shown in the screenshot below.

| Statement and a statement of the statement of the |                                                                                                    | - 104 |
|---------------------------------------------------|----------------------------------------------------------------------------------------------------|-------|
| Network Settings                                  | Annual I have been all been and                                                                                                    |       |
| Hariage values is settings of the Section         |                                                                                                    |       |
| LAN Interface                                     | (boott. 1)                                                                                                    |       |
| LAN Settings                                      | 10 Anatos                                                                                                    |       |
| MAC Address                                       | 10 to 01 02 00 00                                                                                                    |       |
| Put Configuration                                 |                                                                                                    |       |
| Other or P address submarkedy                     | HT UNE SHOP                                                                                                    |       |
| Put Ambres                                        | (In the second second sec |       |
| Sulew/ Mark                                       | Designed (                                                                                                    |       |
| Delast Gammy                                      | factorized (                                                                                                    |       |
| N6 Configuration                                  |                                                                                                    |       |
| Pvi Settings                                      | if trate                                                                                                    |       |
| Obtain an P address automatically                 | R the DOP                                                                                                    |       |
| Pvi Address                                       | From 1019 Addition of a national sector of                                                                                                    |       |
| Subset Profe length                               | Sec                                                                                                    |       |
| Default Gammay                                    |                                                                                                    |       |
| UAN Configuration                                 |                                                                                                    |       |
| VLAS Settings                                     | C Singer                                                                                                    |       |
| VLAN D                                            | Real and a second second second second second second second second second second second second second second s                                                                                                    |       |
| VLAN Priority                                     | Bernard and Andrew State                                                                                                    |       |

[4.3.1645] Network Settings Page

[4.3.1646] The fields of Network Settings page are explained below.

### [4.3.1647] Network Settings Page

| [4.3.1648] Ітем                      | [4.3.1649] DESCRIPTION                                                                                                    |  |
|--------------------------------------|----------------------------------------------------------------------------------------------------|--|
| [4.3.1650] LAN Inter-<br>face        | [4.3.1651] Lists the LAN interfaces.                                                                                                    |  |
| [4.3.1652] LAN Set-<br>tings         | [4.3.1653] To enable or disable the LAN Set-<br>tings.                                                                                                    |  |
| <b>[4.3.1654]</b> MAC<br>Address     | <b>[4.3.1655]</b> This field displays the MAC Address of the device. This is a read only field.                                                                                                    |  |
|                                      | <b>[4.3.1657]</b> This option lists the IPv4 configura-<br>tion settings.                                                                                                    |  |
| <b>[4.3.1656]</b> IPv4 Set-<br>tings | <ul> <li>Obtain IP Address automatically: This option<br/>is to dynamically configure IPv4 address<br/>using DHCP (Dynamic Host Configuration<br/>Protocol).</li> </ul>                                      |  |
|                                      | <ul> <li>IPv4 Address, Subnet Mask, and Default<br/>Gateway: These fields are for specifying the<br/>static IPv4 address, Subnet Mask and<br/>Default Gateway to be configured to the<br/>device.</li> </ul> |  |
|                                      | <ul> <li>Note:</li> <li>IP Address made of 4 numbers separated by dots as in "xxx.xxx.xxx".</li> </ul>                                                                                                    |  |
|                                      | • Each Number ranges from 0 to 255.                                                                                                    |  |
|                                      | • First Number must not be 0.                                                                                                    |  |

### [4.3.1647] Network Settings Page (Continued)

| [4.3.1648] Ітем                           | [4.3.1649] DESCRIPTION                                                                                                    |
|-------------------------------------------|----------------------------------------------------------------------------------------------------|
|                                           | <b>[4.3.1659]</b> This option lists the following IPv6 configuration settings.                                                                                                 |
|                                           | <ul> <li>IPv6 Settings: This option is to enable the<br/>IPv6 settings in the device.</li> </ul>                                                                               |
| <b>[4.3.1658]</b> IPv6 Con-<br>figuration | <ul> <li>Obtain an IPv6 address automatically: This<br/>option is to dynamically configure IPv6<br/>address using DHCP (Dynamic Host Config-<br/>uration Protocol).</li> </ul> |
|                                           | <ul> <li>IPv6 Address: To specify a static IPv6<br/>address to be configured to the device. Eg:<br/>2004:2010</li> </ul>                                                       |
|                                           | <ul> <li>Subnet Prefix length: To specify the subnet<br/>prefix length for the IPv6 settings.</li> </ul>                                                                       |
|                                           | Note:                                                                                                    |
|                                           | <b>[4.3.1660]</b> Value ranges from 0 to 128.                                                                                                    |
|                                           | <ul> <li>Default Gateway: Specify v6 default gateway<br/>for the IPv6 settings.</li> </ul>                                                                                     |

#### [4.3.1647] Network Settings Page (Continued)

| [4.3.1648] Ітем  | [4.3.1649] DESCRIPTION                                                                            |  |
|------------------|---------------------------------------------------------------------------------------------------|--|
|                  | [4.3.1662] It lists the VLAN configuration set-<br>tings.                                         |  |
|                  | <ul> <li>VLAN Settings: To enable/disable the VLAN<br/>support for selected interface.</li> </ul> |  |
| [4.3.1661] VLAN  | <ul> <li>VLAN ID: The Identification for VLAN config-<br/>uration.</li> </ul>                     |  |
| Configuration    | <ul> <li>Value ranges from 1 to 4095.</li> </ul>                                                  |  |
|                  | <ul> <li>VLAN Priority: The priority for VLAN configu-<br/>ration.</li> </ul>                     |  |
|                  | <ul> <li>Value ranges from 1 to 7.</li> </ul>                                                     |  |
|                  | 7 is the highest priority for VLAN.                                                               |  |
| [4.3.1663] Save  | [4.3.1664] To save the entries.                                                                   |  |
| [4.3.1665] Reset | [4.3.1666] To Reset the modified changes.                                                         |  |

### [4.3.1667] Procedure:

- 4.3.1668.1.Select the LAN Interface from the drop down list.
- 4.3.1669.2.Check Enable to enable the LAN Settings.
- 4.3.1670.3.In IPv4 Configuration, enable **Use DHCP to Obtain an IP address automatically** to dynamically configure IPv4 address using DHCP.
- 4.3.1671.4.If the field is disabled, enter the **IPv4 Address**, **Subnet Mask** and **Default Gateway** in the respective fields.

- 4.3.1672.5.In IPv6 Configuration, if you wish to enable the IPv6 settings, check **Enable**.
- 4.3.1673.6.If the IPv6 setting is enabled, enable or disable the option **Use DHCP for obtaining the IP address automatically**.
- 4.3.1674.7.If the field is disabled, enter the **IPv6 Address**, **Subnet Prefix length** and **Default Gateway** in the given field.
- 4.3.1675.8.In VLAN Configuration, if you wish to enable the VLAN settings, check **Enable**.
- 4.3.1676.9.Enter the VLAN ID in the specified field.
- 4.3.1677.10.Enter the VLAN Priority in the specified field.
- 4.3.1678.11.Click **Save** to save the entries.
- 4.3.1679.12.Click **Reset** if you want to reset the modified changes.

# [4.3.1680] PEF

**[4.3.1681]** Platform Event Filtering (PEF) provides a mechanism for configuring the BMC to take selected actions on event messages that it receives or has internally generated. These actions include operations such as system power-off, system reset, as well as triggering the generation of an alert. The PEF Management is used to configure the following features:

- Event Filter
- Alert Policy

LAN Destination

**[4.3.1682]** To open PEF Management Settings page, click **Configurations > PEF** from the main menu. A sample screenshot of PEF Management Settings Page is shown in the screen shot below along with an explanation of each of the tabs.

### [4.3.1683] Event Filter Tab

**[4.3.1684]** A PEF implementation is recommended to provide at least 16 entries in the event filter table. A subset of these entries should be pre-configured for common system failure events, such as over-temperature, power system failure, fan failure events, etc. Remaining entries can be made available for 'OEM' or System Management Software configured events. Note that individual entries can be tagged as being reserved for system use - so this ratio of pre-configured entries to run-time configurable entries can be reallocated if necessary.

| Quant                      | ta                        | and the second second s |                                                       |                                               |                                                                                                    |
|----------------------------|---------------------------|----------------------------------------------------------------------------------------------------|-------------------------------------------------------|-----------------------------------------------|----------------------------------------------------------------------------------------------------|
| Contract Contracts         | Aller Second              | Continued I                                                                                                    | Anna Const Character                                  |                                               | CONTRACTOR OF STREET, STREET, STREET, STREET, STREET, STREET, STREET, STREET, STREET, STREET, STREET, STREET, ST |
| PEF Managem                | ent                       |                                                                                                    |                                                       |                                               |                                                                                                    |
| rea this page to configure | Event Presi, Asia Presign | erst UM Destrumen % des                                                                                                    | ne or manify a series salest 3 in the lot and prove 1 | Delawi se Molety'. To alel a teas artig, arte | tar-second grant stit and press "Add".                                                                           |
| Even Film                  | Anne Princy               | LAN Decimation                                                                                                    |                                                       |                                               |                                                                                                    |
|                            |                           |                                                                                                    |                                                       |                                               | Configured Erent Max count, 15                                                                                   |
| INDEX OF BOM               | Plan Landquer             | Contraction of the local distance of the local distance of the loc | Event Print Automa in a                               | Based Sciencify 1                             | Lance have a                                                                                                    |
| . 8                        | Enabled                   | p1.                                                                                                    | plant                                                 | Unspecified                                   | Arg                                                                                                    |
| - 2                        | Station (                 |                                                                                                    | jAur§                                                 | Ungeofee                                      | May .                                                                                                    |
| 3                          | Eutwo                     |                                                                                                    | pied                                                  | Uppetites                                     | Arg                                                                                                    |
|                            | Enabled                   |                                                                                                    | plant                                                 | Uniquicited                                   | Ny                                                                                                    |
|                            | Evalued                   |                                                                                                    | part                                                  | Lingarding                                    | No                                                                                                    |
|                            | Englished                 |                                                                                                    | jawa                                                  | 10-spacebro                                   | Are                                                                                                    |
|                            | Engine                    |                                                                                                    | pinet                                                 | Lingented                                     | Are                                                                                                    |
|                            | Enand                     |                                                                                                    | phere                                                 | (International                                | Ave                                                                                                    |
|                            | Exabled                   |                                                                                                    | plant                                                 | Unperfect                                     | Arty                                                                                                    |
| . 10                       | Evalued                   |                                                                                                    | phare (                                               | Unspecified                                   | Airy                                                                                                    |
| 15                         | Ended                     |                                                                                                    | hand                                                  | Unspecified                                   | Arty                                                                                                    |
| #                          | Enamed                    |                                                                                                    | pracel                                                | Longentier                                    | Alty                                                                                                    |
| 10                         | Lister                    |                                                                                                    | (mm)                                                  | Unigetified                                   | Arts                                                                                                    |
| 14                         | Engine                    |                                                                                                    | part                                                  | Ungerhold                                     | Arry                                                                                                    |
| .10                        | Stated                    |                                                                                                    | part                                                  | Lingenited.                                   | Are                                                                                                    |

### [4.3.1685] PEF Management – Event Filter

**[4.3.1686]** The fields of PEF Management – Event Filter Tab are explained below.

[4.3.1687] This page contains the list of configured PEF's.

### [4.3.1688] PET Management - Event Filter

| [4.3.1689] Ітем                      | [4.3.1690] DESCRIPTION                                                                       |
|--------------------------------------|----------------------------------------------------------------------------------------------|
| [4.3.1691] PEF ID                    | <b>[4.3.1692]</b> This field displays the ID for the newly configured PEF entry (read-only). |
| [4.3.1693] Filter con-<br>figuration | [4.3.1694] Check box to enable the PEF set-<br>tings.                                        |

#### [4.3.1688] PET Management - Event Filter (Continued)

| [4.3.1689] Ітем                     | [4.3.1690] DESCRIPTION                                                               |
|-------------------------------------|--------------------------------------------------------------------------------------|
| [4.3.1695] Event Fil-<br>ter Action | [4.3.1696] Check box to enable PEF Alert action. This is a mandatory field.          |
| <b>[4.3.1697]</b> Event Severity    | [4.3.1698] To choose any one of the Event severity from the list.                    |
| <b>[4.3.1699]</b> Sensor<br>Name    | <b>[4.3.1700]</b> To choose the particular sensor from the sensor list.              |
| [4.3.1701] Add                      | <b>[4.3.1702]</b> To add the new event filter entry and return to Event filter list. |
| [4.3.1703] Modify                   | [4.3.1704] To modify the existing entries.                                           |
| [4.3.1705] Cancel                   | <b>[4.3.1706]</b> To cancel the modification and return to Event filter list.        |

### [4.3.1707] Procedure:

- 4.3.1708.1.Click the **Event Filter** Tab to configure the event filters in the available slots
- 4.3.1709.2.To Add an Event Filter entry, select a free slot and click **Add** to open the Add event Filter entry Page. A sam-

ple screenshot of Add Event Filter Page is in seen the screenshot below.

| Quanta                                        |                                                             |                       |
|-----------------------------------------------|-------------------------------------------------------------|-----------------------|
| Contraction of the local division of the      | and the second second second                                | California Chain Driv |
| Add Event Filter entry                        |                                                             |                       |
| Use this pape to achi new Exect Films write i | Critic And F in Launi Was results configurated assert Wite: |                       |
| Rvent Filter Configuration                    |                                                             |                       |
| PERD                                          | 24                                                          |                       |
| Film Configuration:                           | C tours                                                     |                       |
| Sumi Security                                 | (Unspecified 2)                                             |                       |
| Film: Action confeasionline                   |                                                             |                       |
| Event Filter Author.                          | ST. And                                                     |                       |
| Power Action                                  | Rame 2                                                      |                       |
| Aust Policy Number                            | (1                                                          |                       |
| Demenatur II configuration                    |                                                             |                       |
| Detertator ID Data                            | 40 Have State.                                              |                       |
| Germinite 43 3                                | Ruff                                                        |                       |
| Generator (C.I.                               | Suff.                                                       |                       |
| Evers Generator                               | C Sand Address C Symmetricity and D                         |                       |
| New AddressTuthers D                          | ()                                                          |                       |
| Charrier Number                               |                                                             |                       |
| WMB Device LUN                                |                                                             |                       |
| Sense configuration                           |                                                             |                       |
| Service Type                                  | Al berseri 2                                                |                       |
| Bernar Name                                   | (Al Servera 2)                                              |                       |
| Elsent Optione                                | At twenty 2                                                 |                       |

### [4.3.1710] Add Event Filter Entry Page

4.3.1711.3.In the Event Filter Configuration section,

- PEF ID displays the ID for configured PEF entry (readonly).
- In filter configuration, check the box to enable the PEF settings.
- In Event Severity, select any one of the Event severity from the list.
- 4.3.1712.4.In the Filter Action configuration section,

- Event Filter Action is a mandatory field and checked by default, which enable PEF Alert action (read-only).
- Select any one of the Power action either Power down, Power reset or Power cycle from the drop down list
- Choose any one of the configured alert policy number from the drop down list.

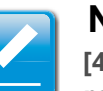

### Note:

[4.3.1713] Alert Policy has to be configured - under **Configu**ration > PEF > Alert Policy.

- 4.3.1714.5.In the Generator ID configuration section,
  - Check Generator ID Data option to fill the Generator ID with raw data.
  - Generator ID 1 field is used to give raw generator ID1 data value.
  - Generator ID 2 field is used to give raw generator ID2 data value.

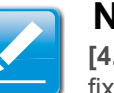

### Note:

 $\ensuremath{\left[4.3.1715\right]}$  In RAW data field, to specify hexadecimal value prefix with '0x'.

 In the Event Generator section, choose the event generator as Slave Address - if event was generated from IPMB.Otherwise as System Software ID - if event was generated from system software.

- In the Slave Address/Software ID field, specify corresponding I2C Slave Address or System Software ID.
- Choose the particular channel number that event message was received over. Or choose '0' if the event message was received via the system interface, primary IPMB, or internally generated by the BMC.
- Choose the corresponding IPMB device LUN if event generated by IPMB.
- 4.3.1716.6.In the Sensor configuration section,
  - Select the s type of sensor that will trigger the event filter action.
  - In the sensor name field, choose the particular sensor from the sensor list.
  - Choose event option to be either All Events or Sensor Specific Events.
- 4.3.1717.7.In the Event Data configuration section,
  - Event Trigger field is used to give Event/Reading type value.

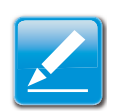

### Note:

[4.3.1718] Value ranges from 1 to 255.

• Event Data 1 AND Mask field is used to indicate wildcarded or compared bits.

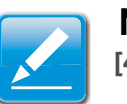

### Note:

[4.3.1719] Value ranges from 0 to 255.

• Event Data 1 Compare 1 & Event Data 1 Compare 2 field is used to indicate whether each bit position's comparison is an exact comparison or not.

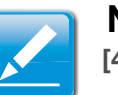

### Note:

[4.3.1720] Value ranges from 0 to 255.

4.3.1721.8.In the Event Data 2 configuration section,

- Event Data 2 AND Mask field is similar to Event Data 1 AND Mask.
- Event Data 2 Compare 1 & Event Data 2 Compare 2 fields are similar to Event Data 1 Compare 1 and Event Data 1 Compare 2 respectively.

4.3.1722.9.In the Event Data 3 configuration section,

- Event Data 3 AND Mask field is similar to Event Data 1 AND Mask.
- Event Data 3 Compare 1 & Event Data 3 Compare 2 fields are similar to Event Data 1 Compare 1 and Event Data 1 Compare 2 respectively.

- 4.3.1723.10.Click **Modify** to accept the modification and return to Event filter list.
- 4.3.1724.11.Click **Reset** to reset the modification done.
- 4.3.1725.12.Click on Cancel to cancel the modification and return to Event filter list.
- 4.3.1726.13.In the Event filter list, click **Modify** to modify the existing filter.
- 4.3.1727.14.In the Event filter list, click **Delete** to delete the existing filter.

### [4.3.1728] Alert Policy Tab

**[4.3.1729]** This page is used to configure the Alert Policy and LAN destination. You can add, delete or modify an entry in this page.

| _                    | _                                      | and so the second diversion of the second diversion of |                                                                      |                           | A CONTRACTOR OF THE OWNER                                                                                                    |
|----------------------|----------------------------------------|----------------------------------------------------------------------------------------------------|----------------------------------------------------------------------|---------------------------|----------------------------------------------------------------------------------------------------|
| tent total           | total total                            | And Inclusions Press (sec. Party                                                                                                    |                                                                      |                           |                                                                                                    |
| F Mahagem            | ent                                    |                                                                                                    |                                                                      |                           |                                                                                                    |
| th ange to configure | Service Parent Products                | est (.44) Secondaries. To deside to model a news, second 6 is d                                                                                                    | a be and press "Della" in "Modif". 'Is all a new relay point of more | Receipt and annual "Add". |                                                                                                    |
| Sectors.             | Abort Follow                           | GAN (Instrumine)                                                                                                    |                                                                      |                           |                                                                                                    |
|                      |                                        |                                                                                                    |                                                                      | Saring                    | red Aard Patery must                                                                                                    |
| Potes Sena 2         | 100 C 10 C 10 C 10 C 10 C 10 C 10 C 10 | False 1 Specified 1                                                                                                    | Protection 1                                                         | Character Sectored        | and the second second se |
|                      |                                        |                                                                                                    |                                                                      | 110.00                    |                                                                                                    |
|                      |                                        |                                                                                                    |                                                                      |                           |                                                                                                    |
|                      | 1                                      |                                                                                                    | -                                                                    |                           |                                                                                                    |
|                      |                                        |                                                                                                    |                                                                      | -                         |                                                                                                    |
|                      |                                        |                                                                                                    |                                                                      |                           |                                                                                                    |
|                      |                                        | 1.44                                                                                                    | +                                                                    |                           |                                                                                                    |
|                      |                                        | 1.0                                                                                                    | 10 M                                                                 |                           | 10 C                                                                                                    |
|                      | +                                      |                                                                                                    |                                                                      |                           |                                                                                                    |
| 12                   |                                        |                                                                                                    |                                                                      | -                         | +                                                                                                    |
| 18                   |                                        | 1.1                                                                                                    | (+)                                                                  |                           | 10 C                                                                                                    |
| 18 -                 |                                        |                                                                                                    | 4                                                                    |                           |                                                                                                    |
|                      |                                        |                                                                                                    | +                                                                    |                           | P                                                                                                    |
| 14                   |                                        |                                                                                                    |                                                                      | T                         |                                                                                                    |
| 12                   |                                        | 4                                                                                                    |                                                                      |                           |                                                                                                    |
| -18                  |                                        |                                                                                                    |                                                                      |                           | -                                                                                                    |
|                      |                                        |                                                                                                    |                                                                      |                           |                                                                                                    |
|                      |                                        |                                                                                                    |                                                                      |                           |                                                                                                    |
|                      | +                                      |                                                                                                    |                                                                      |                           |                                                                                                    |
|                      |                                        |                                                                                                    | 1                                                                    |                           |                                                                                                    |
|                      |                                        |                                                                                                    |                                                                      |                           |                                                                                                    |
| - #                  |                                        |                                                                                                    |                                                                      |                           | -                                                                                                    |
|                      | -                                      |                                                                                                    |                                                                      |                           |                                                                                                    |
| - 19                 |                                        |                                                                                                    |                                                                      |                           |                                                                                                    |

### [4.3.1730] PEF Management – Alert Policy

**[4.3.1731]** The fields of the PEF Management – Alert Policy Tab are explained below.

#### [4.3.1732] PEF Management - Alert Policy

| [4.3.1733] Ітем                     | [4.3.1734] DESCRIPTION                                                                     |
|-------------------------------------|--------------------------------------------------------------------------------------------|
| <b>[4.3.1735]</b> Policy<br>Entry # | <b>[4.3.1736]</b> Displays Policy entry number for the newly configured entry (read-only). |

| [4.3.1733] Ітем                    | [4.3.1734] DESCRIPTION                                                                                                    |  |
|------------------------------------|----------------------------------------------------------------------------------------------------|--|
| [4.3.1737] Policy<br>Number        | [4.3.1738] Displays the Policy number of the configuration.                                                                                                    |  |
| [4.3.1739] Policy<br>Configuration | <b>[4.3.1740]</b> To enable or disable the policy set-<br>tings.                                                                                                    |  |
|                                    | <b>[4.3.1742]</b> To choose any one of the Policy set values from the list.                                                                                                    |  |
|                                    | • 0: Always send alert to this destination.                                                                                                    |  |
| [4.3.1741] Policy Set              | <ul> <li>1: If alert to previous destination was successful, do not send alert to this destination.</li> <li>Proceed to ESMS Functional Specification</li> <li>For SI v0.11 next entry in this policy set.</li> </ul> |  |
|                                    | <ul> <li>2: If alert to previous destination was successful, do not send alert to this destination.<br/>Do not process any more entries in this policy set.</li> </ul>                                                |  |
|                                    | <ul> <li>3: If alert to previous destination was successful, do not send alert to this destination.<br/>Proceed to next entry in this policy set that is to a different channel.</li> </ul>                           |  |
|                                    | • 4: If alert to previous destination was successful, do not send alert to this destination.<br>Proceed to next entry in this policy set that is to a different destination type.                                     |  |
| [4.3.1743] Channel Number          | <b>[4.3.1744]</b> To choose a particular channel from the available channel list.                                                                                                    |  |

### [4.3.1732] PEF Management - Alert Policy (Continued)

#### [4.3.1732] PEF Management - Alert Policy (Continued)

| [4.3.1733] Ітем                            | [4.3.1734] DESCRIPTION                                                                                        |
|--------------------------------------------|----------------------------------------------------------------------------------------------------|
| <b>[4.3.1745]</b> Destinatio<br>n Selector | <b>[4.3.1746]</b> To choose a particular destination from the configured destination list.                    |
|                                            | Note:<br>[4.3.1747] LAN Destination has to be configured<br>- under Configuration > PEF > LAN<br>Destination. |
| [4.3.1748] Add                             | <b>[4.3.1749]</b> To save the new alert policy and return to Alert Policy list.                               |
| [4.3.1750] Modify                          | [4.3.1751] To modify the existing entries.                                                                    |
| [4.3.1752] Cancel                          | <b>[4.3.1753]</b> To cancel the modification and return to Alert Policy list.                                 |

### [4.3.1754] Procedure:

4.3.1755.1.In the Alert Policy Tab, select the slot for which you have to configure the Alert policy. That is, In the **Event Filter Entry Page**, if you have chosen Alert Policy number as 4, you have to configure the 4th slot (the slot with Policy Number 4) in the Alert Policy Tab. 4.3.1756.2.Select the slot and click **Add** to open the **Add Alert Policy Entry Page** as shown in the screenshot below.

| Add Alert Policy entry |                  |            |
|------------------------|------------------|------------|
| Policy Entry #         | 1                |            |
| Policy Number          | (1 2)            |            |
| Policy Carriguration   | Close            |            |
| Prikty Set             | 0 2              |            |
| Charmel Number         | 1 1              |            |
| Destination Selector   | (4               |            |
| Aart Seing             | C Event Specific |            |
| Alert Group Key        | (0 ±)            |            |
|                        |                  | And Generi |

### [4.3.1757] Add Alert Policy Entry Page

- 4.3.1758.3.**Policy Entry #** is a read only field.
- 4.3.1759.4.Select the Policy Number from the list.
- 4.3.1760.5.In the **Policy Configuration** field, check **Enable** if you wish to enable the policy settings.
- 4.3.1761.6.In the **Policy Set** field, choose any of the Policy set from the list.
- 4.3.1762.7.In the **Channel Number** field, choose particular channel from the available channel list.

4.3.1763.8.In the **Destination Selector** field, choose particular destination from the configured destination list.

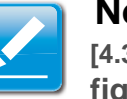

### Note:

[4.3.1764] LAN Destination has to be configured under **Con**figuration > PEF > LAN Destination. That is if you select the number 4 for destination selector in Alert Policy Entry page, then you have to configure the 4th slot (LAN Destination Number 4) in the LAN Destination tab.

- 4.3.1765.9.In the **Alert String** field, enable the check box if the Alert policy entry is Event Specific.
- 4.3.1766.10.In the **Alert String Key** field, choose any one value that is used to look up the Alert String to send for this Alert Policy entry.
- 4.3.1767.11.Click **Add** to save the new alert policy and return to Alert Policy list.
- 4.3.1768.12.Click **Cancel** to cancel the modification and return to Alert Policy list.
- 4.3.1769.13.In the Alert Policy list, to modify a configuration, select the slot to be modified and click **Modify**.
- 4.3.1770.14.In the Modify Alert Policy Entry Page, make the necessary changes and click **Modify**.
- 4.3.1771.15.In the Alert Policy list, to delete a configuration, select the slot and click **Delete**.

### [4.3.1772] PEF Management LAN Destination Page

**[4.3.1773]** This page is used to configure the Event filter, Alert Policy and LAN destination. A sample screenshot of PEF Management LAN Destination Page is given below.

| Quant                                     | a                                                        |                                                                                                    |
|-------------------------------------------|----------------------------------------------------------|----------------------------------------------------------------------------------------------------|
| Tableton Server 1                         | denates Same Balls Configuration Ste                     | systematic Colorer Diversity of the second statement of the second statement o |
| PEF Manageme                              | ent                                                      |                                                                                                    |
| Une live page to configure<br>press 'hdg' | EastFiller, metPolicy and LAV Destination. To move or no | offs a entry, senset \$10.966 fist and proces "General" or "Boddy". To add a new entry, senset an unconfigured out and                                                                                                    |
| Event Filter                              | Alart Policy LAN Declination                             |                                                                                                    |
| The Local Diversion of                    | a December 100 cl                                        | Conferent LAS Conferences                                                                                                    |
|                                           |                                                          |                                                                                                    |
| 2                                         |                                                          | 2.6                                                                                                    |
| 3                                         | #0                                                       |                                                                                                    |
| 4                                         |                                                          |                                                                                                    |
| 1                                         |                                                          |                                                                                                    |
| 1                                         |                                                          |                                                                                                    |
| · · · · ·                                 |                                                          |                                                                                                    |
|                                           | *)                                                       |                                                                                                    |
|                                           | *)                                                       | ( * )                                                                                                    |
| 12                                        | 71                                                       |                                                                                                    |
| 11                                        | <u>†</u> .                                               | 1.5.1                                                                                                    |
| 9                                         | *,                                                       |                                                                                                    |
|                                           | ž.                                                       |                                                                                                    |
|                                           | *                                                        |                                                                                                    |
|                                           | •                                                        |                                                                                                    |
| -                                         |                                                          | Construction ( ) [46] [100] [200]                                                                                                    |

### [4.3.1774] PEF Management LAN Destination

**[4.3.1775]** The fields of PEF Management – LAN Destination Tab are explained below.

### [4.3.1776] PEF Management - LAN Destination

| [4.3.1777] Ітем                        | [4.3.1778] DESCRIPTION                                                                                                    |  |
|----------------------------------------|----------------------------------------------------------------------------------------------------|--|
| [4.3.1779] LAN Destination             | [4.3.1780] Displays Destination number for the newly configured entry (read-only).                                                                                                    |  |
| <b>[4.3.1781]</b> Destinatio<br>n Type | <ul> <li>[4.3.1782] Destination type can be either an SNMP Trap or an Email alert.</li> <li>[4.3.1783] For Email alerts, the 3 fields - destination Email address, subject and body of the message needs to be filled. The SMTP server information also has to be added - under Configuration &gt; SMTP.</li> <li>[4.3.1784] For SNMP Trap, only the destination IP address has to be filled.</li> </ul> |  |
|                                        | <b>[4.3.1786]</b> If Destination type is SNMP Trap,<br>then enter the IP address of the system that will<br>receive the alert. Destination address will sup-<br>port the following:                                                                                                    |  |
| [4.3.1785] Destinatio                  | IPv4 address format.                                                                                                    |  |
| n Address                              | IPv6 address format.                                                                                                    |  |
|                                        | <b>[4.3.1787]</b> If Destination type is Email Alert, then give the email address that will receive the email.                                                                                                    |  |
| [4.3.1788] Subject & Message           | <b>[4.3.1789]</b> These fields must be configured if<br>email alert is chosen as destination type. An<br>email will be sent to the configured email<br>address in case of any severity events with a<br>subject specified in subject field and will contain<br>the message field's content as the email body.                                                                                            |  |
| [4.3.1790] Add                         | <b>[4.3.1791]</b> To save the new LAN destination and return to LAN destination list.                                                                                                    |  |

### [4.3.1776] PEF Management - LAN Destination (Continued)

| [4.3.1777] Ітем   | [4.3.1778] DESCRIPTION                                                           |
|-------------------|----------------------------------------------------------------------------------|
| [4.3.1792] Cancel | <b>[4.3.1793]</b> To cancel the modification and return to LAN destination list. |

### [4.3.1794] Procedure:

- 4.3.1795.1.In the **LAN Destination Tab**, choose the slot to be configured. This should be the same slot that you have selected in the Alert Policy Entry- Destination Selector field. That is if you have chosen the Destination Selector as 4 in the Alert Policy Entry page of Alert Policy Tab, then you have to configure the 4th slot of LAN Destination Page.
- 4.3.1796.2.Select the slot and click **Add**. This opens the **Add LAN Destination entry**.

| Add LAN Destination entry |               | 0          |
|---------------------------|---------------|------------|
| LAN Destination           | 3             |            |
| Destination Type          | Shimp Wap 2   |            |
| Destination Address       |               |            |
| Usersatie                 | anaryment (2) |            |
| Subject                   |               |            |
| Message                   |               |            |
|                           |               | Add Cancel |

### [4.3.1797] Add LAN Destination entry Page

4.3.1798.3.In the **LAN Destination** field, the destination for the newly configured entry is displayed and this is a read only field.

- 4.3.1799.4.In the **Destination Type** field, select the one of the types.
- 4.3.1800.5.In the **Destination Address** field, enter the destination address.

### Note:

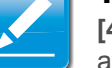

**[4.3.1801]** If Destination type is Email Alert, then give the email address that will receive the email.

- 4.3.1802.6.Select the User Name from the list of users.
- 4.3.1803.7.In the **Subject** field, enter the subject.
- 4.3.1804.8.In the **Message** field, enter the message.
- 4.3.1805.9.Click **Add** to save the new LAN destination and return to LAN destination list.
- 4.3.1806.10.Click **Cancel** to cancel the modification and return to LAN destination list.
- 4.3.1807.11.In the LAN Destination Tab, to modify a configuration, select the row to be modified and click **Modify**.
- 4.3.1808.12.In the Modify LAN Destination Entry page, make the necessary changes and click **Modify**.
- 4.3.1809.13.In the LAN Destination Tab, to delete a configuration, select the slot and click **Delete**.

# [4.3.1810] RADIUS

**[4.3.1811]** RADIUS is a modular, high performance and feature-rich RADIUS suite including server, clients, development libraries and numerous additional RADIUS related utilities.

[4.3.1812] This page is used to set the RADIUS Authentication.

**[4.3.1813]** To open RADIUS Settings page, click Configuration > RADIUS from the main menu. A sample screenshot of RADIUS Settings Page is shown in the screenshot below.

| Quanta                               |                                                                                                    |                                                                                                    |
|--------------------------------------|----------------------------------------------------------------------------------------------------|----------------------------------------------------------------------------------------------------|
| Rental Line Installe                 | Rend Halles (Configuration) Rends Configs - Manamatica)                                                            | a de la constante de la constante de la constante de la constante de la constante de la constante de la consta<br>Reference de la constante de la constante de la constante de la constante de la constante de la constante de la<br>Reference de la constante de la constante de la constante de la constante de la constante de la constante de la |
| RADR25 Settings                      |                                                                                                    |                                                                                                    |
| Check the box before in examp AADA28 | aufweitigetur and sole fre regioned information is access for NACACE server. Price for Save Indian is save pare th | and and a                                                                                                    |
| RADIUS Autowncuber                   | C traine                                                                                                    |                                                                                                    |
| Part                                 | (2)+                                                                                                    |                                                                                                    |
| Time Gul                             | wood                                                                                                    |                                                                                                    |
| Server Address                       | 4                                                                                                    |                                                                                                    |
| Sector                               |                                                                                                    |                                                                                                    |
|                                      |                                                                                                    |                                                                                                    |

[4.3.1814] RADIUS Settings Page

**[4.3.1815]** The fields of RADIUS Settings Page are explained below.

### [4.3.1816] RADIUS Settings Page

| [4.3.1817] Ітем                     | [4.3.1818] DESCRIPTION                                                                                 |  |
|-------------------------------------|----------------------------------------------------------------------------------------------------|--|
| [4.3.1819] RADIUS<br>Authentication | [4.3.1820] Option to enable RADIUS authentica-<br>tion.                                                |  |
|                                     | [4.3.1822] The RADIUS Port number.                                                                     |  |
| [4.3.1821] Port                     | Note:                                                                                                  |  |
|                                     | [4.3.1823] Default Port is 1812.                                                                       |  |
|                                     | [4.3.1825] The Time out value in seconds.                                                              |  |
| [4 2 1924] Time Out                 | Note:                                                                                                  |  |
| [4.3.1024] Time Out                 | Default Timeout value is 3seconds.                                                                     |  |
|                                     | • Timeout value ranges from 3 to 300.                                                                  |  |
|                                     | [4.3.1827] The IP address of RADIUS server.                                                            |  |
| <b>[4.3.1826]</b> Server<br>Address | <ul> <li>Note:</li> <li>IP Address made of 4 numbers separated by dots as in "xxx.xxx.xxx".</li> </ul> |  |
|                                     | • Each Number ranges from 0 to 255.                                                                    |  |
|                                     | • First Number must not be 0.                                                                          |  |
|                                     | [4.3.1829] The Authentication Secret for RADIUS server.                                                |  |
| [4.3.1828] Secret                   | <ul> <li>Note:</li> <li>This field will not allow more than 31 characters.</li> </ul>                  |  |
|                                     | Secret must be at least 4 characters long.                                                             |  |
|                                     | White space is not allowed.                                                                            |  |

### [4.3.1816] RADIUS Settings Page (Continued)

| [4.3.1817] Ітем  | [4.3.1818] DESCRIPTION                    |
|------------------|-------------------------------------------|
| [4.3.1830] Save  | [4.3.1831] To save the settings.          |
| [4.3.1832] Reset | [4.3.1833] To reset the modified changes. |

### [4.3.1834] Procedure:

- 4.3.1835.1.Enable the **RADIUS Authentication** checkbox to authenticate the RADIUS.
- 4.3.1836.2.Enter the port number in the **Port Number** field.
- 4.3.1837.3.Enter the time out value in seconds in the **Time out** field.
- 4.3.1838.4.Enter the address of the server in the **Server** Address field.
- 4.3.1839.5.Enter the authentication secret for RADIUS Server in the **Secret** field.
- 4.3.1840.6.Click **Save** to save the entered details.
- 4.3.1841.7.Click **Reset** to reset the entered details.

# [4.3.1842] Remote Session

**[4.3.1843]** Use this page to configure virtual media configuration settings for the next redirection session. Encryption is disabled by default. **[4.3.1844]** To open Remote Session page, click **Configuration** > **Remote Session** from the main menu. A sample screenshot of Remote Session Page is shown in the screenshot below.

| Quanta                                   |                                                                         |       |                            |
|------------------------------------------|-------------------------------------------------------------------------|-------|----------------------------|
| Summer I I Server Summaries              | And and Story over Story Reveal                                         | -0441 | Sector State Street Street |
| Configure Remote Sea                     | ision                                                                   |       |                            |
| The following lightent are to smaller or | Budde entryplice of K/M is Media date for the test individual sensitie. |       |                            |
| Kold Decemption                          | C Inste                                                                 |       |                            |
| Marke Electryption                       | C biele                                                                 |       |                            |
| Virtual Media Attach Mode                | Auto Attach 0                                                           |       |                            |
|                                          |                                                                         |       |                            |
|                                          |                                                                         |       | (her) (her)                |

### [4.3.1845] Remote Session

**[4.3.1846]** The fields of Remote Session Settings Page are explained below.

### [4.3.1847] Remote Session Settings Page

| [4.3.1848] Ітем                                | [4.3.1849] DESCRIPTION                                                                            |  |
|------------------------------------------------|---------------------------------------------------------------------------------------------------|--|
| [4.3.1850] KVM<br>Encryption                   | [4.3.1851] Enable/Disable encryption on KVM data for the next redirection session.                |  |
| [4.3.1852] Media<br>Encryption                 | <b>[4.3.1853]</b> Enable/Disable encryption on Media data for the next redirection session.       |  |
| <b>[4.3.1854]</b> Virtual<br>Media Attach Mode | <b>[4.3.1855]</b> Two types of VM attach mode are available:                                      |  |
|                                                | • Attach: Immediately attaches Virtual Media to the server upon bootup.                           |  |
|                                                | • Auto Attach: Attaches Virtual Media to the server only when a virtual media session is started. |  |

BMC
### [4.3.1847] Remote Session Settings Page (Continued)

| [4.3.1848] Ітем  | [4.3.1849] DESCRIPTION                                                                                                    |
|------------------|----------------------------------------------------------------------------------------------------|
|                  | [4.3.1857] To save the current changes.                                                                                              |
| [4.3.1856] Save  | <b>Note:</b><br>[4.3.1858] It will automatically close the existing remote redirection either KVM or Virtual media sessions, if any. |
| [4.3.1859] Reset | [4.3.1860] To reset the modified changes.                                                                                            |

## [4.3.1861] Procedure:

- 4.3.1862.1.In **KVM encryption**, check or uncheck the option **Enable**.
- 4.3.1863.2.In **Media Encryption**, check or uncheck the option **Enable**.
- 4.3.1864.3.In Virtual media Attach mode, select Auto Attach or Attach from the dropdown list as required.
- 4.3.1865.4.Click Save to save the entries.
- 4.3.1866.5.Click Reset to reset the entries

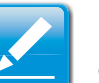

## Note:

- If we choose more than one virtual CDROMs, then the RHEL5 host displays only one CDROM in the "Computer" window. When we redirect second CDROM, the second CDROM device will appear in "Computer" window.
- If we choose more than 2 virtual Hard disks, then the RHEL5 host displays only two hard disks in "Computer" window. When we redirect third hard disk, the third hard disk will appear in "Computer" window.

## [4.3.1867] SMTP

**[4.3.1868] Simple Mail Transfer Protocol (SMTP)** is an Internet standard for electronic mail (e-mail) transmission across Internet Protocol (IP) networks.

**[4.3.1869]** Using Web GUI, you can configure the SMTP settings of the device.

**[4.3.1870]** To open SMTP Settings page, click **Configuration > SMTP** from the main menu. A sample screenshot of SMTP Settings Page is shown in the screenshot below.

| antered   Server Serverators   1    | iniai (haite : tootajoutor : Namia Contes : Matematica |  |
|-------------------------------------|--------------------------------------------------------|--|
| MTP Settings                        |                                                        |  |
| Amount SMTP wettings of the involu- |                                                        |  |
| Secole Address                      |                                                        |  |
| Martune Name                        |                                                        |  |
| timary SMTP Server                  |                                                        |  |
| Server Address                      |                                                        |  |
| SMIP Server regimes Authority       | atte                                                   |  |
| Viset Batte                         |                                                        |  |
| Partnerd                            |                                                        |  |
| eventary SATTP Server               |                                                        |  |
| Server Address                      |                                                        |  |
| SMITP Server requires Authority     | attan                                                  |  |
| Utoer Barran                        | 4 9                                                    |  |
| Paramet                             | 1                                                      |  |
|                                     |                                                        |  |

## [4.3.1871] SMTP Settings Page

**[4.3.1872]** The fields of SMTP Settings Page are explained below.

#### [4.3.1873] SMTP Settings Page

| [4.3.1874] Ітем                    | [4.3.1875] DESCRIPTION                                         |
|------------------------------------|----------------------------------------------------------------|
| [4.3.1876] LAN Chan-<br>nel Number | <b>[4.3.1877]</b> Displays the list of LAN channels available. |
| [4.3.1878] Sender<br>Address       | [4.3.1879] The 'Sender Address' valid on the SMTP Server.      |

## [4.3.1873] SMTP Settings Page (Continued)

| [4.3.1874] Ітем                     | [4.3.1875] DESCRIPTION                                                                                                    |  |
|-------------------------------------|----------------------------------------------------------------------------------------------------|--|
|                                     | [4.3.1881] The 'Machine Name' of the SMTP Server.                                                                                                    |  |
| [ <b>4.3.1880</b> ] Machine<br>Name | <ul> <li>Machine Name is a string of maximum 15<br/>alpha-numeric characters.</li> </ul>                                                               |  |
|                                     | • Space, special characters are not allowed.                                                                                                    |  |
| [4.3.1882] Primary SMTP Server      | [4.3.1883] Lists the Primary SMTP Server con-<br>figuration.                                                                                           |  |
|                                     | <b>[4.3.1885]</b> The 'IP address' of the SMTP Server.<br>It is a mandatory field.                                                                     |  |
| <b>[4.3.1884]</b> Server<br>Address | <ul> <li>Note:</li> <li>IP Address made of 4 numbers separated by dots as in "xxx.xxx. xxx.xxx".</li> <li>Each Number ranges from 0 to 255.</li> </ul> |  |
|                                     | • First Number must not be 0.                                                                                                    |  |
|                                     | <ul> <li>Supports IPv4 Address format and IPv6<br/>Address format.</li> </ul>                                                                          |  |

#### [4.3.1873] SMTP Settings Page (Continued)

| [4.3.1874] Ітем                    | [4.3.1875] DESCRIPTION                                                                                                    |  |  |
|------------------------------------|----------------------------------------------------------------------------------------------------|--|--|
|                                    | [4.3.1887] To enable/disable SMTP Authentica-<br>tion.                                                                                                    |  |  |
|                                    | <b>Note:</b><br>[4.3.1888] SMTP Server Authentication Types<br>supported are:                                                                                                    |  |  |
| [4.3.1886] SMTP<br>Server requires | • CRAM-MD5                                                                                                    |  |  |
| Authentication                     | • LOGIN                                                                                                    |  |  |
|                                    | PLAIN                                                                                                    |  |  |
|                                    | <b>[4.3.1889]</b> If the SMTP server does not support<br>any one of the above authentication types, the<br>user will get an error message stating, "Authenti-<br>cation type is not supported by SMTP Server" |  |  |
|                                    | [4.3.1891] The username to access SMTP Accounts.                                                                                                    |  |  |
| [4.3.1890] Username                | <ul> <li>Note:</li> <li>User Name can be of length 4 to 64 alpha-<br/>numeric characters.</li> </ul>                                                                                                    |  |  |
|                                    | It must start with an alphabet.                                                                                                    |  |  |
|                                    | <ul> <li>Special characters ','(comma), ':'(colon),<br/>';'(semicolon), ' '(space) and '\'(backslash) are<br/>not allowed.</li> </ul>                                                                         |  |  |

#### [4.3.1873] SMTP Settings Page (Continued)

| [4.3.1874] Ітем                  | [4.3.1875] DESCRIPTION                                                                                                    |
|----------------------------------|----------------------------------------------------------------------------------------------------|
|                                  | [4.3.1893] The password for the SMTP User Account.                                                                                                    |
|                                  | Note:                                                                                                    |
| [4.3.1892] Password              | • Password must be at least 4 characters long.                                                                                                    |
|                                  | White space is not allowed.                                                                                                    |
|                                  | <ul> <li>This field will not allow more than 64 charac-<br/>ters.</li> </ul>                                                                                                    |
| [4.3.1894] Secondary SMTP Server | <b>[4.3.1895]</b> It lists the Secondary SMTP Server configuration. It is an optional field. If the Primary SMTP server is not working fine, then it tries with Secondary SMTP Server configuration. |
| [4.3.1896] Save                  | <b>[4.3.1897]</b> To save the new SMTP server configuration.                                                                                                    |
| [4.3.1898] Reset                 | [4.3.1899] To reset the modified changes.                                                                                                    |

## [4.3.1900] Procedure:

- 4.3.1901.1.Select the LAN Channel Number from the dropdown list.
- 4.3.1902.2.Enter the Sender Address in the specified field.
- 4.3.1903.3.Enter the Machine Name in the specified field.
- 4.3.1904.4.In Primary SMTP Server, enter the **Server Address** in the specified field.

- 4.3.1905.5.Enable the check box **SMTP Server requires Authentication** if you want to authenticate SMTP Server.
- 4.3.1906.6.Enter your **User name** and **Password** in the respective fields.
- 4.3.1907.7.In Secondary SMTP Server, enter the **Server** Address in the specific field.
- 4.3.1908.8.Enable the check box **SMTP Server requires Authentication** if you want to authenticate SMTP Server.
- 4.3.1909.9.Enter your **User name** and **Password** in the respective fields.
- 4.3.1910.10.Click **Save** to save the entered details.
- 4.3.1911.11.Click **Reset** to update the entered details.

## [4.3.1912] SOL

**[4.3.1913]** Here, you can configure the Serial over LAN settings, select or change values for each attribute and click the Save button to save any changes.

| Quanta       |                           |                    |               |                |             |
|--------------|---------------------------|--------------------|---------------|----------------|-------------|
| Dashboard    | Server Information        | Server Health      | Configuration | Remote Control | Maintenance |
| Serial C     | ver LAN Settin            | gs                 |               |                |             |
| You can cont | gure Serial Over LAN Sett | ings on this page. |               |                |             |
| Enable S     | ierial Over LAN           | Ø                  |               |                |             |
| Baud Ra      | ite                       | 384                | 00 bps 😂      |                |             |
| Channel      | Privilege Level Limit     | User               | •             |                |             |
|              | Save                      | Advanced SOL S     | ettings       |                |             |

## [4.3.1914] SOL Settings Page

**[4.3.1915]** The fields of SOL Settings Page are explained below.

## [4.3.1916] SOL Settings Page

| [4.3.1917] Ітем          | [4.3.1918] DESCRIPTION                     |
|--------------------------|--------------------------------------------|
| <b>[4.3.1919]</b> Enable | [4.3.1920] Checked=Enabled; Unchecked=Dis- |
| Serial over LAN          | abled.                                     |

#### [4.3.1916] SOL Settings Page (Continued)

| [4.3.1917] Ітем                                    | [4.3.1918] DESCRIPTION                                                                                                    |  |
|----------------------------------------------------|----------------------------------------------------------------------------------------------------|--|
| <b>[4.3.1921]</b> Channel<br>Privilege Level Limit | <ul> <li>[4.3.1922] Select the IPMI Serial over LAN minimum user privilege:</li> <li>Administrator</li> <li>Operator</li> <li>User</li> </ul> |  |
| [4.3.1923] Save                                    | [4.3.1924] Use this button to save your settings.                                                                                             |  |
| [4.3.1925] Advanced SOL Settings                   | <b>[4.3.1926]</b> Use this button to go to advanced SOL page.                                                                                 |  |

## [4.3.1927] SSL

**[4.3.1928]** The Secure Socket Layer protocol was created by Netscape to ensure secure transactions between web servers and browsers. The protocol uses a third party, a Certificate Authority (CA), to identify one end or both end of the transactions.

**[4.3.1929]** Using Web GUI, configure SSL certificate into the BMC. Using this, the device can be accessed in a secured mode.

**[4.3.1930]** To open SSL Certificate Configuration page, click **Configuration > SSL** from the main menu. There are three tabs on this page.

- Upload SSL option is used to upload the certificate and private key file into the BMC.
- Generate SSL option is used to generate the SSL certificate based on configuration details.
- View SSL option is used to view the uploaded SSL certificate in readable format.

**[4.3.1931]** A sample screenshot of SSL Management Page is shown in the screenshot below.

| serviced Dense transmiss                                    | · Deries Markel   Contiguration   Markel                                                                                                    | Closed Marineses                                                                                                    | And a second second second second second                  |
|-------------------------------------------------------------|----------------------------------------------------------------------------------------------------|----------------------------------------------------------------------------------------------------|-----------------------------------------------------------|
| SL Certificate Conf                                         | guration                                                                                                    |                                                                                                    |                                                           |
| April and SSL Gen                                           | entropy of the Diric Over This for and a line of the Solid State of the Solid State of th | example in a periode folia Calabar Till, spece is used to sprund the sectors<br>of the rank the spinored TSL continues to manifold forms. | n and private boy for one the DUC. Somerine 210, spins in |
| Carrent Certificate                                         | Thu per 3 00:00:00 1970                                                                                                    |                                                                                                    |                                                           |
| Carnet Certificate<br>New Certificate<br>Carnet Privacy Key | Project 2 00:00:00 1970                                                                                                    | Breed                                                                                                    |                                                           |

## [4.3.1932] SSL Certificate Configuration – Upload SSL

**[4.3.1933]** The fields of SSL Certificate Configuration – Upload SSL tab are explained below.

#### [4.3.1934] SSL Certificate Configuration - Upload SSL

| [4.3.1935] Ітем                | [4.3.1936] DESCRIPTION                                                           |
|--------------------------------|----------------------------------------------------------------------------------|
| [4.3.1937] Current Certificate | <b>[4.3.1938]</b> Current certificate information will be displayed (read-only). |

#### [4.3.1934] SSL Certificate Configuration - Upload SSL

| [4.3.1935] Ітем                   | [4.3.1936] DESCRIPTION                                                           |
|-----------------------------------|----------------------------------------------------------------------------------|
| [4.3.1939] New Cer-<br>tificate   | [4.3.1940] Certificate file should be of pem type                                |
| [4.3.1941] Current<br>Privacy Key | <b>[4.3.1942]</b> Current privacy key information will be displayed (read-only). |
| [4.3.1943] New Pri-<br>vacy Key   | [4.3.1944] Privacy key file should be of pem type.                               |
| [4.3.1945] Upload                 | <b>[4.3.1946]</b> To upload the SSL certificate and privacy key into the BMC.    |

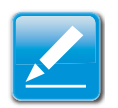

## Note:

**[4.3.1947]** Upon successful upload, HTTPs service will get restarted to use the newly uploaded SSL certificate.

|                                                                        | Barris Please     | ( territori       |                       | · ·                                                                         |                                 |                                   | 1                               |
|------------------------------------------------------------------------|-------------------|-------------------|-----------------------|-----------------------------------------------------------------------------|---------------------------------|-----------------------------------|---------------------------------|
| L Certificate Confi                                                    | guration          |                   |                       |                                                                             |                                 |                                   |                                 |
| page to used to intelligent 223, or<br>to provide the 223, calificated | which on the SALL | Liong des, ibe de | and card be increased | i di a territori i rento i ligitical li<br>e for calitativa 112, contributo | 1. hapter is used to uprove the | e vertilizate and private key the | rie fie SMC General VS, spine a |
| Spinel SDL - Gene                                                      | cam \$55.         | Vee SOL           | 1                     |                                                                             |                                 |                                   |                                 |
| Common Name(276)                                                       |                   |                   | - 1                   |                                                                             |                                 |                                   |                                 |
| Organization (1)                                                       |                   |                   |                       |                                                                             |                                 |                                   |                                 |
| Organization Unit(OU)                                                  |                   |                   |                       |                                                                             |                                 |                                   |                                 |
| City-or Locality(L)                                                    |                   |                   |                       |                                                                             |                                 |                                   |                                 |
| State of Province(ST)                                                  |                   |                   |                       |                                                                             |                                 |                                   |                                 |
| Course (C)                                                             |                   | 1                 |                       |                                                                             |                                 |                                   |                                 |
| Email Address                                                          |                   |                   |                       |                                                                             |                                 |                                   |                                 |
|                                                                        |                   | Tanan .           |                       |                                                                             |                                 |                                   |                                 |
| Valid for                                                              |                   | (                 |                       |                                                                             |                                 |                                   |                                 |

[4.3.1948] SSL Certificate Configuration – Generate SSL

**[4.3.1949]** The fields of SSL Certificate Configuration – Generate SSL tab are explained below.

#### [4.3.1950] SSL Certificate Configuration - Generate SSL

| [4.3.1951] Ітем              | [4.3.1952] DESCRIPTION                                                                              |  |  |  |
|------------------------------|----------------------------------------------------------------------------------------------------|--|--|--|
| [4.3.1953] Common            | <b>[4.3.1954]</b> Common name for which certificate is to be generated.                             |  |  |  |
| Name (CN)                    | Maximum length of 64 characters.                                                                    |  |  |  |
|                              | • Special characters '#' and '\$' are not allowed.                                                  |  |  |  |
| <b>[4.3.1955]</b> Organizati | <b>[4.3.1956]</b> Organization name for which the cer-<br>tificate is to be generated.              |  |  |  |
| on (O)                       | • Maximum length of 64 characters.                                                                  |  |  |  |
|                              | • Special characters '#' and '\$' are not allowed.                                                  |  |  |  |
| <b>[4.3.1957]</b> Organizati | <b>[4.3.1958]</b> Over all organization section unit name for which certificate is to be generated. |  |  |  |
| on Unit (OU)                 | Maximum length of 64 characters.                                                                    |  |  |  |
|                              | • Special characters '#' and '\$' are not allowed.                                                  |  |  |  |
| <b>[4.3.1959]</b> City or    | <b>[4.3.1960]</b> City or Locality of the organization (mandatory).                                 |  |  |  |
| Locality (L)                 | • Maximum length of 64 characters.                                                                  |  |  |  |
|                              | • Special characters '#' and '\$' are not allowed.                                                  |  |  |  |
| <b>[4.3.1961]</b> State or   | <b>[4.3.1962]</b> State or Province of the organization (mandatory).                                |  |  |  |
| Province (ST)                | • Maximum length of 64 characters.                                                                  |  |  |  |
|                              | • Special characters '#' and '\$' are not allowed.                                                  |  |  |  |

#### [4.3.1950] SSL Certificate Configuration - Generate SSL

| [4.3.1951] Ітем                                                | [4.3.1952] DESCRIPTION                                          |  |  |
|----------------------------------------------------------------|-----------------------------------------------------------------|--|--|
| [4.3.1963] Country                                             | <b>[4.3.1964]</b> Country code of the organization (mandatory). |  |  |
| (C)                                                            | Only two characters are allowed.                                |  |  |
|                                                                | Special characters are not allowed.                             |  |  |
| <b>[4.3.1965]</b> Email Address                                | [4.3.1966] Email Address of the organization (mandatory).       |  |  |
| [4.2.1067] \/olid for                                          | [4.3.1968] Validity of the certificate.                         |  |  |
| [4.3.1907] Valid IOI                                           | • Value ranges from 1 to 3650 days.                             |  |  |
| [4.3.1969] Key[4.3.1970] The key length bit value of the cate. |                                                                 |  |  |
| [4.3.1971] Generate                                            | [4.3.1972] To generate the new SSL certificate.                 |  |  |

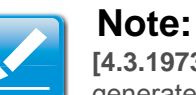

**[4.3.1973]** HTTPs service will get restarted, to use the newly generated SSL certificate.

#### Quanta COLUMN TWO IS NOT ate Configura of 15, or that to be SHC, using the build and a I be writting or program to be the ball forwards the part is proved by \$15. Identified Title Committee 111. Yes \$15. Rapit Information Wester . Send Number NT DOCUMENCE Senators Agostine mailteentring-respired Public New 100446 numb From Contraint Manual Cal (Appendix of the Chiganosamuri Monto Server bins City or Locatter, J -Rate or Province[17] -Countered City Erest America Valuate Internatio the Line of States of land from land in needed on the of propriet name To (annual families) 144 (hypermethod)(h) Annual Magnitude in Digentation Marph Income Name City of Locathyl.) \_ Bati or Perstant 21 (margar Country(E) Small Redmon

## [4.3.1974] SSL Certificate Configuration – View SSL

**[4.3.1975]** The fields of SSL Certificate Configuration – View SSL tab are explained below.

#### [4.3.1976] SSL Certificate Configuration – View SSL

| [4.3.1977] Ітем     | [4.3.1978] DESCRIPTION                                                                                                    |  |  |
|---------------------|----------------------------------------------------------------------------------------------------|--|--|
|                     | <b>[4.3.1980]</b> This section displays the basic information about the uploaded SSL certificate. It displays the following fields. |  |  |
| [4.3.1979] Basic    | Version                                                                                                    |  |  |
| Information         | Serial Number                                                                                                    |  |  |
|                     | Signature Algorithm                                                                                                    |  |  |
|                     | Public Key                                                                                                    |  |  |
|                     | [4.3.1982] This section describes the following Certificate Issuer information                                                      |  |  |
|                     | Common Name (CN)                                                                                                    |  |  |
|                     | Organization (O)                                                                                                    |  |  |
| [4.3.1981] Issued   | Organization Unit(OU)                                                                                                    |  |  |
| FIOIII              | • City or Locality (L)                                                                                                    |  |  |
|                     | • State or Province (ST)                                                                                                    |  |  |
|                     | • Country (C)                                                                                                    |  |  |
|                     | Email Address                                                                                                    |  |  |
| [4.3.1983] Validitv | <b>[4.3.1984]</b> This section displays the validity period of the uploaded certificate.                                            |  |  |
| Information         | Valid From                                                                                                    |  |  |
|                     | Valid To                                                                                                    |  |  |

## [4.3.1976] SSL Certificate Configuration – View SSL (Continued)

| [4.3.1977] Ітем      | [4.3.1978] DESCRIPTION                                                               |  |  |
|----------------------|--------------------------------------------------------------------------------------|--|--|
|                      | <b>[4.3.1986]</b> This section display the information about the certificate issuer. |  |  |
|                      | Common Name (CN                                                                      |  |  |
|                      | Organization (O                                                                      |  |  |
| [4.3.1985] Issued To | Organization Unit (OU                                                                |  |  |
|                      | City or Locality (L                                                                  |  |  |
|                      | State or Province (ST                                                                |  |  |
|                      | Country (C                                                                           |  |  |
|                      | Email Address                                                                        |  |  |

#### [4.3.1987] Procedure:

- 4.3.1988.1.Click the Upload SSL Tab, **Browse** the **New Certificate** and **New Privacy** key.
- 4.3.1989.2.Click **Upload** to upload the new certificate and privacy key.
- 4.3.1990.3.In **Generate SSL** tab, enter the following details in the respective fields
  - The **Common Name** for which the certificate is to be generated.
  - The **Name of the Organization** for which the certificate is to be generated.
  - The **Overall Organization Section Unit** name for which certificate to be generated.

- The **City or Locality** of the organization
- The State or Province of the organization
- The Country of the organization
- The email address of the organization.
- The number of days the certificate will be valid in the **Valid For** field.
- 4.3.1991.4.Choose the **Key Length** bit value of the certificate
- 4.3.1992.5.Click **Generate** to generate the certificate.
- 4.3.1993.6.Click **View SSL** tab to view the uploaded SSL certificate in user readable format.

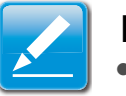

#### Note:

- Once you Upload/Generate the certificates, only HTTPs service will get restarted.
- You can now access your BMC securely using the following format in your IP Address field from your Internet browser: https://<your BMC's IP address here>
- For example, if your BMC's IP address is 192.168.0.30, enter the following: https://192.168.0.30
- Please note the <s> after <http>.You must accept the certificate before you are able to access your Generic BMC.

## [4.3.1994] User Management

**[4.3.1995]** The User Management page allows you to view the current list of user slots for the server. You can add a new user and modify or delete the existing users.

**[4.3.1996]** To open User Management page, click **Configuration > Users** from the main menu. A sample screenshot of User Management Page is shown in the screenshot below.

| Quanta                       |                                                |                                                     |                                                            |                                                                                                    |  |  |
|------------------------------|------------------------------------------------|-----------------------------------------------------|------------------------------------------------------------|----------------------------------------------------------------------------------------------------|--|--|
| Restant   Develop            | tradie Development ( ) and                     | and American America                                |                                                            | A search in the second second s |  |  |
| User Manageme                | int                                            |                                                     |                                                            |                                                                                                    |  |  |
| The half below phone the Los | ment (né of assellative spent). To derate as a | andly a cost sense? Start raises in the list and pr | eise "Delene (June" in "Mindly Unier". To mild in term com | context an around good too and price, "Net Open"<br>fearing of configured avers, 2                                                                                                    |  |  |
| United to                    | University of                                  | Mile Avenue A                                       | Annual Property 1                                          | Seed D 1                                                                                                    |  |  |
| 1                            | any years                                      | Environt                                            | Approximation prov                                         |                                                                                                    |  |  |
|                              | ****                                           | Engine                                              | Assessment data                                            |                                                                                                    |  |  |
|                              |                                                |                                                     |                                                            |                                                                                                    |  |  |
| 4                            | -                                              |                                                     |                                                            |                                                                                                    |  |  |
| 8                            |                                                |                                                     |                                                            |                                                                                                    |  |  |
|                              |                                                |                                                     | 4.                                                         |                                                                                                    |  |  |
| 1                            | 1.4                                            |                                                     |                                                            |                                                                                                    |  |  |
|                              |                                                |                                                     |                                                            |                                                                                                    |  |  |
|                              |                                                |                                                     |                                                            |                                                                                                    |  |  |
|                              |                                                |                                                     |                                                            |                                                                                                    |  |  |
| 10                           | 1.5.1                                          | 5-0                                                 |                                                            | Canned Communic Constant                                                                                                    |  |  |

## [4.3.1997] User Management

**[4.3.1998]** The fields of User Management Page are explained below.

#### [4.3.1999] User Management Page

| [4.3.2000] Ітем                  | [4.3.2001] DESCRIPTION                                                      |  |  |
|----------------------------------|-----------------------------------------------------------------------------|--|--|
|                                  | [4.3.2003] Displays the ID number of the user.                              |  |  |
| [4.3.2002] User ID               | <b>Note:</b><br>[4.3.2004] The list contains a maximum of ten users only.   |  |  |
| <b>[4.3.2005]</b> User<br>Name   | [4.3.2006] Displays the name of the user.                                   |  |  |
| <b>[4.3.2007]</b> User<br>Access | <b>[4.3.2008]</b> To enable or disable the access privilege of the user.    |  |  |
| [4.3.2009] Network<br>Privilege  | <b>[4.3.2010]</b> Displays the network access privilege of the user.        |  |  |
| [4.3.2011] SNMP Sta-<br>tus      | [4.3.2012] Displays if the SNMP status for the user is enabled or Disabled. |  |  |
| [4.3.2013] Email ID              | [4.3.2014] Displays email address of the user.                              |  |  |
| [4.3.2015] Add User              | [4.3.2016] To add a new user. Modify.                                       |  |  |
| [4.3.2017] User                  | [4.3.2018] To modify an existing user.                                      |  |  |
| <b>[4.3.2019]</b> Delete<br>User | [4.3.2020] To delete an existing user.                                      |  |  |

[4.3.2021] Procedure:

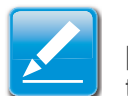

## Note:

**[4.3.2022]** The Free slots are denoted by "~" in all columns for the slot.

## [4.3.2023] Add a new user:

4.3.2024.1.To add a new user, select a free slot and click Add User. This opens the Add User screen as shown in the screenshot below.

| Add User          |                       | 0          |
|-------------------|-----------------------|------------|
| Usemame           |                       |            |
| Password Stat     | # 16 Bytes C 20 Bytes |            |
| Password          |                       |            |
| Continn Passworth |                       |            |
| User Access       | CT Enable             |            |
| Network Privilege | Administrator 2       |            |
| Email ID          |                       |            |
| Email Formal      | AMI-Format 3          |            |
| New SSH Key       |                       | Browse     |
| -                 |                       | Add Cancel |

## [4.3.2025] Add User Page

4.3.2026.2.Enter the name of the user in the **User Name** field.

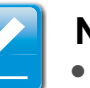

## Note:

- User Name is a string of 4 to 16 alpha-numeric characters.
- It must start with an alphabetical character.
- It is case-sensitive.
- Special characters ','(comma), '.'(period), ':'(colon), ';'(semi-colon), ''(space), '/'(slash), '\'(backslash), '('(left bracket) and ')'(right bracket) are not allowed.

4.3.2027.3.In the Password and Confirm Password fields, enter and confirm your new password.

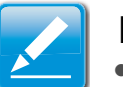

## Note:

- Password must be at least 8 characters long.
- White space is not allowed.
- This field will not allow more than 20 characters
- 4.3.2028.4. Enable or Disable the User Access Privilege.
- 4.3.2029.5.In the **Network Privilege** field, enter the network privilege assigned to the user which could be Administrator, Operator, User or No Access.
- 4.3.2030.6.Check the SNMP Status check box to enable SNMP access for the user.

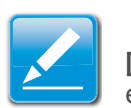

#### Note:

[4.3.2031] Password field is mandatory, if SNMP Status is enabled

- 4.3.2032.7.Choose the SNMP Access level option for user from the SNMP Access dropdown list. Either it can be Read Only or Read Write.
- 4.3.2033.8.Choose the Authentication Protocol to use for SNMP settings from the drop down list.

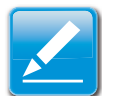

#### Note:

[4.3.2034] Password field is mandatory, if Authentication protocol is changed.

- 4.3.2035.9. Choose the Encryption algorithm to use for SNMP settings from the **Privacy protocol** dropdown list.
- 4.3.2036.10.In the Email ID field, enter the email ID of the user. If the user forgets the password, the new password will be mailed to the configured email address.

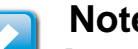

#### Note:

[4.3.2037] SMTP Server must be configured to send emails.

- Email Format: Two types of formats are available:
  - AMI-Format: The subject of this mail format is 'Alert' from (your Hostname)'. The mail content shows sensor information, ex: Sensor type and Description.
  - Fixed-Subject Format: This format displays the message according to user's setting. You must set the subject and message for email alert.
- 4.3.2038.11.In the New SSK Key field, click Browse and select the SSH key file.

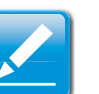

### Note:

[4.3.2039] SSH key file should be of pub type.

- 4.3.2040.12. Click Add to save the new user and return to the users list.
- 4 3 2041 13 Click Cancel to cancel the modification and return to the users list.

## [4.3.2042] Modify an existing user:

4.3.2043.14.Select an existing user from the list and click **Modify User**. This opens the Add User screen as shown in the screenshot below.

| Modily User       |                                         | 0             |
|-------------------|-----------------------------------------|---------------|
| Usemame           | anonymous                               |               |
|                   | Change Password                         |               |
| Password Size     | O 16 Bytes O 20 Bytes                   |               |
| Password          | (c) (c) (c) (c) (c) (c) (c) (c) (c) (c) |               |
| Contron Passavord |                                         |               |
| User Access       | Enable .                                |               |
| Network Provinge  | Administrator 2                         |               |
| Email ID          |                                         |               |
| Email Formal      | AMI-Format 2                            |               |
| Uploaded SSH Key  | Reat Available                          |               |
| New SSH Key       |                                         | Browse        |
|                   |                                         | Modify Cancel |

## [4.3.2044] Modify User Page

- 4.3.2045.15.Edit the required fields.
- 4.3.2046.16.To change the password, enable the **Change Password** option.
- 4.3.2047.17.After editing the changes, click **Modify** to return to the users list page.

## [4.3.2048] Delete an existing User

4.3.2049.18.To delete an existing user, select the user from the list and click **Delete User**.

## [4.3.2050] Virtual Media

**[4.3.2051]** This page to configure Virtual Media device settings. If you change the configuration of the virtual media in this page, it shows the appropriate device in the JViewer Vmedia dialog. For example, if you select two floppy devices in Configure Virtual Media page, then in JViewer > Vmedia, you can view two floppy device panel.

**[4.3.2052]** To open Virtual Media page, click **Configuration > Virtual Media** from the main menu. A sample screenshot of User Management Page is shown in the screenshot below.

| Quanta                                 |                                                     |                                                                                                    |
|----------------------------------------|-----------------------------------------------------|----------------------------------------------------------------------------------------------------|
| Sectors I Land Million                 | · Divid Name ( Conty-Value ) Names Dools - Marson a | a data da manana da manana da manana da manana da manana da manana da manana da manana da manana da manana da m<br>Manana da manana da manana da manana da manana da manana da manana da manana da manana da manana da manana da ma |
| Virtual Media Device                   | 5                                                   |                                                                                                    |
| The following option will allow to com | tiper shal testa press.                             |                                                                                                    |
| Phoppy devices                         | (1                                                  |                                                                                                    |
| E3/EVO devices                         | (1 4)                                               |                                                                                                    |
| Naribilit deckare                      | (1                                                  |                                                                                                    |
| -                                      |                                                     |                                                                                                    |

## [4.3.2053] Configure Virtual Media Devices

[4.3.2054] The following fields are displayed in this page.

#### [4.3.2055] Configure Virtual Media Devices

| [4.3.2056] Ітем                   | [4.3.2057] DESCRIPTION                                                                        |  |  |
|-----------------------------------|-----------------------------------------------------------------------------------------------|--|--|
| [4.3.2058] Floppy devices         | <b>[4.3.2059]</b> The number of floppy devices that support for Virtual Media redirection.    |  |  |
| [4.3.2060] CD/DVD devices         | <b>[4.3.2061]</b> The number of CD/DVD devices that support for Virtual Media redirection.    |  |  |
| [4.3.2062] Hard disk devices      | <b>[4.3.2063]</b> The number of hard disk devices that support for Virtual Media redirection. |  |  |
| [4.3.2064] Local<br>Media Support | <b>[4.3.2065]</b> To enable or disable the local media support for Virtual Media redirection. |  |  |
| [4.3.2066] Save                   | [4.3.2067] To save the configured settings.                                                   |  |  |
| [4.3.2068] Reset                  | [4.3.2069] To reset the previously-saved values.                                              |  |  |

## [4.3.2070] Procedure:

4.3.2071.1.Select the number of Floppy devices, CD/DVD devices and Hard disk devices from the dropdown list.

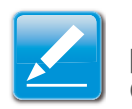

## Note:

**[4.3.2072]** Maximum of two devices can be added in Floppy, CD/DVD and Hard disk drives.

- 4.3.2073.2.Enable the Local Media Support if needed.
- 4.3.2074.3.Click **Save** to save the changes made else click Reset to reset the previously saved values.

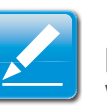

## Note:

**[4.3.2075]** If there are two device panels for each device, and when you click the Connect button, then the redirected device panel will be disabled.

## [4.3.2076] Remote Control

**[4.3.2077]** The Remote Control consists of the following menu items.

- Console Redirection
- Server Power Control

**[4.3.2078]** A sample screenshot of the Remote Control menu is given below.

| Quanta    |                    | - article     |               |                     |             |
|-----------|--------------------|---------------|---------------|---------------------|-------------|
| Dashboard | Server Information | Server Health | Configuration | Remote Control      | Maintenance |
| Console   | Redirection        |               |               | Console Redirection | n<br>rol    |

Press the button to launch the redirection console and manage the server remotely.

## [4.3.2079] Remote Control Menu

**[4.3.2080]** A detailed description of the menu items are given ahead

## [4.3.2081] Console Redirection

**[4.3.2082]** The remote console application, which is started using the WebGUI, allows you to control your server's operating system remotely, using the screen, mouse, and keyboard, and to redirect local CD/DVD, Floppy diskette and Hard disk/USB thumb drives as if they were connected directly to the server.

## [4.3.2083] List of Supported Client Operating Systems

- WinXP
- W2K3 32 bit
- W2K3 64 bit
- RHEL 4 32 bit
- RHEL 4 64 bit
- RHEL 5.4 32 bit
- RHEL 5.4 64 bit
- RHEL 6.0 64 bit
- RHEL 6.0 32 bit
- Ubuntu 9.10 LTS 32
- Ubuntu 9.10 LTS 64
- Ubuntu 8.10 -32
- Ubuntu 8.10 -64

- OpenSuse 11.2 -32
- OpenSuse 11.2 -64
- FC 9 32
- FC 9 64
- FC 10 32
- FC 10 64
- FC 12 32
- FC 12 64
- FC 13 32
- FC 13 64
- FC 14 32
- FC 14 64
- MAC -32
- MAC-64

## [4.3.2084] List of Supported Host OS

- RHEL 5
- RHEL 6
- W2K3
- W2K8
- RHEL 4

- OpenSuse 11.2
- OpenSuse 10.x
- Ubuntu 8.10
- Ubuntu 9.10
- Ubuntu 11.04

## [4.3.2085] Browser Settings

**[4.3.2086]** For Launching the KVM, pop-up block should be disabled. For Internet explorer, enable the download file options from the settings.

## [4.3.2087] Java Console

**[4.3.2088]** This is an OS independent plug-in which can be used in Windows as well as Linux with the help of JRE. JRE should be installed in the client's system. You can install JRE from the following link.

[4.3.2089] http://www.java.com/en/download/manual.jsp

[4.3.2090] Procedure:

- [4.3.2091] The Java Console can be launched in two ways:
  - 4.3.2092.1.Open the Dashboard Page and in Remote control section, click Launch for Java Console.

4.3.2093.2.Open **Remote Control > Console Redirection** Page and click **Java Console**.

[4.3.2094] This will download the .jnlp file from the BMC.

**[4.3.2095]** To open the .jnlp file, use the appropriate JRE version (Javaws)

**[4.3.2096]** The Console Redirection window opens when the downloading is done.

**[4.3.2097]** The Console Redirection main menu consists of the following menu items.

- Video
- Keyboard
- Mouse
- Options
- Media
- Keyboard Layout
- Video Record
- Power
- Active Users
- Help

**[4.3.2098]** A detailed explanation of these menu items are given below.

## [4.3.2099] Video

**[4.3.2100]** This menu contains the following sub menu items.

## [4.3.2101] Video

| [4.3.2102] Ітем                            | [4.3.2103] DESCRIPTION                                                                                                    |
|--------------------------------------------|----------------------------------------------------------------------------------------------------|
| [4.3.2104] Pause redirection               | <b>[4.3.2105]</b> This option is used for pausing Console Redirection.                                                                                                    |
| [4.3.2106] Resume<br>Redirection           | <b>[4.3.2107]</b> This option is used to resume the Console Redirection when the session is paused.                                                                                                    |
| <b>[4.3.2108]</b> Refresh<br>Video         | <b>[4.3.2109]</b> This option can be used to update the display shown in the Console Redirection window.                                                                                                    |
| <b>[4.3.2110]</b> Turn Off<br>Host display | <b>[4.3.2111]</b> If you enable this option, the server display will be blank but you can view the screen in Console Redirection. If you disable this option, the display will be back in the server screen. |
| [4.3.2112] Full<br>Screen                  | <b>[4.3.2113]</b> This option is used to view the Console Redirection in full screen mode (Maximize). This menu is enabled only when both the client and host resolution are same.                           |
| [4.3.2114] Exit                            | <b>[4.3.2115]</b> This option is used to exit the console redirection screen.                                                                                                    |

## [4.3.2116] Keyboard

**[4.3.2117]** This menu contains the following sub menu items.

## [4.3.2118] Keyboard

| [4.3.2119] Ітем                         | [4.3.2120] DESCRIPTION                                                                                                    |
|-----------------------------------------|----------------------------------------------------------------------------------------------------|
| [4.3.2121] Hold Right<br>Ctrl Key       | <b>[4.3.2122]</b> This menu item can be used to act as the right-side <ctrl> key when in Console Redirection.</ctrl>                                                                                  |
| <b>[4.3.2123]</b> Hold Right Alt Key    | <b>[4.3.2124]</b> This menu item can be used to act as the right-side <alt> key when in Console Redirection.</alt>                                                                                    |
| [4.3.2125] Hold Left<br>Ctrl Key        | <b>[4.3.2126]</b> This menu item can be used to act as the left-side <ctrl> key when in Console Redirection.</ctrl>                                                                                   |
| [4.3.2127] Hold Left<br>Alt Key         | <b>[4.3.2128]</b> This menu item can be used to act as the left-side <alt> key when in Console Redirection.</alt>                                                                                     |
| <b>[4.3.2129]</b> Left Win-<br>dows Key | <b>[4.3.2130]</b> This menu item can be used to act as the left-side <win> key when in Console Redirection. You can also decide how the key should be pressed: Hold Down or Press and Release.</win>  |
| [4.3.2131] Right Win-<br>dows Key       | <b>[4.3.2132]</b> This menu item can be used to act as the right-side <win> key when in Console Redirection. You can also decide how the key should be pressed: Hold Down or Press and Release.</win> |
| [4.3.2133] Alt+Ctrl+D<br>el             | <b>[4.3.2134]</b> This menu item can be used to act as if you depressed the <ctrl>, <alt> and <del> keys down simultaneously on the server that you are redirecting.</del></alt></ctrl>               |

| 2                                |                               | Virtual/Me | idi a |        |                       |
|----------------------------------|-------------------------------|------------|-------|--------|-----------------------|
| Floppy Key Medial                |                               |            |       |        |                       |
| Floppy Image                     |                               |            | -     | Browse | Connect Floppy        |
| CD/DVD Media1                    |                               |            |       |        |                       |
| # ISO Image                      |                               |            | -     | Browse | Connect CD/DVD        |
| ⊖ /dev/scd0                      |                               |            |       |        |                       |
| Hard disk/USB Key                | Medial                        |            |       |        |                       |
| HD/USB Image                     |                               |            | •     | Browse | Connect Hard disk/USB |
| 🔾 /dev/sda - Fixed               | Drive                         |            | .02   |        |                       |
| Status                           |                               |            |       |        |                       |
| Target Drive<br>Virtual Floopy 1 | Connected To<br>Not connected | R/A        | ad I  | ivtes  |                       |
| Virtual CD 1                     | Not connected                 | n/a        |       |        |                       |

## [4.3.2135] Virtual Media

## [4.3.2136] Virtual Media

| [4.3.2137] Ітем                       | [4.3.2138] DESCRIPTION                                                                                                    |
|---------------------------------------|----------------------------------------------------------------------------------------------------|
| <b>[4.3.2139]</b> Floppy<br>Key Media | <b>[4.3.2140]</b> This menu item can be used to start or stop the redirection of a physical floppy drive and floppy image types such as *. <i>img</i> . |
|                                       | <b>Note:</b><br>[4.3.2141] Floppy Redirection is not an available feature on all versions of the BMC.                                                   |

## [4.3.2136] Virtual Media (Continued)

| [4.3.2137] Ітем                               | [4.3.2138] DESCRIPTION                                                                                                    |  |
|-----------------------------------------------|----------------------------------------------------------------------------------------------------|--|
| <b>[4.3.2142]</b> CD/DVD<br>Media             | <b>[4.3.2143]</b> This menu item can be used to start<br>or stop the redirection of a physical DVD/CD-<br>ROM drive and cd image types such as iso.                                                                             |  |
|                                               | <b>[4.3.2145]</b> This menu item can be used to start or stop the redirection of a Hard Disk/USB key image and USB key image such as <i>*.img</i> .                                                                             |  |
| <b>[4.3.2144]</b> Hard disc/<br>USB Key Media | <ul> <li>Note:</li> <li>For windows client, if the logical drive of the physical drive is dismount then the logical device is redirected with Read/Write Permission else it is redirected with Read permission only.</li> </ul> |  |
|                                               | • For MAC client, External USB Hard disk redirection is only supported.                                                                                                    |  |
|                                               | • For Linux client, fixed hard drive is redirected only as Read Mode. It is not Write mode supported.                                                                                                    |  |
|                                               | • For USB key image redirection, support FAT 16, FAT 32 and NTFS.                                                                                                    |  |

## [4.3.2146] Keyboard Layout

### [4.3.2147] Keyboard Layout

| [4.3.2148] Ітем                      | [4.3.2149] DESCRIPTION                                                                                                    |
|--------------------------------------|----------------------------------------------------------------------------------------------------|
| <b>[4.3.2150]</b> Auto<br>Detect     | <b>[4.3.2151]</b> This option is used to detect key-<br>board layout automatically. The languages sup-<br>ported automatically are English – US, French –<br>France, Spanish – Spain, German- Germany,<br>Japanese- Japan. If the client and host lan-<br>guages are same, then for all the languages<br>other than English mentioned above, you must<br>select this option to avoid typo errors. |
| <b>[4.3.2152]</b> Soft Key-<br>board | <b>[4.3.2153]</b> This option allows you to select the keyboard layout. It will show the dialog as similar to onscreen keyboard. If the client and host languages are different, then for all the languages other than English mentioned above, you must select the appropriate language in the list shown in JViewer and use the soft keyboard to avoid typo errors.                             |
|                                      | <b>Note:</b><br>[4.3.2154] Soft keyboard is applicable only for<br>JViewer Application not for other application in<br>the client system.                                                                                                    |

## [4.3.2155] Video Record

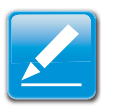

#### Note: [4.3.2156] This option is available

**[4.3.2156]** This option is available only when you launch the Java Console.

#### [4.3.2157] Video Record

| [4.3.2158] Ітем                | [4.3.2159] DESCRIPTION                                                                                                    |
|--------------------------------|----------------------------------------------------------------------------------------------------|
| [4.3.2160] Important           | [4.3.2161] To view this menu option you must<br>download the Java Media FrameWork (JMF). It<br>can be downloaded from the link<br>[4.3.2162] http://www.oracle.com/technetwork/<br>java/javase/download-142937.html |
| <b>[4.3.2163]</b> Start Record | <b>[4.3.2164]</b> This option is to start recording the screen.                                                                                                    |
| [4.3.2165] Stop<br>Record      | <b>[4.3.2166]</b> This option is used to stop the recording.                                                                                                    |
| [4.3.2167] Settings            | [4.3.2168] To set the settings for video record-<br>ing.                                                                                                    |

[4.3.2169] Procedure:

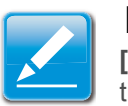

#### Note:

**[4.3.2170]** Before you start recording, you have to enter the settings.

4.3.2171.1.Click **Video Record > Settings** to open the settings page as shown in the screenshot below.

| Video Length 20 Seconds |        |
|-------------------------|--------|
| Video to be Saved       |        |
|                         | Browse |
|                         | Ok     |
|                         | 1      |

## [4.3.2172] Video Record Settings Page

- 4.3.2173.2.Enter the Video Length in seconds.
- 4.3.2174.3.**Browse** and enter the location where you want the video to be saved.
- 4.3.2175.4.Enable the option **Normalized video resolution to 1024X768**.
- 4.3.2176.5.Click **OK** to save the entries and return to the Console Redirection screen.
- 4.3.2177.6.Click **Cancel** if you don't wish to save the entries.
- 4.3.2178.7.In the Console Redirection window, click Video Record > Start Record.
- 4.3.2179.8.Record the process.
- 4.3.2180.9.To stop the recording, click **Video Record > Stop Record**.

## [4.3.2181] Power

**[4.3.2182]** The power option is to perform any power cycle operation. Click on the required option to perform the **following operation. Reset Server**: To reboot the system without powering off (warm boot).

## [4.3.2183] Power

| [4.3.2184] Ітем                                        | [4.3.2185] DESCRIPTION                                                         |
|--------------------------------------------------------|--------------------------------------------------------------------------------|
| <b>[4.3.2186]</b> Power Off<br>Server - Immediate      | [4.3.2187] To immediately power off the server.                                |
| [4.3.2188] Power Off<br>Server - Orderly Shut-<br>down | <b>[4.3.2189]</b> To initiate operating system shutdown prior to the shutdown. |
| [4.3.2190] Power On<br>Server                          | [4.3.2191] To power on the server.                                             |
| [4.3.2192] Power<br>Cycle Server                       | <b>[4.3.2193]</b> To first power off, and then reboot the system (cold boot).  |

## [4.3.2194] Active Users

**[4.3.2195]** Click this option to displays the active users and their system IP address.

## [4.3.2196] Help

**[4.3.2197]** Jviewer: Displays the copyright and version information

## [4.3.2198] Quick Buttons

**[4.3.2199]** The lower right of Console Redirection windows displays all the quick buttons. These quick buttons helps you to perform these functions by just clicking them.

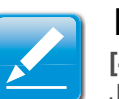

## Note:

**[4.3.2200]** This option is available only when you launch the Java Console. Server Power Control.

## [4.3.2201] Server Power Control

**[4.3.2202]** This page allows you to view and control the power of your server.

[4.3.2203] To open Power Control and Status page, click Remote Control > Server Power Control from the main menu. A sample screenshot of Power Control and Status page is shown in the screenshot below.

| maat terret Internation Second Reads Configuration Denoise Control Macamation                                                                                                    | A MARKET CONTRACTOR OF A MARKET CONTRACT OF A MARKET CONTRACT OF A MARKET CONTRACT OF A MARKET CONTRACT OF A MA |
|----------------------------------------------------------------------------------------------------|----------------------------------------------------------------------------------------------------|
| wer Control and Status                                                                                                    |                                                                                                    |
| control larger process stations of allower bottom. To perform a process cardial approaches, admit state of the sphere bottom and perform furthers furthers.<br>March is controlling on |                                                                                                    |
| · facet later                                                                                                    |                                                                                                    |
| C Paser Of Tarver, Introduce                                                                                                    |                                                                                                    |
| C Prese Of Server- Oxforty Structure                                                                                                    |                                                                                                    |
| 1 Paser Or Small                                                                                                    |                                                                                                    |
| C Power Epite Server                                                                                                    |                                                                                                    |

[4.3.2204] Power Control and Status Page

**[4.3.2205]** The various options of Power Control are given below.

#### [4.3.2206] Server Power Control

| [4.3.2207] Ітем                                      | [4.3.2208] DESCRIPTION                                                                       |
|------------------------------------------------------|----------------------------------------------------------------------------------------------|
| <b>[4.3.2209]</b> Reset<br>Server                    | <b>[4.3.2210]</b> This option will reboot the system without powering off (warm boot).       |
| <b>[4.3.2211]</b> Power Off Server – Immediate       | <b>[4.3.2212]</b> This option will immediately power off the server.                         |
| [4.3.2213] Power Off<br>Server – Orderly<br>Shutdown | <b>[4.3.2214]</b> This option will initiate operating system shutdown prior to the shutdown. |
| [4.3.2215] Power On<br>Server                        | [4.3.2216] This option will power on the server.                                             |

#### [4.3.2206] Server Power Control (Continued)

| [4.3.2207] Ітем                  | [4.3.2208] DESCRIPTION                                                                      |
|----------------------------------|---------------------------------------------------------------------------------------------|
| [4.3.2217] Power<br>Cycle Server | <b>[4.3.2218]</b> This option will first power off, and then reboot the system (cold boot). |
| [4.3.2219] Perform Action        | <b>[4.3.2220]</b> Click this option to perform the selected operation.                      |

## [4.3.2221] Procedure:

**[4.3.2222]** Select an action and click Perform Action to proceed with the selected action.

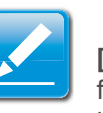

## Note:

**[4.3.2223]** You will be asked to confirm your choice. Upon confirmation, the command will be executed and you will be informed of the status.

## [4.3.2224] Maintenance Group

**[4.3.2225]** This group of pages allows you to do maintenance tasks on the device. The menu contains the following items:

- Firmware Update
- Preserve Configuration
- Restore Factory Defaults

• System Administrator

| Quanta                                                                                                    |                                |                                                                                          |
|----------------------------------------------------------------------------------------------------|--------------------------------|------------------------------------------------------------------------------------------|
| Rentwood Server Internation Server Handle Configuration Nameda Control                                                    | Normality (                    | A STATUS OF A STATUS OF A STATUS OF A STATUS                                             |
| Firmware Update                                                                                                    | Farmeri Anton<br>Formeri Anton |                                                                                          |
| Uppain Review of the decise Press "Enter Update Multi" to put the decise is update mode                                   | Inclusion of Average Tables of |                                                                                          |
| WARSHO. Finance role that after selecting uption involve entryms, other well pages and services an<br>shorter will terms. |                                | it is inset administrally. Forgradi proteix is cannoled at the minist of the estant. For |

[4.3.2226] Maintenance Menu

## [4.3.2227] Firmware Update

**[4.3.2228]** This wizard takes you through the process of firmware up gradation. A reset of the box will automatically follow if the upgrade is completed or cancelled. An option to preserve configuration will be presented. Enable it, if you wish to preserve configured settings through the upgrade.

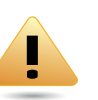

## WARNING!

**[4.3.2229]** Please note that after entering update mode widgets, other web pages and services will not work. All open widgets will be closed automatically. If upgrade process is cancelled in the middle of the wizard, the device will be reset.

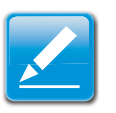

## Note:

**[4.3.2230]** The firmware upgrade process is a crucial operation. Make sure that the chances of a power or connectivity loss are minimal when performing this operation.

**[4.3.2231]** Once you enter into Update Mode and choose to cancel the firmware flash operation, the BMC card must be reset. This means that you must close the Internet browser and log back onto the BMC card before you can perform any other types of operations.

**[4.3.2232]** To open Firmware Update page, click **Maintenance** > **Firmware Update** from the main menu. A sample screenshot of Firmware Update Page is shown in the screenshot below.

|                                                                                                    |                                                                                                    | Contraction of the second second second second second second second second second second second second second s                                                                                                    |
|----------------------------------------------------------------------------------------------------|----------------------------------------------------------------------------------------------------|----------------------------------------------------------------------------------------------------|
| T. Series Solution                                                                                                    | Bene Hedd: / Colligionian   Barton Collins   Matternance                                                                                                    |                                                                                                    |
| vare Update                                                                                                    |                                                                                                    |                                                                                                    |
| and the local Days of the                                                                                                    | the line of the set of the sector of the sector of                                                                                                    |                                                                                                    |
| Compared as the personal property in                                                                                                    | tent offices and a but as more a lifetim come.                                                                                                    |                                                                                                    |
| allia Person and that after sent                                                                                                    | such thight unde without such a stat before put resource sig and every up these excitate suc                                                                                                    | The closed automatically Poppade process is carvalled to the routile of the accard, the                                                                                                    |
|                                                                                                    |                                                                                                    |                                                                                                    |
| the second second second second second second second second second second second second second second second se                                                                                                    |                                                                                                    |                                                                                                    |
| Presence an Electronetton, This                                                                                                    | will preverve all the configurations during forewark update. Integrads of the instructual term to                                                                                                    | i be preserved liveranten in the below list                                                                                                    |
| Perame at Lintgeator, The                                                                                                    | will prevente all the configurations during Streams update. Intergrad of the individual terms to                                                                                                    | i bil presenteditiverentleri in the berner liz                                                                                                    |
| Pegana at Configuration, Pro<br>oi foto the configuration terris,                                                                                                    | will preserve all the configurations through threase sphale. Integration file included atoms to<br>that will be preserved having realized tackey selacat configuration. Click "Linke Preserve Lock                                                                                                    | i be preventedriverantien in the becow laz<br>garation" is instity the prevente cardigatation items.                                                                                                    |
| Pesene al Lintgarator, No<br>oi leti be configaratori terra,<br>Al-Chi                                                                                                    | ell provine al the configuration during lineary sphase inequals if he includes being to<br>had all be preserved having watter balany settiant and garantee. Configuration: Only "Unite Preserve Configuration and an<br>all advanced or garantee balance and an advanced or sphere balance balance ba                                                                                                    | i bë prositedhivetendhin in the bene kë<br>galaker" të restty tre preserve configurateri kons,<br>të nëngarë kons, të s                                                                                                    |
| Pesena al Cirilganator, No<br>or lots the configuratori terra,<br>1                                                                                                    | with preserve all the configurations during threaver update. Integrad of the individual terms 5<br>hall all be preserved having instant tacking weakland and guardion. Close "() has Preserve Each<br>() and the preserve of the configuration of the configuration of the configuration of the configuration of the<br>SCH                                                                                                    | . Se prevenentinenentinen n He beren itz<br>ganalen" te institt Tre prevene soldganaten kono,<br>con instituten di soldganaten kono,<br>Contembo                                                                                                    |
| Pesena al Cirilganator, Tro<br>ol lob the configuratori terra,<br>1<br>1<br>2                                                                                                    | will province all the conflicientiation during forware sphere integrated the individual during the<br>field of the presented hubing values facility spikel configuration. Code Scher Presente Earth<br>Scher Scher Scher Scher Scher Scher Scher Scher Scher<br>Billion                                                                                                    | Lis presidentition in the leave to:<br>garator's restill the president sons                                                                                                    |
| Pesene at Configuration, The<br>or fact the configuration term,<br>in the<br>1<br>2<br>3                                                                                                    | wit preserve at the configurations during timeses update, insequent the reductations to<br>that all its preserved having visities factory websits and gardens. Only "See Preserve Earth<br>000000000000000000000000000000000000                                                                                                    | Lis presentationeration in the leave be<br>granter's wellight as present softparates have.                                                                                                    |
| Necessaria di Configuration, The<br>or folo the configuration term,<br>1<br>2<br>8<br>4<br>4                                                                                                    | will provinte all the configurations during threase spatial relations for individual damps.<br>Fail will be preserved hump voltage facility probability damps for the configuration. Cost Vision Preserve Earth<br>SCR SRI<br>SRI<br>SRI<br>SRI<br>SRI<br>SRI<br>SRI<br>SRI                                                                                                    | Lis presentationeretten in Pa biews ko<br>garator's ineality the preserve scattigatation form.<br>Constraine<br>Constraine<br>Constraine<br>Constraine<br>Constraine                                                                                                    |
| Hesene at Eintgaadus tens,<br>ni isti te sortgaadus tens,<br>1<br>1<br>2<br>3<br>4<br>4<br>5                                                                                                    | vel preserve al the configurations during forware update, incapacity the relationstances.<br>Not all the preserved having vestion factory websits and preserve. Each<br>SCIP<br>Fills<br>Fills | Lis presentationeration in the leave be<br>granter's wellight as presented softparates here.<br>Contrasts<br>Contrasts<br>Contrasts<br>Contrasts<br>Contrasts<br>Contrasts<br>Contrasts<br>Contrasts<br>Contrasts<br>Contrasts                                                      |
| Headmark de Eurofigueation, Tree<br>on lette the configueation terms,<br>10,100<br>11,100<br>12,100<br>13,100<br>14,100<br>14,1000<br>14,1000<br>14,10000000000 | will province all the configurations during forwards sphere program of the individual dama to<br>their all be preserved hung values facility series during and configuration. Clob Tales Preserve Earth<br>SCR - SCR - S                                                                                                    | Lis presentationeration in the binary bit<br>gradue" is incluing the presents configurated form.                                                                                                    |
| Prosense de Europposition, Tres<br>en latis tre configuration terra,<br>2<br>2<br>3<br>4<br>4<br>5<br>7                                                                                                    | wit preserve at the configurations during forware update. Interpolation the relationst term to<br>that all the preserved having visiter taxing writing automotion. Close Train Preserve Earth<br>SCR<br>PRIS<br>Bit<br>ethic<br>Mitteenen<br>NITP<br>2004                                                                                                    | Lis presentationeration in the leave bit<br>granter" is really the presente softgarates from:<br>Contrasts<br>Contrasts<br>Contrasts<br>Contrasts<br>Contrasts<br>Contrasts<br>Contrasts<br>Contrasts<br>Contrasts<br>Contrasts<br>Contrasts<br>Contrasts<br>Contrasts<br>Contrasts |
| Prosense de Cardiguestes, Tres<br>el fete tre configuestes terres,<br>1<br>2<br>3<br>4<br>4<br>8<br>8<br>8<br>8<br>8<br>8<br>8<br>8<br>8<br>8<br>8<br>8<br>8<br>8<br>8<br>8<br>8                                                                                                    | will province all the configurations during forwards sphere program of the configuration. The American Society and American Society and                                                                                                    | Lis presentationeration in the bison bits<br>gradue" to reality the presents configurated form.<br>Overate<br>Overate<br>Overate<br>Overate<br>Overate<br>Overate<br>Overate<br>Overate<br>Overate<br>Overate<br>Overate<br>Overate<br>Overate<br>Overate                           |
| Propertie de Limitguration, Très<br>en faite tre configuration terre,<br>de chi<br>2<br>2<br>3<br>4<br>4<br>5<br>4<br>5<br>5<br>6<br>7<br>7<br>8<br>8<br>7<br>8<br>8<br>8<br>8<br>7<br>8<br>8<br>8<br>8<br>8<br>8<br>8<br>8<br>8                                                                                                    | vill previon all he collipsetors during forware sphere integration for individual almosts<br>had all to previously during visitor factory and/or control for all here to be<br>for all to previously and to be all here to be<br>form of the second second second second second second second<br>for all here to be all here to be all here to be all here to be<br>form of the second second                                                                                                    | Lis presentationeration in the leave be<br>granter to readily the presente configuration from:                                                                                                    |

Valued Signimup Rey 🗧 Enter Presence Certification 👌 🗍 Enter Update Mode

## [4.3.2233] Firmware Update Page

[4.3.2234] Procedure:

**[4.3.2235]** Click **Enter Update Mode** to upgrade the current device firmware. As below step by step:

4.3.2236.1.Closing all active client requests.

4.3.2237.2. Preparing device for firmware upgrade.

4.3.2238.3.Uploading firmware image.

4.3.2239.4. Verifying firmware image.

4.3.2240.5.Flashing firmware image.

## 4.3.2241.6.Resetting Device.

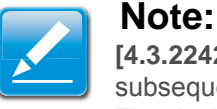

**[4.3.2242]** You can now follow the instructions presented in the subsequent pages to successfully update the card's firmware. The device will reset if update is canceled. The device will also reset upon successful completion of firmware update.

## [4.3.2243] Preserve Configuration

**[4.3.2244]** This page allows the user to configure the preserve configuration items, which will be used by the Restore factory defaults to preserve the existing configuration without overwriting with default configuration.

## [4.3.2245] Restore Factory Defaults

**[4.3.2246]** This option is used to restore the factory defaults of the device firmware.

## WARNING!

**[4.3.2247]** Please note that after entering restore factory widgets, other web pages and services will not work. All open widgets will be closed automatically. The device will reset and reboot within a few minutes.

[4.3.2248] To open Restore Factory Defaults page, click Maintenance > Restore Factory Defaults from the main menu. A sample screenshot of Restore Factory Defaults Page is shown in the screenshot below.

| arth (and prime) - Receive Local Concerns                                                                                                    | a nina ini ang kanang Dina pangangan<br>Mang                                                                                                    |
|----------------------------------------------------------------------------------------------------|----------------------------------------------------------------------------------------------------|
|                                                                                                    |                                                                                                    |
| ann, Freise "Anamon Factory Deliacht" as seame the instance deliach configuration.<br>Interne Bactory Reliacht, anngant, other well garget and periodic will not work. All open well<br>generated during realizer Bactory Reliach configuration. Data "Deserve Configuration" is 1 | (pris with the strength gally. The most is with result and reduce address have removed,<br>mostly the preserve confliguration haves.                                                                                                    |
| A Rest of Conference on the sur-                                                                                                    | Reserve Same 2                                                                                                    |
| Daria Neut Assolutive                                                                                                    |                                                                                                    |
|                                                                                                    | Cherry March and Cherry Street and Advance                                                                                                    |
|                                                                                                    | Anna Series (Series Series) Selection (Series Series Selection)<br>alter, Perio "Perior Native Schult" in maker the lance debut configuration<br>represent theory selection and an approximation (Series Series Configuration)<br>(Series Configuration (Series Series Seri |

[4.3.2249] Restore Factory Defaults Page

[4.3.2250] Procedure:

**[4.3.2251]** Click Restore Factory to restore the factory defaults of the device firmware.

## [4.3.2252] Log Out

**[4.3.2253]** To log out of the Web GUI, click the logout link on the top right corner of the screen.

## [4.3.2254] User Privilege

#### [4.3.2255] User Privilege

| [4 3 2256] WED GI                                          | [4.3.2257] PRIVILEGE ASSOCIATION BETWEEN<br>IPMI AND WEB GUI |                            |                         |                         |
|------------------------------------------------------------|--------------------------------------------------------------|----------------------------|-------------------------|-------------------------|
| PRIVILEGE LIST                                             | [4.3.2258]<br>Administ<br>Rator                              | [4.3.2259]<br>OPERATO<br>R | [4.3.2260]<br>User      | [4.3.2261]<br>OEM       |
| [4.3.2262] login BMC from Web GUI, SSH                     | <b>[4.3.2263]</b>                                            | <b>[4.3.2264]</b>          | [ <b>4.3.2265</b> ]     | <b>[4.3.2266]</b>       |
|                                                            | O                                                            | O                          | X                       | O                       |
| [4.3.2267] configure                                       | <b>[4.3.2268]</b>                                            | [ <b>4.3.2269</b> ]        | [ <b>4.3.2270</b> ]     | [ <b>4.3.2271</b> ]     |
| BMC from Web GUI                                           | O                                                            | X                          | X                       | X                       |
| [4.3.2272] configure users from Web GUI                    | <b>[4.3.2273]</b>                                            | <b>[4.3.2274]</b>          | [ <b>4.3.2275</b> ]     | <b>[4.3.2276]</b>       |
|                                                            | O                                                            | X                          | X                       | X                       |
| [4.3.2277] clear logs from Web GUI                         | <b>[4.3.2278]</b>                                            | [ <b>4.3.2279</b> ]        | [ <b>4.3.2280</b> ]     | <b>[4.3.2281]</b>       |
|                                                            | O                                                            | X                          | X                       | X                       |
| [4.3.2282] execute<br>server power control<br>from Web GUI | <b>[4.3.2283]</b><br>O                                       | <b>[4.3.2284]</b><br>X     | [ <b>4.3.2285]</b><br>X | [ <b>4.3.2286]</b><br>X |
| [4.3.2287] virtual KVM redirection                         | <b>[4.3.2288]</b>                                            | [ <b>4.3.2289</b> ]        | [ <b>4.3.2290</b> ]     | [ <b>4.3.2291</b> ]     |
|                                                            | O                                                            | X                          | X                       | X                       |
| <b>[4.3.2292]</b> virtual media                            | <b>[4.3.2293]</b>                                            | <b>[4.3.2294]</b>          | [ <b>4.3.2295</b> ]     | [ <b>4.3.2296</b> ]     |
|                                                            | O                                                            | X                          | X                       | X                       |
| [4.3.2297] View Users                                      | <b>[4.3.2298]</b>                                            | <b>[4.3.2299]</b>          | [ <b>4.3.2300</b> ]     | [ <b>4.3.2301</b> ]     |
|                                                            | O                                                            | O                          | X                       | X                       |
| [4.3.2302] View DNS                                        | <b>[4.3.2303]</b>                                            | <b>[4.3.2304]</b>          | [ <b>4.3.2305</b> ]     | [ <b>4.3.2306</b> ]     |
|                                                            | O                                                            | O                          | X                       | X                       |

## [4.3.2255] User Privilege (Continued)

| [4 3 2256] WER GUI   | [4.3.2257] PRIVILEGE ASSOCIATION BETWEEN<br>IPMI AND WEB GUI |                                   |                     |                     |
|----------------------|--------------------------------------------------------------|-----------------------------------|---------------------|---------------------|
| PRIVILEGE LIST       | [4.3.2258]<br>Administ<br>RATOR                              | <b>[4.3.2259]</b><br>OPERATO<br>R | [4.3.2260]<br>User  | [4.3.2261]<br>OEM   |
| [4.3.2307] View Net- | <b>[4.3.2308]</b>                                            | <b>[4.3.2309]</b>                 | [ <b>4.3.2310</b> ] | [ <b>4.3.2311</b> ] |
| work                 | O                                                            | O                                 | X                   | X                   |
| [4.3.2312] View PEF  | <b>[4.3.2313]</b>                                            | <b>[4.3.2314]</b>                 | [ <b>4.3.2315</b> ] | [ <b>4.3.2316</b> ] |
|                      | O                                                            | O                                 | X                   | X                   |

## [5.0.1] Connectors and Jumpers

Chapter 5

## [5.1.1] Mainboard Connectors and Jumpers

## [5.1.2] Connectors and Jumpers

**[5.1.3]** This section provides information on basic connectors and jumpers on system mainboard.

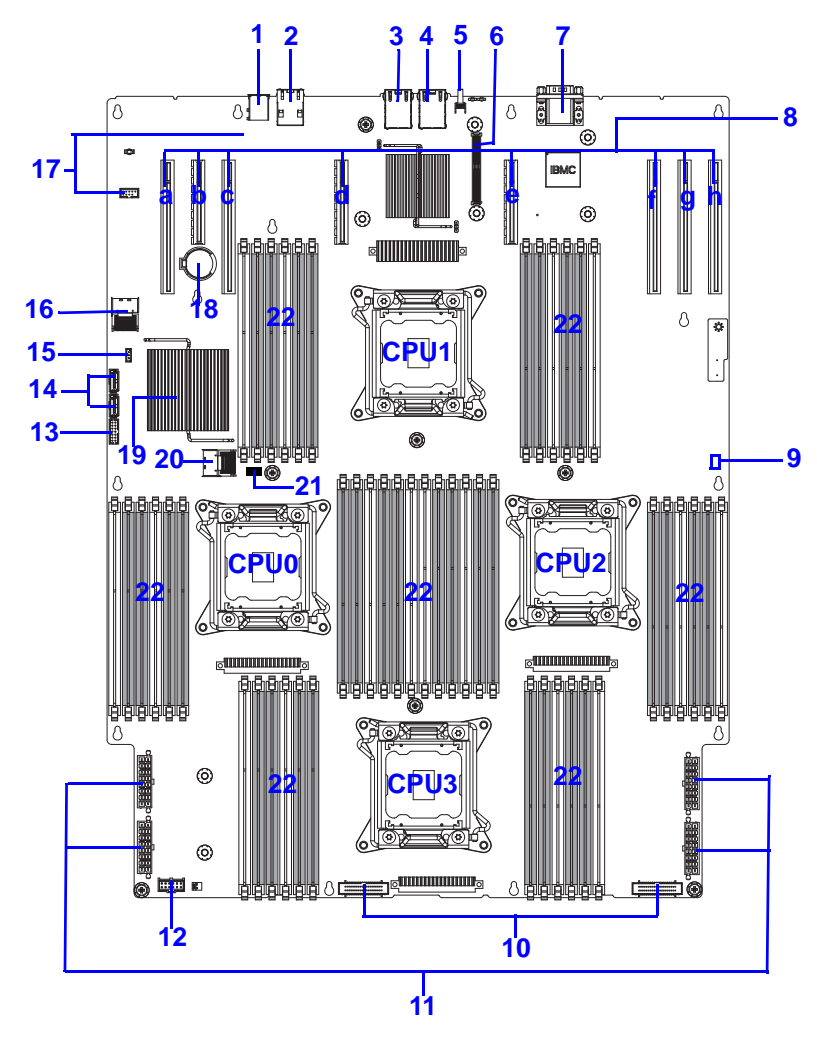

[5.1.4] Mainboard Connectors and Jumpers

| [5.1.6] LOCAT<br>ION | [5.1.7] CONNECTOR AND JUMPERS                                                                                                    |
|----------------------|----------------------------------------------------------------------------------------------------|
| <b>[5.1.8]</b> 1     | [5.1.9] External USB                                                                                                    |
| <b>[5.1.10]</b> 2    | [5.1.11] Management Port                                                                                                    |
| <b>[5.1.12]</b> 3    | [5.1.13] LAN1 Port                                                                                                    |
| <b>[5.1.14]</b> 4    | [5.1.15] LAN2 Port                                                                                                    |
| <b>[5.1.16]</b> 5    | [5.1.17] ID Button                                                                                                    |
| <b>[5.1.18]</b> 6    | [5.1.19] PCIe Mezzanine Slot                                                                                                    |
| <b>[5.1.20]</b> 7    | [5.1.21] Serial Port                                                                                                    |
| <b>[5.1.22]</b> 8    | [5.1.23] PCIe Expansion Slots x8 in order a to h                                                                                           |
| <b>[5.1.24]</b> 9    | [5.1.25] XDP JTAG Access to CPU1                                                                                                    |
| <b>[5.1.26]</b> 10   | [5.1.27] Fan Control Connectors x2                                                                                                    |
| <b>[5.1.28]</b> 11   | [5.1.29] PDB Power Connectors x4                                                                                                    |
| <b>[5.1.30]</b> 12   | [5.1.31] Sideband Connector                                                                                                    |
| <b>[5.1.32]</b> 13   | [5.1.33] USB Connector                                                                                                    |
| <b>[5.1.34]</b> 14   | [5.1.35] On-Board SATA Connectors x2                                                                                                    |
| IE 4 2014E           | <b>[5.1.37]</b> J1D1 Password Clear Jumper, J1D2 ME Firm-<br>ware Update Jumper, J1D3 BIOS Recovery Mode<br>Jumper, J1D4 RTC Reset Jumper. |
| <b>[3.1.30]</b> 15   | <b>Note:</b><br>[5.1.38] See table <i>Mainboard Jumpers</i> for details on jumpers.                                                        |
| <b>[5.1.39]</b> 16   | [5.1.40] Mini SAS Connector (HDD 4 to 7)                                                                                                   |

## [5.1.5] Mainboard Connector and Jumper Locations (Continued)

| [5.1.6] LOCAT<br>ION | [5.1.7] CONNECTOR AND JUMPERS            |
|----------------------|------------------------------------------|
| <b>[5.1.41]</b> 17   | [5.1.42] Internal USB Headers x2s        |
| <b>[5.1.43]</b> 18   | [5.1.44] Mainboard Battery               |
| <b>[5.1.45]</b> 19   | [5.1.46] PCH / Heatsink                  |
| <b>[5.1.47]</b> 20   | [5.1.48] Mini SAS Connector (HDD 0 to 3) |
| <b>[5.1.49]</b> 21   | [5.1.50] J3E1 XDP X8 / X4 Mode Jumper    |
| <b>[5.1.51]</b> 22   | [5.1.52] Memory Slots x48                |

## [5.1.53] Mainboard Jumpers

| [5.1.54] LOCATI<br>ON              | [5.1.55] JUMPER<br>POSITIONS | [5.1.56] Functi<br>оn            | [5.1.57] DEFAUL<br>T SETTING |  |  |
|------------------------------------|------------------------------|----------------------------------|------------------------------|--|--|
| [5.1.58] CMOS CLEAR                |                              |                                  |                              |  |  |
| [ <b>5.1.59]</b> J1D4              | <b>[5.1.60]</b> 1-2          | [5.1.61] Normal RTC RST          | [5.1.62] V                   |  |  |
|                                    | <b>[5.1.63]</b> 2-3          | [5.1.64] CLR<br>RTC Registers    | [5.1.65]                     |  |  |
| [5.1.66] PASSWORD CLEAR            |                              |                                  |                              |  |  |
| <b>[5.1.67]</b> J1D1               | <b>[5.1.68]</b> 1-2          | <b>[5.1.69]</b> Normal Operation | [ <b>5.1.70</b> ] V          |  |  |
|                                    | <b>[5.1.71]</b> 2-3          | [5.1.72] Clear<br>Passwords      | [5.1.73]                     |  |  |
| [5.1.74] ME FIRMWARE UPDATE JUMPER |                              |                                  |                              |  |  |

## [5.1.53] Mainboard Jumpers

| [5.1.54] LOCATI<br>ON          | [5.1.55] JUMPER<br>POSITIONS | [5.1.56] Functi<br>оn                                | [5.1.57] DEFAUL<br>T SETTING |  |
|--------------------------------|------------------------------|------------------------------------------------------|------------------------------|--|
| <b>[5.1.75]</b> J1D2           | <b>[5.1.76]</b> 1-2          | <b>[5.1.77]</b> Normal Mode                          | [5.1.78] ∨                   |  |
|                                | [5.1.79]                     | [5.1.80] ME IN<br>Force Update<br>Mode               | [5.1.81]                     |  |
| [5.1.82] BIOS RE               | COVERY JUMPER                | 2                                                    |                              |  |
| <b>[5.1.83]</b> J1D3           | <b>[5.1.84]</b> 1-2          | <b>[5.1.85]</b> Normal (system)                      | <b>[5.1.86]</b> ∨            |  |
|                                | <b>[5.1.87]</b> 2-3          | <b>[5.1.88]</b> Reset<br>BIOS to Deafult<br>Settings | [5.1.89]                     |  |
| [5.1.90] XDP X8/X4 MODE        |                              |                                                      |                              |  |
| <b>[5.1.91]</b> J3E1           | <b>[5.1.92]</b> 1-2          | <b>[5.1.93]</b> X4<br>Mode                           | [5.1.94] \/                  |  |
|                                | <b>[5.1.95]</b> 2-3          | <b>[5.1.96]</b> X8<br>Mode                           | [5.1.97]                     |  |
| [5.1.98] XDP JTAG PASS TO CPU1 |                              |                                                      |                              |  |
| <b>[5.1.99]</b> J9E1           | <b>[5.1.100]</b> 1-2         | [5.1.101] Norm<br>al Mode [5.1.102] V                |                              |  |
|                                | <b>[5.1.103]</b> 2-3         | [5.1.104] Force<br>JTAG bypass of<br>CPU1            | [5.1.105]                    |  |

# [6.0.1] Rail Kit Assembly

Chapter 6

## [6.1.1] Installation and Configuration

## [6.1.2] Installing the Rails

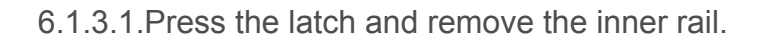

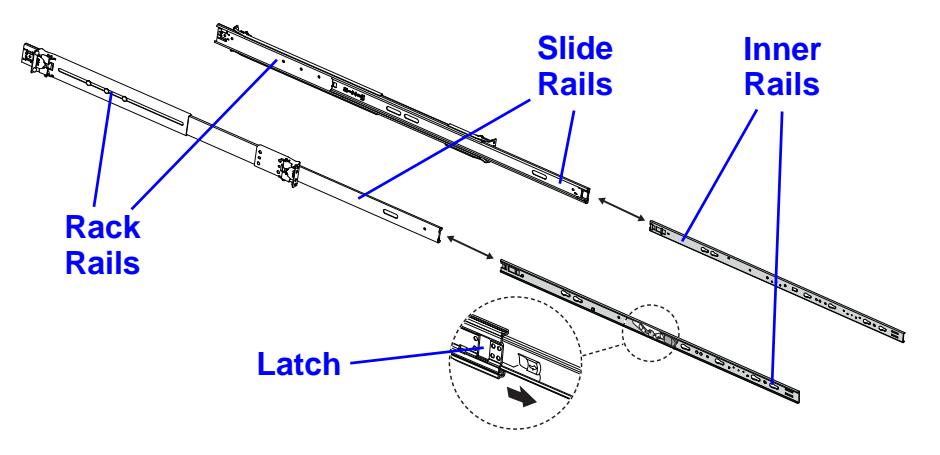

[6.1.4] Removing the Inner Rail

6.1.5.2.Slide the inner rails onto the chassis.

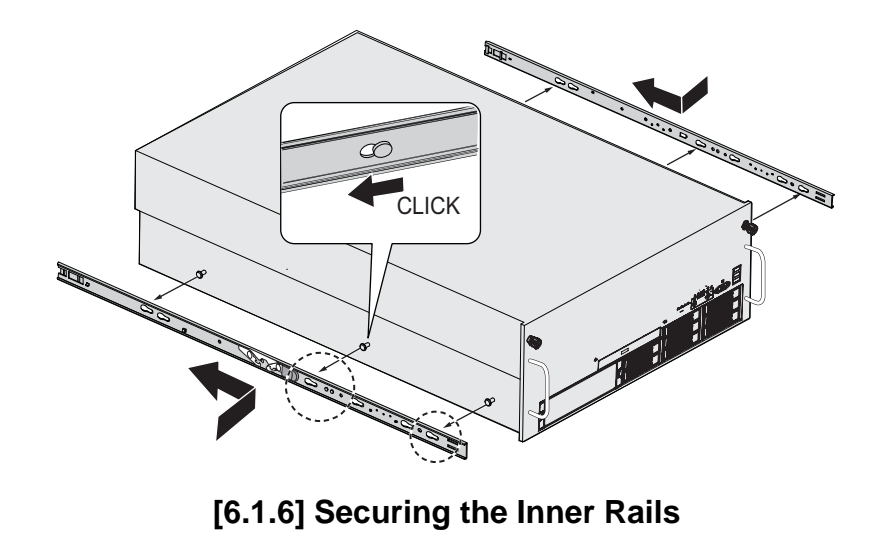

6.1.7.3. Secure the rack rails to the rack.

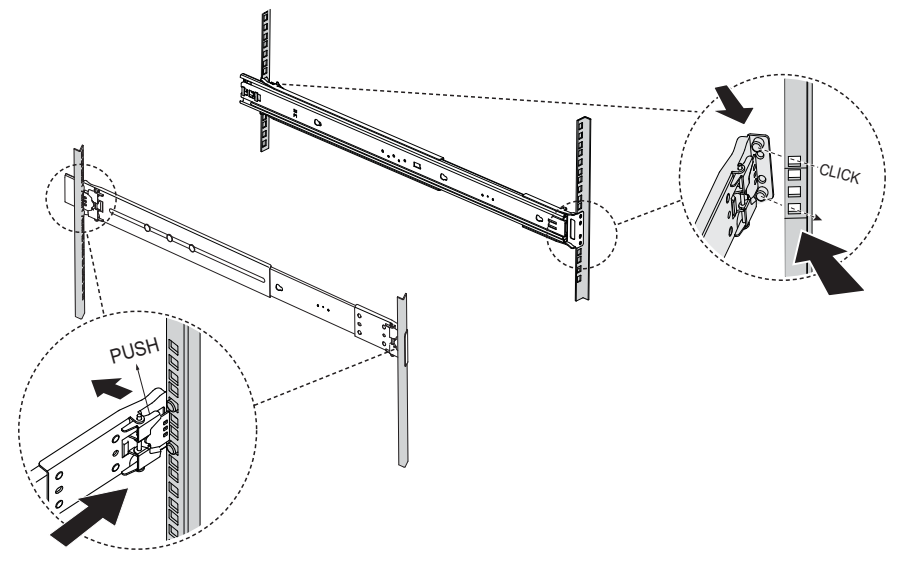

[6.1.8] Securing the Rack Rails

6.1.9.4. Align the slide rail with the inner rail.

6.1.10.5.Release the lock on the inner rail and slide the server into the rack.

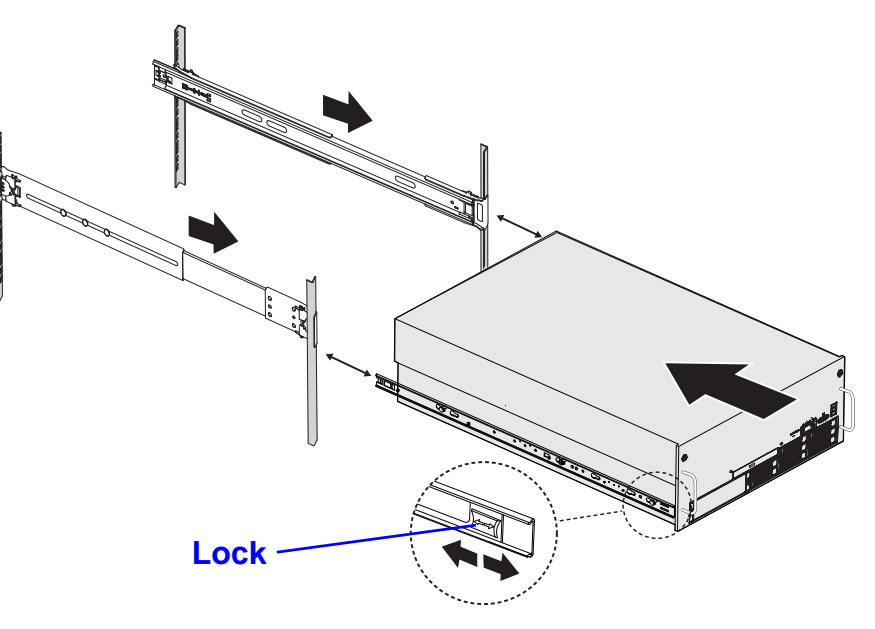

[6.1.11] Inserting the Server

6.1.12.6.Secure the server to the rack with the captive screws.

## [6.1.13] Installing the Cable Management Arm (CMA)

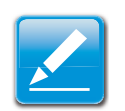

#### Note:

**[6.1.14]** In these steps, left means left when looking at the server from the front.

6.1.15.1.Insert the CMA extension into the left outer rail.

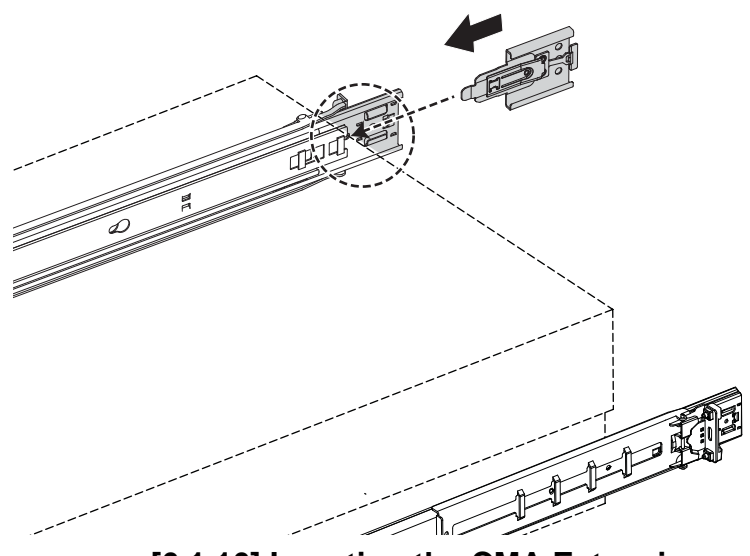

[6.1.16] Inserting the CMA Extension

6.1.17.2.Insert the CMA connector of the inner arm of the CMA into the right inner slide rail.

6.1.18.3.Insert the CMA connector of the outer arm of the cable management arm into the right outer rail.

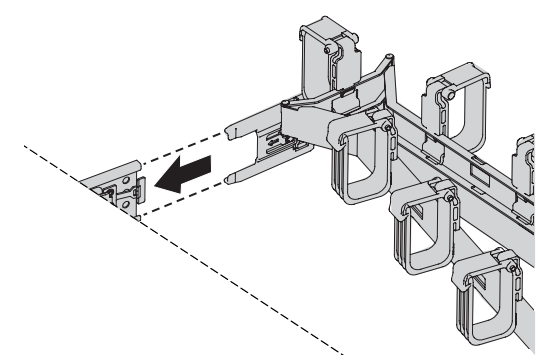

[6.1.19] Inserting the CMA Connector

6.1.20.4.Insert the connector of the CMA into the CMA extension placed in the left outer rail in step 1.

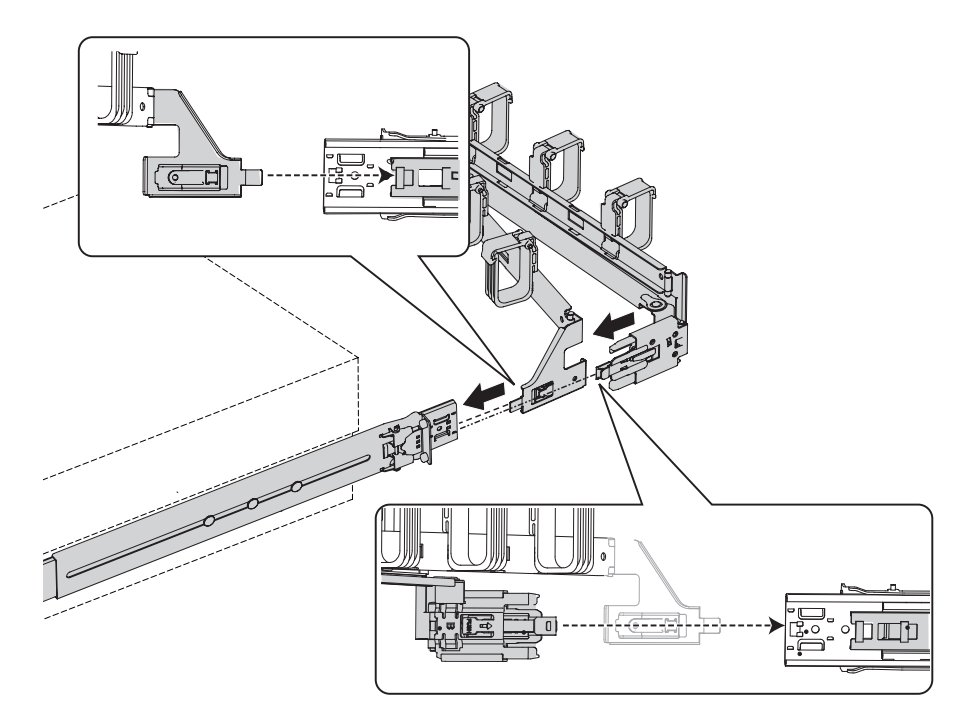

[6.1.21] Inserting the CMA into the Extension

## [6.1.22] Removing the Cable Management Arm (CMA)

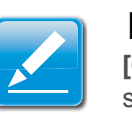

## Note:

**[6.1.23]** In these steps, left means left when looking at the server from the front.

6.1.24.1.Press the latch to remove the CMA from the cable management extension on the left outer rail.

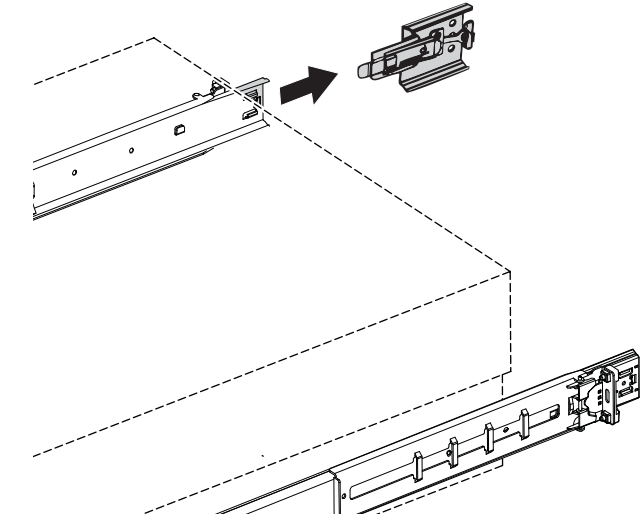

[6.1.25] Removing the CMA Extension

6.1.26.2.Press the latch to remove the CMA connector of the outer arm of the CMA from the right outer rail.

6.1.27.3.Press the latch to remove the CMA connector of the inner arm of the CMA from the right inner rail.

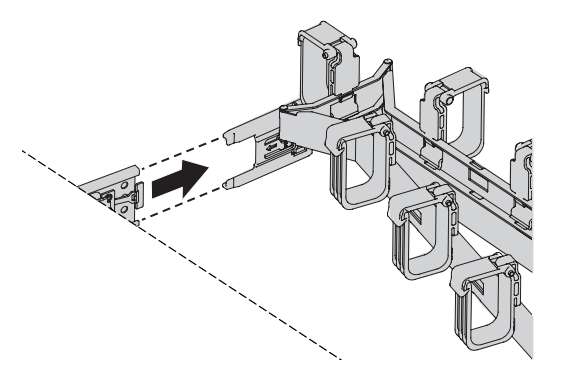

[6.1.28] Removing the CMA Connector

6.1.29.4.Press the latch to remove the CMA extension from the left outer rail.

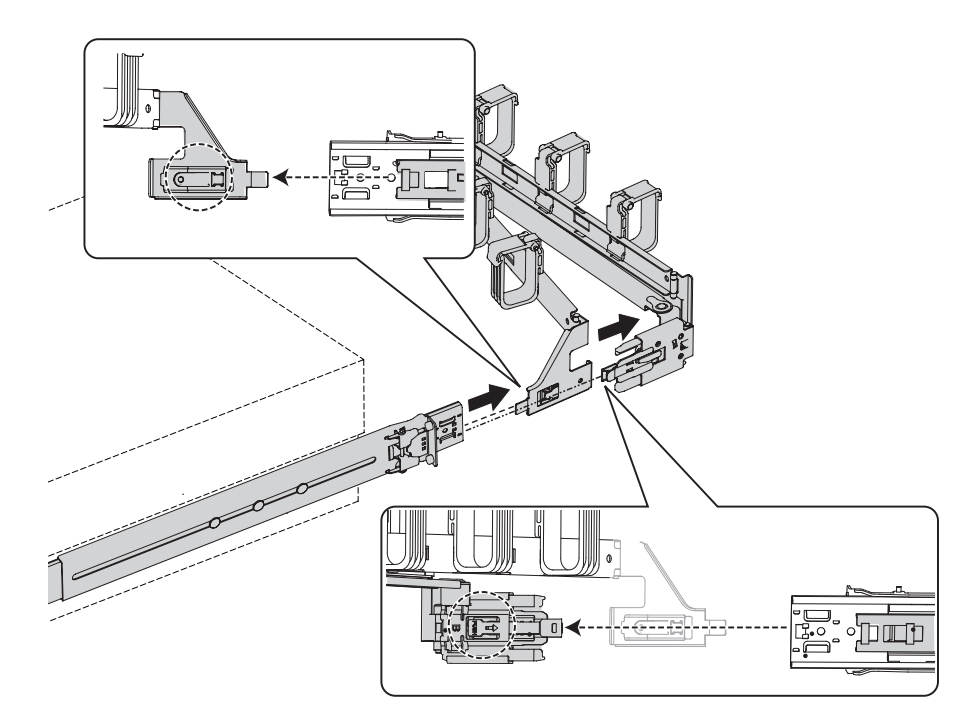

[6.1.30] Removing the CMA Extension

# [7.0.1] Troubleshooting

Chapter 7
## [7.1.1] Troubleshooting

[7.1.2] System does not Boot after initial installation:

- Power Cord Not Plugged In
- Processor Issues
- Memory Issues
- Monitor Issues
- Power Supply, Chassis and Fan Issues
- Cable Issues
- Electrical Short or Overload
- Defective Components

[7.1.3] System does not boot after configuration changes:

- Hardware Changes
- Software Changes
- BIOS Changes
- Installation Problems
- Troubleshooting External Connections

## [7.1.4] System does not Boot after Initial Installation

## [7.1.5] Power Cord Not Plugged In

**[7.1.6]** If the power supply cable is not plugged into the chassis power connector, the system cannot boot up, even though chassis front panel LEDs and the fan may be operational. Verify that the power connections are good.

### [7.1.7] Processor Issues

[7.1.8] Boot failure situations are also caused by the following:

**[7.1.9]** Incompatible processor - ensure the selected processor model is correct for your server board. If the processor is compatible, try removing and reinstalling the processor to ensure it is installed correctly.

**[7.1.10]** Processor overheat-the system does not boot or shuts down shortly after booting.

- Ensure that the cooling fans are correctly installed and running.
- Ensure that the correct thermal interface material or the thermal grease is applied to the processor.

- Ensure that the power supply fan is running.
- Ensure that the air intakes for the fans are unobstructed.

## [7.1.11] Memory Issues

**[7.1.12]** If you have installed incompatible memory modules, the system may not boot. Verify the memory you've installed has been tested with your board (Please refer to www.qss-cit.com for details on valid memory). If the installed memory is compatible, remove and reinstall the memory modules. Defective memory modules may cause boot errors. To isolate a specific memory module as defective, boot the system with just one memory module installed at a time.

## [7.1.13] Monitor Issues

**[7.1.14]** Monitor configurations can cause boot failure. Run through the following checklist to verify monitor operation:

- Ensure the monitor is plugged in and turned on.
- Ensure all cables are connected properly between the monitor and the computer.
- Check the brightness and contrast controls on the monitor are not too low.

**[7.1.15]** Most monitors employ indicator LEDs showing status. Refer to the monitor's documentation to confirm operation. If the problem still persists, try replacing the monitor or test the monitor on a different AC outlet/different system.

## [7.1.16] Power Supply, Chassis and Fan Issues

- Ensure that the chassis and power supply is appropriate for system requirement. (*Power Sub-System* on page 1-13).
- Ensure that the chassis and power supply is appropriate for system requirement. (*Power Sub-System* on page 1-13).
- Ensure all power cables and connectors are firmly connected to the power supply and the AC outlet.
- If the power supply or the AC outlet has an on/off switch, make sure that it is on and verify that the outlet is supplying current.
- Check for foreign objects inside the chassis such as screws that can short circuit connections.
  - To isolate a specific PSU as defective, boot the system with just one PSU installed at a time.
  - Check fan speed in WEBUI & event log to find out if there are any defective fans. If failure happens, please contact your dealer for assistance.

## [7.1.17] Cable Issues

**[7.1.18]** Ensure that all cable connections, both internal and external, are attached correctly and securely.

### [7.1.19] Electrical Short or Overload

**[7.1.20]** Remove non-essential items such as extra controller cards (e.g SAS 6G Mezz/B, 10G Mezz/B) or HDD devices to check for shorts and overloads.

**[7.1.21]** If the system boots correctly, there may be a short or overload associated with one of the components.

**[7.1.22]** Replace each of non-essential items one at a time to isolate which one is causing the problem.

**[7.1.23]** If the problem occurs even after removing the nonessential components, the problem has to be with the server board, power supply, memory, or processor.

## [7.1.24] Defective Components

**[7.1.25]** Defective components, especially processor and memory, can cause system boot issues.

- Swap the memory modules with known good memory. Verify correct operation of the suspected memory in a known working system.
- Swap the processor with a known good processor. Verify correct operation of the suspected processor in a known working system.

## [7.1.26] System does not boot after Configuration Changes

### [7.1.27] Hardware Changes

**[7.1.28]** If the system does not boot after making changes to hardware or adding new components, verify that the component installed is compatible with the server.

## [7.1.29] Software Changes

**[7.1.30]** If you recently installed new software or new device drivers:

• Try booting into Safe Mode and uninstall the new software or driver. If you can now boot normally, there may be a compatibility issue between the new software or driver and some component in your system. Contact the software manufacturer for assistance

## [7.1.31] BIOS Changes

**[7.1.32]** Changes to some advanced BIOS settings can cause boot issues. Changes to Advanced BIOS settings should only be made by experienced users.

**[7.1.33]** If the BIOS Setup Utility is accessible by pressing **F2** during boot, reset the BIOS to factory defaults by pressing **F9**. Save and exit the BIOS Setup

**[7.1.34]** If you cannot access the BIOS Setup Utility, clear the CMOS by performing the following steps:

- 7.1.35.1.Power down the server. Do not unplug the power cord.
- 7.1.36.2. Open the server chassis
- 7.1.37.3.Move the CMOS CLEAR jumper from the default operation position, covering pins 1 and 2, to the reset / clear CMOS, covering pins 2 and 3.
- 7.1.38.4.Remove AC power.
- 7.1.39.5.Wait 5 seconds.
- 7.1.40.6.Move the jumper back to default position, covering pins 1 and 2.
- 7.1.41.7.Close the server chassis and power up the server.

**[7.1.42]** The CMOS is now cleared and can be reset by going into BIOS setup.

[7.1.43] Please refer to www.qsscit.com for the BIOS update.

## [7.1.44] Installation Problems

**[7.1.45]** Perform the following checks if you are troubleshooting an installation problem:

**[7.1.46]** Check all cable and power connections (including all rack cable connections). Unplug the power cord, and wait one minute. Then reconnect the power cord and try again. If the network is reporting an error, see if the server has enough memory and disk space available. Remove all added options, one at a time, and try to power up the system. If after removing an option the server works, you may find that it is a problem with the option or a configuration problem between the option and the server. Contact the option vendor for assistance.

• If the system doesn't power on, check the LED display. If the power LED is not on, you may not be receiving AC power. Check the AC power cord to make sure that it is securely connected.

### [7.1.47] Troubleshooting External Connections

**[7.1.48]** Loose or improperly connected cables are the most likely source of problems for the system, monitor, and other peripherals (such as a keyboard, mouse, or other external device). Ensure that all external cables are securely attached to the external connectors on your system.

[7.1.49]

# [8.0.1] Installation and Assembly Safety Instructions

Chapter 8

## [8.1.1] Installation Assembly Safety Instructions

| A CONTRACT | <ul><li>[8.1.2] The power supply in this product contains no user-serviceable parts.</li><li>[8.1.3] Refer servicing only to qualified personnel.</li></ul>                                                     |
|------------|----------------------------------------------------------------------------------------------------|
|            | <b>[8.1.4]</b> Do not attempt to modify or use the supplied AC power cord if it is not the exact type required. A product with more than one power supply will have a separate AC power cord for each supply.   |
| U          | [8.1.5] The power button on the system does not turn off system AC power.                                                                                                    |
|            | [8.1.6] To remove AC power from the system, you must unplug each AC power cord from the wall outlet or power supply.                                                                                            |
|            | <b>[8.1.7]</b> The power cord(s) is considered the disconnect device to the main (AC) power. The socket outlet that the system plugs into shall be installed near the equipment and shall be easily accessible. |

|  | [8.1.8] SAFETY STEPS: Whenever you remove the chassis covers to access the inside of the system, fol-<br>low these steps:                                                                                                    |
|--|----------------------------------------------------------------------------------------------------|
|  | [8.1.9] 1. Turn off all peripheral devices connected to the system.                                                                                                    |
|  | [8.1.10] 2. Turn off the system by pressing the power button.                                                                                                    |
|  | [8.1.11] 3. Unplug all AC power cords from the system or from wall outlets.                                                                                                    |
|  | [8.1.12] 4. Label and disconnect all cables connected to I/O connectors or ports on the back of the system.                                                                                                    |
|  | <b>[8.1.13]</b> 5. Provide some electrostatic discharge (ESD) protection by wearing an antistatic wrist strap attached to chassis ground of the system-any unpainted metal surface-when handling components.                             |
|  | [8.1.14] 6. Do not operate the system with the chassis covers removed.                                                                                                    |
|  | <b>[8.1.15]</b> After you have completed the six SAFETY steps above, you can remove the system covers. To do this:                                                                                                    |
|  | [8.1.16] 1. Unlock and remove the padlock from the back of the system if a padlock has been installed.                                                                                                    |
|  | [8.1.17] 2. Remove and save all screws from the covers.                                                                                                    |
|  | [8.1.18] 3. Remove the cover(s).                                                                                                    |
|  | <b>[8.1.19]</b> A microprocessor and heat sink may be hot if the system has been running. Also, there may be sharp pins and edges on some board and chassis parts. Contact should be made with care. Consider wearing protective gloves. |

|                 | <ul> <li>[8.1.20] For proper cooling and airflow, always reinstall the chassis covers before turning on the system. Operating the system without the covers in place can damage system parts. To install the covers:</li> <li>[8.1.21] 1. Check first to make sure you have not left loose tools or parts inside the system.</li> <li>[8.1.22] 2. Check that cables, add-in cards, and other components are properly installed.</li> <li>[8.1.23] 3. Attach the covers to the chassis with the screws removed earlier, and tighten them firmly.</li> <li>[8.1.24] 4. Insert and lock the padlock to the system to prevent unauthorized access inside the system.</li> <li>[8.1.25] 5. Connect all external cables and the AC power cord(s) to the system.</li> </ul> |
|-----------------|----------------------------------------------------------------------------------------------------|
| Star and a star | <b>[8.1.26]</b> Danger of explosion if the battery is incorrectly replaced. Replace only with the same or equivalent type recommended by the equipment manufacturer. Dispose of used batteries according to manufacturer's instructions.                                                                                                    |

| MAN AND | [8.1.27] The system is designed to operate in a typical office environment.                                                                                                    |
|---------|----------------------------------------------------------------------------------------------------|
|         | [8.1.28] Choose a site that is:                                                                                                    |
|         | Clean and free of airborne particles (other than normal room dust).                                                                                                    |
|         | <ul> <li>Well ventilated and away from sources of heat including direct sunlight.</li> </ul>                                                                                                    |
|         | <ul> <li>Away from sources of vibration or physical shock.</li> </ul>                                                                                                    |
|         | <ul> <li>Isolated from strong electromagnetic fields produced by electrical devices.</li> </ul>                                                                                                    |
|         | <ul> <li>In regions that are susceptible to electrical storms, we recommend you plug your system into a surge<br/>suppressor and disconnect telecommunication lines to your modem during an electrical storm.</li> </ul> |
|         | <ul> <li>Provided with a properly grounded wall outlet.</li> </ul>                                                                                                    |
|         | • Provided with sufficient space to access the power supply cord(s), because they serve as the product's main power disconnect.                                                                                          |
|         | WARNING!                                                                                                    |
|         | [8.1.29] The server system is safety certified as rack-mounted equipment for use in a server room or computer room, using the customer rack kit.                                                                         |
|         | [8.1.30] The rail racks are designed to carry only the weight of the server system. Do not place additional load onto any rail-<br>mounted equipment.                                                                    |
|         | [8.1.31] System rack kits are intended to be installed in a rack by trained service technicians.                                                                                                    |
|         | [8.1.32] Heavy object. Indicates two people are required to safely handle the system.                                                                                                    |

[8.1.33]

# [9.0.1] Safety Information

Chapter 9

## [9.1.1] Server Safety Information

**[9.1.2]** To reduce the risk of bodily injury, electrical shock, fire, and equipment damage, read this document and observe all warnings and precautions in this guide before installing or maintaining your server product.

**[9.1.3]** In the event of a conflict between the information in this document and information provided with the product or on the website for a particular product, the product documentation takes precedence.

**[9.1.4]** Your server should be integrated and serviced only by technically qualified persons.

**[9.1.5]** You must adhere to the guidelines in this guide and the assembly instructions in your server manuals to ensure and maintain compliance with existing product certifications and approvals. Use only the described, regulated components specified in this guide. Use of other products / components will void the UL Listing and other regulatory approvals of the product, and may result in noncompliance with product regulations in the region(s) in which the product is sold.

# [9.1.6] Safety Warnings and Cautions

**[9.1.7]** To avoid personal injury or property damage, before you begin installing the product, read, observe, and adhere to all of the following safety instructions and information. The following safety symbols may be used throughout the documentation and may be marked on the product and / or the product packaging.

| [9.1.8] CAUTION             | <b>[9.1.9]</b> Indicates the presence of a hazard that may cause minor personal injury or property damage if the CAUTION is ignored. |  |
|-----------------------------|----------------------------------------------------------------------------------------------------|--|
| <b>[9.1.10]</b> WARNIN<br>G | <b>[9.1.11]</b> Indicates the presence of a hazard that may result in serious personal injury if the WARN-ING is ignored.            |  |
| [9.1.12]                    | [9.1.13] Indicates potential hazard if indicated infor-<br>mation is ignored.                                                        |  |
| [9.1.14]                    | [9.1.15] Indicates shock hazards that result in seri-<br>ous injury or death if safety instructions are not fol-<br>lowed            |  |

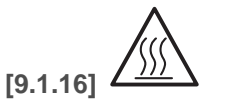

[9.1.17] Indicates hot components or surfaces.

[9.1.18]

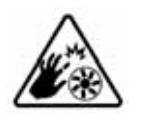

**[9.1.19]** Indicates do not touch fan blades, may result in injury.

[9.1.20]

[9.1.22]

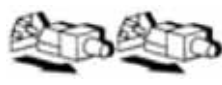

**[9.1.21]** Indicates to unplug all AC power cord(s) to disconnect AC power.

[9.1.23] Please recycle battery.

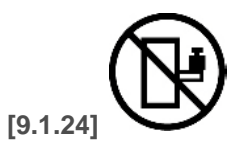

**[9.1.25]** The rail racks are designed to carry only the weight of the server system. Do not use rail-mounted equipment as a workspace. Do not place additional load onto any rail-mounted equipment.

[9.1.26]

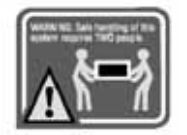

**[9.1.27]** Indicates two people are required to safely handle the system.

**[9.1.29] Restricted Access Location:** The server is intended for installation only in a Server Room or Computer Room where both these conditions apply:

- access can only be gained by SERVICE PER-SONS or by USERS who have been instructed about the reasons for the restrictions applied to the location and about any precautions that shall be taken; and
- access is through the use of a TOOL or lock and key, or other means of security, and is controlled by the authority responsible for the location.

# [9.1.30] Intended Application Uses

**[9.1.31]** This product was evaluated as Information Technology Equipment (ITE), which may be installed in offices, schools, computer rooms, and similar commercial type locations. The suitability of this product for other product categories and environments (such as medical, industrial, residential, alarm systems, and test equipment), other than an ITE application, may require further evaluation.

## [9.1.32] Site Selection

**[9.1.33]** The system is designed to operate in a typical office environment. Choose a site that is:

- Clean, dry, and free of airborne particles (other than normal room dust).
- Well-ventilated and away from sources of heat including direct sunlight and radiators.
- Away from sources of vibration or physical shock.
- Isolated from strong electromagnetic fields produced by electrical devices.
- In regions that are susceptible to electrical storms, we recommend you plug your system into a surge suppressor and disconnect telecommunication lines to your modem during an electrical storm.
- Provided with a properly grounded wall outlet.
- Provided with sufficient space to access the power supply cord(s), because they serve as the product's main power disconnect.
- Provided with either two independent AC power sources or two independent phases from a s single source.

## [9.1.34] Equipment Handling Practices

**[9.1.35]** Reduce the risk of personal injury or equipment damage:

- Conform to local occupational health and safety requirements when moving and lifting equipment.
- Use mechanical assistance or other suitable assistance when moving and lifting equipment.
- To reduce the weight for easier handling, remove any easily detachable components.

## [9.1.36] Power and Electrical Warnings

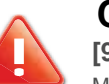

#### CAUTION!

[9.1.37] The power button, indicated by the stand-by power Marking, DOES NOT completely turn off the system AC Power, 5V standby power is active whenever the system is Plugged in. To remove power from system, you must UNPLUG the AC power cord from the wall outlet. Your System may use more than one AC power cord. Make sure All AC power cords are unplugged. Make sure the AC Power cord(s) is / are unplugged before you open the Chassis, or add or remove any non hot-plug components.

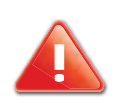

#### **CAUTION!**

**[9.1.38]** DO NOT ATTEMPT TO MODIFY OR USE AN AC POWER CORD IF IT IS NOT THE EXACT TYPE REQUIRED. A SEPARATE AC CORD IS REQUIRED FOR EACH SYSTEM POWER SUPPLY.

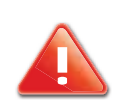

### **CAUTION!**

**[9.1.39]** Some power supplies in servers use Neutral Pole Fusing. To avoid risk of shock use caution when working with power supplies that use Neutral Pole Fusing.

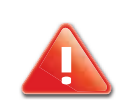

### **CAUTION!**

**[9.1.40]** The power supply in this product contains no user-serviceable parts. Do not open the power supply. Hazardous voltage, current and energy levels are present inside the power supply. Return to manufacturer for servicing.

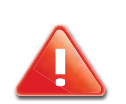

### **CAUTION!**

**[9.1.41]** WHEN REPLACING A HOT-PLUG POWER SUPPLY, UNPLUG THE POWER CORD TO THE POWER SUPPLY BEING REPLACED BEFORE REMOVING IT FROM THE SERVER.

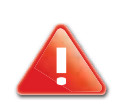

### CAUTION!

**[9.1.42]** WHEN REPLACING A HOT-PLUG POWER SUPPLY, UNPLUG THE POWER CORD TO THE POWER SUPPLY BEING REPLACED BEFORE REMOVING IT FROM THE SERVER.

## [9.1.43] Power Cord Warnings

**[9.1.44]** If an AC power cord was not provided with your product, purchase one that is approved for use in your country.

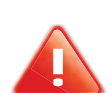

#### CAUTION!

**[9.1.45]** TO AVOID ELECTRICAL SHOCK OR FIRE, CHECK THE POWER CORD(S) THAT WILL BE USED WITH THE PRODUCT AS FOLLOWS:

- Do not attempt to modify or use the AC power cord(s) if they are not the exact type required to fit into the grounded electrical outlets.
- The power cord(s) must meet the following criteria: The power cord must have an electrical rating that is greater than that of the electrical current rating marked on the product.

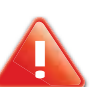

#### CAUTION!

**[9.1.46]** THE POWER CORD MUST HAVE SAFETY GROUND PIN OR CONTACT THAT IS SUITABLE FOR THE ELECTRICAL OUTLET.

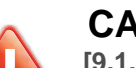

### **CAUTION!**

**[9.1.47]** The power supply cord(s) is / are the main disconnect device to AC power. The socket outlet(s) must be near the equipment and readily accessible for disconnection.

#### CAUTION!

**[9.1.48]** The power supply cord(s) must be plugged into socket-outlet(s) that is /are provided with a suitable earth ground.

## [9.1.49] System Access Warnings

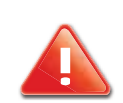

#### CAUTION!

**[9.1.50]** TO AVOID PERSONAL INJURY OR PROPERTY DAMAGE, THE FOLLOWING SAFETY INSTRUCTIONS APPLY WHENEVER ACCESSING THE INSIDE OF THE PRODUCT:

- Turn off all peripheral devices connected to this product.
- Turn off the system by pressing the power button to off.
- Disconnect the AC power by unplugging all AC power cords from the system or wall outlet.
- Disconnect all cables and telecommunication lines that are connected to the system.
- Retain all screws or other fasteners when removing access cover(s). Upon completion of accessing inside the product, refasten access cover with original screws or fasteners.
- Do not access the inside of the power supply. There are no serviceable parts in the power supply. Return to manufacturer for servicing.
- Power down the server and disconnect all power cords before adding or replacing any non hot-plug component.
- When replacing a hot-plug power supply, unplug the power cord to the power supply being replaced before removing the power supply from the server.

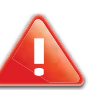

#### CAUTION!

 $\ensuremath{\left[9.1.51\right]}$  IF the server has been running, any installed processor(s) and heat sink(s) may be hot.

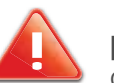

#### CAUTION!

**[9.1.52]** UNLESS YOU ARE ADDING OR REMOVING A HOT-PLUG COMPONENT, ALLOW THE SYSTEM TO COOL BEFORE OPENING THE COVERS. TO AVOID THE POSSIBILITY OF COMING INTO CONTACT WITH HOT COMPONENT(S) DURING A HOT-PLUG INSTALLATION, BE CAREFUL WHEN REMOVING OR INSTALLING THE HOT-PLUG COMPO-NENT(S).

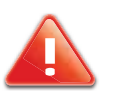

#### CAUTION!

**[9.1.53]** TO AVOID INJURY DO NOT CONTACT MOVING FAN BLADES. IF YOUR SYSTEM IS SUPPLIED WITH A GUARD OVER THE FAN, DO NOT OPERATE THE SYSTEM WITHOUT THE FAN GUARD IN PLACE.

## [9.1.54] Rack Mount Warnings

**[9.1.55]** The following installation guidelines are required by UL for maintaining safety compliance when installing your system into a rack.

**[9.1.56]** The equipment rack must be anchored to an unmovable support to prevent it from tipping when a server or piece of equipment is extended from it. The equipment rack must be installed according to the rack manufacturer's instructions.

**[9.1.57]** Install equipment in the rack from the bottom up, with the heaviest equipment at the bottom of the rack.

**[9.1.58]** Extend only one piece of equipment from the rack at a time.

**[9.1.59]** You are responsible for installing a main power disconnect for the entire rack unit. This main disconnect must be readily accessible, and it must be labeled as controlling power to the entire unit, not just to the server(s).

**[9.1.60]** To avoid risk of potential electric shock, a proper safety ground must be implemented for the rack and each piece of equipment installed in it.

**[9.1.61]** Elevated Operating Ambient - If installed in a closed or multi-unit rack assembly, the operating ambient temperature of the rack environment may be greater than room ambient. Therefore, consideration should be given to installing the equip-

ment in an environment compatible with the maximum ambient temperature (Tma) specified by the manufacturer.

**[9.1.62]** Reduced Air Flow - Installation of the equipment in a rack should be such that the amount of air flow required for safe operation of the equipment is not compromised.

**[9.1.63]** Mechanical Loading - Mounting of the equipment in the rack should be such that a hazardous condition is not achieved due to uneven mechanical loading.

**[9.1.64]** Circuit Overloading - Consideration should be given to the connection of the equipment to the supply circuit and the effect that overloading of the circuits might have on overcurrent protection and supply wiring. Appropriate consideration of equipment nameplate ratings should be used when addressing this concern.

**[9.1.65]** Reliable Earthing - Reliable earthing of rack-mounted equipment should be maintained.

**[9.1.66]** Particular attention should be given to supply connections other than direct connections to the branch circuit (e.g. use of power strips).

# [9.1.67] Electrostatic Discharge (ESD)

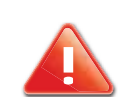

#### **CAUTION!**

**[9.1.68]** ESD CAN DAMAGE DRIVES, BOARDS, AND OTHER PARTS. WE RECOMMEND THAT YOU PERFORM ALL PROCEDURES AT AN ESD WORKSTATION. IF ONE IS NOT AVAILABLE, PROVIDE SOME ESD PROTECTION BY WEARING AN ANTISTATIC WRIST STRAP ATTACHED TO CHASSIS GROUND -- ANY UNPAINTED METAL SURFACE -- ON YOUR SERVER WHEN HANDLING PARTS.

**[9.1.69]** Always handle boards carefully. They can be extremely sensitive to ESD. Hold boards only by their edges. After removing a board from its protective wrapper or from the server, place the board component side up on a grounded, static free surface. Use a conductive foam pad if available but not the board wrapper. Do not slide board over any surface.

## [9.1.70] Other Hazards

## [9.1.71] Battery Replacement

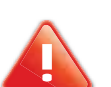

#### CAUTION!

**[9.1.72]** THERE IS THE DANGER OF EXPLOSION IF THE BATTERY IS INCORRECTLY REPLACED. WHEN REPLACING THE BATTERY, USE ONLY THE BATTERY RECOMMENDED BY THE EQUIPMENT MANUFACTURER.

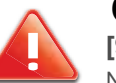

#### **CAUTION!**

**[9.1.73]** DISPOSE OF BATTERIES ACCORDING TO LOCAL ORDINANCES AND REGULATIONS.

#### **CAUTION!**

[9.1.74] DO NOT ATTEMPT TO RECHARGE A BATTERY.

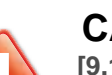

#### CAUTION!

**[9.1.75]** DO NOT ATTEMPT TO DISASSEMBLE, PUNCTURE, OR OTH-ERWISE DAMAGE A BATTERY.

## [9.1.76] Cooling and Airflow

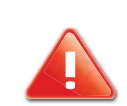

#### **CAUTION!**

**[9.1.77]** CAREFULLY ROUTE CABLES AS DIRECTED TO MINIMIZE AIRFLOW BLOCKAGE AND COOLING PROBLEMS. FOR PROPER COOLING AND AIRFLOW, OPERATE THE SYSTEM ONLY WITH THE CHASSIS COVERS INSTALLED. OPERATING THE SYSTEM WITHOUT THE COVERS IN PLACE CAN DAMAGE SYSTEM PARTS. TO INSTALL THE COVERS:

- Check first to make sure you have not left loose tools or parts inside the system.
- Check that cables, add-in cards, and other components are properly installed.
- Attach the covers to the chassis according to the product instructions.

## [9.1.78] Laser Peripherals or Devices

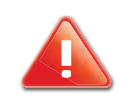

#### **CAUTION!**

**[9.1.79]** TO AVOID RISK OF RADIATION EXPOSURE AND / OR PER-SONAL INJURY:

- Do not open the enclosure of any laser peripheral or device
- Laser peripherals or devices are not serviceable
- Return to manufacturer for servicing.

## [10.0.1] Regulatory and Compliance Information

Chapter 10

## [10.1.1] Electromagnetic Compatibility Notices

## [10.1.2] FCC Verification Statement (USA)

**[10.1.3]** This device complies with Part 15 of the FCC Rules. Operation is subject to the following two conditions: (1) this device may not cause harmful interference, and (2) this device must accept any interference received, including interference that may cause undesired operation.

**[10.1.4]** This equipment has been tested and found to comply with the limits for a Class A digital device, pursuant to Part 15 of the FCC Rules. These limits are designed to provide reasonable protection against harmful interference in a residential installation. This equipment generates, uses, and can radiate radio frequency energy and, if not installed and used in accordance with the instructions, may cause harmful interference to radio communications. However, there is no guarantee that interference will not occur in a particular installation. If this equipment does cause harmful interference to radio or television reception, which can be determined by turning the equipment off and on, the user is encouraged to try to correct the interference by one or more of the following measures:

- Reorient or relocate the receiving antenna.
- Increase the separation between the equipment and the receiver

- Connect the equipment to an outlet on a circuit other than the one to which the receiver is connected.
- Consult the dealer or an experienced radio/TV technician for help.

**[10.1.5]** Any changes or modifications not expressly approved by the grantee of this device could void the user's authority to operate the equipment. The customer is responsible for ensuring compliance of the modified product.

**[10.1.6]** Only peripherals (computer input/output devices, terminals, printers, etc.) that comply with FCC Class A or B limits may be attached to this computer product. Operation with non-compliant peripherals is likely to result in interference to radio and TV reception.

**[10.1.7]** All cables used to connect to peripherals must be shielded and grounded. Operation with cables, connected to peripherals, that are not shielded and grounded may result in interference to radio and TV reception.

# [10.1.8] Europe (CE Declaration of Conformity)

**[10.1.9]** This product has been tested in accordance too, and complies with the Low Voltage Directive (73/23/EEC) and EMC Directive (89/336/EEC). The product has been marked with the CE Mark to illustrate its compliance.

## [10.1.10] VCCI (Japan)

この装置は、情報処理装置等電波障害白主規制協議会(VCCI)の基準 に基づくクラスA情報技術装置です。この装置を家庭環境で使用すると電波 妨害を引き起こすことがあります。この場合には使用者が適切な対策を講ず るよう要求されることがあります。

[10.1.11] English translation of the notice above:

**[10.1.12]** This is a Class A product based on the standard of the Voluntary Control Council for Interference (VCCI) from Information Technology Equipment. If this is used near a radio or television receiver in a domestic environment, it may cause radio interference. Install and use the equipment according to the instruction manual.

## [10.1.13] BSMI (Taiwan)

**[10.1.14]** The BSMI Certification Marking and EMC warning is located on the outside rear area of the product

警告使用者: 這是甲類的資訊產品,在居住的環境中使用時, 可能會造成射頻干擾,在這種情況下,使用者會 被要求採取某些適當的對策

## [10.1.15] Regulated Specified Components

**[10.1.16]** To maintain the UL listing and compliance to other regulatory certifications and/or declarations, the following regulated components must be used and conditions adhered to. Interchanging or use of other component will void the UL listing and other product certifications and approvals.

**[10.1.17]** Updated product information for configurations can be found on the site at the following URL: www.qsscit.com

**[10.1.18]** If you do not have access to the Web address, please contact your local representative.

• Add-in cards: must have a printed wiring board flammability rating of minimum UL94V-1. Add-in cards containing external power connectors and/or lithium batteries must be UL recognized or UL listed. Any add-in card containing modem telecommunication circuitry must be UL listed. In addition, the modem must have the appropriate telecommunications, safety, and EMC approvals for the region in which it is sold.

• Peripheral Storage Devices: must be UL recognized or UL listed accessory and TUV or VDE licensed. Maximum power rating of any one device is 19 watts. Total server configuration is not to exceed the maximum loading conditions of the power supply.

## [10.1.19] Restriction of Hazardous Substances (RoHS) Compliance

**[10.1.20]** Quanta® Computer Inc. has a system in place to restrict the use of banned substances in accordance with the European Directive 2002/95/EC. Compliance is based on declaration that materials banned in the RoHS Directive are either (1) below all applicable threshold limits or (2) an approved / pending RoHS exemption applies.

**[10.1.21]** RoHS implementation details are not fully defined and may change.

**[10.1.22]** Threshold limits and banned substances are noted below:

[10.1.23]

- Quantity limit of 0.1% by mass (1000 PPM) for:
  - Lead
  - Mercury
  - Hexavalent Chromium
  - Polybrominated Biphenyls Diphenyl Ethers (PBDE)
- Quantity limit of 0.01% by mass (100 PPM) for:
  - Cadmium

## [10.1.24] End of Life / Product Recycling

**[10.1.25]** Product recycling and end-of-life take-back systems and requirements vary by country. Contact the retailer or distributor of this product for information about product recycling and / or take-back.

## [10.2.26] Product Regulatory Compliance Markings

**[10.2.27]** This product is marked with the following product certification markings:

| [10.2.29] REG<br>ULATORY<br>COMPLIANCE        | [10.2.30]<br>Region                 | [10.2.31] MARKING                                                                                                    |
|-----------------------------------------------|-------------------------------------|----------------------------------------------------------------------------------------------------|
| <b>[10.2.32]</b> cUL<br>us Listing<br>Marks   | <b>[10.2.33]</b><br>USA /<br>Canada | C S US<br>E142692<br>S100-MB1W                                                                                                    |
| <b>[10.2.34]</b> CE<br>Mark                   | <b>[10.2.35]</b> E<br>urope         | CE                                                                                                    |
| <b>[10.2.36]</b> FC<br>C Marking<br>(Class A) | <b>[10.2.37]</b><br>USA             | <ul> <li>[10.2.38] This device complies with Part 15 of the FCC Rules. Operation of this device is subject to the following two conditions:</li> <li>[10.2.39] (1) This device may not cause harmful interference, and</li> <li>[10.2.40] (2) This device must accept any interference received, including interference ence that may cause undesired operation.</li> </ul> |

#### [10.2.28] Product Regulatory Compliance Markings

#### [10.2.28] Product Regulatory Compliance Markings (Continued)

| [10.2.41] VC<br>CI Marking<br>(Class A)                                     | <b>[10.2.42]</b> J<br>apan              | この装置は、クラス A 情報技術<br>装置です。この装置を家庭環境で<br>使用すると電波妨害を引き起こす<br>ことがあります。この場合には使<br>用者が適切な対策を講ずるよう要<br>求されることがあります。VCCI-A                                                                                |
|-----------------------------------------------------------------------------|-----------------------------------------|----------------------------------------------------------------------------------------------------|
| <b>[10.2.43]</b> BS<br>MI Certifica-<br>tion Number<br>& Class A<br>Warning | <b>[10.2.44]</b> T<br>aiwan             | 民43039     居告使用者:     這是甲類的資訊產品,在居住的環境中使用時,可能會造成射頻干擾,在這種情況下,使用者會     被要求採取某些適當的對策                                                                                                    |
| [ <b>10.2.45]</b> ICE<br>S                                                  | <b>[10.2.46]</b><br>Canada              | <ul> <li>[10.2.47] This Class A digital apparatus complies with Canadian ICES-003.</li> <li>[10.2.48] Cet appareil numérique de la classe A est conforme à la norme NMB-003 du Canada.</li> </ul> |
| [10.2.49] Rec<br>ycling Pack-<br>age Mark                                   | <b>[10.2.50]</b><br>Other than<br>China | Corrugated<br>Recycles                                                                                                    |

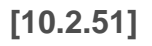